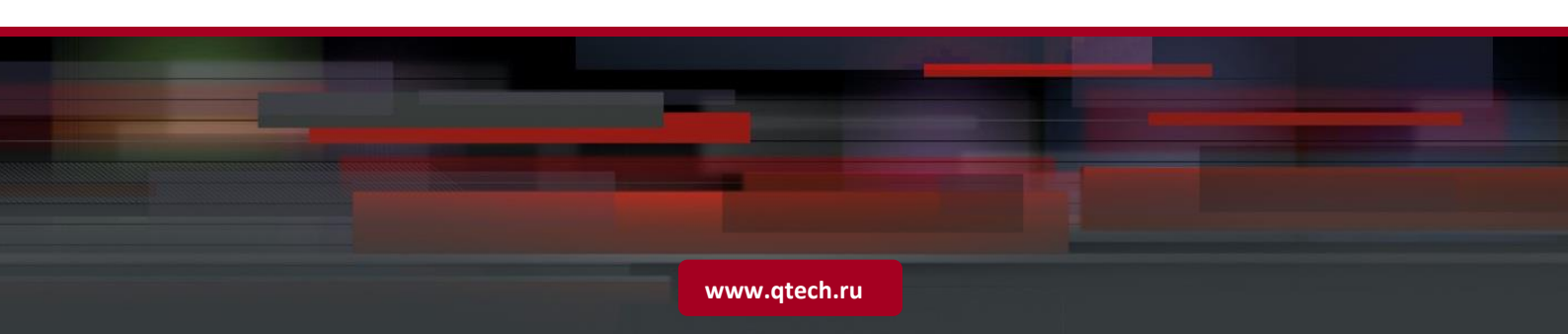

Серия QSW-9011

# Руководство по конфигурированию

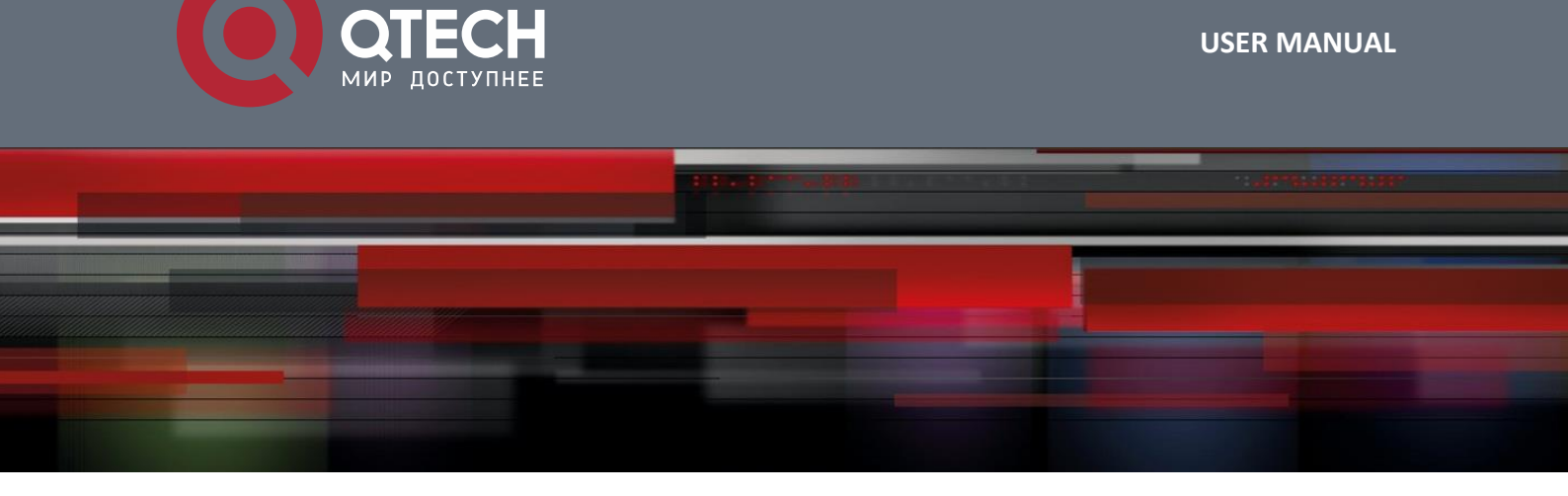

## Оглавление

| 1. CONFIGURATION PREPARATION                                                     | 17 |
|----------------------------------------------------------------------------------|----|
| 1.1. CONSOLE Port Connection                                                     | 17 |
| 1.2. Network Connecting of Remote Manipulation                                   | 17 |
| 1.3. User Login                                                                  | 18 |
| 2. SPECIFICATION OF COMMAND FORMAT                                               | 19 |
| 2.1. Command Format                                                              | 19 |
| 2.2. Command Specification Format                                                | 20 |
| 2.3. Typical Parameter Type                                                      | 21 |
| 3. COMMAND OPERATION SPECIFICATION                                               | 23 |
| 3.1. Global Command                                                              | 23 |
| 3.1.1. "exit" Exit Current Configuration mode                                    | 23 |
| 3.1.2. "?" Help                                                                  | 23 |
| 3.1.3. "broadcast" Information Interaction among Online Users                    | 25 |
| 3.1.4. "clear" Clear the Screen(CLS)                                             | 26 |
| 3.1.5. "histohry" View Command Line History                                      | 27 |
| 3.1.6. "logout" Log Out                                                          | 27 |
| 3.1.7. "ping" Check the Connectivity among Devices                               | 28 |
| 3.1.8. "show" View Commands                                                      | 29 |
| 3.1.9. "tracert" Trace Route                                                     | 30 |
| 3.1.10. "tree" Viewing Command Tree                                              | 30 |
| 3.1.11. "who" View Relevant Information of Current Login Users                   | 31 |
| 4. SYSTEM MANAGING AND VIEWING                                                   | 33 |
| 4.1. Adding and Deleting of System User names, Changing of User Rights and Codes | 33 |
| 4.2. View All Users and User Rights                                              | 36 |
| 4.3. Set Up the Name of Mainframe                                                | 37 |
| 4.4. Set Up the Status of Out-of-band Port (AUX/MGMT)                            | 37 |
| 4.5. View the Status of Out-of-band managing port (AUX/MGMT)                     | 38 |
| 4.6. System Configuration File                                                   | 38 |
| 4.6.1. Backup OLT and ONU configuration file                                     | 38 |
| 4.6.2. Backup OLT Configuration File                                             | 39 |
| 4.6.3. Download OLT Configuration File                                           | 39 |
| 4.6.4. Backup ONU Configuration File                                             | 40 |

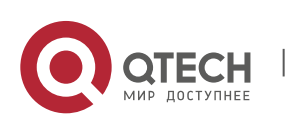

| 4.6.5. Download ONU Configuration File                                                           | 40                |
|--------------------------------------------------------------------------------------------------|-------------------|
| 4.6.6. Automatic Backup of Configuration File                                                    | 41                |
| 4.7. Configuration Managing and Viewing                                                          | 42                |
| 4.7.1. Reset to Factory Default Configuration                                                    | 42                |
| 4.7.2. Save Current Configuration                                                                | 43                |
| 4.7.3. View Current Configuration                                                                | 43                |
| 4.7.4. View Configuration File of Start-up File                                                  | 44                |
| 4.7.5. Restart                                                                                   | 45                |
| 4.8. Software updating                                                                           | 46                |
| 4.8.1. Update OLT Firmware                                                                       | 46                |
| 4.8.2. Update ONU Firmware                                                                       | 47                |
| 4.9. Snmp Configuration Managing and Viewing                                                     | 48                |
| 4.9.1. Configurate Snmp Community of Reading and Writing of OLT                                  | 48                |
| 4.9.2. Configurate Warning Receive Address                                                       | 48                |
| 4.9.3. View SNMP Information                                                                     | 49                |
| 4.10. Log Managing and Viewing                                                                   | 49                |
| 4.10.1. Turn-on and Turn-off of Log Function                                                     | 49                |
| 4.10.2. Backup Log                                                                               | 50                |
| 4.10.3. View Log                                                                                 | 50                |
| 4.10.3.1. View the Status of Current Log Function                                                | 50                |
| 4.10.3.2. View All Current Log Records                                                           | 51                |
| 4.10.3.3. View the Last 64 Lines of ALL Logs                                                     | 51                |
| 4.10.3.4. View Log According to Log Type                                                         | 52                |
| 4.10.4. Clear Log                                                                                | 52                |
| 4.11. Network Parameter Configuring and Viewing                                                  | 53                |
| 4.11.1. Configurate IP Gateway of Management Port                                                | 53                |
| 4.11.2. Configurate IP Address and Mask of In-Band Management Port                               | 53                |
| 4.11.3. Configurate IP Address and Mask of Out-of-Band Management Port                           | 54                |
| 4.11.4. Configurate and Manage VLAN                                                              | 54                |
| 4.11.5. View IP, Subnet Mask and Gateway of In-Band and Out-of-Band Management and N Information | Manage VLAN<br>55 |
| 4.11.6. Configurate Specific IP Remote Managing Device                                           | 55                |
| 4.11.6.1. Configurate the Status of Specific IP Remote Management                                | 55                |
| 4.11.6.2. Add Accessible IP Address to the OLT                                                   | 56                |
| 4.11.6.3. Delete Accessible IP Address to the OLT                                                | 56                |
| 4.11.7. View Information of Specific IP Remote Management                                        | 57                |
| 4.11.8. Configurate system MTU                                                                   | 57                |
| 4.11.9. View system MTU                                                                          | 57                |

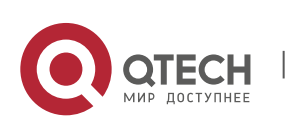

| 4.12. Boot Times Configuration                                                                    | 58 |
|---------------------------------------------------------------------------------------------------|----|
| 4.12.1. Auto-Adaptive to Net Time                                                                 | 58 |
| 4.12.1.1. Configurate Auto- Adaptive to Net Time Function                                         | 58 |
| 4.12.1.2. Configurate Interval of Synchronization with Net Time                                   | 58 |
| 4.12.1.3. Configurate IP Address of Net Time Server                                               | 59 |
| 4.12.1.4. Configurate Time Zone of Net Time and Standard Time                                     | 59 |
| 4.12.2. Configurate User Defined Net Time                                                         | 59 |
| 4.13. System Default ONU Template Configuration                                                   | 60 |
| 4.13.1. Configurate CATV Function of System Default ONU Template                                  | 60 |
| 4.13.2. Configurate FEC Fnction of System Default ONU Template                                    | 60 |
| 4.13.3. Configurate Igmp fast-leave Function of System Default ONU Template                       | 61 |
| 4.13.4. Configurate Igmp Managing Mode of System Default ONU Template                             | 61 |
| 4.13.5. Configurate VOIP Port Function of System Default ONU Template                             | 62 |
| 4.13.6. Configurate Ethernet Port of System Default ONU Template                                  | 62 |
| 4.13.6.1. Configurate the Status of Ethernet Port of System Default ONU Template                  | 62 |
| 4.13.6.2. Configurate Auto-negotiation Function of Ethernet Port of System Default ONU Template   | 63 |
| 4.13.6.3. Configurate Downstream Limit Speed of Ethernet Port of System Default ONU Template      | 63 |
| 4.13.6.4. Configurate Upstream Limit Speed of Ethernet Port of System Default ONU Template        | 63 |
| 4.13.6.5. Configurate Flow-Control Function of Ethernet Port of System Default ONU Template       | 64 |
| 4.13.6.6. Configurate Multicast Function of Ethernet Port of System Default ONU Template          | 64 |
| 4.13.6.7. Configurate Loop Detection Function of Ethernet Port of System Default ONU Template     | 66 |
| 4.13.6.8. Configurate the Status of Ethernet Port of System Default ONU Template with Loop Exists | 67 |
| 4.13.6.9. Congigure Aging Time of Mac Address of Ethernet Port of System Default ONU Template     | 67 |
| 4.13.6.10. Configurate Data Statistics Function of Ethernet Port of System Default ONU Template   | 68 |
| 4.13.6.11. Configurate VLAN Mode of Ethernet Port of System Default ONU Template                  | 68 |
| 4.14. Configurate User Defined ONU Template                                                       | 72 |
| 4.14.1. Enter Configuration Interface of User ONU Template                                        | 72 |
| 4.14.2. Delete User ONU Template                                                                  | 72 |
| 4.14.3. Configurate Capability Set of User ONU Template                                           | 73 |
| 4.14.4. Configurate CATV Function of User ONU Template                                            | 73 |
| 4.14.5. Configurate VOIP Function of User ONU Template                                            | 74 |
| 4.14.6. Configurate FEC Function of User ONU Template                                             | 74 |
| 4.14.7. Configurate igmp fast-leave function of User ONU Template                                 | 75 |
| 4.14.8. Configurate Igmp Management Mode of User ONU Template                                     | 75 |
| 4.14.9. Configurate Ethernet Port Status of User ONU Template                                     | 76 |
| 4.14.10. Configurate Downstream Speed of Ethernet Port of User ONU Template                       | 76 |
| 4.14.11. Configurate Upstream Speed of Ethernet Port of User ONU Template                         | 77 |
| 4.14.12. Configurate Auto-Negotiating Function of Ethernet Port of User ONU Template              | 77 |
|                                                                                                   |    |

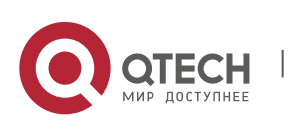

| 4.    | .14.13. Configurate Flow Control Function of Ethernet Port of User ONU Template                             | 78 |
|-------|----------------------------------------------------------------------------------------------------|----|
| 4.    | .14.14. Configurate Multicast Function of Ethernet Port of User ONU Template                                | 78 |
|       | 4.14.14.1. Configurate Maximal Quantity of Multicast Group of Ethernert Port of User ONU Template           | 78 |
|       | 4.14.14.2. Configurate Ethernet Port of User ONU Template as VLAN Tag Mode of Not-Strip Multicast Data Flow | 79 |
|       | 4.14.14.3. Configurate Ethernet Port of User ONU Template as VLAN Tag Mode of Strip Multicast Data Flow     | 79 |
|       | 4.14.14.4. Configurate Ethernet Port of User ONU Template as VLAN Label Mode of Switch Multicast Data Flow  | 80 |
|       | 4.14.14.5. Configurate Multicast VLAN of Ethernet Port of User ONU Template                                 | 80 |
| 4.    | .14.15. Configurate Loop Detection Function of Ethernet Port of User ONU Template                           | 81 |
| 4.    | .14.16. Configurate the Function of Ethernet Port of System Default ONU Template with Loop Exists           | 81 |
| 4.    | .14.17. Congigure Aging Time of Mac Address of Ethernet Port of User ONU Template                           | 82 |
| 4.    | .14.18. Configurate Data Statistics Function of Ethernet Port of User ONU Template                          | 82 |
| 4.    | .14.19. Configurate VLAN Mode of Ethernet Port of User ONU Template                                         | 83 |
|       | 4.14.19.1. Aggregation Mode                                                                                 | 83 |
|       | 4.14.19.2. Tag Mode                                                                                         | 84 |
|       | 4.14.19.3. Translation Mode                                                                                 | 84 |
|       | 4.14.19.4. Transparent Mode                                                                                 | 85 |
|       | 4.14.19.5. Trunk Mode                                                                                       | 86 |
|       | 4.14.19.6. Vlan-Pool Mode                                                                                   | 87 |
| 4.    | .14.20. Local Application of User ONU Template                                                              | 87 |
| 4.    | .14.21. Global Application of User ONU Template                                                             | 88 |
| 4.    | .14.22. View Configuration of User ONU Template                                                             | 88 |
| 5. SV | VITCH CONTROLLER CARD MANAGEMENT                                                                            | 90 |
| 5.1   | . Port Configuration Management                                                                             | 90 |
| 5.    | .1.1. Enter Main Controller Card Port Management Mode                                                       | 90 |
| 5.    | .1.2. Configurate Port Receiving and Forwarding Packege Function                                            | 90 |
| 5.    | .1.3. Configurate Port Receiving Frame Type                                                                 | 91 |
| 5.    | .1.4. Configurate Port as Auto-Negotiating                                                                  | 91 |
| 5.    | .1.5. Configurate Port Default Priority                                                                     | 91 |
| 5.    | .1.6. Configurate Port flow Control Function                                                                | 92 |
| 5.    | .1.7. Configurate Port Mac Address Learning Function                                                        | 92 |
| 5.    | .1.8. Configurate Port Outer-TPID                                                                           | 93 |
| 5.    | .1.9. Add Port Packege Filtering Function based on ACL                                                      | 93 |
| 5.    | .1.10. Delete ACL Rule of Port Package Filtering Function                                                   | 94 |
| 5.    | .1.11. Configurate Port PVID                                                                                | 95 |
| 5.    | .1.12. Configurate Port Entrance Parameter of Speed Limit                                                   | 95 |
| 5.    | .1.13. Configurate Port Exit Parameter of Speed Limit                                                       | 95 |
| 5.    | .1.14. Configurate Current Port Speed and Duplex Mode                                                       | 96 |
| 5.    | .1.15. Clear Port Performance Statistical Data                                                              | 96 |
|       |                                                                                                    |    |

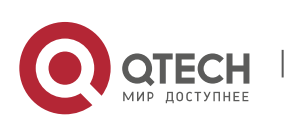

| 5.1.16. View Port Performance Statistical Data                                             | 96  |
|--------------------------------------------------------------------------------------------|-----|
| 5.1.17. Enable/Disable Port Storm Control Function and Configurate Storm Control Parameter | 97  |
| 5.1.18. View Port Storm Control Function                                                   | 98  |
| 5.1.19. Batch Adding VLAN Function in Switch Port                                          | 98  |
| 5.1.20. Batch Removing VLAN Function in Switch Port                                        | 99  |
| 5.1.21. View Port Information                                                              | 99  |
| 5.2. Switch Mode Configuration                                                             | 100 |
| 5.2.1. View VLAN-Enabled Configuration                                                     | 100 |
| 5.2.2. Configurate VLAN Switch Mode                                                        | 100 |
| 5.2.3. Configurate OLT Switch Mode                                                         | 100 |
| 5.2.4. View OLT Switch Mode                                                                | 101 |
| 5.3. ACL Configuration Management                                                          | 102 |
| 5.3.1. Create ACL and Enter ACL Configuration View                                         | 102 |
| 5.3.2. Delete Existing ACL                                                                 | 102 |
| 5.3.3. Configurate Action of ACL Rule                                                      | 103 |
| 5.3.4. Configurate Matched Source IP Address of ACL Rule                                   | 103 |
| 5.3.5. Configurate Matched DSCP of ACL Rule                                                | 104 |
| 5.3.6. Configurate Matched Destination IP of ACL Rule                                      | 104 |
| 5.3.7. Configurate Matched Destination Port of ACL Rule                                    | 105 |
| 5.3.8. Configurate Matched IP Protocol of ACL Rule                                         | 105 |
| 5.3.9. Configurate Matched Source Port of ACL Rule                                         | 106 |
| 5.3.10. Configurate Matched Service Type TOS of ACL Rule                                   | 106 |
| 5.3.11. Configurate Matched Destination MAC Address of ACL Rule                            | 107 |
| 5.3.12. Configurate Matched Ethernet Data Frame Type of ACL Rule                           | 107 |
| 5.3.13. Configurate Source MAC Address of ACL Rule                                         | 108 |
| 5.3.14. Configurate Matched VLAN of ACL Rule                                               | 108 |
| 5.3.15. View Current ACL Configuration                                                     | 109 |
| 5.4. MAC Address Management                                                                | 110 |
| 5.4.1. Configurate MAC Aging Time of Main Controller Card                                  | 110 |
| 5.4.2. View Aging Time of Main Controller Card                                             | 111 |
| 5.5. Switch Port VLAN Configuration Management                                             | 111 |
| 5.5.1. Create VLAN                                                                         | 111 |
| 5.5.2. Add VLAN Port Member                                                                | 111 |
| 5.5.3. Delete VLAN Port Member                                                             | 112 |
| 5.5.4. Delete VLAN                                                                         | 112 |
| 5.5.5. View Current VLAN Configuration                                                     | 113 |
| 5.6. RSTP Configuration Management                                                         | 114 |
|                                                                                            |     |

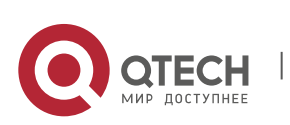

| 5.6.1. Enable/Disable RSTP Configuration                                                   | 114                 |
|--------------------------------------------------------------------------------------------|---------------------|
| 5.6.2. Maximum Aging Time Configuration of RSTP Bridge                                     | 115                 |
| 5.6.3. Maximum Transmitting Delay Configuration of RSTP Bridge                             | 115                 |
| 5.6.4. Priority Configuration of RSTP Bridge                                               | 115                 |
| 5.6.5. Configurate Maximum Quantity of BPDU Forwarded by RSTP each Second                  | 116                 |
| 5.6.6. RSTP Port Priority                                                                  | 116                 |
| 5.6.7. RSTP Port Path Cost                                                                 | 117                 |
| 5.6.8. RSTP Portfast Configuration                                                         | 117                 |
| 5.6.9. Configuration of Point-to-Point Attribute of RSTP                                   | 118                 |
| 5.6.10. Synchronization of RSTP Protocol Version                                           | 119                 |
| 5.6.11. View RSTP Running Status                                                           | 119                 |
| 5.7. Trunk Aggregation Function Configuration                                              | 121                 |
| 5.7.1. Enter Trunk Group View                                                              | 121                 |
| 5.7.2. Configurate Receiving Frame Type of Trunk Group                                     | 121                 |
| 5.7.3. Configurate Auto-Negotiating Function of Trunk Group                                | 122                 |
| 5.7.4. Configurate Default Priority of Trunk Group                                         | 122                 |
| 5.7.5. Configurate Trunk Group flow Control Function                                       | 122                 |
| 5.7.6. Configurate Trunk Group Mac Address Learning Function                               | 123                 |
| 5.7.7. ConfigurateLoad Balancing Function of Trunk Group                                   | 123                 |
| 5.7.8. Configurate PVID of Trunk Group                                                     | 124                 |
| 5.7.9. Configurate Trunk Group Entrance Parameter of Speed Limit                           | 124                 |
| 5.7.10. Configurate Trunk Group Exit Parameter of Speed Limit                              | 125                 |
| 5.7.11. Configurate Current Trunk Group Speed and Duplex Mode                              | 125                 |
| 5.7.12. Enable/Disable Trunk Group Storm Control Function and Configurate Port Storm Contr | ol Parameter<br>126 |
| 5.7.13. Batch Adding VLAN Function in Trunk Group                                          | 126                 |
| 5.7.14. Batch Removing VLAN Function in Trunk Group                                        | 127                 |
| 5.7.15. Add Trunk Member Port in Trunk Group                                               | 127                 |
| 5.7.16. Remove Trunk Member Port in Trunk Group                                            | 128                 |
| 5.7.17. Remove the Entire Trunk Group                                                      | 128                 |
| 5.7.18. View Configuration of Trunk Group                                                  | 128                 |
| 5.8. RMON Network Monitoring and Configurating                                             | 130                 |
| 5.8.1. Delete RMON Statistics                                                              | 130                 |
| 5.8.1.1. Delete RMON Statistics of All Interfaces                                          | 130                 |
| 5.8.1.2. Delete RMON Statistics of Specified Port                                          | 130                 |
| 5.8.2. RMON History Configuration                                                          | 131                 |
| 5.8.2.1. Configurate RMON History in Interface                                             | 131                 |
| 5.8.2.2. Delete Configuration of RMON History of Interface                                 | 131                 |

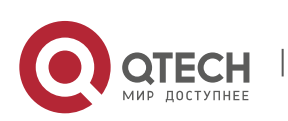

| 5.8.3. RMON Event Configuration                                                          | 132 |
|------------------------------------------------------------------------------------------|-----|
| 5.8.3.1. Add RMON Event                                                                  | 132 |
| 5.8.3.2. Delete RMON Event                                                               | 132 |
| 5.8.4. RMON Alarm Configuration                                                          | 133 |
| 5.8.4.1. Add RMON Alarm Group                                                            | 133 |
| 5.8.4.2. Delete RMON Alarm Group                                                         | 134 |
| 5.8.5. View RMON Statistics                                                              | 134 |
| 5.8.6. View RMON History                                                                 | 135 |
| 5.8.7. View RMON Event                                                                   | 137 |
| 5.8.8. View RMON Eventlog                                                                | 138 |
| 5.8.9. View RMON Alarm Group                                                             | 139 |
| 5.9. Port Image Configuration                                                            | 139 |
| 5.9.1. Enable/Disable Port Mirroring Function                                            | 139 |
| 5.9.2. Specify Source Port of Mirroring Message                                          | 140 |
| 5.9.3. Specify Destination Port of Mirroring Message                                     | 141 |
| 5.9.4. View Mirroring Function Configuration                                             | 141 |
| 5.10. DHCP SNOOPING Configuration                                                        | 142 |
| 5.10.1. Enable/Disable DHCP SNOOPING Function                                            | 142 |
| 5.10.2. Enable/Disable ARP DETECT Function of DHCP SNOOPING                              | 142 |
| 5.10.3. Enable/Disable ARP REPLY FAST Function of DHCP SNOOPING                          | 143 |
| 5.10.4. Enable/Disable CHADDR-CHECK Function of DHCP SNOOPING                            | 143 |
| 5.10.5. Configurate Binding List of DHCP SNOOPING                                        | 143 |
| 5.10.5.1. Clear All Entries of Binding List of DHCP SNOOPING                             | 143 |
| 5.10.5.2. Clear All Dynamic Entries of Binding List of DHCP SNOOPING                     | 144 |
| 5.10.5.3. Clear Entries of Specifed IP of Binding List of DHCP SNOOPING                  | 144 |
| 5.10.5.4. Clear All Static Entries of Binding List of DHCP SNOOPING                      | 145 |
| 5.10.5.5. Clear Entries of Specifed VLAN of Binding List of DHCP SNOOPING                | 145 |
| 5.10.5.6. Configurate Time Interval of Binding List of DHCP SNOOPING                     | 145 |
| 5.10.5.7. Save Binding Entries of DHCP SNOOPING to TFTP Server                           | 146 |
| 5.10.5.8. Configurate Delay Time for Binding Entries of DHCP SNOOPING Writing into Flash | 146 |
| 5.10.5.9. Write Binding Entries of DHCP SNOOPING into Flash                              | 147 |
| 5.10.6. Configurate Static Binding Entries of DHCP SNOOPING                              | 147 |
| 5.10.7. Enable/Disable Option82 Function of DHCP SNOOPING                                | 148 |
| 5.10.8. Configurate Option82 Strategy of DHCP SNOOPING:                                  | 148 |
| 5.10.9. Configurate Trust/Untrust Port of DHCP SNOOPING                                  | 148 |
| 5.10.10. Configurate VLAN of DHCP SNOOPING                                               | 149 |
| 5.10.11. Add VLAN of DHCP SNOOPING                                                       | 149 |
| 5.10.12. View DHCP SNOOPING Configuration                                                | 150 |

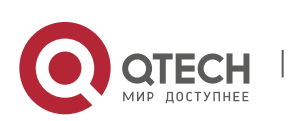

|   | 5.10.12.1. View All Entries of Binding List of DHCP SNOOPING                                            | 150 |
|---|----------------------------------------------------------------------------------------------------|-----|
|   | 5.10.12.2. View All Dynamic Entries of Binding List of DHCP SNOOPING                                    | 150 |
|   | 5.10.12.3. View Entries of Specifed IP of Binding List of DHCP SNOOPING                                 | 151 |
|   | 5.10.12.4. View All Static Entries of Binding List of DHCP SNOOPING                                     | 151 |
|   | 5.10.12.5. View Entries of Specifed VLAN of Binding List of DHCP SNOOPING                               | 152 |
|   | 5.10.12.6. View All Dynamic Entries of Specified VLAN of Binding List of DHCP SNOOPING                  | 152 |
|   | 5.10.12.7. View All Entries of Specified VLAN and Specified IP Address of Binding List of DHCP SNOOPING | 153 |
|   | 5.10.12.8. View All Static entries of Specified VLAN of Binding List of DHCP SNOOPING                   | 154 |
|   | 5.10.12.9. View All Configration of DHCP SNOOPING                                                       | 154 |
| 5 | .11. IGMP Configuration                                                                                 | 155 |
|   | 5.11.1. Configurate Working Mode of IGMP                                                                | 155 |
|   | 5.11.2. Configurate Fast-Leave Function of IGMP                                                         | 156 |
|   | 5.11.3. Configurate Forwording Strategies of IGMP                                                       | 156 |
| 5 | .12. IGMP PROXY Configuration                                                                           | 157 |
|   | 5.12.1. Configurate Query Interval of IGMP PROXY                                                        | 157 |
|   | 5.12.2. Configurate Maximum Response Time of IGMP PROXY                                                 | 157 |
|   | 5.12.3. Configurate Robustness of IGMP PROXY                                                            | 157 |
|   | 5.12.4. Configurate Source IP Address of IGMP PROXY                                                     | 158 |
|   | 5.12.5. Configurate Query Times of Specified Group of IGMP PROXY                                        | 158 |
|   | 5.12.6. Configurate Query Time Interval of Specified Group of IGMP PROXY                                | 159 |
|   | 5.12.7. Configurate Maximum Response Time of Specified Group Query of IGMP PROXY                        | 159 |
| 5 | .13. Multicast VLAN Configuration                                                                       | 160 |
|   | 5.13.1. Enter Multicast VLAN View                                                                       | 160 |
|   | 5.13.2. Configurate Match IP Address of Specified Multicast in Multicast VLAN                           | 160 |
|   | 5.13.3. Delete Match Multicast Address in Multicast VLAN                                                | 161 |
|   | 5.13.4. Delete All Match Multicast Address in Multicast VLAN                                            | 161 |
|   | 5.13.5. Add Multicast User in Multicast VLAN                                                            | 161 |
|   | 5.13.6. Delete Specified Multicast User in Multicast VLAN                                               | 162 |
|   | 5.13.7. Configurate Forwarding Strategy for Unkonwn VLAN Multicast Traffic in Multicast VLAN            | 162 |
|   | 5.13.8. Add Static Multicast Program and Single Multicast IP Address in Multicast VLAN                  | 163 |
|   | 5.13.9. Add Static Multicast Program and Multicast IP Address Group in Multicast VLAN                   | 163 |
|   | 5.13.10. Delete All Static Multicast Program in Multicast VLAN                                          | 164 |
|   | 5.13.11. Delete Specified Static Multicast Program in Multicast VLAN                                    | 164 |
|   | 5.13.12. Configurate Routing Port of IGMP in Multicast VLAN                                             | 164 |
|   | 5.13.13. Delete Routing Port of IGMP in Multicast VLAN                                                  | 165 |
| 5 | .14. BTV Configuration                                                                                  | 165 |
|   | 5.14.1. Enter BTV Configuration View                                                                    | 165 |
|   | 5.14.2. Bind User and Rights Template for Multicast in BTV                                              | 166 |
|   |                                                                                                    |     |

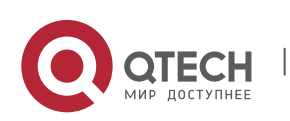

| 5.14.3. Release Multicast User and Rights Tempalte in BTV                                  | 166 |
|--------------------------------------------------------------------------------------------|-----|
| 5.14.4. Enable Multicast Preview Funtion in BTV                                            | 166 |
| 5.14.5. Disable Multicast Preview Funtion in BTV                                           | 167 |
| 5.14.6. Clear Preview Times of All Multicast Users to Zero in BTV                          | 167 |
| 5.14.7. Configurate Everyday Zero Clearing Time for Preview Times of Multicast User in BTV | 168 |
| 5.14.8. Add Multicast User Preview Template in BTV                                         | 168 |
| 5.14.9. Delete Specified Multicast User Preview Template in BTV                            | 169 |
| 5.14.10. Delete All Multicast User Preview Template in BTV                                 | 169 |
| 5.14.11. Add Multicast User Rights Template in BTV                                         | 169 |
| 5.14.12. Delete All Multicast User Rights Template in BTV                                  | 170 |
| 5.14.13. Delete Specified Multicast UserRights Template in BTV                             | 170 |
| 5.14.14. Configurate Multicast UserRights Template in BTV                                  | 170 |
| 5.14.15. Delete Multicast Program of Multicast User Rights Templage in BTV                 | 171 |
| 5.14.16. Modify Multicast User Rights Templage in BTV                                      | 172 |
| 5.14.17. Add Multicast User in BTV                                                         | 172 |
| 5.14.18. Delete All Multicast Users in BTV                                                 | 173 |
| 5.14.19. Delete Specified Multicast User in BTV                                            | 173 |
| 5.14.20. Modify Authentication Configuration of Specified Multicast User in BTV            | 174 |
| 5.14.21. Modify Maximum Program Number of Specified Multicast User in BTV                  | 174 |
| 5.15. View IGMP Configuration                                                              | 175 |
| 5.15.1. View IGMP Basic Configuration                                                      | 175 |
| 5.15.2. View All Controllable Multicast User Information                                   | 176 |
| 5.15.3. View Specified Controllable Multicast user Information                             | 176 |
| 5.15.4. View All Joined Multicast Group Information                                        | 177 |
| 5.15.5. View Specified Joined Multicast Group Information                                  | 177 |
| 5.15.6. View Joined Multicast Group Information of Specified Multicast VLAN                | 178 |
| 5.15.7. View All Binding Multicast Group Information                                       | 178 |
| 5.15.8. View Binding Multicast Group Information of Specified Multicast VLAN               | 179 |
| 5.15.9. View All Binding Member Information of Multicast VLAN                              | 179 |
| 5.15.10. View Binding Multicast Member Information of Specified Multicast VLAN             | 180 |
| 5.15.11. View Process Mode for Unkonwn Multicast VLAN of Specified Multicast VLAN          | 180 |
| 5.15.12. View All Multicast Preview Template Configuration                                 | 181 |
| 5.15.13. View Everyday Zero Clearing Time for Preview Times of Multicast User              | 181 |
| 5.15.14. View Perview Template Configuration of Specified Multicast                        | 182 |
| 5.15.15. View All Multicast Rights Template Information                                    | 182 |
| 5.15.16. View Specified Multicast Rights Template Information                              | 183 |
| 5.15.17. View All Multicast Program Information                                            | 183 |
| 5.15.18. View Specified Multicast Program Information                                      | 184 |

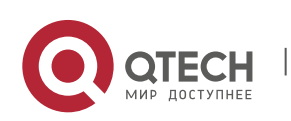

| 5.15.19. View Routing Port of Specified Multicast VLAN                         | 184 |
|--------------------------------------------------------------------------------|-----|
| 5.15.20. View All Multicast User Information                                   | 185 |
| 5.15.21. View Specified Multicast User Information                             | 185 |
| 5.16. Configruate User Execution Timeout                                       | 186 |
| 5.17. View User Execution Timeout                                              | 186 |
| 5.18. Clear All Learned MAC Addresses                                          | 186 |
| 6. OLT MANAGEMENT                                                              | 188 |
| 6.1. OLT Basic Configuration                                                   | 188 |
| 6.1.1. Enter OLT Configuration Interface                                       | 188 |
| 6.1.2. Enable/Disable OLT PON Interface                                        | 188 |
| 6.1.3. Long Wavelength Light Detecting Function                                | 189 |
| 6.1.3.1. Long Wavelength Light Detecting Function for All ONU of PON Interface | 189 |
| 6.1.3.2. Detect Specified ONU of PON Interface                                 | 189 |
| 6.1.4. Enable/Disable P2P Function                                             | 189 |
| 6.1.5. TPID Configurate TPID of OLT PON Interface                              | 190 |
| 6.1.6. Enable Encryption Capability of OLT PON Interface                       | 190 |
| 6.1.7. Disable Encryption Capability of OLT PON Interface                      | 191 |
| 6.1.8. Add VLAN Transforming Entry of OLT PON Interface                        | 191 |
| 6.1.9. Delete VLAN Transforming entry of OLT PON Interface                     | 191 |
| 6.1.10. Configurate VLAN Pool of OLT PON Interface                             | 192 |
| 6.2. Illegal ONU configuration                                                 | 192 |
| 6.2.1. Deregister Illegal ONU of OLT PON Interface                             | 192 |
| 6.2.2. Restart Illegal ONU of OLT PON Interface                                | 193 |
| 6.3. OLT ACL Configuration Management                                          | 193 |
| 6.3.1. Delete All Current ACL of OLT:                                          | 193 |
| 6.3.2. Delete Current Specified ACL of OLT                                     | 194 |
| 6.3.3. Add OLT ACL                                                             | 194 |
| 6.4. Bingding and Unbinding ONU in OLT                                         | 196 |
| 6.4.1. Binding ONU in OLT                                                      | 196 |
| 6.4.2. Unbind ONU in OLT                                                       | 197 |
| 6.5. OLT MAC Address List Management                                           | 198 |
| 6.5.1. Configurate Aging Time of MAC Address List of OLT PON Interface         | 198 |
| 6.5.2. Empty Address List of OLT PON Port                                      | 198 |
| 6.5.3. Enable/Disable MAC Learning Function of OLT PON Port                    | 198 |
| 6.5.4. Enable/Disable MAC Address Migrating Function of OLT PON Port           | 199 |
| 6.6. OLT Authentication Management                                             | 200 |
|                                                                                |     |

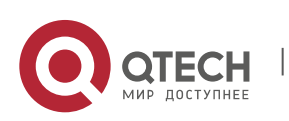

| 6.6.1. Disable OLT Authenticating Function                                              | 200         |
|-----------------------------------------------------------------------------------------|-------------|
| 6.6.2. Enable OLT White List Authenticating Function                                    | 200         |
| 6.6.3. Add, Delete and View White List Member                                           | 200         |
| 6.6.4. Enable OLT Black List Authenticating function                                    | 202         |
| 6.6.5. Add, Delete, View Black List Member                                              | 202         |
| 6.6.6. Configurate OLT Ctc-Mode Hybrid Authenticating Mode                              | 204         |
| 6.6.7. Configurate OLT Ctc-Mode Loid Authenticating Mode                                | 204         |
| 6.6.8. Configurate OLT Ctc-Mode Mac Authenticating Mode                                 | 204         |
| 6.6.9. Add LOID Account                                                                 | 205         |
| 6.6.10. Delete LOID Account                                                             | 205         |
| 6.7. OLT Packet Filtering                                                               | 206         |
| 6.7.1. Enable/Disable Filtering Function for DHCP Message in OLT                        | 206         |
| 6.7.2. Enable/Disable Filtering Function for Eoc_Mme Message in OLT                     | 206         |
| 6.7.3. Enable/Disable Filtering Function for Netbios Message in OLT                     | 207         |
| 6.7.4. Enable/Disable Filtering Function for 8306_Rtk_Loopback Message in OLT           | 207         |
| 6.8. OLT QinQ Configuration                                                             | 207         |
| 6.8.1. Configurate QinQ Function                                                        | 207         |
| 6.8.2. Disable QinQ Function                                                            | 208         |
| 6.9. Off-Line ONU Configuration                                                         | 208         |
| 6.9.1. Add Off-Line ONU and Configurate ONU Template                                    | 208         |
| 6.9.2. Delete Off-Line ONU                                                              | 209         |
| 6.10. OLT Card Information Inquiry                                                      | 210         |
| 6.10.1. View OLT ACL                                                                    | 210         |
| 6.10.2. View OLT Interface Status                                                       | 210         |
| 6.10.3. View All ONU List with On-Line and Off-Line of PON                              | 210         |
| 6.10.4. View Basic Information of OLT Interface                                         | 211         |
| 6.10.5. View Status of Encryption Capability (encrypt) of OLT PON Interface             | 212         |
| 6.10.6. View Learned MAC Address in PON Interface                                       | 212         |
| 6.10.7. View Function Status of Learning MAC Address in PON Interface                   | 213         |
| 6.10.8. View VLAN Converting Entry in PON Interface                                     | 214         |
| 6.10.9. View Multi-Point Control Protocol Configuration in PON Interface                | 214         |
| 6.10.10. View On-Line ONU List in PON Interface                                         | 215         |
| 6.10.11. View Optical Power of OLT Optical Module                                       | 215         |
| 6.10.12. View On-Line ONU Information like Optical Power and Temperature in OLT PON Int | terface 216 |
| 6.10.13. View P2P Status in OLT                                                         | 216         |
| 6.10.14. View All Kinds of Filtering Rule Status in PON Interface                       | 217         |
| 6.10.15. View OLT Authenticating Mode                                                   | 218         |

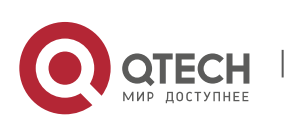

| 6.10.16. View TPID Value in PON Interface                | 218 |
|----------------------------------------------------------|-----|
| 6.10.17. View VLAN Pool in PON Interface                 | 219 |
| 7. ONU MANAGEMENT AND INFORMATION VIEWING                | 220 |
| 7.1. View ONU Basic Information                          | 220 |
| 7.1.1. View On- Line ONU List in PON Interface           | 220 |
| 7.1.2. View ONU Version Information                      | 220 |
| 7.1.3. View ONU Hardware Information                     | 221 |
| 7.1.4. View ONU Basic Information                        | 221 |
| 7.1.5. View ONU Optical Power Information                | 222 |
| 7.1.6. View ONU FEC Function Status                      | 222 |
| 7.1.7. View ONU Sleeping Control Status                  | 223 |
| 7.1.8. View ONU Managing IP                              | 223 |
| 7.1.9. View ONU Managing SNMP                            | 224 |
| 7.2. Enter ONU Management Interface                      | 224 |
| 7.3. ONU Basic Operation Management                      | 225 |
| 7.3.1. Restart ONU                                       | 225 |
| 7.3.2. Unregister ONU                                    | 225 |
| 7.3.3. Enable /Disable ONU FEC Function                  | 226 |
| 7.3.4. Restore ONU into Default Setting                  | 226 |
| 7.3.5. Configurate ONU Managing IP Address               | 227 |
| 7.3.6. Configurate ONU Managing SNMP Parameter           | 227 |
| 7.3.7. Configurate ONU LINK Quantity                     | 228 |
| 7.3.8. Save All ONU Configuation                         | 228 |
| 7.3.9. Update ONU Software Version                       | 229 |
| 7.4. ONU Alarm Configurating and Viewing                 | 229 |
| 7.4.1. ONU Device Alarm Configuration                    | 229 |
| 7.4.2. ONU PON Interface Alarm Configuration             | 230 |
| 7.4.3. ONU Voice Interface Alarm Configuration           | 231 |
| 7.4.4. ONU User Interface Alarm Configration             | 232 |
| 7.4.5. ONU Performance Statistics Alarm Configuration    | 232 |
| 7.4.6. View ONU Alarm Information                        | 233 |
| 7.5. ONU IGMP Configurating and Viewing                  | 234 |
| 7.5.1. Delete All ONU Multicast Groups                   | 234 |
| 7.5.2. Enable /Disable ONU Multicast Fast Leave Function | 234 |
| 7.5.3. Configurate ONU Multicast Mode                    | 235 |
| 7.5.4. View ONU Multicast Configuration                  | 235 |
| 7.5.5. View ONU Multicast Group Information              | 236 |

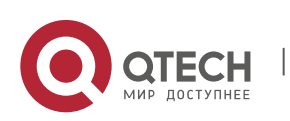

| 7.6. ONU Voice Call VOIP Configurating and Viewing (Only Apply to Specific ONU )       | 236           |
|----------------------------------------------------------------------------------------|---------------|
| 7.6.1. Configurate ONU Parameter of VOIP Fax/Modem Task                                | 236           |
| 7.6.2. Configurate ONU VOIP Global-Config IP Parameter                                 | 237           |
| 7.6.3. Configurate ONU VOIP Global-Config PPPoE Parameter                              | 237           |
| 7.6.4. Configurate ONU VOIP Global-Config Static IP Parameter                          | 237           |
| 7.6.5. Configurate ONU VOIP Global-Config Tag Processing parameter                     | 238           |
| 7.6.6. Configurate ONU VOIP H.248 Heartbeat Parameter                                  | 238           |
| 7.6.7. Configurate ONU VOIP H.248 Parameter                                            | 239           |
| 7.6.8. Configurate ONU VOIP H.248 RTP TID Parameter                                    | 240           |
| 7.6.9. Configurate ONU VOIP IAD Operation Parameter                                    | 240           |
| 7.6.10. Configurate ONU VOIP SIP Heartbeat Parameter                                   | 240           |
| 7.6.11. Configurate ONU VOIP SIP Parameter Backup Proxy Server                         | 241           |
| 7.6.12. Configurate ONU VOIP SIP Parameter Misc                                        | 241           |
| 7.6.13. Configurate ONU VOIP SIP Parameter Backup Registration Server                  | 241           |
| 7.6.14. Configurate ONU VOIP SIP Parameter Out-Bound Server                            | 242           |
| 7.6.15. Configurate ONU VOIP SIP Parameter Proxy Server                                | 242           |
| 7.6.16. Configurate ONU VOIP SIP Parameter Registration Server                         | 242           |
| 7.6.17. View ONU VOIP Configuration                                                    | 243           |
| 7.7. ONU LINK Configurating and viewing                                                | 243           |
| 7.7.1. Enter ONU LINK Configuration Mode                                               | 243           |
| 7.7.2. Enable /Disable ONU LINK Encryption Capabilities                                | 243           |
| 7.7.3. View Status of ONU LINK Encryption Capabilities                                 | 244           |
| 7.7.4. ONU LINK Upstream Speed Limit Configuration                                     | 245           |
| 7.7.5. ONU LINK Downstream Speed Limit Configuration                                   | 245           |
| 7.7.6. View ONU LINK Speed Limit Configuration of Uptream and Dowmstream               | 246           |
| 7.7.7. ONU LINK ACL Configuration                                                      | 247           |
| 7.7.8. View ONU LINK ACL Configuration                                                 | 248           |
| 7.8. Enable /Disable ONU Port Segregating Function (Only Support ONU of TK Solution by | / now)<br>249 |
| 7.9. View Status of ONU Port Segregating Function (Only Support ONU of TK Solution by  | / now)<br>249 |
| 7.10. Enable /Disable ONU RSTP Function (Only Support ONU of TK Solution by now)       | 250           |
| 7.11. View Status of ONU RSTP Function (Only Support ONU of TK Solution by now)        | 250           |
| 7.12 Configurate User Information of ONUL Device                                       | 251           |
| 7.12. View User Information of ONU Device                                              | 251           |
|                                                                                        | 251           |
| 7.14. Configurate Perforamance Statistics of ONU PON Interface                         | 252           |
| 7.15. Clear ONU Perforamance Statistics Data (Only Support ONU of TK Solution by now)  | ) 252         |

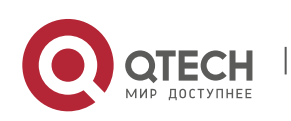

| 7.16. View Status of Perforamance Statistics Function of ONU PON Interface                         | 252      |
|----------------------------------------------------------------------------------------------------|----------|
| 7.17. View Current Performance Statistics Data of ONU PON Interface                                | 253      |
| 7.18. View Last Record of Performance Statistics Data of ONU PON Interface                         | 254      |
| 7.19. ONU CATV Port Managing and Viewing                                                           | 255      |
| 7.19.1. Enable /Disable CATV Port                                                                  | 255      |
| 7.19.2. View Status and Receiving Power of ONU CATV Port                                           | 255      |
| 7.20. ONU Voice Port Configuration Managing and Viewin                                             | 256      |
| 7.20.1. Enter ONU Voice Port Managing Interface                                                    | 256      |
| 7.20.2. View Working Status of ONU Voice Port                                                      | 256      |
| 7.20.3. Enable/Disable ONU Voice Port                                                              | 257      |
| 7.20.4. Configurate H.248 User TID of ONU Voice Port                                               | 257      |
| 7.20.5. View H.248 User TID of ONU Voice Port                                                      | 258      |
| 7.20.6. Configurate SIP User Parameter of ONU Voice Port                                           | 258      |
| 7.20.7. View SIP User Parameter of ONU Voice Port                                                  | 259      |
| 7.21. ONU User Port Configuration Managing and Viewing                                             | 259      |
| 7.21.1. Enter ONU User Port Managing Interface                                                     | 259      |
| 7.21.2. View ONU User Port Basic Information                                                       | 260      |
| 7.21.3. Configurate Bridge Aging Time of ONU User Port (Only apply to ONU of TK solution)          | 260      |
| 7.21.4. ConfigurateBridge MAC Address Quantity Limit of ONU User Port (Only apply to ONU of TK so  | olution) |
| 7.21 5. View ONUL User Port Bridge Configuration (Only apply to ONUL of TK colution)               | 261      |
| 7.21.5. New ONO User Port Bridge Configuration (Only apply to ONO of TK solution)                  | 201      |
| 7.21.0. Enable/Disable ONU User Port                                                               | 202      |
| 7.21.9. Enco ONULLISor Port to Po Auto Negotiato                                                   | 202      |
| 7.21.0. Force ONO User Port to Re-Auto-Negotiate                                                   | 205      |
| 7.21.3. Enable/Disable ONULLISER Port Loop Detecting Eurotion                                      | 205      |
| 7.21.10. Enable/Disable ONULLISER Port Loop Detecting Function                                     | 205      |
| 7 21 12 Configurate MAC Address Aging Time of ONULISer Port                                        | 264      |
| 7 21 13 View MAC Address Aging Time Configuration of ONULLISER Port                                | 265      |
| 7 21 14 Enable/Disable Performance Statistics Function and Configurate Its Cycle of ONUL User Port | 265      |
| 7.21.15. View Status of Performance Statistics Function of ONU User Port                           | 266      |
| 7.21.16. View Current Performance Statistics Data of ONU User Port                                 | 266      |
| 7.21.17. View Last Record of Performance Statistics Data of ONU User Port                          | 267      |
| 7.21.18. Configurate Upstream Speed Limit of ONU User Port                                         | 268      |
| 7.21.19. Configurate Downstream Speed Limit of ONU User Port                                       | 269      |
| 7.21.20. Configurate ONU User Port Information                                                     | 269      |
| 7.21.21. View ONU User Port Information                                                            | 270      |

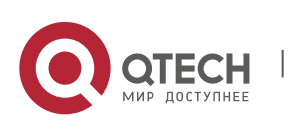

| 7.21.22. Clear ONU User Port MAC Address List                                    | 270 |
|----------------------------------------------------------------------------------|-----|
| 7.21.23. View ONU User Port MAC Address List                                     | 271 |
| 7.21.24. Configurate ONU User Port QOS Egress-Shapping Parameter                 | 271 |
| 7.21.25. Configurate ONU User Port QOS Ingress-Shapping Parameter                | 272 |
| 7.21.26. View ONU User Port QOS Egress-Shapping Parameter                        | 272 |
| 7.21.27. View ONU User Port QOS Ingress-Shapping Parameter                       | 273 |
| 7.21.28. Enable ONU Port Storm Control Function                                  | 273 |
| 7.21.29. Disable ONU Port Storm Control Function                                 | 274 |
| 7.21.30. View Status of Storm Control Function of ONU User Port                  | 274 |
| 7.21.31. ONU User Port IGMP Configurating and Viewing                            | 275 |
| 7.21.31.1. Configurate Quantity of Multicast Group of ONU User Port              | 275 |
| 7.21.31.2. Configurate Not-Strip Multicast VLAN Tag of ONU User Port             | 275 |
| 7.21.31.3. Configurate Strip Multicast VLAN Tag of ONU User Port                 | 276 |
| 7.21.31.4. Configurate Switching Multicast VLAN Tag of ONU User Port             | 276 |
| 7.21.31.5. Add Multicast VLAN in ONU User Port                                   | 276 |
| 7.21.31.6. Delete Multicast VLAN in ONU User Port                                | 277 |
| 7.21.31.7. Clear All Multicast VLAN in ONU User Port                             | 277 |
| 7.21.31.8. View IGMP Configuration of ONU User Port                              | 278 |
| 7.21.32. ONU User Port VLAN Mode Configurating and Viewing                       | 278 |
| 7.21.32.1. Configurate Aggregation Mode of ONU Port VLAN (Apply to Specific ONU) | 278 |
| 7.21.32.2. Configurate Tag Mode of ONU Port VLAN (Access Mode)                   | 279 |
| 7.21.32.3. Configurate Trunk Mode of ONU Port VLAN                               | 279 |
| 7.21.32.4. Configurate Translation Mode of ONU Port VLAN                         | 280 |
| 7.21.32.5. Configurate Transparent Mode of ONU Port VLAN                         | 281 |
| 7.21.32.6. View VLAN Configuration of ONU user port                              | 281 |
| 8. DEVICE DIAGNOSTIC INFORMATION                                                 | 283 |
| 8.1. Test Device Connectivity by Ping Command                                    | 283 |
| 8.2. "Tracert" View route to Mainframe Device                                    | 283 |
| 9. APPENDIS A                                                                    | 284 |
| PROCESS MODE FOR ALL KINDS OF MESSAGE OF DIFFERENT VLAN MODE                     | 284 |

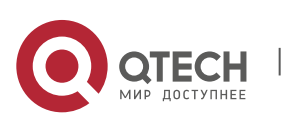

## **1. CONFIGURATION PREPARATION**

## **1.1. CONSOLE Port Connection**

Login via the console port is the most basic way to login to the device.

By default, the user can login to the device directly via the serial port. The baud rate of the OLT is 9600 bit/s.

Refer to the following for specific:

(1) As shown below, use a dedicated serial cable (usually the product comes with a serial cable), insert the DB-9 connector of the serial cable into the 9-pin serial port of the PC, and then insert the RJ-45 connector into the console port of the device.

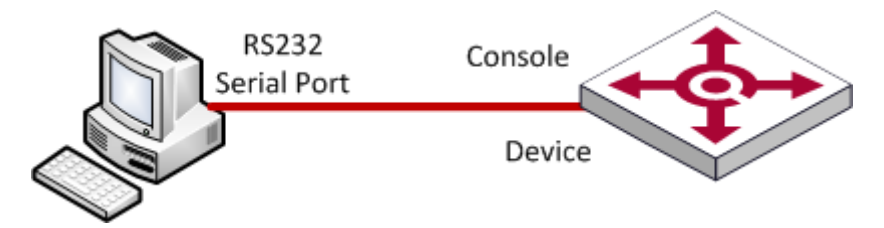

Connect the PC with the DUT via the serial cable

(2) Run the terminal software which supports serial transmission, such as HyperTerminal.

Parameter requirements: baud rate is "9600", the data bit is "**8**", parity is "**no**", stop bit is "**1**", the data flow control is "**no**", terminal emulation is "**automatic detection**".

(3) Follow the prompts to key in the user name and password and then enter the OLT. The default user name is **admin**, and the default password is **admin**. It is recommended that you modify the initial password after you login to the device and remember the modified password (refer to User Management for how to modify the password).

## 1.2. Network Connecting of Remote Manipulation

OLT support the management of in-band (by connecting port ge1~ge8) and out-of-band (by connecting port Management), OLT devices are managed at the CLI configuration interface connected by port telnet.

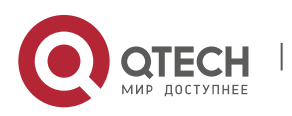

It's necessary to pay attention to that the new version and the previous version of OLT V2.3.X are different:

New version: There are two IP addresses of management that respectively are in-band and out-of-band IP address of management.

Previous version: There is only one IP address of management.

Therefore there are some adjustments for the IP of in-band and out-of-band management such as:

1. The versions before V2.3.X (like V2.2.X) use the default management IP of 192.168.1.100 if there is no changes in management IP.

After updating to the version of V2.3.1. In-band management IP is: 192.168.8.100

Out-of-band management IP is: 192.168.1.100

2. The versions before V2.3.X (like V2.2.X) use the management IP in the network segment of 192.168.1.X if the management IP is changed.

After updating to the version of V2.3.1. In-band management IP is: 192.168.1.X

Out-of-band management IP is: 192.168.1.100

3. The versions before V2.3.X (like V2.2.X) don't use the management IP in the network segment of 192.168.1.X if the management IP is changed.

After updating to the version of V2.3.1.

In-band management IP is: The previous IP not in the network segment of 192.168.1.X.

Out-of-band management IP is: 192.168.1.100

## 1.3. User Login

After connecting GEPON devices by serial port or telnet port, users firstly need to log in. The system provides two default login accounts:

| User name | code  |
|-----------|-------|
| admin     | admin |
| guest     | null  |

Here is the login interface after connected successfully.

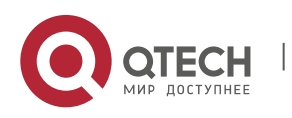

2. Specification of Command Format

| Log in as admin                      |
|--------------------------------------|
| Username:admin                       |
| Password:****                        |
|                                      |
| Entry level 2(manager) successfully! |
| epon#                                |
| Log in as guest<br>Username:guest    |
|                                      |
| Entry level 1(visitor)               |

It will show the following prompt after inputting the user

name and code. epon> or epon#

Then the configuration information of devices can be checked or set up by inputting the configuration commands.

## 2. SPECIFICATION OF COMMAND FORMAT

## 2.1. Command Format

The command line commands of GEPON CLI consist of "command name" and "command parameter, command name must be unique, the number of command parameter could be zero to many depending on specific commands with no limit but the redundant parameters would be invalid. Command name and command parameter, or several command parameters can be separated by one or multiple spaces.

Command name can be the combinations of several words. All of commands showed by inputting command "?" is command name.

The commands are case-sensitive, all the command names must be lower-case, the command parameters can be uppercase letters, lowercase letters or the compound of uppercase letters and lowercase letters, but the parameters with the same letters but in different case are regarded as different parameters. For example: "hello" and "Hello" are different parameters.

Command line supports online editing, which can move the cursor position by "to the left" button and "to the right" button, and change into insert mode or overwrite mode by "insert"

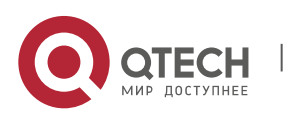

Техническое описание 2. Specification of Command Format

button. In insert mode, the newly input character will be added the position pointed by cursor. In overwrite mode, the newly input character will replace the character pointed by cursor. "Delete" button can delete the character pointed by cursor, "backspace" button can delete the character before the character pointed by cursor.

Command line supports automatic command completion. When inputting part of the command name, press "tab" button to match and complete the command. If there is only one command that matches the partly inputted character, then the inputted character will be completed into command line based on the matched command automatically. If there are several commands that match the partly inputted character, then all the matched commands will be displayed on the screen and a new command line with the inputted character will be suggested.

Input "exit" command to exit the current mode in any mode.

## 2.2. Command Specification Format

The following will introduce all commands supported by GEPON CLI in fixed format one by one. Command specification includes the complete syntax of the command, function description of the command and specification of each parameter (including type, meaning and range of parameter). Some commands will be demonstrated in allocation cases depending on its complexity. Some special circumstances will be labeled as points for attention. The specification format of command unifiedly adopting the prescribed format in the following form.

| Command<br>Syntax       | vlan < <i>vlanid&gt;</i> member add < <i>portlist&gt;</i> taged                                                                                                    |
|-------------------------|----------------------------------------------------------------------------------------------------|
| Function<br>Description | Adding member ports in tag mode for appointed VLAN, if VLAN doesn't exist, then create VLAN. When messages in the VLAN are transmitting out through these member ports, the head of the message should have the tag mark of VLAN. |
| <vlanid></vlanid>       | Specify the VLAN ID needs to be edited or created as integer value in the valid scope of 1~4094.                                                                                                    |
| <portlist></portlist>   | Specify port list, which can be arbitrary combination between ge1~ge16, the representation method please refer to the introduction of 2.3 Typical Parameter Types.                                                                |

[Configuration cases]

Case 1: The following configuration command deploys the ports of ge1, ge2, ge3 and ge4 as tag members of VLAN 10, and will also create VLAN 10 if it is the first time to set up VLAN 10.

vlan 10 member add ge1-ge4 tag

[Points for attention]

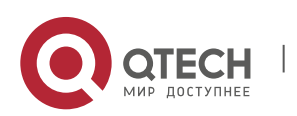

 Техническое описание

 2. Specification of Command Format

ge9~ge16 are invisible ports, which connect eight PON ports in order. It can be considered that the configuration is valid for the ports of PON1~PON8.

In the above form, the complete syntax of commands is put in the column of "command syntax" in the font of 5 size and Times New Roman type, (commands are all in English) in part of the parameters, different parameters will be enclosed in angle brackets with italic format to differ from others. The function explanation is put in the column of "Function Specification", which describes the functions of commands in simple and clear statement. "Command Syntax" and "Function Specification" is part of the specification of every command. In the next, every parameter will be illustrated in one column according to the number of parameters of the specific command, the left cell indicates the corresponding parameters, the right cell illustrates the meaning, data type and legal value range of the parameter.

For the commands with many parameters or flexible configuration mode some others that is not easily understandable, there will be "Configuration cases" in the next of the command specification form to explain in real cases, there can be several cases that will be named like "case1", "case2" and so on. "Configuration cases" takes [Configuration Case] as well-marked prompt.

There is column of "points for attention" to explain the commands with points for attention about where requires attentions in simple and natural statement. "Points for attention" takes [Points for Attention] as well-marked prompt.

For functional theories, application background and so on that is necessary to be explained can be mainly introduced in a separate section before the command specification of the module, or make an extensive explanation for the effects caused by the command after the specification of the command.

## 2.3. Typical Parameter Type

When setting up the system by CLI commands, some frequently used data type in fixed format will be seen, which define the meaning, representing method and value range of parameters. In order to avoid the repetitive specification of data type on each command specification, now here makes an unified statement, other types not included here will be illustrated in specific commands.

| vlanid | Indicate the index, integer type and legal value of 1~4094 of VLAN                                                                                                    |
|--------|----------------------------------------------------------------------------------------------------|
| port   | Indicate single port number and string type, there are two kinds of name for it includes full name and abbreviation, the full name is the combination of "gigabitethernet" and the number of 1~16, like "gigabitethernet1" indicates the first gigabit ethernet port. The abbreviation kind replace gigabitethernet with "ge", then still combines the number of 1~16 for ports. Like "ge3" indicates the third gigabit port. It is noteworthy that gigabit port number 9~16 are invisible, |

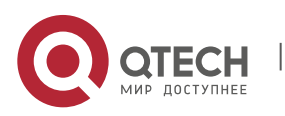

#### 2. Specification of Command Format

|          | which connect eight PON ports one to one inside the device,<br>so it can be considered that the configuration for ge9~ge16 is<br>the configuration for PON1~PON8.                                                                                                    |
|----------|----------------------------------------------------------------------------------------------------|
| portlist | Indicate port list, which can be one port or combination of several ports. By use of comma symbol "," and hyphen "-" to combine single ports without any space, in which the comma symbol is used to combine two single ports, the number for the ports can be continuous or discontinuous, hyphen is used to combine a group of ports with continuous numbers. For instance, "ge1,ge5" means two ports, "ge1-ge5" means five ports from ge1 to ge5 continuously. |
| ip-addr  | Indicate IP address presented in the standard string type consist of 4 decimal numbers. Like 192.168.1.1 and so on.                                                                                                    |
| ip-mask  | Indicate netmask of IP address presented in the standard string type consist of 4 decimal numbers. Like 255.255.255.0 and so on.                                                                                                    |
| тас      | Indicate MAC address that is separated by colons. Like 00:01:02:02:04:05                                                                                                    |

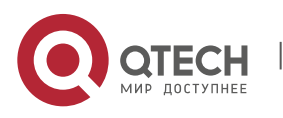

## **3. COMMAND OPERATION SPECIFICATION**

## 3.1. Global Command

Global Command can be used in any configuration mode.

## 3.1.1. "exit" Exit Current Configuration mode

| Command<br>Syntax       | exit                                                                               |
|-------------------------|------------------------------------------------------------------------------------|
| Function<br>Description | Exit current configuration mode, back to the previous level of configuration mode. |

[Configuration Case]

Case1: Exit ONU configuration mode back to PON configuration, then back to global configuration mode from PON configuration mode.

| epon(olt-1/onu-5)# exit |  |
|-------------------------|--|
| epon(olt-1)# exit       |  |
| epon#                   |  |

## 3.1.2. "?" Help

| Command<br>Syntax       | epon#?                                                                                                    |
|-------------------------|----------------------------------------------------------------------------------------------------|
| Function<br>Description | Show all helping command lines in current configuration mode, or show helping command parameters that match incomplete commands. |

## [Configuration Case]

Case1: Show all helping command lines in global configuration mode:

| epon#                                                                                                    |
|----------------------------------------------------------------------------------------------------|
| Local Configuration Command                                                                                 |
| acl - Create ACL(s)<br>acl-del - Delete ACL(s)<br>auth - configure authentication mode for Olt<br>btv - btv |

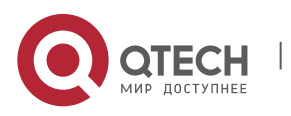

3. Command Operation Specification

dhcp-snooping - configure DHCP Snooping exec-timeout - set a timeout value igmp - configure IGMP Snooping mac-address - ctrl-card dynamic mac address table management mirror - configure switch mirror multicast-vlan - multicast-vlan <mvlan> no - no olt - configure OLT reset - reset the values rmon - configure RMON rstp - rapid spanning tree protocol configuration swmode - set basic switch mode swport - enter switch port config mode system - configure systerm trunk - enter trunk config mode vlan - enter vlan config mode **Global Command** \_\_\_\_\_ broadcast - Write message to all users logged in clear - Clear the screen history - Show command history logout - Log off this system ping - Ping a network hosts show - show system configuration tracert - trace the route to host tree - Show command tree who - Display users currently logged in

#### Case2: Show helping command parameters that match incomplete commands:

epon# show ------Local Configuration Command -----acl - Show ACL(s)

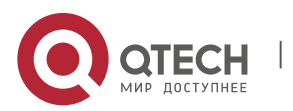

24

#### 3. Command Operation Specification

auth - show olt auth mode dhcp-snooping - show dhcp snooping configurations exec-timeout - show cli console timeout igmp - show igmp snooping configurations mac-address - mac-address mac-address-table - show current port's mac address mirror - show switch mirror configurations olt - show olt's configuration onu-position - show the position of onu by mac qinq - show QinQ configuration rmon - show RMON rstp - Display RSTP information running-config - show current running-configuration startup-config - show current startup-configuration swmode - show swmode swport - display port attribute information system - show system configuration trunk - show trunk configuration vlan - show vlan configuration epon# show

## 3.1.3. "broadcast" Information Interaction among Online Users

| Command<br>Syntax       | epon#broadcast <message></message>                                                                                                    |  |
|-------------------------|----------------------------------------------------------------------------------------------------|--|
| Function<br>Description | Send messages to all online users, enable all online users can communicate with each other                                              |  |
| <message></message>     | Input message that will be send to all online users with the length of 1 - 245( it can be Chinese, English, punctuation mark and so on. |  |

#### [Configuration Case]

Case1: Send the message of "hello" to all online users.

Admin account send the message of "hello" to all login users

Command Line Interface for EPON System

Hardware Ver: V1.0

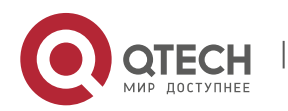

3. Command Operation Specification

| Software Ver: 2.3.01_000                                              |
|-----------------------------------------------------------------------|
| Created Time: Dec 5 2016 19:00:15                                     |
| Copyright (c) 2006-2015 All rights reserved.                          |
| ***************************************                               |
| Username:admin                                                        |
| Password:                                                             |
| epon# broadcast hello                                                 |
| Broadcast message from admin:                                         |
| hello                                                                 |
|                                                                       |
| guest account receive the epon# message of "hello" from admin account |
| ***************************************                               |
| ****                                                                  |
| Command Line Interface for EPON System                                |
| Hardware Ver: V1.0                                                    |
| Software Ver: 2.3.01_000                                              |
| Created Time: Dec 5 2016 19:00:15                                     |
| Copyright (c) 2006-2015 All rights reserved.                          |
| ***************************************                               |
| ****                                                                  |
| Username:guest                                                        |
| Password:                                                             |
| epon#                                                                 |
| Broadcast message from admin:                                         |
| hello                                                                 |

## 3.1.4. "clear" Clear the Screen(CLS)

| Command<br>Syntax       | epon# <mark>clear</mark>                                              |  |
|-------------------------|-----------------------------------------------------------------------|--|
| Function<br>Description | Clear the command line history inputted in command line window before |  |

[Configuration Case]

Case1: Clear current screen:

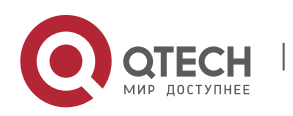

3. Command Operation Specification

epon# clear

## 3.1.5. "histohry" View Command Line History

| Command<br>Syntax       | epon#history                              |
|-------------------------|-------------------------------------------|
| Function<br>Description | Show inputted command line history so far |

## [Configuration Case]

Case1: Show inputted command line history so far:

| epon# history |  |  |  |
|---------------|--|--|--|
| 1 clear       |  |  |  |
| 2]            |  |  |  |
| 3 \           |  |  |  |
| 4 olt 1       |  |  |  |
| 5 exit        |  |  |  |
| 6 history     |  |  |  |
| 7 history 1   |  |  |  |
| 8 history     |  |  |  |
| epon#         |  |  |  |

## 3.1.6. "logout" Log Out

| Command<br>Syntax       | epon#logout        |
|-------------------------|--------------------|
| Function<br>Description | Disconnect devices |

[Configuration Case]

Case1: Log out

| epon# logout |
|--------------|
| epon#        |
|              |
|              |
|              |

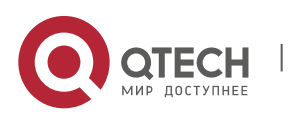

3. Command Operation Specification

\*\*\*\*\*\*\*
Command Line Interface for EPON System
Hardware Ver: V1.0
Software Ver: 2.3.01\_000
Created Time: Dec 5 2016 19:00:15
Copyright (c) 2006-2015 All rights reserved.
\*\*\*\*\*\*\*
Username:
Console exit, please retry to log on!

### 3.1.7. "ping" Check the Connectivity among Devices

| Command<br>Syntax       | epon#ping <ip></ip>                                                                                                    |
|-------------------------|----------------------------------------------------------------------------------------------------|
| Function<br>Description | ping commands send ICMP Echo message. If terminal receives<br>an echo message of ICMP Echo, then it will send an ICMP Echo<br>Reply to respond the origin of the echo message. Therefore,<br>ping commands can be used to diagnose the connectivity of<br>network |
| <ip></ip>               | This item gives IP address to the devices that want to communicate                                                                                                    |

[Configuration Case]

Case1: Check the connectivity of the device with IP address 192.168.5.52:

#### epon# ping

<ip> - Host's ip address

epon# ping 192.168.5.52

Local Configuration Command

-----

<cr> - Please press ENTER to execute command

epon# ping 192.168.5.52

PING 192.168.5.52 (192.168.5.52): 56 data bytes

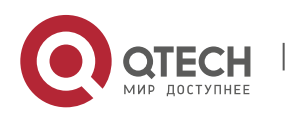

3. Command Operation Specification

64 bytes from 192.168.5.52: seq=0 ttl=64 time=6.775 ms 64 bytes from 192.168.5.52: seq=1 ttl=64 time=1.875 ms 64 bytes from 192.168.5.52: seq=2 ttl=64 time=1.688 ms 64 bytes from 192.168.5.52: seq=3 ttl=64 time=1.638 ms ---- 192.168.5.52 ping statistics ---4 packets transmitted, 4 packets received, 0% packet loss round-trip min/avg/max = 1.638/2.994/6.775 ms epon#

### 3.1.8. "show" View Commands

| Command<br>Syntax       | epon#show                                    |  |
|-------------------------|----------------------------------------------|--|
| Function<br>Description | View related configuration in current system |  |

### [Configuration Case]

Case1: Open running-config file to display all current configuration:

| epon# show running-config all                      |
|----------------------------------------------------|
|                                                    |
| swport ge5                                         |
| vlan add 99-100 tag                                |
| swport ge1                                         |
| pvid 99                                            |
| vlan add 99-100                                    |
| swmode vlan enable                                 |
| system ipconfig outband 192.168.5.54 255.255.255.0 |
|                                                    |
| olt 1                                              |
| p2p enable                                         |
|                                                    |
|                                                    |
| slot-1 olt-1 onu-5 configuration:                  |
| olt 1                                              |
| onu 5                                              |
| uni 1                                              |

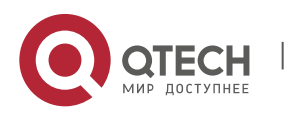

#### 3. Command Operation Specification

ctc vlan-mode trunk 0x8100 0 1 vlan-list 99-100 epon#

## 3.1.9. **"tracert" Trace Route**

| Command<br>Syntax       | epon#tracert <host></host>                                                                                                    |
|-------------------------|----------------------------------------------------------------------------------------------------|
| Function<br>Description | Tracert is an utility software of traceroute for confirming the route taken when the IP data package access the target. Tracert verifies the route from one mainframe to other mainframes of the network by using the fields of IP Time To Live(TTL) and ICMP error message. |
| <host></host>           | This item is the IP address of target mainframe.                                                                                                    |

## [Configuration Case]

Case1: Trace the route of mainframe 192.68.2.253:

| epon# tracert 192.168.2.253                                                 |
|-----------------------------------------------------------------------------|
| traceroute to 192.168.2.253 (192.168.2.253), 10 hops max, 38 byte packets   |
| 1 192.168.8.100 (192.168.8.100) 3002.183 ms !H 3002.262 ms !H 3003.913 ms ! |
| н                                                                           |
| epon#                                                                       |

## 3.1.10. "tree" Viewing Command Tree

| Command<br>Syntax       | epon# tree <syntax></syntax>                                                                                    |
|-------------------------|----------------------------------------------------------------------------------------------------|
| Function<br>Description | All commands in OLT present in tree structure for the convenience for users to look over configuration commands |
| < syntax >              | Corresponding command syntax is inputted in this item                                                           |

## [Configuration Case]

Case1: View the command tree of uplink port:

epon# tree swport ge1 swport <ge1 | ge2 | ge3 | ge4 | ge5 | ge6 | ge7 | ge8> |-- admin <disable | enable>

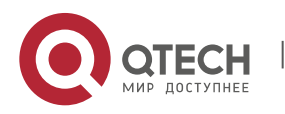

3. Command Operation Specification

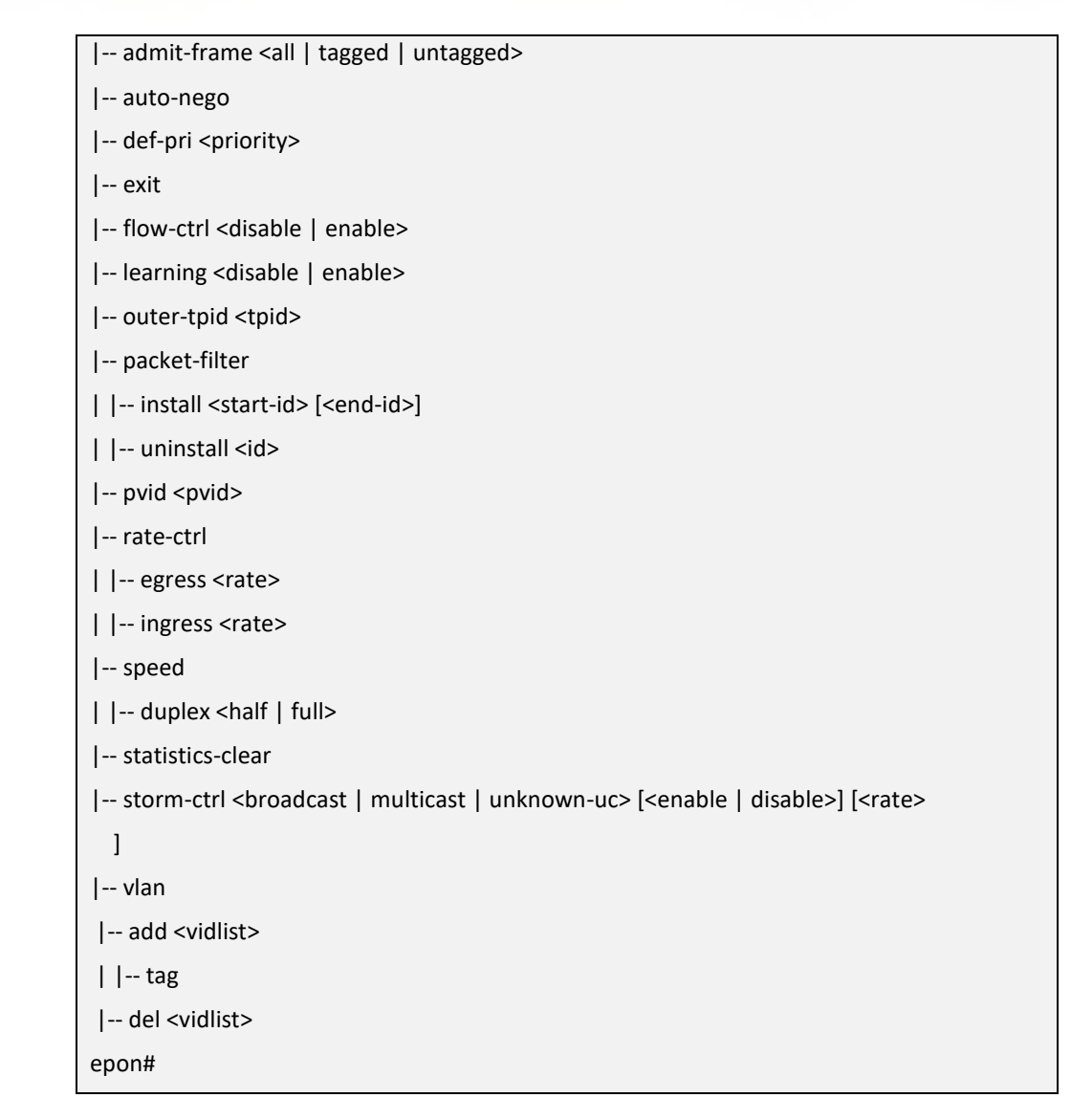

## 3.1.11. "who" View Relevant Information of Current Login Users

| Command<br>Syntax       | epon# <mark>who</mark>                                                                            |
|-------------------------|---------------------------------------------------------------------------------------------------|
| Function<br>Description | View the login method, user name, user's IP and total login time of the login users in the device |

### [Configuration Case]

### Case1: View relevant information of current login users:

epon# who

Access-Type User-Name Ip-Address Login-Time

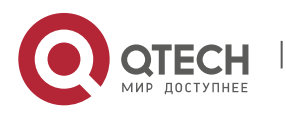

31

3. Command Operation Specification

Console admin -- 00:24:07 Telnet admin 192.168.5.122 00:00:26 epon#

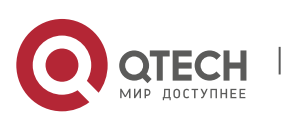

## 4. SYSTEM MANAGING AND VIEWING

# 4.1. Adding and Deleting of System User names, Changing of User Rights and Codes

## Change user rights

| Command Syntax          | epon#system user access <username> <access></access></username>                                                                                                 |
|-------------------------|----------------------------------------------------------------------------------------------------|
| Function<br>Description | Change user rights                                                                                                    |
| <username></username>   | The user name of the users that need to modify rights                                                                                                    |
| <access></access>       | There are three kinds of rights corresponding to <0-2> such as 0-guest(common user access), 1- admin(administrator access), 2-super(super administrator access) |

[Configuration Case]

Case1: Modify the right of guest user into super administrator access:

| epon# show system user           |
|----------------------------------|
| User Access                      |
|                                  |
| admin 2                          |
| guest 0                          |
| epon# system user access guest 2 |
| epon# show system user           |
| User Access                      |
|                                  |
| admin 2                          |
| guest 2                          |
| epon#                            |

Add users

| Command Syntax          | epon#system user add <username> <access></access></username> |
|-------------------------|--------------------------------------------------------------|
| Function<br>Description | Modify user rights                                           |

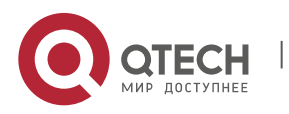

4. System Managing and Viewing

| <username></username> | The user name of the new added user with the limit of 15 characters                                                                                                    |
|-----------------------|----------------------------------------------------------------------------------------------------|
| <access></access>     | Rights configuration including three kinds corresponding to <0-2> that respectively represents 0-guest(common user access), 1-admin(administrator access), 2-super(super administrator access) |

## [Configuration Case]

Case1: Add a user with the user name of admin2 and the access of super administrator:

| epon# system user add admin2 2               |
|----------------------------------------------|
| Enter new password:                          |
| Confirm new password:                        |
| epon#logout                                  |
|                                              |
| ***************************************      |
| ****                                         |
| Command Line Interface for EPON System       |
| Hardware Ver: V1.0                           |
| Software Ver: 2.3.01_000                     |
| Created Time: Dec 5 2016 19:00:15            |
| Copyright (c) 2006-2015 All rights reserved. |
| ***************************************      |
| ****                                         |
| Username:admin2                              |
| Password:                                    |
| epon# show system user                       |
| User Access                                  |
|                                              |
| admin 1                                      |
| guest 0                                      |
| admin2 2                                     |
| epon#                                        |

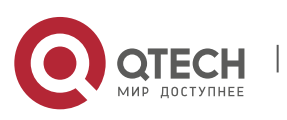

34

4. System Managing and Viewing

### Delete users

| Command Syntax          | epon#system user <i>delete <username></username></i>               |
|-------------------------|--------------------------------------------------------------------|
| Function<br>Description | Delete users                                                       |
| <username></username>   | The user name of the deleted users with the limit of 15 characters |

## [Configuration Case]

Case1: Delete a user with the user name of admin2:

| epon# show system user          |
|---------------------------------|
| User Access                     |
|                                 |
| admin 1                         |
| guest 0                         |
| admin2 2                        |
| epon# system user delete admin2 |
| epon# show system user          |
| User Access                     |
|                                 |
| admin 1                         |
| guest 0                         |
| epon#                           |

## Change user codes

| Command Syntax          | epon#system user <i>passwd <username></username></i>                                    |
|-------------------------|-----------------------------------------------------------------------------------------|
| Function<br>Description | Change user codes                                                                       |
| <username></username>   | The user name of the user who wants to change user code with the limit of 15 characters |

## [Configuration Case]

Case1: Change the user code of guest user into 123:

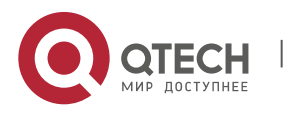

4. System Managing and Viewing

epon# system user passwd guest Enter new password: Confirm new password: epon#logout \*\*\*\*\*\* \*\*\*\*\* Command Line Interface for EPON System Hardware Ver: V1.0 Software Ver: 2.3.01\_000 Created Time: Dec 5 2016 19:00:15 Copyright (c) 2006-2015 All rights reserved. \*\*\*\*\* Username:guest Password: epon#

## 4.2. View All Users and User Rights

| Command<br>Syntax       | epon# show system user         |
|-------------------------|--------------------------------|
| Function<br>Description | View all users and user rights |

## [Configuration Case]

Case1: View all users and user rights:

| epon# show system user |
|------------------------|
| User Access            |
|                        |
| admin 1                |
| guest 0                |

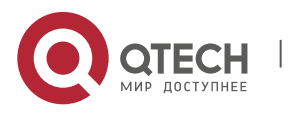

36
4. System Managing and Viewing

epon#

## 4.3. Set Up the Name of Mainframe

| Command<br>Syntax       | epon# system hostname <hostname></hostname>           |  |  |
|-------------------------|-------------------------------------------------------|--|--|
| Function<br>Description | Set up the name of mainframe                          |  |  |
| <hostname></hostname>   | The name of mainframe with the limit of 31 characters |  |  |

## [Configuration Case]

Case1: Set up the name of the mainframe as QSW-9011:

epon# system hostname QSW-9011

QSW-9011#

## 4.4. Set Up the Status of Out-of-band Port (AUX/MGMT)

| Command<br>Syntax       | epon# system aux-port-admin <admin></admin>                                        |  |  |
|-------------------------|------------------------------------------------------------------------------------|--|--|
|                         | Set up the status of out-of-band port(AUX/MGMT):<br>Enable/Disable                 |  |  |
| Function<br>Description | The status of enable allows users to access OLT through AUX managing port          |  |  |
|                         | The status of disable does not allow users to access OLT through AUX managing port |  |  |
| <admin></admin>         | There are two options such as enable and disable                                   |  |  |

#### [Configuration Case]

Case1: Set the status of AUX managing port as disable or enable:

epon# system aux-port-admin disable

Configuration AUX port success.

epon# system aux-port-admin enable

Configuration AUX port success.

epon#

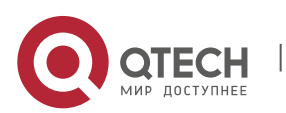

4. System Managing and Viewing

# 4.5. View the Status of Out-of-band managing port (AUX/MGMT)

| Command<br>Syntax       | epon# show system aux-port-admin                        |  |  |
|-------------------------|---------------------------------------------------------|--|--|
| Function<br>Description | View the Status of out-of-band managing port (AUX/MGMT) |  |  |

#### [Configuration Case]

Case1: View the status of out-of-band managing port:

epon# show system aux-port-admin AUX port admin : enable epon#

# 4.6. System Configuration File

#### 4.6.1. Backup OLT and ONU configuration file

| Command<br>Syntax           | epon# system configurations backup all <tftp-server></tftp-server>                |
|-----------------------------|-----------------------------------------------------------------------------------|
| Function<br>Description     | Backup the configuration file of OLT and ONU into the PC with running tftp server |
| <tftp-server></tftp-server> | Set up the IP address of tftp server                                              |

[Configuration Case]

Case1: Backup the configuration file of OLT and ONU into PC :

epon# system configurations backup all 192.168.5.122

Backup olt configurations file to host 192.168.5.122.

Remote filename: olt\_cfg\_bak\_epon\_5.54\_20000102.tar.gz.

Backup onu configurations file to host 192.168.5.122.

Remote filename: onu\_cfg\_bak\_epon\_5.54\_20000102.tar.gz.

epon#

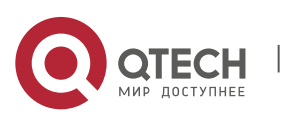

4. System Managing and Viewing

| Command<br>Syntax           | epon# system configurations backup olt <tftp-server></tftp-server>        |
|-----------------------------|---------------------------------------------------------------------------|
| Function<br>Description     | Backup the configuration file of OLT into the PC with running tftp server |
| <tftp-server></tftp-server> | Set up the IP address of tftp server                                      |

[Configuration Case]

## Case1: Backup OLT configuration File into PC :

epon# system configurations backup olt 192.168.2.133 Backup olt configurations file to host 192.168.2.133. Remote filename: olt\_cfg\_backup\_20000101055726.tar.gz. epon#

## 4.6.3. Download OLT Configuration File

| Command<br>Syntax           | epon# system configurations download olt <tftp-server> <filename></filename></tftp-server>                               |  |  |  |
|-----------------------------|----------------------------------------------------------------------------------------------------|--|--|--|
| Function<br>Description     | Download OLT configuration file form the PC with running tftp server that has set up the directory of configuration file |  |  |  |
| <tftp-server></tftp-server> | The IP address of tftp server                                                                                            |  |  |  |
| <filename></filename>       | The name of OLT configuration file. Like:<br>olt_cfg_backup_20000101063321.tar.gz                                        |  |  |  |

## [Configuration Case]

Case1: Download OLT configuration file from PC :

| epon#system<br>olt_cfg_backup_2000 | configurations<br>0101063321.tar.gz | download      | olt | 192.168.2.130 |
|------------------------------------|-------------------------------------|---------------|-----|---------------|
| Download olt configu               | rations file from host 19           | 92.168.2.130. |     |               |
|                                    |                                     |               |     |               |
| epon#                              |                                     |               |     |               |

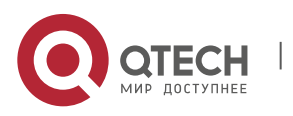

4. System Managing and Viewing

## 4.6.4. Backup ONU Configuration File

| Command<br>Syntax           | epon#system configurations backup onu <tftp-server></tftp-server>         |
|-----------------------------|---------------------------------------------------------------------------|
| Function<br>Description     | Backup the configuration file of ONU into the PC with running tftp server |
| <tftp-server></tftp-server> | The IP address of tftp server                                             |

## [Configuration Case]

## Case1: Backup ONU configuration file into PC :

| epon# system configurations backup onu 192.168.2.130   |
|--------------------------------------------------------|
| Backup onu configurations file to host 192.168.2.130.  |
| Remote filename: onu_cfg_backup_20000101060207.tar.gz. |
| epon#                                                  |

## 4.6.5. Download ONU Configuration File

| Command<br>Syntax           | epon#system configurations download onu <tftp-server> <filename></filename></tftp-server>                                |  |  |  |
|-----------------------------|----------------------------------------------------------------------------------------------------|--|--|--|
| Function<br>Description     | Download ONU configuration file form the PC with running tftp server that has set up the directory of configuration file |  |  |  |
| <tftp-server></tftp-server> | The IP address of tftp server                                                                                            |  |  |  |
| <filename></filename>       | The name of OLT configuration file. Like:<br>onu_cfg_backup_20000101060207.tar.gz                                        |  |  |  |

## [Configuration Case]

Case1: Download ONU configuration file:

| epon#<br>onu_cfg_bac | system<br>kup_20000102 | configurations<br>1060207.tar.gz | download   | onu | 192.168.2.130 |
|----------------------|------------------------|----------------------------------|------------|-----|---------------|
| Download or          | u configuratio         | ns file from host 192.           | 168.2.130. |     |               |
|                      |                        |                                  |            |     |               |
| epon#                |                        |                                  |            |     |               |

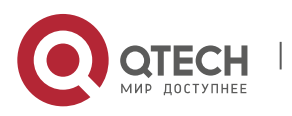

4. System Managing and Viewing

| Command<br>Syntax       | epon# system configurations auto-backup admin <admin><br/>epon# system configurations auto-backup backup-type<br/><type><br/>epon# system configurations auto-backup interval<br/><interval><br/>epon# system configurations auto-backup server <ip></ip></interval></type></admin> |  |  |  |
|-------------------------|----------------------------------------------------------------------------------------------------|--|--|--|
| Function<br>Description | Automatically backup OLT, ONU and its configuration file into the PC with running tftp server                                                                                                    |  |  |  |
| <admin></admin>         | Disable: Turn off the function of automatic backup for<br>configuration file<br>Enable: Turn on the function of automatic backup for<br>configuration file                                                                                                    |  |  |  |
| <type></type>           | <olt all="" onu=""  ="">Choose the objects for automatic backup of configuration file</olt>                                                                                                    |  |  |  |
| <interval></interval>   | <1-365>Time interval of automatic backup for configuration file with the unit of "day"                                                                                                    |  |  |  |
| <ip></ip>               | The IP address of tftp server                                                                                                    |  |  |  |

4.6.6. Automatic Backup of Configuration File

[Configuration Case]

Case1:

Turn on the function of automatic backup for configuration file

Set up the backup type as OLT and ONU

Set the time interval of automatic backup for configuration file as one day

Backup the configuration file into the tftp server with the IP address 192.168.5.122

epon# system configurations auto-backup admin enable

epon# system configurations auto-backup backup-type all

epon# system configurations auto-backup interval 1

epon# system configurations auto-backup server 192.168.5.122

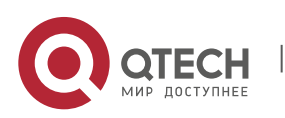

# 4.7. Configuration Managing and Viewing

## 4.7.1. Reset to Factory Default Configuration

| Command<br>Syntax       | epon# system default <all> ,<auth>, <olt>,<onu> or <swith></swith></onu></olt></auth></all>                      |
|-------------------------|----------------------------------------------------------------------------------------------------|
| Function<br>Description | Reset devices to factory default configuration<br>Attention: Devices will restart after performing the operation |
| <all></all>             | Reset the entire device to factory default configuration                                                         |
| <auth></auth>           | Reset certified configurations to factory default                                                                |
| <olt></olt>             | Reset OLT module to factory default configuration                                                                |
| <onu></onu>             | Reset ONU to factory default configuration                                                                       |
| <swith></swith>         | Reset swith module to factory default configuration。                                                             |

## [Configuration Case]

Case1: Reset the entire device to factory default configuration:

| epon# system default all                                                    |
|-----------------------------------------------------------------------------|
| Reboot the system now <y n="">?y</y>                                        |
| 01/02/00 06:35:39 System restart by user(admin)!                            |
| The system is going down NOW!                                               |
| Sent SIGTERM to all processes                                               |
| Sent SIGKILL to all processes                                               |
| Requesting system reboot                                                    |
| Restarting system.                                                          |
| system is going to reboot                                                   |
| PIOK FF410040=87400000 FF410048=071040FC HELO DRAM COPY RELO ZBSS L12F MAIN |
|                                                                             |
| CFE-NTSW-5.1.2 for BCM953314R24GS (32bit,SP,BE,MIPS)                        |
| Build Date: Fri Nov 13 14:31:19 CST 2015 (root@ubuntu)                      |
|                                                                             |

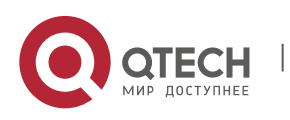

4. System Managing and Viewing

#### 4.7.2. Save Current Configuration

| Command<br>Syntax       | epon# system save <all> or <olt></olt></all>                    |
|-------------------------|-----------------------------------------------------------------|
| Function<br>Description | Save current configuration of device                            |
| <all></all>             | Save current configuration of all devices including OLT and ONU |
| <olt></olt>             | Save current configuration of OLT                               |

## [Configuration Case]

## Case1: Save all current configuration

epon# system save all Saving configurations, please wait..... Done epon#

## 4.7.3. View Current Configuration

| Command<br>Syntax       | epon#show running-config <all> ,<auth>, <olt>,<onu> or <swith></swith></onu></olt></auth></all> |
|-------------------------|-------------------------------------------------------------------------------------------------|
| Function<br>Description | View current configuration                                                                      |
| <all></all>             | View current configuration of all running devices including OLT and ONU                         |
| <auth></auth>           | View current configuration of certified configuration                                           |
| <olt></olt>             | View current configuration of OLT                                                               |
| <onu></onu>             | View current configuration of ONU                                                               |
| <swith></swith>         | View current configuration of swith                                                             |

[Configuration Case]

Case1: View all current configuration:

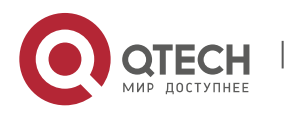

4. System Managing and Viewing

| epon# show running-config all                      |
|----------------------------------------------------|
|                                                    |
| igmp snooping admin enable                         |
| swport ge5                                         |
| vlan add 100 tag                                   |
| swport ge1                                         |
| pvid 100                                           |
| vlan add 100                                       |
| system ipconfig outband 192.168.5.54 255.255.255.0 |
|                                                    |
|                                                    |
| slot-1 olt-1 onu-5 configuration:                  |
| olt 1                                              |
| onu 5                                              |
| uni 1                                              |
| ctc vlan-mode tag 0x8100 0 100                     |
|                                                    |
| epon#                                              |

# 4.7.4. View Configuration File of Start-up File

| Command<br>Syntax       | epon#show startup-config <all> ,<auth>, <olt>,<onu> or <swith></swith></onu></olt></auth></all> |
|-------------------------|-------------------------------------------------------------------------------------------------|
| Function<br>Description | View start-up configuration file of device                                                      |
| <all></all>             | View all start-up configuration of device                                                       |
| <auth></auth>           | View start-up configuration of certified configuration                                          |
| <olt></olt>             | View start-up configuration of OLT                                                              |
| <onu></onu>             | View start-up configuration of ONU                                                              |
| <swith></swith>         | View start-up configuration of swith                                                            |

[Configuration Case]

Case1: View all configuration of start-up file:

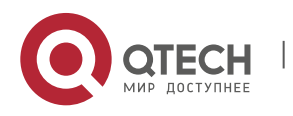

4. System Managing and Viewing

| epon# show startup-config all                      |
|----------------------------------------------------|
| igmp snooping admin enable                         |
| swport ge5                                         |
| vlan add 100 tag                                   |
| swport ge1                                         |
| pvid 100                                           |
| vlan add 100                                       |
| system ipconfig outband 192.168.5.54 255.255.255.0 |
|                                                    |
|                                                    |
| slot-1 olt-1 onu-5 configuration:                  |
| olt 1                                              |
| onu 5                                              |
| uni 1                                              |
| ctc vlan-mode transparent                          |
|                                                    |
| epon#                                              |

## 4.7.5. Restart

| Command<br>Syntax       | epon# system reboot |
|-------------------------|---------------------|
| Function<br>Description | Restart OLT device  |

## [Configuration Case]

#### Case1: Restart OLT:

epon# system reboot System will be restarted. Continue <y/n>?y

01/02/00 07:13:59 System restart by user(admin)!

The system is going down NOW!

Sent SIGTERM to all processes

Sent SIGKILL to all processes

Requesting system reboot

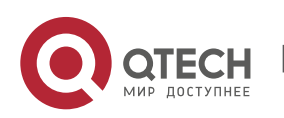

Restarting system. system is going to reboot... PIOK FF410040=87400000 FF410048=071040FC HELO DRAM COPY RELO ZBSS L12F MAIN .....

# 4.8. Software updating

## 4.8.1. Update OLT Firmware

| TFTP <b>Comman</b><br>d Syntax | epon# system update firmware < <i>firmware</i> > tftp-server < <i>ip&gt;</i>                                      |
|--------------------------------|----------------------------------------------------------------------------------------------------|
| Function<br>Description        | Download and update OLT firmware via TFTP, deploy PC in TFTP server before updating such as directory of firmware |
| <firmware></firmware>          | Firmware name of software<br>Like:QENT-9-1G_V2.3.01_161205_X000.img                                               |
| <ip></ip>                      | IP address of TFTP server                                                                                         |

## [Configuration Case]

Case1: Deploy PC in TFTP server, download and upgrade OLT firmware via TFTP:

| epon# system update firmware QENT-9-1G_V2.3.01_161205_X000.img tftp-server 192.168 |
|------------------------------------------------------------------------------------|
| .5.122                                                                             |
| Transfering the Image file, please wait                                            |
| Earsing flash, please wait                                                         |
| Upgrading image, please waitOK                                                     |
| !                                                                                  |
| ·                                                                                  |
| Reboot the system now <y n="">?y</y>                                               |
|                                                                                    |
| 01/02/00 07:35:37 System restart by user(admin)!                                   |
| The system is going down NOW!                                                      |
| Sent SIGTERM to all processes                                                      |
| Sent SIGKILL to all processes                                                      |
| Requesting system reboot                                                           |
| Restarting system.                                                                 |
| system is going to reboot                                                          |

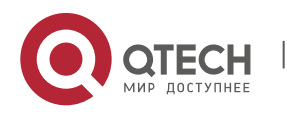

4. System Managing and Viewing

PIOK FF410040=87400000 FF410048=071040FC HELO DRAM COPY RELO ZBSS L12F MAIN

## 4.8.2. Update ONU Firmware

| Command<br>Syntax           | epon# system update onu <tftp-server> <file> <onu type=""></onu></file></tftp-server>                                              |
|-----------------------------|----------------------------------------------------------------------------------------------------|
| Function<br>Description     | Download ONU firmware and batch upgrade ONU via TFTP,<br>deploy PC in TFTP server before updating such as directory of<br>firmware |
| <tftp-server></tftp-server> | The format of IP address of TFTP server is: X.X.X.X                                                                                |
| <file></file>               | ONU firmware name that needs update                                                                                                |
| <onu type=""></onu>         | Device type, can be seen via commands of 7.1.1                                                                                     |

[Configuration Case]

Г

Case1: Batch update ONU software version:

| epon# system update onu 192.168.101.11 "fw-name"ONU4FE1TVC               |
|--------------------------------------------------------------------------|
| upgrading onu(1-5-7)100%.OK                                              |
| Please wait a minute to finish the work                                  |
| 01/01/00 05:40:22 onu-1-5-7 (ctc-30) offline                             |
|                                                                          |
| 01/01/00 05:40:54 onu-1-5-7 (llid-0,mac- 08-c6-b3-26-a1-06,ctc-30)online |
|                                                                          |
| All done.                                                                |
| epon#                                                                    |

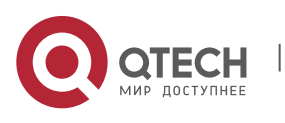

Техническое описание4. System Managing and Viewing

## 4.9. Snmp Configuration Managing and Viewing

### 4.9.1. Configurate Snmp Community of Reading and Writing of OLT

| Command<br>Syntax       | epon# system snmp community read-only < <i>community</i> ><br>epon# system snmp community read-write < <i>community</i> > |
|-------------------------|----------------------------------------------------------------------------------------------------|
| Function<br>Description | Configurate snmp community of reading and writing of OLT for the convenience of EMS network management system.            |
| <<br>community >        | Mode of Community of reading and writing of string type with the length limit of 26 characters. Like: private/public      |

[Configuration Case]

Case1: Set reading community mode as public and set writing community mode as private:

| epon# system snmp community read-only public   |
|------------------------------------------------|
| epon#                                          |
| epon# system snmp community read-write private |
| epon#                                          |
|                                                |

## 4.9.2. Configurate Warning Receive Address

| Command<br>Syntax       | epon#system snmp trap-ip <index> <ip-addr></ip-addr></index>                                                                                          |
|-------------------------|----------------------------------------------------------------------------------------------------|
| Function<br>Description | Set IP address for EPON warning receiving mainframe with number limit of 4, so that the warnings reported by OLT can be seen in the receive mainframe |
| <index></index>         | Index of warning receiving address with the valid value range 1-4 of integer.                                                                         |
| <ip-addr></ip-addr>     | IP address of warning receiving mainframe. Like: 192.168.0.1                                                                                          |

[Configuration Case]

Case1: Set the first trap IP as为192.168.5.122:

epon# system snmp trap-ip 1 192.168.5.122 epon#

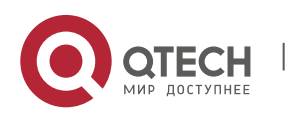

4. System Managing and Viewing

49

## 4.9.3. View SNMP Information

| Command<br>Syntax       | epon#show system snmp                                                          |
|-------------------------|--------------------------------------------------------------------------------|
| Function<br>Description | View the information of community of reading and writing and trap IP and so on |

[Configuration Case]

Case1: View the information of SNMP community of reading and writing and trap IP:

epon# show system snmp Read-only community : public Read-write community : private Trap IP 1 : 192.168.5.122 Trap IP 2 : 192.168.5.122 epon#

# 4.10. Log Managing and Viewing

## 4.10.1. Turn-on and Turn-off of Log Function

| Command<br>Syntax       | epon# system log admin <module> <admin></admin></module>                                                                                                    |
|-------------------------|----------------------------------------------------------------------------------------------------|
| Function<br>Description | Enable / disable log function to / not to have OLT record user's operating process and appeared errors in OLT for administrator to figure out the problem                           |
| <module></module>       | all : All relevant logs<br>onu-on-off-line: Up-links and down-links records of ONU<br>onu-dyinggasp-alarm : ONU exception warning<br>onu-uni-loopback-alarm : ONU port loop warning |
| <admin></admin>         | Enable : Function enabled<br>Disable : Function disabled                                                                                                    |

[Configuration Case]

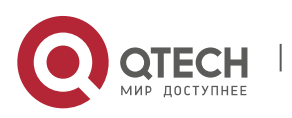

| epon# system log admin all enable |
|-----------------------------------|
| set module log admin succeed.     |
| epon#                             |

### 4.10.2. Backup Log

| Command<br>Syntax           | epon# system log backup <server-ip></server-ip>         |
|-----------------------------|---------------------------------------------------------|
| Function<br>Description     | Backup system logs into the PC with running TFTP server |
| <tftp-server></tftp-server> | IP address of TFTP server with the format of X.X.X.X    |

#### [Configuration Case]

Case1: Backup system logs into PC:

epon# system log backup 192.168.2.130 Backup local log file to host 192.168.2.130 successfully, remote filename: log\_backup\_20000101002224.txt!

#### 4.10.3. View Log

#### 4.10.3.1. View the Status of Current Log Function

| Command<br>Syntax       | epon#show system log admin              |
|-------------------------|-----------------------------------------|
| Function<br>Description | View the status of current log function |

[Configuration Case]

Case1: View all current logs in system:

epon# show system log admin module admin onu-on-off-line enable onu-dyinggasp-alarm enable onu-uni-loopback-alarm enable

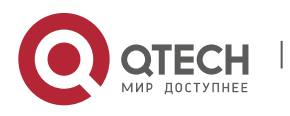

4. System Managing and Viewing

epon#

#### 4.10.3.2. View All Current Log Records

| Command<br>Syntax       | epon#show system log all     |
|-------------------------|------------------------------|
| Function<br>Description | View all current log records |

[Configuration Case]

Case1: View all current log records in system:

| epon# show system log all            |                                  |     |     |      |
|--------------------------------------|----------------------------------|-----|-----|------|
| epon# show syster                    | log all                          |     |     |      |
| 01/01/00 00:00:2<br>dhcp_snooping.db | 4 (cdtDhcpTableDataRestore:1486) | Can | not | open |
| 01/01/00 00:00:2<br>dhcp_snooping.db | 4 (cdtDhcpTableDataRestore:1486) | Can | not | open |
| 01/01/00 00:00:27                    | Slot 1 olt 1~4 deregistered.     |     |     |      |
|                                      |                                  |     |     |      |

#### 4.10.3.3. View the Last 64 Lines of ALL Logs

| Command<br>Syntax       | epon#show system log tail <line></line>                                             |  |
|-------------------------|-------------------------------------------------------------------------------------|--|
| Function<br>Description | View the last 64 lines of all logs                                                  |  |
| <line></line>           | The last <line> line(s) that is required to be viewed with the range of 1-64</line> |  |

[Configuration Case]

Case1: View the last 5 lines of all current logs:

epon# show system log tail 5 01/01/00 00:01:16 Slot 1 olt 1~4 registered. 01/01/00 00:01:27 onu-1-1-5 (llid-0,mac- 08-c6-b3-26-a1-0c,ctc-30)online... 01/01/00 00:01:35 onu-1-1-9 (llid-1,mac- 08-c6-b3-26-a1-0a,ctc-30)online... 01/01/00 01:05:29 onu-1-1-9 (ctc-30) offline...

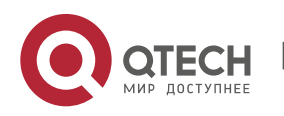

01/01/00 01:05:35 onu-1-1-5 (ctc-30) offline... epon#

## 4.10.3.4. View Log According to Log Type

| Command<br>Syntax       | epon#show system log type <type></type>                                                                                                    |
|-------------------------|----------------------------------------------------------------------------------------------------|
| Function<br>Description | View Log According to Log Type                                                                                                    |
| <type></type>           | system : All system logs<br>onu-on-off-line: Up-links and down-links records of ONU<br>onu-dyinggasp-alarm : ONU exception warning<br>onu-uni-loopback-alarm : ONU port loop warning |

## [Configuration Case]

Case1: View logs of ONU port loop warning:

| epon# show system log type onu-uni-loopback-alarm                               |
|---------------------------------------------------------------------------------|
| 01/01/00 08:13:54 EVT_OAM_ALERT: onu-1-1-4 (uni-1) EthPortLoopback Alarm raised |
| 01/01/00 08:15:38 EVT_OAM_ALERT: onu-1-1-4 (uni-1) EthPortLoopback Alarm raised |
| 01/01/00 08:22:55 EVT_OAM_ALERT: onu-1-1-4 (uni-1) EthPortLoopback Alarm raised |
| 01/01/00 08:29:53 EVT_OAM_ALERT: onu-1-1-4 (uni-1) EthPortLoopback Alarm raised |
| 01/01/00 08:31:01 EVT_OAM_ALERT: onu-1-1-4 (uni-1) EthPortLoopback Alarm raised |
| epon#                                                                           |

## 4.10.4. Clear Log

| Command<br>Syntax       | epon#system log flush |
|-------------------------|-----------------------|
| Function<br>Description | Clear all logs        |

[Configuration Case]

Case1: Clear all current logs in system:

epon# system log flush

Flush log file successfully!

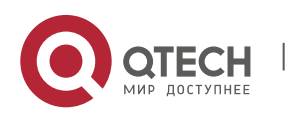

4. System Managing and Viewing

epon#

## 4.11. Network Parameter Configuring and Viewing

#### 4.11.1. Configurate IP Gateway of Management Port

| Command<br>Syntax       | epon#system ipconfig gateway <gateway></gateway>                                                                                   |
|-------------------------|----------------------------------------------------------------------------------------------------|
| Function<br>Description | Set up IP gateway of in-band port and out-of-band port                                                                             |
| < gateway >             | Specify the configuring gateway IP address presented in the standard string type consist of 4 decimal numbers. Like: 192.168.1.254 |

[Configuration Case]

Case1: Set up IP gateway of in-band port and out-of-band port as 192.168.1.254:

epon# system ipconfig gateway 192.168.1.254 epon#

#### 4.11.2. Configurate IP Address and Mask of In-Band Management Port

| Command<br>Syntax       | epon#system ipconfig inband <ip> <netmask></netmask></ip>                                                                              |
|-------------------------|----------------------------------------------------------------------------------------------------|
| Function<br>Description | Configurate IP address and mask of in-band management port<br>(ge port of OLT) to easily access and manage OLT through<br>uplink port. |
| < ip>                   | Specify the configuring IP address presented in the standard string type consist of 4 decimal numbers. Like: 192.168.1.100             |
| <netmask></netmask>     | Specify the configuring IP network mask presented in the standard string type consist of 4 decimal numbers. Like: 255.255.255.0        |

[Configuration Case]

Case1: Set in-band management port's IP as 192.168.7.100 and mask as 255.255.255.0:

epon# system ipconfig inband 192.168.7.100 255.255.255.0 epon#

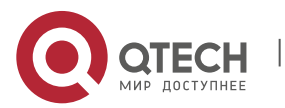

4. System Managing and Viewing

| Command<br>Syntax       | epon#system ipconfig outband <ip> <netmask></netmask></ip>                                                                      |
|-------------------------|----------------------------------------------------------------------------------------------------|
| Function<br>Description | Configurate IP address and mask of out-of-band management<br>port (AUX/MGMT port of OLT) to easily access and manage<br>OLT     |
| < ip>                   | Specify the configuring IP address presented in the standard string type consist of 4 decimal numbers. Like: 192.168.1.100      |
| <netmask></netmask>     | Specify the configuring IP network mask presented in the standard string type consist of 4 decimal numbers. Like: 255.255.255.0 |

## 4.11.3. Configurate IP Address and Mask of Out-of-Band Management Port

[Configuration Case]

Case1: Set out-of-band management port's IP as 192.168.7.100 and mask as 255.255.255.0:

epon# system ipconfig 192.168.6.100 255.255.255.0

#### 4.11.4. Configurate and Manage VLAN

| Command<br>Syntax       | epon# system mgmt-vlan < vid>                                                                                                    |
|-------------------------|----------------------------------------------------------------------------------------------------|
| Function<br>Description | Configurate and manage VLAN ID of OLT in-band management port, the devices under the VLAN are enabled to access and manage the OLT |
| < vid>                  | Specify the managing VLAN ID in integer value range of 1~4094                                                                      |

## [Configuration Case]

Case1: Set VLAN ID as 100:

epon# system mgmt-vlan 100 epon#

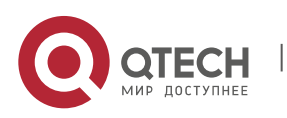

| 4.11.5. | View IP, Subnet Ma | sk and Gatewa | y of In-Band | and Out-of-Band | Management and |
|---------|--------------------|---------------|--------------|-----------------|----------------|
| Manage  | e VLAN Information |               |              |                 |                |

| Command<br>Syntax       | epon# show system ipconfig                                                                         |
|-------------------------|----------------------------------------------------------------------------------------------------|
| Function<br>Description | View IP, subnet mask and gateway of in-band and out-of-band management and manage VLAN information |

[Configuration Case]

Case1: View IP, subnet mask and gateway of in-band and out-of-band management and manage VLAN information

| epon# show system ipconfig         |
|------------------------------------|
| Outband IP address : 192.168.5.54  |
| Outband IP netmask : 255.255.255.0 |
| Inband IP address : 192.168.7.100  |
| Inband IP netmask : 255.255.255.0  |
| Gateway : 192.168.5.254            |
| MGMT VLAN : 1                      |
| epon#                              |

### 4.11.6. Configurate Specific IP Remote Managing Device

### 4.11.6.1. Configurate the Status of Specific IP Remote Management

| Command<br>Syntax       | epon# system mgmt-ip access-control <admin></admin>                                      |
|-------------------------|------------------------------------------------------------------------------------------|
| Function<br>Description | Enable or disable specific IP remote managing function                                   |
| < admin>                | Enable: Enable specific IP remote managing function, only specific IP can manage the OLT |
|                         | Disable: Disable specific IP remote managing function, any IP can manage the OLT         |

## [Configuration Case]

#### Case1: Enable specific IP remote managing function:

epon# system mgmt-ip access-control enable

Enable system access control success.

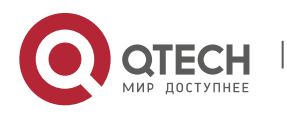

4. System Managing and Viewing

epon#

#### 4.11.6.2. Add Accessible IP Address to the OLT

| Command<br>Syntax       | epon# system mgmt-ip access-ip-add <ip-addr> <mask></mask></ip-addr>                                                            |
|-------------------------|----------------------------------------------------------------------------------------------------|
| Function<br>Description | Add accessible IP address to the device, only the devices that has the same IP can access the OLT                               |
| <ip-addr></ip-addr>     | Specify the configuring IP address presented in the standard string type consist of 4 decimal numbers. Like: 192.168.1.100      |
| <mask></mask>           | Specify the configuring IP network mask presented in the standard string type consist of 4 decimal numbers. Like: 255.255.255.0 |

## [Configuration Case]

Case1: Enable the device with IP address of 192.168.6.66 and subnet mask of 255.255.255.0 to access the OLT.

epon# system mgmt-ip access-ip-add 192.168.6.66 255.255.255.0 Add system access ip 192.168.6.66 success. epon#

#### 4.11.6.3. Delete Accessible IP Address to the OLT

| Command<br>Syntax       | epon# system mgmt-ip access-ip-add <ip-addr> <mask></mask></ip-addr>                                                            |
|-------------------------|----------------------------------------------------------------------------------------------------|
| Function<br>Description | Delete accessible IP address to the device                                                                                      |
| <ip-addr></ip-addr>     | Specify the configuring IP address presented in the standard string type consist of 4 decimal numbers. Like: 192.168.1.100      |
| <mask></mask>           | Specify the configuring IP network mask presented in the standard string type consist of 4 decimal numbers. Like: 255.255.255.0 |

[Configuration Case]

Case1: Disable the device with IP address of 192.168.6.66 to access the OLT

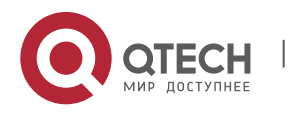

#### 4. System Managing and Viewing

epon# system mgmt-ip access-ip-del 192.168.6.66 Delete system access ip 192.168.6.66 success. epon#

#### 4.11.7. View Information of Specific IP Remote Management

| Command<br>Syntax       | epon# show system mgmt-ip                         |
|-------------------------|---------------------------------------------------|
| Function<br>Description | View information of specific IP remote management |

## [Configuration Case]

Case1: View information of specific IP remote management:

epon# show system mgmt-ip Access control admin : enable Access IP : 192.168.6.55, MASK : 255.255.255.0 epon#

#### 4.11.8. Configurate system MTU

| Command<br>Syntax       | epon# system mtu < <i>mtu</i> >              |
|-------------------------|----------------------------------------------|
| Function<br>Description | Configurate system maximum transmission unit |
| <mtu></mtu>             | Maximum transmission unit, range:<1518-2047> |

[Configuration Case]

Case1: Set the maximum transmission unit of OLT system as 1518 characters:

epon# system mtu 1518

#### 4.11.9. View system MTU

| Command<br>Syntax       | epon# show system mtu                 |
|-------------------------|---------------------------------------|
| Function<br>Description | View system maximum transmission unit |

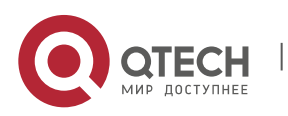

4. System Managing and Viewing

[Configuration Case]

Case1: View system maximum transmission unit:

epon# show system mtu MTU : 1518 epon#

## 4.12. Boot Times Configuration

#### 4.12.1. Auto-Adaptive to Net Time

#### 4.12.1.1. Configurate Auto- Adaptive to Net Time Function

| Command<br>Syntax       | epon# system date ntp admin <admin></admin>                                                              |
|-------------------------|----------------------------------------------------------------------------------------------------|
| Function<br>Description | Enable or disable auto-adaptive to net time function                                                     |
| <admin></admin>         | Disable: Disable auto-adaptive to net time function<br>Enable: Enable auto-adaptive to net time function |

#### [Configuration Case]

Case1: Enable auto-adaptive to net time function:

| epon# system date ntp admin enable |
|------------------------------------|
| epon#                              |

#### 4.12.1.2. Configurate Interval of Synchronization with Net Time

| Command<br>Syntax       | epon# system date ntp interval < <i>interval</i> >                                                               |
|-------------------------|----------------------------------------------------------------------------------------------------|
| Function<br>Description | Configurate interval of synchronization with net time, after each interval system time will update automatically |
| <interval></interval>   | Interval of system time synchronization, range: 300-2592000(s)                                                   |

[Configuration Case]

Case1: Set the interval of synchronization with net time as 300 seconds:

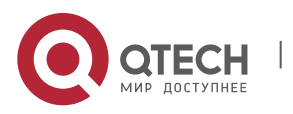

epon# system date ntp interval 300 epon#

#### 4.12.1.3. Configurate IP Address of Net Time Server

| Command<br>Syntax       | epon# system date ntp server <ip></ip>                     |
|-------------------------|------------------------------------------------------------|
| Function<br>Description | Configurate IP address of auto-adaptive to net time server |
| <ip></ip>               | IP address of server                                       |

## [Configuration Case]

Case1: Set the server of net time synchronization as 192.168.5.254:

| epon#system date ntp server 192.168.5.254 |
|-------------------------------------------|
| epon#                                     |

#### 4.12.1.4. Configurate Time Zone of Net Time and Standard Time

| Command<br>Syntax       | epon# system date ntp timezone <mask> <hours></hours></mask>              |
|-------------------------|---------------------------------------------------------------------------|
| Function<br>Description | Configurate time zone of net time and standard time                       |
| <mask></mask>           | <+   - > east time zone or west time zone                                 |
| <hours></hours>         | < 0 - 12 > Time interval with world standard time/Greenwich standard time |

#### [Configuration Case]

Case1: Set the interval of net time synchronization as 12 hours in eastern time:

```
epon# system date ntp timezone + 12
epon#
```

#### 4.12.2. Configurate User Defined Net Time

| Command<br>Syntax | epon# system date manual < <i>time</i> > |
|-------------------|------------------------------------------|
|-------------------|------------------------------------------|

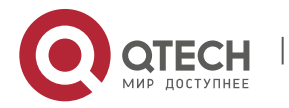

4. System Managing and Viewing

| Function<br>Description | User defined net time configuration function module |
|-------------------------|-----------------------------------------------------|
| <time></time>           | Time parameter, format: YYYY.MM.DD-hh:mm:ss         |

[Configuration Case]

Case1: Manually set system time as year 2005 month 12 day 12 hour 10 minute 10 second 10:

| epon# system date manual 2015.12.12-10:10:10 |  |
|----------------------------------------------|--|
| epon#                                        |  |

## **4.13.** System Default ONU Template Configuration

### 4.13.1. Configurate CATV Function of System Default ONU Template

| Command<br>Syntax       | epon# system onu-template-config-system catv <admin></admin>     |
|-------------------------|------------------------------------------------------------------|
| Function<br>Description | Enable or disable CATV function of system default ONU template   |
| <admin></admin>         | Disable: CATV function disabled<br>Enable: CATV function enabled |

[Configuration Case]

Case1: Enable CATV function of system template

epon# system onu-template-config-system catv enable epon#

## 4.13.2. Configurate FEC Fnction of System Default ONU Template

| Command<br>Syntax       | epon# system onu-template-config-system ctc fec <admin></admin> |  |  |
|-------------------------|-----------------------------------------------------------------|--|--|
| Function<br>Description | Enable or disable FEC function of system default ONU template   |  |  |
| <admin></admin>         | Disable: FEC function disabled                                  |  |  |

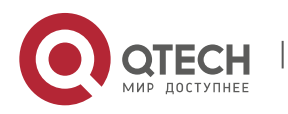

#### 4. System Managing and Viewing

### Enable: FEC function enabled

[Configuration Case]

Case1: Enable FEC function of system default ONU template:

epon# system onu-template-config-system ctc fec enable epon#

#### 4.13.3. Configurate Igmp fast-leave Function of System Default ONU Template

| Command<br>Syntax       | epon# system onu-template-config-system ctc igmp fast-<br>leave <state></state>        |
|-------------------------|----------------------------------------------------------------------------------------|
| Function<br>Description | Enable or disable Igmp fast-leave function of system default ONU template              |
| <state></state>         | Disable: Igmp fast-leave function disabled<br>Enable: Igmp fast-leave function enabled |

#### [Configuration Case]

#### Case1: Enable Igmp fast-leave function of system default ONU template

epon# system onu-template-config-system ctc igmp fast-leave enable epon#

#### 4.13.4. Configurate Igmp Managing Mode of System Default ONU Template

| Command<br>Syntax       | epon# system onu-template-config-system ctc igmp mode <mode></mode>                                                                                                    |
|-------------------------|----------------------------------------------------------------------------------------------------|
| Function<br>Description | Configurate igmp managing mode of system default ONU template                                                                                                    |
| <mode></mode>           | igmp-mld-snooping: IPv6 IGMP snooping<br>controllable-igmp-mld: IPv6 controllable multicast mode<br>controllable-igmp: Controllable multicast mode<br>igmp-snooping-only: Only support IPv4 multicast mode<br>pass-through: Pass-through multicast data flow mode |

#### [Configuration Case]

Case1: Set the igmp mode of system default ONU template as igmp-mld-snooping:

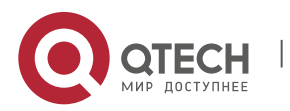

#### 4. System Managing and Viewing

epon# system onu-template-config-system ctc igmp mode igmp-mldsnooping epon#

#### 4.13.5. Configurate VOIP Port Function of System Default ONU Template

| Command<br>Syntax       | epon# system onu-template-config-system pots ctc admin <admin></admin> |
|-------------------------|------------------------------------------------------------------------|
| Function<br>Description | Enable or disable VOIP port of system default ONU template             |
| <admin></admin>         | Disable: VOIP port disabled<br>Enable: VOIP port enabled               |

[Configuration Case]

Case1: Enable VOIP function of system default ONU template

epon# system onu-template-config-system pots ctc admin enable epon#

#### 4.13.6. Configurate Ethernet Port of System Default ONU Template

#### 4.13.6.1. Configurate the Status of Ethernet Port of System Default ONU Template

| Command<br>Syntax       | epon# system onu-template-config-system uni ctc admin <admin></admin> |
|-------------------------|-----------------------------------------------------------------------|
| Function<br>Description | Enable or disable ethernet port of system default ONU template        |
| <admin></admin>         | Disable: Ethernet port disabled<br>Enable: Ethernet port enabled      |

#### [Configuration Case]

Case1: Enable ethernet port of system default ONU template

epon# system onu-template-config-system uni ctc admin enable epon#

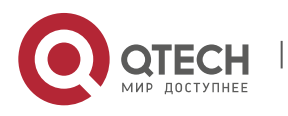

| 4.13.6.2. | Configurate | Auto-negotiation | Function | of Etherne | et Port | of System | Default | ΟΝυ |
|-----------|-------------|------------------|----------|------------|---------|-----------|---------|-----|
| Template  |             |                  |          |            |         |           |         |     |

| Command<br>Syntax       | epon# system onu-template-config-system uni ctc auto-<br>nego <admin></admin>               |
|-------------------------|---------------------------------------------------------------------------------------------|
| Function<br>Description | Enable or disable auto-negotiation function of ethernet port of system default ONU template |
| <admin></admin>         | Disable: Ethernet port disabled<br>Enable: Ethernet port enabled                            |

#### [Configuration Case]

Case1: Enable auto-negotiation function of ethernet port of system default ONU template

epon# system onu-template-config-system uni ctc admin enable epon#

# 4.13.6.3. Configurate Downstream Limit Speed of Ethernet Port of System Default ONU Template

| Command<br>Syntax       | epon# system onu-template-config-system uni ctc egress-<br>policing <max-rate></max-rate> |
|-------------------------|-------------------------------------------------------------------------------------------|
| Function<br>Description | Configurate downstream limit speed of ethernet port of system default ONU template        |
| <max-rate></max-rate>   | Value range in 0~1000000 with unit of Kbps, value 0 means no speed limit                  |

## [Configuration Case]

Case1: Set downstream limit speed of ethernet port of system default ONU template as 5000

kbps:

epon# system onu-template-config-system uni ctc egress-policing 5000 epon#

### 4.13.6.4. Configurate Upstream Limit Speed of Ethernet Port of System Default ONU Template

| Command | epon# system onu-template-config-system uni ctc ingress- |
|---------|----------------------------------------------------------|
| Syntax  | policing <max-rate></max-rate>                           |

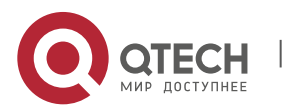

4. System Managing and Viewing

| Function<br>Description | Configurate upstream limit speed of ethernet port of system default ONU template |
|-------------------------|----------------------------------------------------------------------------------|
| <max-rate></max-rate>   | Value range in 0~1000000 with unit of Kbps, value 0 means no speed limit         |

[Configuration Case]

Case1: Set upstream limit speed of ethernet port of system default ONU template as 5000

kbps:

epon# system onu-template-config-system uni ctc egress-policing 5000 epon#

4.13.6.5. Configurate Flow-Control Function of Ethernet Port of System Default ONU Template

| Command<br>Syntax       | epon# system onu-template-config-system uni ctc flow-ctrl<br><admin></admin>      |
|-------------------------|-----------------------------------------------------------------------------------|
| Function<br>Description | Configurate flow-control function of ethernet port of system default ONU template |
| <admin></admin>         | Disable: Disable flow-control function<br>Enable: Enable flow-control function    |

[Configuration Case]

Case1: Enable flow-control function of ethernet port of system default ONU template:

epon# system onu-template-config-system uni ctc flow-ctrl enable epon#

4.13.6.6. Configurate Multicast Function of Ethernet Port of System Default ONU Template

Configurate Multicast Group Quantity of Ethernet Port of System Default ONU Template

| Command<br>Syntax       | epon# system onu-template-config-system uni ctc igmp<br>max-group <groups></groups>  |
|-------------------------|--------------------------------------------------------------------------------------|
| Function<br>Description | Configurate multicast group quantity of ethernet port of system default ONU template |
| <groups></groups>       | Value range in 0~25 (integer)                                                        |

[Configuration Case]

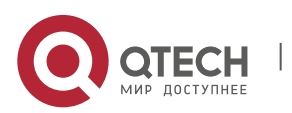

Case1: Set multicast group quantity of ethernet port of system default ONU template as 32:

epon# system onu-template-config-system uni ctc igmp max-group 32 epon#

Configurate Ethernet Port of System Default ONU Template as VLAN Tag Mode of Not-Strip Multicast Data Flow

| Command                 | epon# system onu-template-config-system uni ctc igmp tag-             |
|-------------------------|-----------------------------------------------------------------------|
| Syntax                  | handle not-strip-vlan-tag                                             |
| Function<br>Description | Not-strip VLAN tag of received corresponding VLAN multicast data flow |

[Configuration Case]

Case1: Set ethernet port of system default ONU template as VLAN tag mode of Not-strip multicast data flow:

epon# system onu-template-config-system uni ctc igmp tag-handle not-stripvlan-tag

epon#

Configurate Ethernet Port of System Default ONU Template as VLAN Tag Mode of Strip Multicast Data Flow

| Command                 | epon# system onu-template-config-system uni ctc igmp tag-         |
|-------------------------|-------------------------------------------------------------------|
| Syntax                  | handle strip-vlan-tag                                             |
| Function<br>Description | Strip VLAN tag of received corresponding VLAN multicast data flow |

[Configuration Case]

Case1: Set ethernet port of system default ONU template as VLAN tag mode of strip multicast data flow:

epon# system onu-template-config-system uni ctc igmp tag-handle strip-vlantag

epon#

Configurate Ethernet Port of System Default ONU Template as VLAN Tag Mode of Switch Multicast Data Flow

| Command | epon# system onu-template-config-system uni ctc igmp tag- |
|---------|-----------------------------------------------------------|
| Syntax  | handle switch rule1 <tag> <tag-down></tag-down></tag>     |

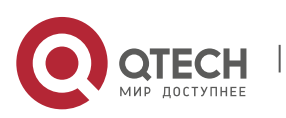

4. System Managing and Viewing

| Function<br>Description | Switch VLAN tag of received corresponding multicast data flow into another VLAN tag of multicast data flow |
|-------------------------|----------------------------------------------------------------------------------------------------|
| <tag></tag>             | Multicast VLAN of network multicast traffic, value in <1~4094>                                             |
| <tag-down></tag-down>   | Multicast VLAN of user multicast traffic, value in <1~4094>                                                |

#### [Configuration Case]

Case1: Switch multicast VLAN 100 of network multicast traffic into VLAN 101 of user multicast traffic of ethernet port of system default ONU template

epon# system onu-template-config-system uni ctc igmp tag-handle switch rule1 0 100 rule2 0 101

epon#

Configurate Multicast VLAN of Ethernet Port of System Default ONU Template

| Command<br>Syntax           | epon# system onu-template-config-system uni ctc igmp<br>vlan-list <vlantaglist></vlantaglist> |
|-----------------------------|-----------------------------------------------------------------------------------------------|
| Function<br>Description     | Configurate multicast VLAN of ethernet port of system default ONU template                    |
| <vlantaglist></vlantaglist> | Multicast VLAN of network multicast traffic, value in <1~4094 or null>                        |

[Configuration Case]

Case1: Set multicast VLAN of ethernet port of system default ONU template as 100:

epon# system onu-template-config-system uni ctc igmp vlan-list 100 epon#

4.13.6.7. Configurate Loop Detection Function of Ethernet Port of System Default ONU Template

| Command                 | epon# system onu-template-config-system uni ctc loop-                                     |
|-------------------------|-------------------------------------------------------------------------------------------|
| Syntax                  | detect <admin></admin>                                                                    |
| Function<br>Description | Enable or disable loop detection function of ethernet port of system default ONU template |

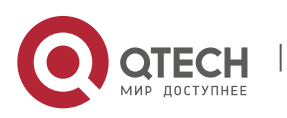

4. System Managing and Viewing

| <admin></admin> | Disable: Disable loop detection function of ethernet port |
|-----------------|-----------------------------------------------------------|
|                 | Enable: Enable loop detection function of ethernet port   |

[Configuration Case]

Case1: Enable loop detection function of ethernet port of system default ONU template:

epon# system onu-template-config-system uni ctc loop-detect enable epon#

# *4.13.6.8.* Configurate the Status of Ethernet Port of System Default ONU Template with Loop Exists

| Command<br>Syntax       | epon# system onu-template-config-system uni ctc loop-<br>detect <admin></admin>                                  |
|-------------------------|----------------------------------------------------------------------------------------------------|
| Function<br>Description | Enable or disable ethernet port of system default ONU template when there is loop in the network                 |
| <admin></admin>         | Disable: Disable ethernet port, any data can not go through<br>Enable: Enable ethernet port, data can go through |

#### [Configuration Case]

Case1: Disable ethernet port of system default ONU template when there is loop in the network:

epon# system onu-template-config-system uni ctc looped disable epon#

## 4.13.6.9. Congigure Aging Time of Mac Address of Ethernet Port of System Default ONU Template

| Command<br>Syntax       | epon# system onu-template-config-system uni ctc mac-<br>aging-time <timer></timer>       |
|-------------------------|------------------------------------------------------------------------------------------|
| Function<br>Description | The mac addresses restored before the set time will be removed from the mac address list |
| <timer></timer>         | Value in 0-44294967295 with the unit of second                                           |

[Configuration Case]

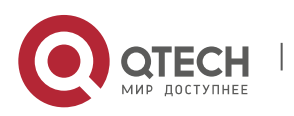

Case1: Set the aging time of mac address of ethernet port of system default ONU template as 300 seconds:

epon# system onu-template-config-system uni ctc mac-aging-time 300 epon#

4.13.6.10. Configurate Data Statistics Function of Ethernet Port of System Default ONU Template

| Command                    | epon# system onu-template-config-system uni ctc statistics                                                                                                    |
|----------------------------|----------------------------------------------------------------------------------------------------|
| Syntax                     | < monitoring-statusr> < monitoring-period>                                                                                                    |
| Function<br>Description    | Enable or disable data statistics function and set the statistics<br>cycle. When the last cycle ends and the next cycle starts, the<br>original statistic data of history will be discarded, the data of<br>the last statistic cycle will be statistic data of history |
| < monitoring-<br>statusr > | Status of performance statistics, value as <enable disable=""  =""><br/>Disable: Disable data statistics function of Ethernet port<br/>Enable: Enable data statistics function of Ethernet port</enable>                                                               |
| < monitoring-              | Set the cycle of performance statistics, valid value in 1-                                                                                                    |
| period>                    | 44294967295 with the unit of second                                                                                                    |

[Configuration Case]

Case1: Enable data statistics function of ethernet port of system default ONU template and set the cycle as 300 seconds:

epon# system onu-template-config-system uni ctc statistics enable 300 epon#

## 4.13.6.11. Configurate VLAN Mode of Ethernet Port of System Default ONU Template

Aggregation Mode

| Command<br>Syntax | epon# system onu-template-config-system uni ctc vlan-<br>mode aggregation <tpid> <cos> <default-vlan> aggregate-<br/>list <aggregated-list></aggregated-list></default-vlan></cos></tpid> |  |  |
|-------------------|----------------------------------------------------------------------------------------------------|--|--|
|                   | Specific retransmission process mode please refer to Appendix A                                                                                                    |  |  |

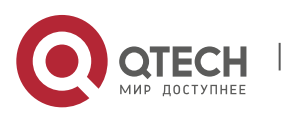

4. System Managing and Viewing

| Function<br>Description                   | Configurate SVLAN and CVLAN of system default ONU template                                                                   |
|-------------------------------------------|----------------------------------------------------------------------------------------------------|
| < tpid>                                   | <b>TPID</b> (Tag Protocol Identifier) A field in VLAN Tag that is regulated into the value of 0x8100 by IEEE 802.1q protocol |
| <cos></cos>                               | Set priority in value range of 0-7, 0 represents the lowest priority, 7 represents the highest                               |
| <default-<br>vlan&gt;</default-<br>       | Set default VLAN ID in <1-4094>, data frames without VLAN label will be marked with VLAN label in the upstream               |
| <aggregated-<br>list&gt;</aggregated-<br> | Like: 5:12-16, 5 represents SVLAN, 12-16 represents CVLAN, with 4 lists limit                                                |

[Configuration Case]

Case1: Set the port mode as aggregation, TPID as 0x8100, priority as 0, default VLAN as 100, SVLAN as VLAN5 and CVLAN as 7-9 of ethernet port of system default ONU template

epon# system onu-template-config-system uni ctc vlan-mode aggregation 0x8100 0 1 00 aggregate-list 5:7-9 epon#

Tag Mode

| Command<br>Syntax       | epon# system onu-template-config-system uni ctc vlan-<br>mode tag < tpid> <cos> <vlan></vlan></cos>                                                                                                    |
|-------------------------|----------------------------------------------------------------------------------------------------|
| Function<br>Description | Set ethernet port of system default ONU template as tag<br>mode, under this mode, only the datas corresponding to the<br>vlan port and get through in the downstream, only the datas<br>without tag label can get through and will be marked with<br>vlan label<br>Specific retransmission process mode please refer to<br>Appendix A |
| < tpid>                 | <b>TPID</b> (Tag Protocol Identifier) A field in VLAN Tag that is regulated into the value of 0x8100 by IEEE 802.1q protocol                                                                                                    |
| <cos></cos>             | Set priority in value range of 0-7, 0 represents the lowest priority, 7 represents the highest                                                                                                    |

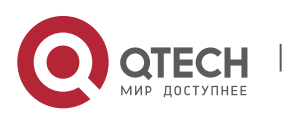

4. System Managing and Viewing

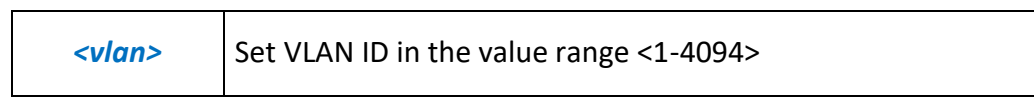

[Configuration Case]

Case1: Set the port mode as tag, TPID as 0x8100, priority as 0, VLAN as 100 of ethernet port of system default ONU template:

epon# system onu-template-config-system uni ctc vlan-mode tag 0x8100 0 100

epon#

#### Translation Mode

| Command<br>Syntax                   | epon# system onu-template-config-system uni ctc vlan-<br>mode translation <tpid> <cos> <default-vlan> vlan-list &lt;<br/>vlan-exchange-list&gt;</default-vlan></cos></tpid>                |
|-------------------------------------|----------------------------------------------------------------------------------------------------|
| Function<br>Description             | Set ethernet port of system default ONU template as<br>translation mode, which will convert the vlan data of network<br>side into user side in the downstream, upstream is the<br>opposite |
|                                     | Specific retransmission process mode please refer to Appendix A                                                                                                    |
| < tpid>                             | <b>TPID</b> (Tag Protocol Identifier) A field in VLAN Tag that is regulated into the value of 0x8100 by IEEE 802.1q protocol                                                               |
| <cos></cos>                         | Set priority in value range of 0-7, 0 represents the lowest priority, 7 represents the highest                                                                                             |
| <default-<br>vlan&gt;</default-<br> | Set default VLAN ID in <1-4094>, data frames in the upstream without VLAN label will be marked with VLAN label                                                                             |
| < vlan-<br>exchange-<br>list>       | Like 10-20, will convert the data of vlan20 into the data of vlan10 in the dowmstream, upstream is the opposite, with the limit of 8 conversion lists                                      |

#### [Configuration Case]

Case1: Set the ethernet port of system default ONU template as follows: Translation mode, TPID as 0x8100, priority as 0, default VLAN as 100 and the VLAN conversion of VLAN10 to VLAN20:

epon# system onu-template-config-system uni ctc vlan-mode translation 0x8100 0 0

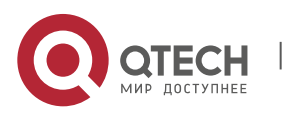

4. System Managing and Viewing

71

## 2 translate-list 10-20

epon#

#### Transparent Mode

| Command                 | epon#system onu-template-config-system uni ctc vlan-                                                                                                    |
|-------------------------|----------------------------------------------------------------------------------------------------|
| Syntax                  | mode transparent                                                                                                    |
| Function<br>Description | Set ethernet port of system default ONU template as<br>transparent mode, all datas can go through in the upstream<br>and dowmstream without any restrictions<br>Specific retransmission process mode please refer to<br>Appendix A |

## [Configuration Case]

Case1: Set ethernet port of system default ONU template as transparent mode:

epon# system onu-template-config-system uni ctc vlan-mode transparent epon#

#### Trunk Mode

| Command<br>Syntax                   | epon# system onu-template-config-system uni ctc vlan-<br>mode trunk <tpid> <cos> <default-vlan> vlan-list &lt; vlanLlist&gt;</default-vlan></cos></tpid> |
|-------------------------------------|----------------------------------------------------------------------------------------------------|
| Function<br>Description             | Set ethernet port of system default ONU template as trunk mode,                                                                                          |
|                                     | Downstream: Only the configured tag packages can go through, untag packages will be discarded                                                            |
|                                     | Upstream: Only the configured tag packages can go through,<br>untag packages will be forwarded with default VLAN ID label                                |
|                                     | Specific retransmission process mode please refer to Appendix A                                                                                          |
| < tpid>                             | <b>TPID</b> (Tag Protocol Identifier) A field in VLAN Tag that is regulated into the value of 0x8100 by IEEE 802.1q protocol                             |
| <cos></cos>                         | Set priority in value range of 0-7, 0 represents the lowest priority, 7 represents the highest                                                           |
| <default-<br>vlan&gt;</default-<br> | Set default VLAN ID in <1-4094>, data frames in the upstream without VLAN label will be marked with VLAN label                                           |

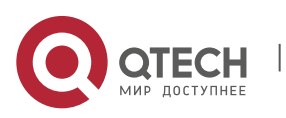

#### 4. System Managing and Viewing

| < vlanLlist> | Like 10-20, which means the data frames that belongs to list VLAN10-20 can be forwarded in upstream and downstream, the data frames that does not belong to list VLAN10-20 will be discarded |
|--------------|----------------------------------------------------------------------------------------------------|
|--------------|----------------------------------------------------------------------------------------------------|

[Configuration Case]

Case1: Set the ethernet port of system default ONU template as follows: Trunk mode, TPID as 0x8100, priority as 0, default VLAN as 100 and the VLAN list as VLAN10-20:

epon# system onu-template-config-system uni ctc vlan-mode trunk 0x8100 0 100

vlan-list 10-20

epon#

## 4.14. Configurate User Defined ONU Template

User defined template: user can define one specific ONU template then apply it in online ONU.

| Command<br>Syntax         | epon# system onu-template-config-user <templateid></templateid>   |
|---------------------------|-------------------------------------------------------------------|
| Function<br>Description   | Enter configuration interface of user ONU template                |
| <templateid></templateid> | User ONU template ID that needs to be created, range in 1-<br>255 |

[Configuration Case]

Case1: Create and enter the user ONU template configuration interface with ID of 1:

epon# system onu-template-config-user 1

epon(onu\_template-1)#

#### 4.14.2. Delete User ONU Template

| Command<br>Syntax       | epon(onu-template-2)# <i>delete <templateid< i="">&gt;</templateid<></i>                                                 |
|-------------------------|----------------------------------------------------------------------------------------------------|
| Function<br>Description | Delete user ONU template when the template is not being used or else the using for the template should be relieved first |

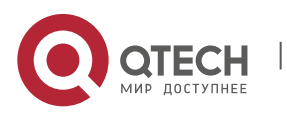
4. System Managing and Viewing

<templateID> ser ONU template ID that needs to be created, range in 1-255

[Configuration Case]

Case1: Delete user ONU template:

epon(onu-template-2)# delete 2

epon(onu-template-2)#

#### 4.14.3. Configurate Capability Set of User ONU Template

| Command<br>Syntax                      | epon(onu_template-1)# config capacity <catvnum><br/><portnum> <potsnum> <templatename></templatename></potsnum></portnum></catvnum> |
|----------------------------------------|----------------------------------------------------------------------------------------------------|
| Function<br>Description                | Configurate Capability Set of User ONU Template                                                                                     |
| <catvnum></catvnum>                    | Quantity of CATV port, range: <0-1>                                                                                                 |
| <portnum></portnum>                    | Quantity of Ethernet port including FE port and GE port, range: <1-24>                                                              |
| <potsnum></potsnum>                    | Quantity of voice port, range: <0-2>                                                                                                |
| <templatenam<br>e&gt;</templatenam<br> | Template name                                                                                                    |

[Configuration Case]

Case1: Set the user ONU template capability set with ID 1 as follows: 1 CATV port, 4 Ethernet port, 1 voice port and template name as template1:

epon(onu\_template-1)# config capacity 1 4 1 template1 epon(onu-template-1)#

#### 4.14.4. Configurate CATV Function of User ONU Template

| Command<br>Syntax       | epon(onu-template-1)# <i>config catv <admin></admin></i> |
|-------------------------|----------------------------------------------------------|
| Function<br>Description | Configurate CATV function of user ONU template           |

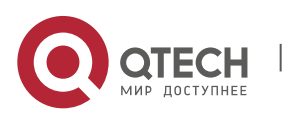

73

4. System Managing and Viewing

| <admin></admin> | Disable: Disable CATV function |
|-----------------|--------------------------------|
|                 | Enable: Enable CATV function   |

# [Configuration Case]

Case1: Enable CATV function of system template:

epon(onu-template-1)# config catv enable epon(onu-template-1)#

#### 4.14.5. Configurate VOIP Function of User ONU Template

| Command<br>Syntax       | epon(onu-template-1)# config pots <potsid> ctc admin<br/><admin></admin></potsid>                   |
|-------------------------|----------------------------------------------------------------------------------------------------|
| Function<br>Description | Enable or disable VOIP port of system ONU template                                                  |
| <potsld></potsld>       | Set the voice port quantity of user ONU template depending on capability sets, value range in <1-2> |
| <admin></admin>         | Disable: Disable VOIP port<br>Enable: Enable VOIP port                                              |

#### [Configuration Case]

Case1: Enable VOIP function of system ONU template

epon(onu-template-1)# config pots 1 ctc admin enable epon(onu-template-1)#

#### 4.14.6. Configurate FEC Function of User ONU Template

| Command<br>Syntax       | epon(onu-template-1)# config ctc fec <admin></admin>         |
|-------------------------|--------------------------------------------------------------|
| Function<br>Description | Enable or disable FEC function of system ONU template        |
| <admin></admin>         | Disable: Disable FEC function<br>Enable: Enable FEC function |

# [Configuration Case]

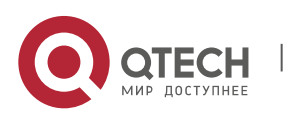

Case1: Enable FEC function of system ONU template:

epon(onu-template-1)# config ctc fec enable

epon(onu-template-1)#

#### 4.14.7. Configurate igmp fast-leave function of User ONU Template

| Command<br>Syntax       | epon(onu-template-1)# <i>config ctc igmp fast-leave <state></state></i>              |
|-------------------------|--------------------------------------------------------------------------------------|
| Function<br>Description | Enable or disable igmp fast-leave function of system ONU template                    |
| <state></state>         | Disable: Disable igmp fast-leave function<br>Enable: Enable igmp fast-leave function |

[Configuration Case]

Case1: Enable igmp fast-leave function of system ONU template

epon(onu-template-1)# config ctc igmp fast-leave enable epon(onu-template-1)#

#### 4.14.8. Configurate Igmp Management Mode of User ONU Template

| Command<br>Syntax       | epon(onu-template-1)# config ctc igmp mode <mode></mode>                                                                                                    |
|-------------------------|----------------------------------------------------------------------------------------------------|
| Function<br>Description | Configurate igmp management mode of user ONU template                                                                                                    |
| <mode></mode>           | igmp-mld-snooping: IPv6 IGMP snooping<br>controllable-igmp-mld: IPv6 controllable multicast mode<br>controllable-igmp: Controllable multicast mode<br>igmp-snooping-only: Only support IPv4 multicast mode<br>pass-through: Transparent multicast data flow mode |

#### [Configuration Case]

Case1: Set igmp mode of user ONU template as igmp-mld-snooping:

epon(onu-template-1)# config ctc igmp mode igmp-mld-snooping
epon(onu-template-1)#

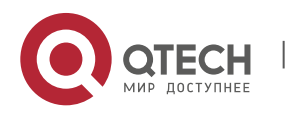

4. System Managing and Viewing

4.14.9. Configurate Ethernet Port Status of User ONU Template

| Command<br>Syntax       | epon(onu_template-1)# <b>config uni</b> < <i>unild</i> > <b>ctc admin</b><br>< <i>admin</i> >            |
|-------------------------|----------------------------------------------------------------------------------------------------|
| Function<br>Description | Enable or disable Ethernet port of user ONU template                                                     |
| <unild></unild>         | ONU user port ID, value range in <1-24> depending on the configuration of capability sets                |
| <admin></admin>         | Disable: Disable Ethernet port of user ONU template<br>Enable: Enable Ethernet port of user ONU template |

#### [Configuration Case]

Case1: Enable Ethernet 1 of user ONU template with ID 1:

epon(onu\_template-1)# config uni 1 ctc admin enable

#### 4.14.10. Configurate Downstream Speed of Ethernet Port of User ONU Template

| Command<br>Syntax       | epon(onu_template-1)# config uni <unild> ctc egress-<br/>policing <max-rate></max-rate></unild>                   |
|-------------------------|----------------------------------------------------------------------------------------------------|
| Function<br>Description | Configurate downstream speed of user port of user ONU template                                                    |
| <unild></unild>         | ONU user port ID, value range in <1-24> depending on the configuration of capability sets                         |
| <max-rate></max-rate>   | Maximum downstream speed with the unit of kBps, valid value in <0~100000>kbps, value 0 means no speed restriction |

#### [Configuration Case]

Case1: Set downstream speed of Ethernet port 1 of user ONU template as 5000 kbps:

epon(onu-template-1)# config uni 1 ctc egress-policing 5000 epon(onu-template-1)#

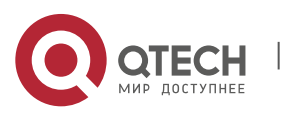

4. System Managing and Viewing

| Command<br>Syntax       | epon(onu_template-1)# config uni <unild> ctc ingress-<br/>policing <max-rate></max-rate></unild>                |
|-------------------------|----------------------------------------------------------------------------------------------------|
| Function<br>Description | Configurate upstream speed of user port of user ONU template                                                    |
| <unild></unild>         | ONU user port ID, value range in <1-24> depending on the configuration of capability sets                       |
| <max-rate></max-rate>   | Maximum upstream speed with the unit of kBps, valid value in <0~100000>kbps, value 0 means no speed restriction |

#### 4.14.11. Configurate Upstream Speed of Ethernet Port of User ONU Template

#### [Configuration Case]

Case1: Set upstream speed of Ethernet port 1 of user ONU template as 5000 kbps:

epon(onu-template-1)# config uni 1 ctc ingress-policing 5000 epon(onu-template-1)#

#### 4.14.12. Configurate Auto-Negotiating Function of Ethernet Port of User ONU Template

| Command<br>Syntax       | epon(onu_template-1)#config uni <unild> ctc auto-nego<br/><admin></admin></unild>                                                      |
|-------------------------|----------------------------------------------------------------------------------------------------|
| Function<br>Description | Enable or disable auto-negotiating function of user ONU template                                                                       |
| <unild></unild>         | ONU user port ID, value range in <1-24> depending on the configuration of capability sets                                              |
| <admin></admin>         | Disable: Disable auto-negotiating function of user ONU<br>template<br>Enable: Enable auto-negotiating function of user ONU<br>template |

#### [Configuration Case]

Case1: Enable auto-negotiating function of Ethernet port 1 of user ONU template:

epon(onu-template-1)# config uni 1 ctc auto-nego enable

epon(onu-template-1)#

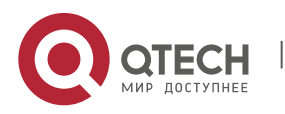

4. System Managing and Viewing

| Command<br>Syntax       | epon(onu_template-1)#config uni <unild> ctc flow-ctrl<br/><admin></admin></unild>                                        |
|-------------------------|----------------------------------------------------------------------------------------------------|
| Function<br>Description | Enable or disable flow control function of user ONU template                                                             |
| <unild></unild>         | ONU user port ID, value range in <1-24> depending on the configuration of capability sets                                |
| <admin></admin>         | Disable: Disable flow control function of user ONU template<br>Enable: Enable flow control function of user ONU template |

4.14.13. Configurate Flow Control Function of Ethernet Port of User ONU Template

[Configuration Case]

Case1: Enable flow control function of Ethernet port 1 of user ONU template:

epon(onu-template-1)# config uni 1 ctc flow-ctrl enable epon(onu-template-1)#

# 4.14.14. Configurate Multicast Function of Ethernet Port of User ONU Template

# 4.14.14.1. Configurate Maximal Quantity of Multicast Group of Ethernert Port of User ONU Template

| Command<br>Syntax       | epon(onu-template-1)# config uni <unild> ctc igmp max-<br/>group <max-groups></max-groups></unild>    |
|-------------------------|----------------------------------------------------------------------------------------------------|
| Function<br>Description | Configurate the containable maximal quantity of multicast group of Ethernet port of user ONU template |
| <unild></unild>         | ONU user port ID, value range in <1-24> depending on the configuration of capability sets             |
| <groups></groups>       | Value range in 0~255 (integer)                                                                        |

[Configuration Case]

Case1: Configurate the containable maximal quantity of multicast group of Ethernet port 1 of user ONU template as 32:

epon(onu-template-1)# config uni 1 ctc igmp max-group 32 epon(onu-template-1)#

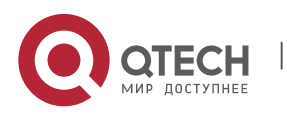

| 4.14.14.2.  | Configurate | Ethernet Port | t of User Ol | IU Template | e as VLAN | Tag Mod | le of Not-Strip |
|-------------|-------------|---------------|--------------|-------------|-----------|---------|-----------------|
| Multicast I | Data Flow   |               |              |             |           |         |                 |

| Command<br>Syntax       | epon(onu-template-1)# config uni <unild> ctc igmp tag-<br/>handle not-strip-vlan-tag</unild> |
|-------------------------|----------------------------------------------------------------------------------------------|
| Function<br>Description | Not-strip VLAN label of the received corresponding VLAN multicast data flow                  |
| <unild></unild>         | ONU user port ID, value range in <1-24> depending on the configuration of capability sets    |

[Configuration Case]

Case1: Set ethernet port 1 of user ONU template as VLAN tag mode of not-strip multicast data flow:

epon(onu-template-1)# config uni 1 ctc igmp tag-handle not-strip-vlan-tag epon(onu-template-1)#

#### 4.14.14.3. Configurate Ethernet Port of User ONU Template as VLAN Tag Mode of Strip Multicast Data Flow

| Command<br>Syntax       | epon(onu-template-1)# <i>config uni <unild> ctc igmp</unild></i> tag-<br>handle strip-vlan-tag |
|-------------------------|------------------------------------------------------------------------------------------------|
| Function<br>Description | Strip VLAN label of the received corresponding VLAN multicast data flow                        |
| <unild></unild>         | ONU user port ID, value range in <1-24> depending on the configuration of capability sets      |

[Configuration Case]

Case1: Set ethernet port 1 of user ONU template as VLAN tag mode of strip multicast data flow:

epon(onu-template-1)# system onu-template-config-system uni ctc igmp taghandle strip-vlan-tag

epon(onu-template-1)#

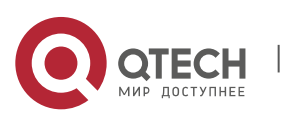

| Command<br>Syntax       | epon(onu-template-1)#config uni <unild> ctc igmp tag-<br/>handle switch rule1 <tag> <tag-down></tag-down></tag></unild> |
|-------------------------|----------------------------------------------------------------------------------------------------|
| Function<br>Description | Switch VLAN tag of received corresponding multicast data flow into another VLAN tag of multicast data flow              |
| <unild></unild>         | ONU user port ID, value range in <1-24> depending on the configuration of capability sets                               |
| <tag></tag>             | Multicast VLAN of network multicast traffic, value in <1~4094>                                                          |
| <tag-down></tag-down>   | Multicast VLAN of user multicast traffic, value in <1~4094>                                                             |

4.14.14.4. Configurate Ethernet Port of User ONU Template as VLAN Label Mode of Switch Multicast Data Flow

[Configuration Case]

Case1: Switch multicast VLAN 100 of network multicast traffic into VLAN 101 of user multicast traffic of ethernet port of user ONU template:

epon(onu-template-1)# config uni <unild> ctc igmp tag-handle switch switch rule1 0 100 rule2 0 101

epon(onu-template-1)#

#### 4.14.14.5. Configurate Multicast VLAN of Ethernet Port of User ONU Template

| Command<br>Syntax           | epon(onu-template-1)#config uni <unild> ctc igmp vlan-list<br/><vlantaglist></vlantaglist></unild> |
|-----------------------------|----------------------------------------------------------------------------------------------------|
| Function<br>Description     | Configurate multicast VLAN ofethernet port of user ONU template                                    |
| <unild></unild>             | ONU user port ID, value range in <1-24> depending on the configuration of capability sets          |
| <vlantaglist></vlantaglist> | Multicast VLAN of network multicast traffic, value in <1~4094<br>or null>                          |

#### [Configuration Case]

Case1: Set the multicast VLAN of Ethernet 1 of user ONU Template as 100:

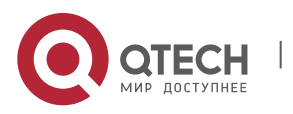

epon(onu-template-1)# config uni 1 ctc igmp vlan-list 100 epon(onu-template-1)#

#### 4.14.15. Configurate Loop Detection Function of Ethernet Port of User ONU Template

| Command<br>Syntax       | epon(onu_template-1)#config uni <unild> ctc loop-detect<br/><admin></admin></unild>                                                |
|-------------------------|----------------------------------------------------------------------------------------------------|
| Function<br>Description | Enable or disable loop detection function of ethernet port of user ONU template                                                    |
| <unild></unild>         | ONU user port ID, value range in <1-24> depending on the configuration of capability sets                                          |
| <admin></admin>         | Disable: Disable loop detection function of user ONU<br>template<br>Enable: Enable loop detection function of user ONU<br>template |

#### [Configuration Case]

Case1: Enable loop detection function of ethernet port of user ONU template:

on(onu-template-1)# config uni 1 ctc loop-detect enable epon(onu-template-1)#

#### 4.14.16. Configurate the Function of Ethernet Port of System Default ONU Template with Loop Exists

| Command<br>Syntax       | epon(onu_template-1)# config uni <unild> ctc looped <admin></admin></unild>                     |
|-------------------------|-------------------------------------------------------------------------------------------------|
| Function<br>Description | Enable or disable loop detection function of ethernet port of user ONU template                 |
| <unild></unild>         | ONU user port ID, value range in <1-24> depending on the configuration of capability sets       |
| <admin></admin>         | Disable: Disable loop detection function of ethernet port of user ONU template when loop exists |
|                         | Enable: Enable loop detection function of ethernet port of user ONU template when loop exists   |

# [Configuration Case]

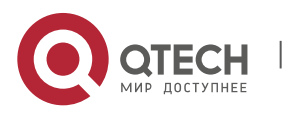

Case1: Enable ethernet port 1 of user ONU template when there is loop:

on(onu-template-1)# config uni 1 ctc loop-detect enable epon(onu-template-1)#

#### 4.14.17. Congigure Aging Time of Mac Address of Ethernet Port of User ONU Template

| Command<br>Syntax       | epon(onu_template-1)#config uni <unild> ctc mac-aging-<br/>time <timer></timer></unild>   |
|-------------------------|-------------------------------------------------------------------------------------------|
| Function<br>Description | Set the aging time of mac address of ethernet port of user ONU template                   |
| <unild></unild>         | ONU user port ID, value range in <1-24> depending on the configuration of capability sets |
| <timer></timer>         | MAC address aging time range: 0-4294967295                                                |

#### [Configuration Case]

Case1: Set the aging time of mac address of ethernet port 1 of user ONU template as 300 seconds:

epon(onu-template-1)# config uni 1 ctc mac-aging-time 300 epon(onu-template-1)#

#### 4.14.18. Configurate Data Statistics Function of Ethernet Port of User ONU Template

| Command<br>Syntax                           | epon(onu_template-1)#config uni <unild> ctc statistics<br/><monitoring-status> <monitoring-period></monitoring-period></monitoring-status></unild>                                                                                                    |
|---------------------------------------------|----------------------------------------------------------------------------------------------------|
| Function<br>Description                     | Enable or disable data statistics function and set the statistics cycle. When the last cycle ends and the next cycle starts, the original statistic data of history will be discarded, the data of the last statistic cycle will be statistic data of history |
| <unild></unild>                             | ONU user port ID, value range in <1-24> depending on the configuration of capability sets                                                                                                    |
| <monitoring-<br>status&gt;</monitoring-<br> | Status of performance statistics, value as <enable disable=""  =""><br/>Disable: Disable data statistics function<br/>Enable: Enable data statistics function</enable>                                                                                        |

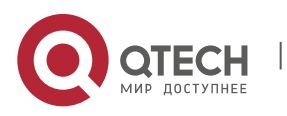

4. System Managing and Viewing

| <monitoring-< th=""><th>Set the cycle of performance statistics, valid value in 1-</th></monitoring-<> | Set the cycle of performance statistics, valid value in 1- |
|----------------------------------------------------------------------------------------------------|------------------------------------------------------------|
| period>                                                                                                | 44294967295 with the unit of second                        |

[Configuration Case]

Case1: Enable data statistics function of ethernet port of user ONU template and set the cycle as 300 seconds:

epon(onu-template-1)# config uni 1 ctc statistics enable 300 epon(onu-template-1)#

# 4.14.19. Configurate VLAN Mode of Ethernet Port of User ONU Template

#### 4.14.19.1. Aggregation Mode

| Command<br>Syntax                         | epon(onu-template-1)# config uni <unild> ctc vlan-mode<br/>aggregation <tpid> <cos> <default-vlan> aggregate-list<br/><aggregated-list></aggregated-list></default-vlan></cos></tpid></unild> |
|-------------------------------------------|----------------------------------------------------------------------------------------------------|
| Function<br>Description                   | Set Ethernet port mode of user ONU template as aggregation<br>Specific retransmission process mode please refer to<br>Appendix A                                                              |
| <unild></unild>                           | ONU user port ID, value range in <1-24> depending on the configuration of capability sets                                                                                                    |
| < tpid>                                   | <b>TPID</b> (Tag Protocol Identifier) A field in VLAN Tag that is regulated into the value of 0x8100 by IEEE 802.1q protocol                                                                  |
| <005>                                     | Set priority in value range of 0-7, 0 represents the lowest priority, 7 represents the highest                                                                                                |
| <default-<br>vlan&gt;</default-<br>       | Set default VLAN ID in <1-4094>, data frames without VLAN label will be marked with VLAN label in the upstream                                                                                |
| <aggregated-<br>list&gt;</aggregated-<br> | Like: 5:12-16, 5 represents SVLAN, 12-16 represents CVLAN, with 4 lists limit                                                                                                    |

[Configuration Case]

Case1: Set the port mode as aggregation, TPID as 0x8100, priority as 0, default VLAN as 100, SVLAN as VLAN5 and CVLAN as 7-9 of ethernet port of user ONU template:

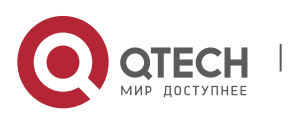

83

#### 4. System Managing and Viewing

epon(onu-template-1)#system onu-template-config-system uni ctc vlanmode aggregation 0x8100 0 100 aggregate-list 5:7-9 epon#

#### 4.14.19.2. Tag Mode

| Command<br>Syntax       | epon(onu-template-1)# config uni < <i>unild</i> > ctc vlan-mode tag<br>< tpid> <cos> <vlan></vlan></cos>                                                                                                    |
|-------------------------|----------------------------------------------------------------------------------------------------|
| Function<br>Description | Set ethernet port of user ONU template as tag mode, under<br>this mode, only the datas corresponding to the vlan port and<br>get through in the downstream, only the datas without tag<br>label can get through and will be marked with vlan label<br>Specific retransmission process mode please refer to<br>Appendix A |
| <unild></unild>         | ONU user port ID, value range in <1-24> depending on the configuration of capability sets                                                                                                    |
| < tpid>                 | <b>TPID</b> (Tag Protocol Identifier) A field in VLAN Tag that is regulated into the value of 0x8100 by IEEE 802.1q protocol                                                                                                    |
| <cos></cos>             | Set priority in value range of 0-7, 0 represents the lowest priority, 7 represents the highest                                                                                                    |
| <vlan></vlan>           | Set VLAN ID in the value range <1-4094>                                                                                                    |

[Configuration Case]

Case1: Set the port mode as tag, TPID as 0x8100, priority as 0, VLAN as 100 of ethernet port of user ONU template:

epon(onu-template-1)# config uni 1 ctc vlan-mode tag 0x8100 0 100 epon(onu-template-1)#

#### 4.14.19.3. Translation Mode

| Command<br>Syntax | epon(onu-template-1)# config uni <unild> ctc vlan-mode<br/>translation <tpid> <cos> <default-vlan> vlan-list &lt; vlan-<br/>exchange-list&gt;</default-vlan></cos></tpid></unild> |
|-------------------|----------------------------------------------------------------------------------------------------|
|-------------------|----------------------------------------------------------------------------------------------------|

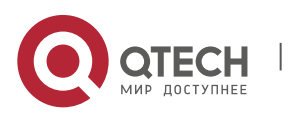

84

4. System Managing and Viewing

| Function<br>Description                     | Set ethernet port of user ONU template as translation mode,<br>which will convert the vlan data of network side into user side<br>in the downstream, upstream is the opposite<br>Specific retransmission process mode please refer to<br>Appendix A |
|---------------------------------------------|----------------------------------------------------------------------------------------------------|
| <unild></unild>                             | ONU user port ID, value range in <1-24> depending on the configuration of capability sets                                                                                                    |
| < tpid>                                     | <b>TPID</b> (Tag Protocol Identifier) A field in VLAN Tag that is regulated into the value of 0x8100 by IEEE 802.1q protocol                                                                                                    |
| <cos></cos>                                 | Set priority in value range of 0-7, 0 represents the lowest priority, 7 represents the highest                                                                                                    |
| <default-<br>vlan&gt;</default-<br>         | Set default VLAN ID in <1-4094>, data frames in the upstream without VLAN label will be marked with VLAN label                                                                                                    |
| <vlan-<br>exchange-<br/>list&gt;</vlan-<br> | Like 10-20, will convert the data of vlan20 into the data of vlan10 in the dowmstream, upstream is the opposite, with the limit of 8 conversion lists                                                                                               |

[Configuration Case]

Case1: Set the ethernet port of user ONU template as follows: Translation mode, TPID as 0x8100, priority as 0, default VLAN as 100 and the VLAN conversion of VLAN10 to VLAN20:

epon(onu-template-1)# config uni 1 ctc vlan-mode translation 0x8100 0 0 2 translate-list 10-20 epon(onu-template-1)#

#### 4.14.19.4. Transparent Mode

| Command<br>Syntax       | epon(onu-template-1)# config uni <unild> ctc vlan-mode<br/>transparent</unild>                                                                     |
|-------------------------|----------------------------------------------------------------------------------------------------|
| Function<br>Description | Set ethernet port of user ONU template as transparent mode,<br>all datas can go through in the upstream and dowmstream<br>without any restrictions |
| <b>P</b>                | Specific retransmission process mode please refer to Appendix A                                                                                    |

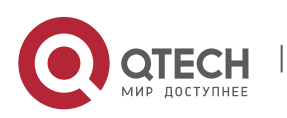

#### 4. System Managing and Viewing

| <unild> ONU user port ID, value range in &lt;1-24&gt; depending on the configuration of capability sets</unild> |
|----------------------------------------------------------------------------------------------------|
|----------------------------------------------------------------------------------------------------|

# [Configuration Case]

Case1: Set ethernet port 1 of user ONU template as transparent mode:

epon(onu-template-1)# config uni 1 ctc vlan-mode transparent epon(onu-template-1)#

#### 4.14.19.5. Trunk Mode

| Command<br>Syntax                   | epon(onu-template-1)# config uni <unild> ctc vlan-mode<br/>trunk <tpid> <cos> <default-vlan> vlan-list &lt; vlanLlist&gt;</default-vlan></cos></tpid></unild>                                                                                                    |
|-------------------------------------|----------------------------------------------------------------------------------------------------|
| Function<br>Description             | Set ethernet port of user ONU template as trunk mode,<br>Downstream: Only the configured tag packages can go<br>through, untag packages will be discarded<br>Upstream: Only the configured tag packages can go through,<br>untag packages will be forwarded with default VLAN ID label<br>Specific retransmission process mode please refer to<br>Appendix A |
| <unild></unild>                     | ONU user port ID, value range in <1-24> depending on the configuration of capability sets                                                                                                    |
| < tpid>                             | <b>TPID</b> (Tag Protocol Identifier) A field in VLAN Tag that is regulated into the value of 0x8100 by IEEE 802.1q protocol                                                                                                    |
| <005>                               | Set priority in value range of 0-7, 0 represents the lowest priority, 7 represents the highest                                                                                                    |
| <default-<br>vlan&gt;</default-<br> | Set default VLAN ID in <1-4094>, data frames in the upstream without VLAN label will be marked with VLAN label                                                                                                    |
| < vlanLlist>                        | Like 10-20, which means the data frames that belongs to list VLAN10-20 can be forwarded in upstream and downstream, the data frames that does not belong to list VLAN10-20 will be discarded                                                                                                    |

[Configuration Case]

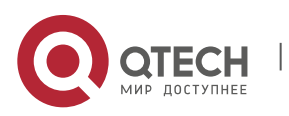

Case1: Set the ethernet port 1 of user ONU template as follows: Trunk mode, TPID as 0x8100, priority as 0, default VLAN as 100 and the VLAN list as VLAN10-20:

epon(onu-template-1)# config uni 1 ctc vlan-mode trunk 0x8100 0 100 vlan-list 10-20 epon(onu-template-1)#

#### 4.14.19.6. Vlan-Pool Mode

| Command<br>Syntax       | epon(onu-template-1)# config uni <unild> ctc vlan-mode<br/>vlan-pool <vlan-pool></vlan-pool></unild>                                                                                                    |
|-------------------------|----------------------------------------------------------------------------------------------------|
| Function<br>Description | Set ethernet port of user ONU template as vlan-pool mode,<br>under this mode, port's vlan will be binded in a VLAN pool,<br>which will be distributed into the port automatically after<br>ONU launches |
| <unild></unild>         | ONU user port ID, value range in <1-24> depending on the configuration of capability sets                                                                                                    |
| <vlan-pool></vlan-pool> | Set VLAN pool ID in value range of <1-4>                                                                                                    |

#### [Configuration Case]

Case1: Set the Ethernet port 1 of user ONU template as vlan-pool mode and bind it to vlan pool 1:

epon(onu-template-1)# config uni 1 ctc vlan-mode vlan-pool 1 epon(onu-template-1)#

#### 4.14.20. Local Application of User ONU Template

| Command<br>Syntax       | epon(onu-template-1)# apply <oltid> <onuid><br/><templateid></templateid></onuid></oltid> |
|-------------------------|-------------------------------------------------------------------------------------------|
| Function<br>Description | Set the aging time of mac address of user ONU template                                    |
| <oltid></oltid>         | Corresponding ID of PON port, value range in <1-8> depending on the PON port of OLT       |

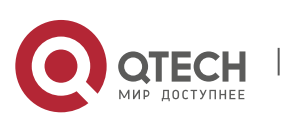

4. System Managing and Viewing

| <onuld></onuld>           | ONU ID of application template, value range is all, or <1-64>,<br>depending on the ID of registered ONU, "all" represents<br>applying the template to all ONU under the PON port |
|---------------------------|----------------------------------------------------------------------------------------------------|
| <templateid></templateid> | ID of user ONU template                                                                                                    |

[Configuration Case]

Case1: Apply the user template with ID 1 to the ONU with onuid of 5 of the first PON port:

epon(onu-template-1)# apply 1 5 1

epon(onu-template-1)#

#### 4.14.21. Global Application of User ONU Template

| Command<br>Syntax         | epon(onu-template-1)# apply-to-all-onu <templateid></templateid> |
|---------------------------|------------------------------------------------------------------|
| Function<br>Description   | Set the aging time of mac address of user ONU template           |
| <templateid></templateid> | ID of user ONU template                                          |

# [Configuration Case]

Case1: Apply user ONU template 1 to all ONU under all PON ports of OLT:

| epon(onu-template-1)# apply-to-all-onu 1 |
|------------------------------------------|
| epon(onu-template-1)#                    |

#### 4.14.22. View Configuration of User ONU Template

| Command<br>Syntax         | epon# show system onu-template-config <templateid></templateid>                     |
|---------------------------|-------------------------------------------------------------------------------------|
| Function<br>Description   | Configurate multicast VLAN of Ethernet port of user ONU template                    |
| <templateid></templateid> | Set ID for user ONU template, value range in <0-255>, 0 represents default template |

[Configuration Case]

Case1: View configuration of user ONU template 1:

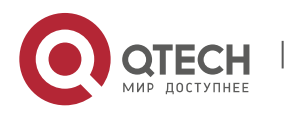

4. System Managing and Viewing

epon# show system onu-template-config 1 As the default template, this template will be apply to all onu. Current template name:template1, 1 CATV, 2 PORT, 0 POTS There are(is) 1 ONU using this template. CATV state: Enable FEC state: Disable IGMP FastLeave state: Disable IGMP Mode : pass-through UNI 1 Admin: Enable UNI 1 Auto-Nego state: Enable UNI 1 Egress Rate: 5000 kbps UNI 1 FlowCtrl state: Enable UNI 1 IGMP Max-Group: 32 UNI 1 IGMP Tag-Handle Mode: switch 3<->9 2<->5

3<->4

•

UNI 1 IGMP Vlan List:

44,

UNI 1 Ingress Rate: Disable

UNI 1 Loop-Detect state: Enable

UNI 1 Looped state : Disable

UNI 1 AgingTime : 300 s

UNI 1 Statistics Monitor state : Disable

UNI 1 VLAN MODE: from VLAN POOL 2

.....

epon#

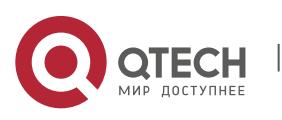

89

# **5. SWITCH CONTROLLER CARD MANAGEMENT**

# 5.1. Port Configuration Management

#### 5.1.1. Enter Main Controller Card Port Management Mode

| Command<br>Syntax       | epon#swport < <i>port</i> >                                                                                 |
|-------------------------|----------------------------------------------------------------------------------------------------|
| Function<br>Description | Enter main controller card port management mode, parameters of main controller card can be set in this mode |
| <port></port>           | Specify port list, which can be any port of ge1~ge16 depending on how many ports supported by OLT           |

[Configuration Case]

Case1: Enter the management mode of main controller card port 1:

epon# swport ge1 epon(GE-1)#

#### 5.1.2. Configurate Port Receiving and Forwarding Packege Function

| Command<br>Syntax       | epon(GE-1)# admin <admin></admin>                                                                                          |
|-------------------------|----------------------------------------------------------------------------------------------------|
| Function<br>Description | Enable port receiving and forwarding packege function, user can apply the function in network debugging in some situations |
| <i>codmin</i>           | Disable: Disable port receiving and forwarding packege function                                                            |
| <aumin></aumin>         | Enable: Enable port receiving and forwarding packege function                                                              |

#### [Configuration Case]

Case1: Enable receiving and forwarding packege function of port ge1:

epon(GE-1)# admin enable

epon(GE-1)#

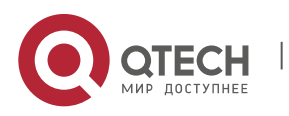

5. Switch Controller Card Management

#### 5.1.3. Configurate Port Receiving Frame Type

| Command<br>Syntax       | epon(GE-1)# admit-frame < <i>type</i> >                                                                                                    |
|-------------------------|----------------------------------------------------------------------------------------------------|
| Function<br>Description | Configurate the frame type of receiving message of main controller card port                                                                                                    |
| <type></type>           | Message frame type, optional parameters:<br><all tagged untagged><br/>All: Receive all frame types<br/>Tagged: Only receive messages with tag<br/>untagged: Only receive messages without tag</all tagged untagged> |

# [Configuration Case]

Case1: Set all receiving frame types of ge1 port:

| epon(GE-1)# admit-frame all |
|-----------------------------|
| epon(GE-1)#                 |

# 5.1.4. Configurate Port as Auto-Negotiating

| Command<br>Syntax       | epon(GE-1)# auto-nego                        |
|-------------------------|----------------------------------------------|
| Function<br>Description | Set main controller card as auto-negotiating |

[Configuration Case]

Case1: Set ge1 port as auto-negotiating:

epon(GE-1)# auto-nego epon(GE-1)#

# 5.1.5. Configurate Port Default Priority

| Command<br>Syntax       | epon(GE-1)# def-pri < <i>priority</i> >                                                                                                    |
|-------------------------|----------------------------------------------------------------------------------------------------|
| Function<br>Description | Configurate default priority of main controller card like PVID,<br>when port receives data package without VLAN tag, the<br>package will be assigned with the default priority of 802.1P of |

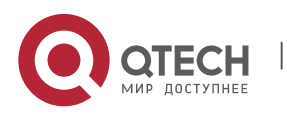

#### 5. Switch Controller Card Management

|                       | the port, the data package will enter different priority queue<br>and obtain different services based on the corresponding<br>priority and flow classification approach |
|-----------------------|----------------------------------------------------------------------------------------------------|
| <priority></priority> | Specify the configuration value of port priority as integer in legal range of $0 \sim 7$                                                                                |

# [Configuration Case]

Case1: Set the priority of port ge1 as 0:

epon(GE-1)# def-pri 0 epon(GE-1)#

#### 5.1.6. Configurate Port flow Control Function

| Command<br>Syntax       | epon(GE-1)# flow-ctrl < <i>admin&gt;</i>                                                                                       |  |  |
|-------------------------|----------------------------------------------------------------------------------------------------|--|--|
| Function<br>Description | Manage flow control of main controller card port such as restricting the forwarding speed of packege                           |  |  |
| <admin></admin>         | Port flow control function, optional parameter<br><disable enable><br/>Disable: Disable flow control function</disable enable> |  |  |
|                         | Enable: Enable flow control function                                                                                           |  |  |

# [Configuration Case]

Case1: Enable flow control function of port ge1:

epon(GE-1)# flow-ctrl enable epon(GE-1)#

# 5.1.7. Configurate Port Mac Address Learning Function

| Command<br>Syntax       | epon(GE-1)# learning <admin></admin>                 |
|-------------------------|------------------------------------------------------|
| Function<br>Description | Enable or disable port Mac address learning function |

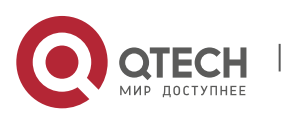

5. Switch Controller Card Management

| en dus tus      | Port mac address learning function, optional parameter : <disable enable></disable enable> |
|-----------------|--------------------------------------------------------------------------------------------|
| <admin></admin> | Disable: Disable port mac address learning function                                        |
|                 | Enable: Enable port mac address learning function                                          |
|                 |                                                                                            |

[Configuration Case]

Case1: Enable mac address learning function of port ge1:

epon(GE-1)# learning enable epon(GE-1)#

# 5.1.8. Configurate Port Outer-TPID

| Command<br>Syntax       | epon(GE-1)# outer-tpid <tpid></tpid>                                                                                                    |
|-------------------------|----------------------------------------------------------------------------------------------------|
| Function<br>Description | TPID(Tag Protocol Identifier) A field in VLAN Tag that is<br>regulated into the value of 0x8100 by IEEE 802.1q protocol, as<br>the default value as well. Some manufacturers set the<br>recongnizable TPID value as 0x9100 or others, in order to be<br>compatible with these device, global adjusting function for<br>TPID value of VLAN-VPN message is offered, users can set<br>TPID by theirselves. Port will replace the IPID value of outer<br>VLAN Tag of message with the preset value of users before<br>transmitting the message, then the VLAN-VPN message that<br>enters the public network can be recognized by other<br>manufacturer's devices |
| <tpid></tpid>           | Value as label procotol value presented in the form of decimal, like: 0x8100 equals 33024                                                                                                    |

[Configuration Case]

Case1: Set the label protocol value of ge1 port as 0x8100, 33024 in decimalism:

| epon(GE-1)# outer-tpid 33024 |  |
|------------------------------|--|
| epon(GE-1)#                  |  |

# 5.1.9. Add Port Packege Filtering Function based on ACL

| Command<br>Syntax | epon(GE-1)#packet-filter install <start-id> <end-id></end-id></start-id> |
|-------------------|--------------------------------------------------------------------------|
|-------------------|--------------------------------------------------------------------------|

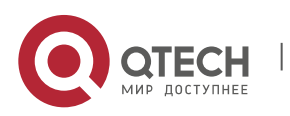

93

5. Switch Controller Card Management

| Function<br>Description | Whether data package can get through port or not is decided by the port with combining ACL              |
|-------------------------|----------------------------------------------------------------------------------------------------|
| <start-id></start-id>   | Optional parameter range: 1-10000, build an ACL rule first                                              |
| <end-id></end-id>       | Optional parameter range: 2-10000, build an ACL rule first.<br>The parameter can be configurated or not |

#### [Configuration Case]

Case1: Build an ACL rule for port to decide whether to let the received package get through:

epon(GE-2)# packet-filter install 2 Bound ACL 2 to ge-2 success. epon(GE-2)#

Case2: Build two ACL rules for port to decide whether to let the received package get through:

epon(GE-1)# packet-filter install 1 2 Bound ACL 1 to ge-1 success. Bound ACL 2 to ge-1 success. epon(GE-1)#

#### 5.1.10. Delete ACL Rule of Port Package Filtering Function

| Command<br>Syntax       | epon(GE-1)#packet-filter uninstall <id></id>                                                          |
|-------------------------|----------------------------------------------------------------------------------------------------|
| Function<br>Description | Delete ACL rule of port package filtering function, remove the restriction for data package accessing |
| <id></id>               | Optional parameter range: all or 1-10000                                                              |

#### [Configuration Case]

Case1: Delete the 2<sup>nd</sup> ACL rule of package filtering function of port ge2:

epon(GE-2)# packet-filter uninstall 2 ACL 2 uninstall success on ge-2. epon(GE-2)#

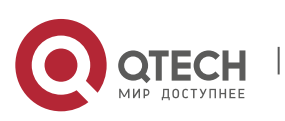

5. Switch Controller Card Management

#### 5.1.11. Configurate Port PVID

| Command<br>Syntax       | epon(GE-1)# <b>pvid &lt;<i>pvid&gt;</i></b>                                                                          |
|-------------------------|----------------------------------------------------------------------------------------------------|
| Function<br>Description | Configurate default VLAN ID of main controller card port, the entered data will be marked with default VLAN ID label |
| <pvid></pvid>           | Optional parameter range: 0-4094                                                                                     |

# [Configuration Case]

#### Case1: Set port default VLAN ID as 100:

epon(GE-1)# pvid 100 epon(GE-1)#

#### 5.1.12. Configurate Port Entrance Parameter of Speed Limit

| Command<br>Syntax       | epon(GE-1)# rate-ctrl ingress <rate></rate> |           |       |           |    |
|-------------------------|---------------------------------------------|-----------|-------|-----------|----|
| Function<br>Description | Configurate entrance controller card        | switching | speed | parameter | of |
| <rate></rate>           | 0-1000000(kps)                              |           |       |           |    |

#### [Configuration Case]

Case1: Restrict port entrance data speed under 100000 kps:

epon(GE-1)# rate-ctrl ingress 100000 epon(GE-1)#

#### 5.1.13. Configurate Port Exit Parameter of Speed Limit

| Command<br>Syntax       | epon(GE-1)# rate-ctrl egress < <i>rate</i> >                  |
|-------------------------|---------------------------------------------------------------|
| Function<br>Description | Configurate exit switching speed parameter of controller card |
| <rate></rate>           | 0-100000(kps)                                                 |

# [Configuration Case]

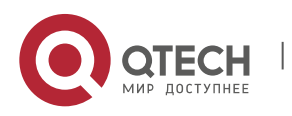

#### Case1: Restrict port exit data speed under 100000 kps:

epon(GE-1)# rate-ctrl egress 100000
epon(GE-1)#

#### 5.1.14. Configurate Current Port Speed and Duplex Mode

| Command<br>Syntax       | epon(GE-1)#speed < <i>speed</i> > duplex < <i>duplex</i> >                                 |
|-------------------------|--------------------------------------------------------------------------------------------|
| Function<br>Description | Only support 10m. The 100m and 1000m only support adaptable                                |
| <speed></speed>         | Valid parameter value range: <10m 100m 1000m>                                              |
| <duplex></duplex>       | Optional configuration option: full half><br>Full: Full duplex mode Half: Half duplex mode |

# [Configuration Case]

Case1: Set port speed as 10m full duplex mode:

epon(GE-1)# speed 10m duplex full epon(GE-1)#

#### 5.1.15. Clear Port Performance Statistical Data

| Command<br>Syntax       | epon(GE-1)# statistics-clear            |
|-------------------------|-----------------------------------------|
| Function<br>Description | Clear port performance statistical data |

#### [Configuration Case]

Case1: Clear the performance statistical data of port 1:

| epon(GE-1)# statistics-clear |  |
|------------------------------|--|
| epon(GE-1)#                  |  |

# 5.1.16. View Port Performance Statistical Data

| Command<br>Syntax | epon(GE-1)# show swport <ge1-ge16> statistics</ge1-ge16> |
|-------------------|----------------------------------------------------------|
|-------------------|----------------------------------------------------------|

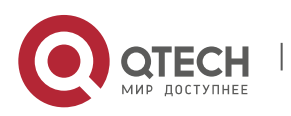

5. Switch Controller Card Management

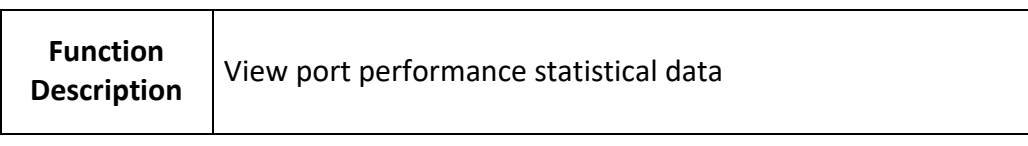

# [Configuration Case]

Case1: View the performance statistical data of port 1:

| epon(GE-1)# show swport ge1 statistics             |
|----------------------------------------------------|
| GE-1 Statistics:                                   |
| InOctets : 0 InDiscards : 0                        |
| InUcastPkts : 0 InBcastPkts : 0 InMcastPkts : 0    |
| InErrors : 0 InUnknownProtos : 0                   |
|                                                    |
| OutOctets: 0 OutDiscards: 0                        |
| OutUcastPkts : 0 OutBcastPkts : 0 OutMcastPkts : 0 |
| OutErrors : 0 OutQueueLen : 0                      |
| epon(GE-1)#                                        |

# 5.1.17. Enable/Disable Port Storm Control Function and Configurate Storm Control Parameter

| Command<br>Syntax       | epon(GE-1)# <i>storm-ctrl <type> <enable> <rate></rate></enable></type></i>                                 |  |
|-------------------------|----------------------------------------------------------------------------------------------------|--|
| Function<br>Description | Enable/Disable port storm control function and configurate the data package type and speed of storm control |  |
| <type></type>           | Support data pakage as follows by now:<br>broadcast<br>multicast<br>unknown-unicast                         |  |
| <enable></enable>       | Enable: Enable storm control function<br>Disable: Disable storm control function                            |  |
| <rate></rate>           | Control speed, value range: 0-33554431(kbps)                                                                |  |

#### [Configuration Case]

Case1: Enable the storm control function of the port with control speed of 330000:

epon(GE-1)# storm-ctrl broadcast enable 330000 epon(GE-1)#

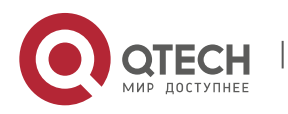

97

5. Switch Controller Card Management

#### 5.1.18. View Port Storm Control Function

| Command<br>Syntax       | epon(GE-1)# show swport ge1 storm-ctrl |
|-------------------------|----------------------------------------|
| Function<br>Description | View port storm control function       |

# [Configuration Case]

# Case1: View the storm control function of port 1:

| epon(GE-1)# show swport ge1 storm-ctrl |
|----------------------------------------|
| GE1 storm control configuration:       |
| type status rate(pps)                  |
| broadcast enable 330000                |
| multicast disable -                    |
| unknown unicast enable 500             |
| epon(GE-1)#                            |
|                                        |

#### 5.1.19. Batch Adding VLAN Function in Switch Port

| Command<br>Syntax       | epon(GE-1)# vlan add <vidlist> <tag></tag></vidlist>                                                                                                    |
|-------------------------|----------------------------------------------------------------------------------------------------|
| Function<br>Description | Batch creating VLAN and set tag mode in the port                                                                                                    |
| <vidlist></vidlist>     | Value range in 1-4094                                                                                                    |
| <tag></tag>             | Marking method, as optional parameter, fixed in tag value<br>Give out tag parameter that means member port is marked<br>port, the message exits through the port will be marked with<br>VLAN label<br>When tag parameter is default, which means member port is<br>not-marked port, the message exits through the port will not<br>be marked with VLAN label |
| <tag></tag>             | Give out tag parameter that means member port is marked<br>port, the message exits through the port will be marked with<br>VLAN label<br>When tag parameter is default, which means member port<br>not-marked port, the message exits through the port will not<br>be marked with VLAN label                                                                 |

# [Configuration Case]

Case1: Batch creating VLAN2-100 with tag label and VLAN101-200 without tag label in switch port ge1:

epon(GE-1)# vlan add 2-100 tag

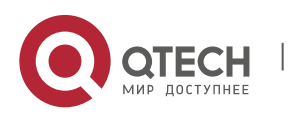

5. Switch Controller Card Management

99

# 5.1.20. Batch Removing VLAN Function in Switch Port

| Command<br>Syntax       | epon(GE-1)# vlan delete <vidlist></vidlist> |
|-------------------------|---------------------------------------------|
| Function<br>Description | Batch Removing member port in the port      |
| <vidlist></vidlist>     | Value range in 1-4094                       |

[Configuration Case]

Case1: Remove VLAN2-200 in ge1 port:

epon(GE-1)# vlan del 2-200

#### 5.1.21. View Port Information

| Command<br>Syntax       | epon# show swport ge1 attribute                    |
|-------------------------|----------------------------------------------------|
| Function<br>Description | View current configuration of main controller card |

[Configuration Case]

Case1: View current configuration of main controller car port 1:

| epon(GE-1)# show swport ge1 attribute |
|---------------------------------------|
| GE-1 STATE                            |
| Link-State : Link-down                |
| Admin-State : Enable                  |
| Flow-Control : Enable                 |
| Speed-State : 0                       |
| Duplex-State : Half                   |
| Outer-tpid : 33024(0x8100)            |
| Learning : Enable                     |
| Egress-Rate-Limit : 100000            |
| Ingress-Rate-Limit : 100000           |
| Priority : 0                          |
| PVID : 100                            |

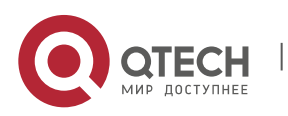

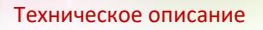

5. Switch Controller Card Management

epon(GE-1)#

# 5.2. Switch Mode Configuration

#### 5.2.1. View VLAN-Enabled Configuration

| Command<br>Syntax       | epon#show swmode vlan            |
|-------------------------|----------------------------------|
| Function<br>Description | View controller card switch mode |

# [Configuration Case]

Case1: View configuration of current switch mode of main controller card:

epon# show swmode vlan VLAN STATUS : Disable

# 5.2.2. Configurate VLAN Switch Mode

| Command<br>Syntax       | epon# swmode vlan <mode></mode>                                      |
|-------------------------|----------------------------------------------------------------------|
| Function<br>Description | Enable or disable VLAN switch mode of main controller card           |
| <mode></mode>           | VLAN mode of main controller card, valid value in:<br>Enable disable |

[Configuration Case]

Case1: Enable VLAN switch mode of main controller card:

epon# swmode vlan enable epon#

#### 5.2.3. Configurate OLT Switch Mode

| Command                 | epon# swmode pve <diy\ isolate\="" normal="" switch="" th=""  =""  <=""></diy\> |
|-------------------------|---------------------------------------------------------------------------------|
| Syntax                  | onebyone\ uplink-isolate>                                                       |
| Function<br>Description | Configurate OLT switch mode                                                     |

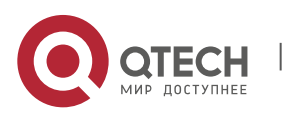

5. Switch Controller Card Management

| <diy></diy>                          | Flexibly configurate interworking port group, which support the quantity of switch port for the most                                                     |
|--------------------------------------|----------------------------------------------------------------------------------------------------|
| <isolate></isolate>                  | Separation distance of PON port and up-link port                                                                                                    |
| <normal></normal>                    | Separation distance between PON ports, one PON port can communicate with several up-link ports                                                           |
| <switch></switch>                    | All ports can communicate with each other                                                                                                    |
| <onebyone></onebyone>                | One PON port can only communicate with one corresponding<br>up-link port, like PON1 can only communicate with ge1, PON5<br>can only communicate with ge5 |
| <uplink-<br>isolate&gt;</uplink-<br> | Separation distance of up-link port                                                                                                    |

#### [Configuration Case]

Case1: Set the switch mode of OLT as uplink-isolate:

epon# swmode pve uplink-isolate epon#

Case2: Set the switch mode of OLT as diy and add port group1 to enable the communication between ge1 and ge3:

epon# swmode pve diy group add 1 "ge1,ge3" epon#

Case3: Delete port group1 of diy switch mode of OLT:

epon# swmode pve diy group del 1 epon#

# 5.2.4. View OLT Switch Mode

| Command<br>Syntax       | epon#show swmode pve |
|-------------------------|----------------------|
| Function<br>Description | View OLT switch mode |

#### [Configuration Case]

Case1: View configuration of OLT switch mode:

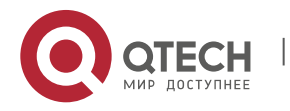

5. Switch Controller Card Management

epon# show swmode pve system working mode: normal epon#

# 5.3. ACL Configuration Management

# 5.3.1. Create ACL and Enter ACL Configuration View

| Command<br>Syntax       | epon# acl <id></id>                                                                                                    |
|-------------------------|----------------------------------------------------------------------------------------------------|
| Function<br>Description | Create one ACL and enter acl configuration view                                                                                                    |
| <id></id>               | ACL ID has several parameters as follows:<br><1-2000>: Basic ACL, can only match source IP address<br><2001-5000>: Advanced ACL can match dscp, destination IP<br>address, destination port, IP protocol, source IP address,<br>source port, sevice type<br><5001-8000>: Link ACL, can match destination MAC, Ethernet<br>type, source MAC and VLAN<br><8001-10000>: User ACL, does not support the function by |
|                         | now                                                                                                    |

#### [Configuration Case]

Case1: Create one ACL with ACL ID of 2 and enter the ACL configuration view:

epon# acl 2 Create 1 ACL(s) success epon(acl-basic-2)#

# 5.3.2. Delete Existing ACL

| Command<br>Syntax       | epon# acl-del <id></id>                               |
|-------------------------|-------------------------------------------------------|
| Function<br>Description | Delete existing ACL                                   |
| <id></id>               | ACL ID, value as all, 1-10000, all represents all ACL |

# [Configuration Case]

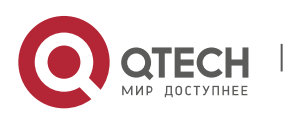

#### Case1: Delete ACL with ACL ID of 2:

| epon# acl-del 2         |  |
|-------------------------|--|
| Remove 1 ACL(s) success |  |
| epon#                   |  |

# 5.3.3. Configurate Action of ACL Rule

| Command<br>Syntax       | epon(acl-basic-2)# rule <id> action <action></action></id>                                                      |
|-------------------------|----------------------------------------------------------------------------------------------------|
| Function<br>Description | Rule action configuration, permit or reject matched specified parameter, used on all ACL                        |
| <id></id>               | Rule ID, value range in 1-16                                                                                    |
| <action></action>       | Optional parameter:<br><deny>: Rejection of rule action<br/><permit>: Permission of rule action</permit></deny> |

# [Configuration Case]

Case1: Set the action of rule1 as rejection:

| epon(acl-basic-2)# rule 1 action deny |  |
|---------------------------------------|--|
| Create 1 rule(s) success              |  |
| epon(acl-basic-2)#                    |  |

# 5.3.4. Configurate Matched Source IP Address of ACL Rule

| Command<br>Syntax       | epon(acl-basic-2)# rule <id> match src-ip <ip> <wild-card></wild-card></ip></id>                    |
|-------------------------|----------------------------------------------------------------------------------------------------|
| Function<br>Description | Configurate matched source Ip address of ACL rule. Only applicable to the ACL with ACL ID in 1-5000 |
| <id></id>               | Rule ID, value range in 1-16                                                                        |
| <ip></ip>               | IP address, in the form of A.B.C.D                                                                  |
| <wild-card></wild-card> | Wildcard-mask, in the form of A.B.C.D                                                               |

# [Configuration Case]

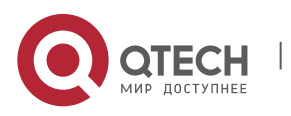

Case1: Set the matched source IP of rule1 as 192.168.5.123 and wildcard-mask as 0.0.0.255:

epon(acl-basic-2)# rule 1 match src-ip 192.168.5.123 0.0.0.255 epon(acl-basic-2)#

#### 5.3.5. Configurate Matched DSCP of ACL Rule

| Command<br>Syntax       | epon(acl-basic-2001)# rule <id> match dscp <value></value></id>                                                                                                    |
|-------------------------|----------------------------------------------------------------------------------------------------|
| Function<br>Description | Configurate matched DSCP of ACL rule, the service type of TOS can not be matched if DSCP is matched already, or confict will be caused. Only applicable to the ACL with ACL ID in 2001-5000 |
| <id></id>               | Rule ID, value range in 1-16                                                                                                    |
| <value></value>         | DSCP value, range in 0-63                                                                                                    |

#### [Configuration Case]

#### Case1: Set the matched DSCP value of rule1 as 0:

epon(acl-adv-2001)# rule 1 match dscp 0 epon(acl-adv-2001)#

#### 5.3.6. Configurate Matched Destination IP of ACL Rule

| Command<br>Syntax       | epon(acl-basic-2001)# rule <id> match dst-ip <ip> <wild-<br>card&gt;</wild-<br></ip></id>           |
|-------------------------|----------------------------------------------------------------------------------------------------|
| Function<br>Description | Configurate Matched Destination IP of ACL Rule, only applicable to the ACL with ACL ID in 2001-5000 |
| <id></id>               | Rule ID, value range in 1-16                                                                        |
| <ip></ip>               | IP address, in the form of A.B.C.D                                                                  |
| <wild-card></wild-card> | Wildcard-mask, in the form of A.B.C.D                                                               |

#### [Configuration Case]

Case1: Set the matched destination IP of rule1 as 192.168.1.1 and wildcard-mask as 0.0.0.255:

epon(acl-adv-2001)# rule 1 match dst-ip 192.168.1.1 0.0.0.255

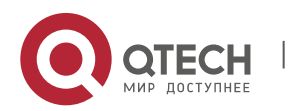

5. Switch Controller Card Management

105

epon(acl-adv-2001)#

# 5.3.7. Configurate Matched Destination Port of ACL Rule

| Command<br>Syntax       | epon(acl-basic-2001)# rule <id> match dst-port <port></port></id>                                                                         |
|-------------------------|----------------------------------------------------------------------------------------------------|
| Function<br>Description | Configurate matched destination port of ACL rule, match IP protocol as TCP/UDP first. Only applicable to the ACL with ACL ID in 2001-5000 |
| <id></id>               | Rule ID, value range in 1-16                                                                                                    |
| <port></port>           | Port number, value range in 0-65535                                                                                                    |

# [Configuration Case]

Case1: Set the matched destination port of rule1 as port 233:

epon(acl-adv-2001)# rule 1 match dst-port 233 epon(acl-adv-2001)#

#### 5.3.8. Configurate Matched IP Protocol of ACL Rule

| Command<br>Syntax       | epon(acl-basic-2001)# rule <id> match ip-protocol<br/><protocol></protocol></id>                                                                                                    |
|-------------------------|----------------------------------------------------------------------------------------------------|
| Function<br>Description | Configurate matched IP protocol of ACL rule. Only applicable to the ACL with ACL ID in 2001-5000                                                                                                    |
| <id></id>               | Rule ID, value range in 1-16                                                                                                    |
| < protocol >            | IP protocol, optional parameter:<br>Egp: Exterior Gateway Protocol<br>Icmp: Internet Control Message Protocol<br>Igmp: Internet Group Management Protocol<br>Tcp: Transmission Control Protocol<br>Udp : User Datagram Protocol |

# [Configuration Case]

Case1: Set Matched IP Protocol of rule1 as UDP protocol:

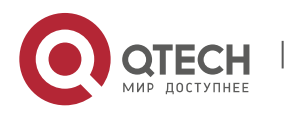

5. Switch Controller Card Management

epon(acl-adv-2001)# rule 1 match ip-protocol udp epon(acl-adv-2001)#

#### 5.3.9. Configurate Matched Source Port of ACL Rule

| Command<br>Syntax       | epon(acl-basic-2001)# rule <id> match src-port <port></port></id>                                                                    |
|-------------------------|----------------------------------------------------------------------------------------------------|
| Function<br>Description | Configurate matched source port of ACL rule, match IP protocol as TCP/UDP first. Only applicable to the ACL with ACL ID in 2001-5000 |
| <id></id>               | Rule ID, value range in 1-16                                                                                                    |
| <port></port>           | Port number, value range in 0-65535                                                                                                  |

[Configuration Case]

Case1: Set the matched source port of rule1 as port 23:

epon(acl-adv-2001)# rule 1 match src-port 23 epon(acl-adv-2001)#

#### 5.3.10. Configurate Matched Service Type TOS of ACL Rule

| Command<br>Syntax       | epon(acl-basic-2001)# rule <id> match tos <value></value></id>                                                                                                    |
|-------------------------|----------------------------------------------------------------------------------------------------|
| Function<br>Description | Configurate matched service type TOS of ACL rule, DSCP can<br>not be matched if the service type of TOS is matched already,<br>or confict will be caused. Only applicable to the ACL with ACL<br>ID in 2001-5000 |
| <id></id>               | Rule ID, value range in 1-16                                                                                                    |
| <value></value>         | Service type, value range in 0-15                                                                                                    |

#### [Configuration Case]

Case1: Set the matched service type of rule1 as 0:

epon(acl-adv-2001)# rule 2 match tos 0

Create 1 rule(s) success

epon(acl-adv-2001)#

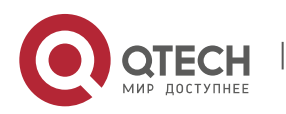

5. Switch Controller Card Management

# Command<br/>Syntaxepon(acl-basic-5001)# rule <id> match dst-mac <mac><br/><mask>Function<br/>DescriptionConfigurate matched destination MAC address of ACL rule.<br/>Only applicable to the ACL with ACL ID in 2001-5000<id><id><</th>Rule ID, value range in 1-16<mac>MAC address, in the form of AA-BB-CC-DD-EE-FF<mask>Mask, in the form of AA-BB-CC-DD-EE-FF

#### 5.3.11. Configurate Matched Destination MAC Address of ACL Rule

[Configuration Case]

# Case1: Set the matched destination MAC address as 08-c6-b3-26-a1-07 and mask as ff-ff-ff-ff-ff of rule1:

epon(acl-link-5001)# rule 1 match dst-mac 08-c6-b3-26-a1-07 ff-ff-ff-ff-ff Create 1 rule(s) success epon(acl-link-5001)#

#### 5.3.12. Configurate Matched Ethernet Data Frame Type of ACL Rule

| Command<br>Syntax       | epon(acl-basic-5001)# rule <id> match eth-type <type></type></id>                                                                                                    |
|-------------------------|----------------------------------------------------------------------------------------------------|
| Function<br>Description | Configurate matched ethernet data frame type of ACL rule.<br>Only applicable to the ACL with ACL ID in 2001-5000                                                                     |
| <id></id>               | Rule ID, value range in 1-16                                                                                                    |
| <type></type>           | Ethernet data frame type value (presented as hexadecimal<br>number), optional parameter:<br>0x0800: IP<br>0x0806: ARP<br>0x8035: RARP<br>0x814C: SNMP<br>0x86DD: IPV6<br>0x880B: PPP |

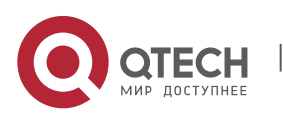

5. Switch Controller Card Management

| 0x8863: PPPoE_DISC    |
|-----------------------|
| 0x8864: PPPoE_SESSION |

# [Configuration Case]

Case1: Set the matched Ethernet type value of rule1 as 0x0800, which is data frame as well:

| epon(acl-link-5001)# rule 1 match eth-type 0x0800 |  |
|---------------------------------------------------|--|
| epon(acl-link-5001)#                              |  |

#### 5.3.13. Configurate Source MAC Address of ACL Rule

| Command<br>Syntax       | epon(acl-basic-5001)# rule <id> match src-mac <mac> <mask></mask></mac></id>                    |
|-------------------------|-------------------------------------------------------------------------------------------------|
| Function<br>Description | Configurate source mac address of ACL rule. Only applicable to the ACL with ACL ID in 2001-5000 |
| <id></id>               | Rule ID, value range in 1-16                                                                    |
| <mac></mac>             | MAC address, in the form of AA-BB-CC-DD-EE-FF                                                   |
| <mask></mask>           | Mask, in the form of AA-BB-CC-DD-EE-FF                                                          |

#### [Configuration Case]

Case1: Set the matched MAC address as 08-c6-b3-26-a1-04 and mask as ff-ff-ff-ff-ff-ff of rule1:

epon(acl-link-5001)# rule 1 match src-mac 08-c6-b3-26-a1-04 ff-ff-ff-ff-ff epon(acl-link-5001)#

#### 5.3.14. Configurate Matched VLAN of ACL Rule

| Command<br>Syntax       | epon(acl-basic-5001)# rule <id> match vlan <vid></vid></id>                               |
|-------------------------|-------------------------------------------------------------------------------------------|
| Function<br>Description | Configurate matched VLAN of ACL rule. Only applicable to the ACL with ACL ID in 2001-5000 |
| <id></id>               | Rule ID, value range in 1-16                                                              |
| <vid></vid>             | VLAN ID, value range in 1-4094                                                            |

# [Configuration Case]

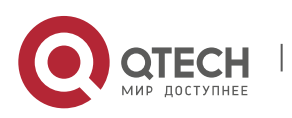
#### Case1: Set the matched VLAN of rule1 as 100:

epon(acl-link-5001)# rule 1 match vlan 100 epon(acl-link-5001)#

## 5.3.15. View Current ACL Configuration

| Command<br>Syntax       | epon# show acl <id></id>                                       |
|-------------------------|----------------------------------------------------------------|
| Function<br>Description | View current ACL configuration                                 |
| <id></id>               | Rule ID, value range in 1-10000 or all, all represents all ACL |

## [Configuration Case]

Case1: View all current ACL configuration:

| epon# show acl all                         |
|--------------------------------------------|
| ACL: 2001                                  |
| Installed on: no port install              |
| Rule 1 action: deny                        |
| Match: dscp 0                              |
| Match: destination ip address :192.168.1.1 |
| wild card ip address :0.0.0.255            |
| Match: source ip address :192.168.2.1      |
| wild card ip address :0.0.0.255            |
| Match: destination protocol port 233~233   |
| Match: source protocol port 23~23          |
| Match: ip protocol udp                     |
| Rule 2 action: none                        |
| Match: tos 0                               |
| ACL: 2                                     |
| Installed on: no port install              |
| Rule 1 action: deny                        |
| Match: source ip address :192.168.5.123    |
| wild card ip address :0.0.0.255            |
| Rule 2 action: none                        |
| Rule 4 action: none                        |
| Match: source ip address :192.143.23.23    |
|                                            |

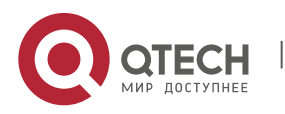

5. Switch Controller Card Management

wild card ip address :0.0.0.255 epon#

Case2: View current configuration of ACL with ID 2001:

| _ |                                            |
|---|--------------------------------------------|
|   | epon# show acl 2001                        |
|   | ACL: 2001                                  |
|   | Installed on: no port install              |
|   | Rule 1 action: deny                        |
|   | Match: dscp 0                              |
|   | Match: destination ip address :192.168.1.1 |
|   | wild card ip address :0.0.0.255            |
|   | Match: source ip address :192.168.2.1      |
|   | wild card ip address :0.0.0.255            |
|   | Match: destination protocol port 233~233   |
|   | Match: source protocol port 23~23          |
|   | Match: ip protocol udp                     |
|   | Rule 2 action: none                        |
|   | Match: tos 0                               |
|   | epon#                                      |
|   |                                            |

## 5.4. MAC Address Management

## 5.4.1. Configurate MAC Aging Time of Main Controller Card

| Command<br>Syntax       | epon# mac-address aging <timeout></timeout>                       |
|-------------------------|-------------------------------------------------------------------|
| Function<br>Description | Configurate MAC aging time of main controller card                |
| <timeout></timeout>     | MAC aging time, value range in 0-65535 (s), 300s as default value |

## [Configuration Case]

Case1: Set the MAC aging time of main controller card as 600 seconds:

epon# mac-address aging 600 epon#

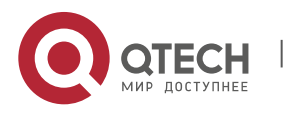

5. Switch Controller Card Management

#### 5.4.2. View Aging Time of Main Controller Card

| Command<br>Syntax       | epon# show mac-address aging            |
|-------------------------|-----------------------------------------|
| Function<br>Description | View aging time of main controller card |

#### [Configuration Case]

Case1: View aging time of main controller card:

epon# show mac-address aging MAC address table aging time: 600s epon#

## 5.5. Switch Port VLAN Configuration Management

## 5.5.1. Create VLAN

| Command<br>Syntax       | epon#vlan < <i>vlanid</i> >                                                                     |
|-------------------------|-------------------------------------------------------------------------------------------------|
| Function<br>Description | Create one VLAN then enter the management mode of the VLAN and configurate the VLAN             |
| < vlanid >              | Specify the VLAN ID that needs to be modified or created, integer value, range in $1 \sim 4094$ |

#### [Configuration Case]

#### Case1: Create VLAN100 and enter the management mode of VLAN100:

epon#vlan 100 epon(vlan-100))#

#### 5.5.2. Add VLAN Port Member

| Command<br>Syntax       | epon(vlan-100) # member add <member> <tag></tag></member>                                                                  |
|-------------------------|----------------------------------------------------------------------------------------------------|
| Function<br>Description | Add VLAN port member and set it as tag mode, or it will be access mode, which is equivalent to trunk mode when setting tag |

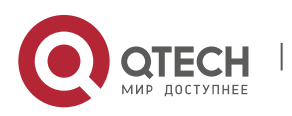

5. Switch Controller Card Management

| <member></member> | Specify the adding VLAN member port list, which can be any combination among ge1~ge16. Port representing method refer to the illustration of 2.3 Typical Parameter Type                            |
|-------------------|----------------------------------------------------------------------------------------------------|
| <tag></tag>       | Marking method, as optional parameter, fixed in tag value<br>Give out tag parameter that means member port is marked<br>port, the message exits through the port will be marked with<br>VLAN label |
|                   | When tag parameter is default, which means member port is<br>not-marked port, the message exits through the port will not<br>be marked with VLAN label                                             |

#### [Configuration Case]

Case1: Add main controller card port ge1, ge2 and ge3 as tagged member port of VLAN100, port ge4 and ge5 are untagged member port of VLAN100:

epon(vlan-100)#member add ge1-ge3 tag epon(vlan-100)#member add ge4-ge5

#### 5.5.3. Delete VLAN Port Member

| Command<br>Syntax       | epon(vlan-100)# member del <member></member>                                                                                                    |
|-------------------------|----------------------------------------------------------------------------------------------------|
| Function<br>Description | Delete VLAN port member                                                                                                    |
| <member></member>       | Specify the deleting VLAN member port list, which can be any combination among ge1~ge16. Port representing method refer to the illustration of 2.3 Typical Parameter Type |

#### [Configuration Case]

Case1: Delete member port ge2 and ge3 of main controller card VLAN100:

| epon(vlan-100)# member del ge2,ge3 |
|------------------------------------|
| epon(vlan-100)#                    |

## 5.5.4. Delete VLAN

| Command<br>Syntax | epon(vlan-100)# <b>delete &lt;<i>vlanList&gt;</i></b> |
|-------------------|-------------------------------------------------------|
|-------------------|-------------------------------------------------------|

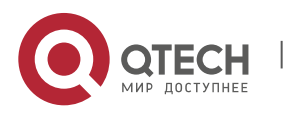

5. Switch Controller Card Management

| Function<br>Description | Delete VLAN                                                                       |
|-------------------------|-----------------------------------------------------------------------------------|
|                         | Specify the deleting VLAN list, valid value is any combination in 1 ~ 4094, like: |
| <vlanlist></vlanlist>   | delete vlan 10,20,30<br>delete vlan 100-120                                       |
|                         | delete vlan 10,100-110,200                                                        |

## [Configuration Case]

#### Case1: Delete main controller card VLAN 100:

epon(vlan-100)# delete 100 epon(vlan-100)#

## 5.5.5. View Current VLAN Configuration

| Command<br>Syntax       | epon#show vlan <v anid=""></v>                                                                                                    |
|-------------------------|----------------------------------------------------------------------------------------------------|
| Function<br>Description | View current VLAN configuration of main controller card                                                                                  |
| <vlanid></vlanid>       | All: View all current VLAN configuration of main controller<br>card<br>1-4094: View VLAN configuration of main controller card<br>vlanid |

## [Configuration Case]

Case1: View all current VLAN configuration of main controller card:

| epon# show vlan all                            |
|------------------------------------------------|
|                                                |
| VLAN ID: 1                                     |
| Tagged ports:                                  |
| none                                           |
| Untagged ports:                                |
| ge-9 ge-10 ge-11 ge-12 ge-13 ge-14 ge-15 ge-16 |
| ge-1 ge-2 ge-3 ge-4 ge-5 ge-6 ge-7 ge-8        |
|                                                |

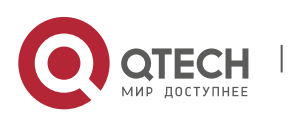

5. Switch Controller Card Management

| VLAN ID: 200    |
|-----------------|
| Tagged ports:   |
| ge-9 ge-13      |
| Untagged ports: |
| ge-2            |
|                 |
| VLAN ID: 300    |
| Tagged ports:   |
| ge-13           |
| ge-2            |
| Untagged ports: |
| none            |
| epon#           |

# 5.6. RSTP Configuration Management

## 5.6.1. Enable/Disable RSTP Configuration

| Command<br>Syntax       | epon# rstp <state></state>                                     |
|-------------------------|----------------------------------------------------------------|
| Function<br>Description | Enable or disable RSTP function                                |
| <state></state>         | Enable: Enable RSTP function<br>Disable: Disable RSTP function |

## [Configuration Case]

#### Case1: Enable RSTP function:

| epon# rstp enable       |  |
|-------------------------|--|
| Enable RSTP successful! |  |
| epon#                   |  |

## Case2: Disable RSTP function:

| epon# rstp disable       |
|--------------------------|
| Disable RSTP successful! |
| epon#                    |

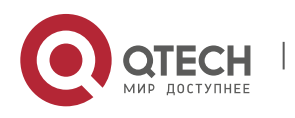

5. Switch Controller Card Management

#### 5.6.2. Maximum Aging Time Configuration of RSTP Bridge

| Command<br>Syntax       | epon# rstp bridge maxage <a ging=""></a>                                              |
|-------------------------|---------------------------------------------------------------------------------------|
| Function<br>Description | Configurate RSTP maximum aging time                                                   |
| <aging></aging>         | Value range in 6-40, it should be less or equal 2 times of maximum transmitting delay |

## [Configuration Case]

Case1: Suppose the maximum transmitting delay is 15 seconds, set the maximum aging time of the device as 30 seconds:

| epon# rstp bridge maxage 15          |
|--------------------------------------|
| Configurate RSTP max age successful! |
| epon#                                |

#### 5.6.3. Maximum Transmitting Delay Configuration of RSTP Bridge

| Command<br>Syntax       | epon# rstp bridge fdelay < <i>fdelay</i> >                                                               |
|-------------------------|----------------------------------------------------------------------------------------------------|
| Function<br>Description | Configurate RSTP maximum transmitting delay                                                              |
| <fdelay></fdelay>       | Value range in 4-30<br>Maximum aging time must be less or equal 2 times of<br>maximum transmitting delay |

#### [Configuration Case]

Case1: Set the maximum transmitting delay of the device as 10 seconds:

| epon# rstp bridge fdelay 10                |
|--------------------------------------------|
| Configurate RSTP forward delay successful! |
| epon#                                      |

## 5.6.4. Priority Configuration of RSTP Bridge

| Command<br>Syntax | epon# rstp bridge priority <prio></prio> |
|-------------------|------------------------------------------|
|-------------------|------------------------------------------|

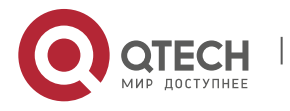

5. Switch Controller Card Management

| Function<br>Description | Configurate bridge priority                                                                                                    |
|-------------------------|----------------------------------------------------------------------------------------------------|
| <prio></prio>           | Value range in p0-p65535<br>Attention: Bridge priority should be a multiple of 4096, is used<br>in the selection of root bridge of network |

## [Configuration Case]

Case1: Set the bridge priority as p4096:

| epon# rstp bridge priority p4096             |
|----------------------------------------------|
| Configurate RSTP bridge priority successful! |
| epon#                                        |

## 5.6.5. Configurate Maximum Quantity of BPDU Forwarded by RSTP each Second

| Command<br>Syntax       | epon# rstp hold-count < <i>count</i> >                             |
|-------------------------|--------------------------------------------------------------------|
| Function<br>Description | Configurate maximum quantity of BPDU forwarded by RSTP each second |
| <count></count>         | Value range in 1-10                                                |

## [Configuration Case]

Case1: Set the maximum quantity of BPDU forwarded by RSTP each second as10:

| epon# rstp hold-count 10                                 |
|----------------------------------------------------------|
| Configurate RSTP transmit holle packet limit successful! |
| epon#                                                    |

## 5.6.6. RSTP Port Priority

| Command<br>Syntax       | epon# rstp port <protid> priority <prio></prio></protid>                |
|-------------------------|-------------------------------------------------------------------------|
| Function<br>Description | Configurate port priority of device                                     |
| <protid></protid>       | Switch port of device, like: ge1, ge2, ge3 , ge4 , ge5 , ge6, ge7 , ge8 |

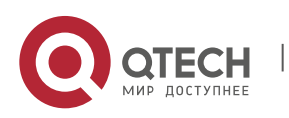

116

5. Switch Controller Card Management

|               | Port priority                                                                                                    |
|---------------|----------------------------------------------------------------------------------------------------|
| <prio></prio> | Attention: In the situation that the link cost and transmitting bridge ID are the same, the port with the lowest priority will be transmitting port. Tunable parameter value in $0 \sim 440$ with step size of 16 |

[Configuration Case]

Case1: Set the priority of port ge1 as 0:

| epon# rst  | tp port ge1 priority p0           |
|------------|-----------------------------------|
| GE(1)'s pr | riority configuration successful! |
| epon#      |                                   |

#### 5.6.7. **RSTP Port Path Cost**

| Command<br>Syntax       | epon# rstp port <protid> path-cost <pathcost></pathcost></protid>                                                                |
|-------------------------|----------------------------------------------------------------------------------------------------|
| Function<br>Description | Configurate RSTP Port Path Cost                                                                                                  |
| <protid></protid>       | Switch port of device, like: ge1, ge2, ge3 , ge4 , ge5 , ge6, ge7 , ge8                                                          |
| <pathcost></pathcost>   | Configurate port path cost<br>Attention: The port with the lowest path cost will be the root port<br>when bridge ID are the same |

[Configuration Case]

Case1: Set the path cost of port ge1 as 2000:

| epon# rstp port ge1 path-cost 2000          |
|---------------------------------------------|
| GE(1)'s path cost configuration successful! |
| epon#                                       |

## 5.6.8. **RSTP Portfast Configuration**

| Command<br>Syntax       | epon# rstp port <protid> edgecfg <edge></edge></protid> |
|-------------------------|---------------------------------------------------------|
| Function<br>Description | Configurate RSTP portfast                               |

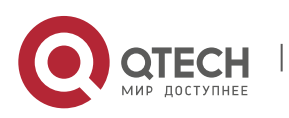

5. Switch Controller Card Management

| <protid></protid> | Switch port of device, like: ge1, ge2, ge3 , ge4 , ge5 , ge6, ge7 , ge8                                                                                |
|-------------------|----------------------------------------------------------------------------------------------------|
|                   | edge: Set as protfast                                                                                                    |
|                   | none-edge: Set as not portfast                                                                                                    |
| <edae></edae>     | auto: Port status of auto-negotiating                                                                                                    |
|                   | Attention: Portfast directly switch into the transmitting status without<br>the step of discarding-learning-forwarding as other ports need the<br>step |

#### [Configuration Case]

Case1: Set port ge1 as RSTP portfast:

| epon# rstp port ge1 edgecfg edge                 |
|--------------------------------------------------|
| GE(1)'s edge attribute configuration successful! |
| epon#                                            |

## [Configuration Case]

Case2: Set port ge1 as auto-negotiating status:

epon# rstp port ge1 edgecfg auto GE(1)'s edge attribute configuration successful! epon#

## 5.6.9. Configuration of Point-to-Point Attribute of RSTP

| Command<br>Syntax       | epon#rstp port < <i>protid</i> > p2pcfg < <i>p2p</i> >                  |
|-------------------------|-------------------------------------------------------------------------|
| Function<br>Description | Configurate point-to-point attribute of RSTP port                       |
| <protid></protid>       | Switch port of device, like: ge1, ge2, ge3 , ge4 , ge5 , ge6, ge7 , ge8 |
|                         | Shared: Shared port                                                     |
|                         | None-edge: P2P Port                                                     |
| <p2p></p2p>             | Attention: Only point-to-point port is allowed to switch into           |
|                         | transmitting status, the rest needs the step of discarding-learning-    |
|                         |                                                                         |

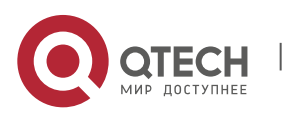

#### [Configuration Case]

Case1: Set the attribute of ge1 port as point-to-point of FSTP:

epon# rstp port ge1 p2pcfg p2p GE(1)'s link type configuration successful! epon#

#### 5.6.10. Synchronization of RSTP Protocol Version

| Command<br>Syntax       | epon#rstp port < <i>protid</i> > mcheck                                 |
|-------------------------|-------------------------------------------------------------------------|
| Function<br>Description | Configurate the synchronization function of RSTP Protocol               |
| <protid></protid>       | Switch port of device, like: ge1, ge2, ge3 , ge4 , ge5 , ge6, ge7 , ge8 |

## [Configuration Case]

Case1: Enable the version checking function of ge1 port:

epon# rstp port ge1 mcheck GE(1) force version successful! epon#

#### 5.6.11. View RSTP Running Status

| Command<br>Syntax       | epon#show rstp <protid></protid>                                                                   |
|-------------------------|----------------------------------------------------------------------------------------------------|
| Function<br>Description | View RSTP running status of every port                                                             |
| <protid></protid>       | Optional parameter:<br>When this parameter is not added, view the RSTP information<br>of all ports |
|                         | When this parameter is added, view the RSTP information of specific port which can be ge1-ge8      |

[Configuration Case]

Case1: View RSTP running status of the port:

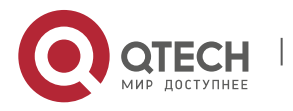

119

5. Switch Controller Card Management

epon# show rstp ge1 ------GE(1) RSTP int:------Port Protocol : Disable Port STP Mode : RSTP Port Role : UNKNOWN Port Priority : 1 Port Path Cost : 2000 Port Edge Admin : Edge Port Edge Status : Edge Port Edge Status : Edge Port Link Type Admin : P2P Port Link Type Status: P2P Port Status : Forwarding epon#

## [Configuration Case]

Case2: View RSTP running status:

| epon# show rstp                                       |
|-------------------------------------------------------|
| RSTP Bridge Status:                                   |
| RSTP Setting :Disable                                 |
| Bridge ID [PRI-MAC] :4096- 08-c6-b3-26-a1-01          |
| Bridge Hello Time :2 sec                              |
| Bridge Max Age :15 sec                                |
| Bridge Forward Delay :10 sec                          |
| Transmit Hold Count :10                               |
| Root Bridge ID :0-00:00:00:00:00:00                   |
| Root Path Cost :0                                     |
| RSTP Port Status:                                     |
| GE Mode Pri PathCost EdgeC EdgeO P2pC P2pO State Role |
| 1 RSTP 1 2000 Edge Edge P2P P2P LinkDown UNKNOWN      |
| 2 RSTP 128 20000 Auto NEdge Auto P2P LinkDown UNKNOWN |
| 3 RSTP 128 20000 Auto NEdge Auto P2P LinkDown UNKNOWN |
| 4 RSTP 128 20000 Auto NEdge Auto P2P LinkDown UNKNOWN |
| 5 RSTP 128 20000 Auto NEdge Auto P2P LinkDown UNKNOWN |
| 6 RSTP 128 20000 Auto NEdge Auto P2P LinkDown UNKNOWN |
| 7 RSTP 128 20000 Auto NEdge Auto P2P LinkDown UNKNOWN |
| 8 RSTP 128 20000 Auto NEdge Auto P2P LinkDown UNKNOWN |
| Total 8 RSTP ports dumped.                            |

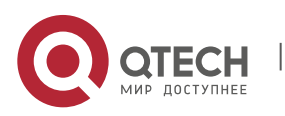

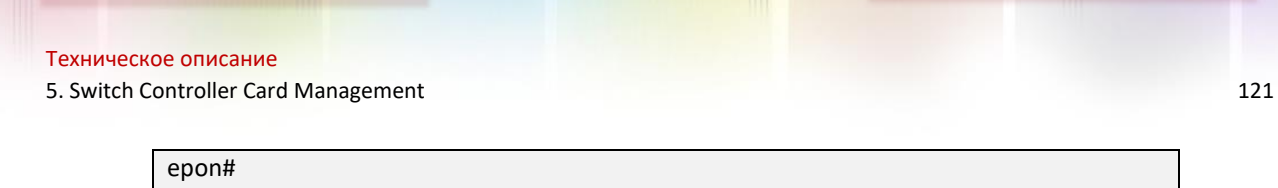

## 5.7. Trunk Aggregation Function Configuration

#### 5.7.1. Enter Trunk Group View

| Command<br>Syntax       | epon# trunk < <i>tid</i> >                                      |
|-------------------------|-----------------------------------------------------------------|
| Function<br>Description | Enter trunk group view, trunk group implements port aggregation |
| <tid></tid>             | Serial port group of device is 1-4                              |

## [Configuration Case]

Case1: Enter the view of trunk group 1:

epon# trunk 1 epon(trunk-1)#

#### 5.7.2. Configurate Receiving Frame Type of Trunk Group

| Command<br>Syntax       | epon(trunk-1)# admit-frame < <i>type</i> >                                                                                                    |
|-------------------------|----------------------------------------------------------------------------------------------------|
| Function<br>Description | Configurate receiving frame type of trunk group                                                                                                    |
| <type></type>           | Frame type, optional parameter: <all tagged untagged>。<br/>All: Receive all types of frame<br/>Tagged: Only receive tagged message<br/>untagged: Onlyu receive untagged message</all tagged untagged> |

#### [Configuration Case]

Case1: Set trunk group 1 as receiving all types of frame:

epon(trunk -1)# admit-frame all epon(trunk -1)#

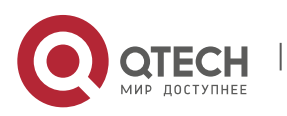

5. Switch Controller Card Management

#### 5.7.3. Configurate Auto-Negotiating Function of Trunk Group

| Command<br>Syntax       | epon(trunk -1)# auto-nego                            |
|-------------------------|------------------------------------------------------|
| Function<br>Description | Configurate auto-negotiating function of trunk group |

[Configuration Case]

#### Case1: Set trunk group 1 as auto-negotiating:

| epon(trunk-1)# auto-nego |  |
|--------------------------|--|
| epon(trunk-1)#           |  |

## 5.7.4. Configurate Default Priority of Trunk Group

| Command<br>Syntax       | epon(trunk -1)# def-pri <priority></priority>                                                                                                    |
|-------------------------|----------------------------------------------------------------------------------------------------|
| Function<br>Description | Configurate default priority of trunk group like PVI, when port<br>receives data package without VLAN tag, the package will be<br>assigned with the default priority of 802.1P of the port, the<br>data package will enter different priority queue and obtain<br>different services based on the corresponding priority and<br>flow classification approach |
| <priority></priority>   | Specify the configuration value of trunk group priority as integer in legal range of $0 \sim 7$                                                                                                    |

## [Configuration Case]

Case1: Set the priority of trunk group 1 as 0:

epon(trunk -1)# def-pri 0

epon(trunk -1)#

## 5.7.5. Configurate Trunk Group flow Control Function

| Command<br>Syntax       | epon(trunk -1)# flow-ctrl <admin></admin>                                                                   |
|-------------------------|----------------------------------------------------------------------------------------------------|
| Function<br>Description | Manage flow control of main controller card trunk group such as restricting the forwarding speed of packege |

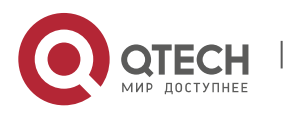

#### 5. Switch Controller Card Management

| <admin></admin> | Trunk group flow control function, optional parameter <disable enable></disable enable> |
|-----------------|-----------------------------------------------------------------------------------------|
|                 | Disable: Disable flow control function                                                  |
|                 | Enable: Enable flow control function                                                    |
|                 |                                                                                         |

#### [Configuration Case]

Case1: Enable flow control function of trunk group 1:

epon(trunk -1)# flow-ctrl enable epon(trunk -1)#

#### 5.7.6. Configurate Trunk Group Mac Address Learning Function

| e or disable trunk group Mac address learning function                                                       |
|----------------------------------------------------------------------------------------------------|
| e or disable trunk group Mac address learning function,<br>nal parameter : <disable enable></disable enable> |
| le: Disable trunk group Mac address learning function<br>e: Enable trunk group Mac address learning function |
|                                                                                                    |

#### [Configuration Case]

Case1: Enable mac address learning function of trunk group 1:

epon(trunk -1)# learning enable
epon(trunk -1)#

#### 5.7.7. ConfigurateLoad Balancing Function of Trunk Group

| Command<br>Syntax       | epon(trunk -1)# load-balance <type></type>                                                 |  |
|-------------------------|--------------------------------------------------------------------------------------------|--|
| Function<br>Description | User can configurate trunk group port as load balancing according to the configurated type |  |
| <type></type>           | Configurate load balancing of trunk group, optional parameter as follows:                  |  |

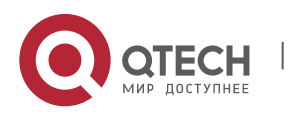

5. Switch Controller Card Management

|  | src-mac: Balance the load of member port according to source Mac address                                 |
|--|----------------------------------------------------------------------------------------------------|
|  | dst-mac: Balance the load of member port according to destination Mac address                            |
|  | src-dst-mac: Balance the load of member port according to destination Mac address and source Mac address |
|  | src-ip: Balance the load of member port according to source IP address                                   |
|  | dst-ip: Balance the load of member port according to destination IP address                              |
|  | src-dst-ip: Balance the load of member port according to destination IP address and source IP address    |
|  |                                                                                                    |

#### [Configuration Case]

Case1: Set trunk group 1 as balancing load of member port according to destination IP address:

epon(trunk-1)# load-balance dst-ip epon(trunk-1)#

## 5.7.8. Configurate PVID of Trunk Group

| Command<br>Syntax       | epon(trunk -1)# <b>pvid &lt;<i>pvid&gt;</i></b>                                                        |
|-------------------------|----------------------------------------------------------------------------------------------------|
| Function<br>Description | Configurate default VLAN ID of trunk group, the entered data will be marked with default VLAN ID label |
| <pvid></pvid>           | Optional parameter range: 0-4094                                                                       |

## [Configuration Case]

Case1: Set default VLAN ID of trunk group 1 as 100:

| epon(trunk -1)# pvid 100 |  |
|--------------------------|--|
| epon(trunk -1)#          |  |

## 5.7.9. Configurate Trunk Group Entrance Parameter of Speed Limit

| Command<br>Syntax | epon(trunk -1)# rate-ctrl ingress < <i>rate</i> > |
|-------------------|---------------------------------------------------|
|-------------------|---------------------------------------------------|

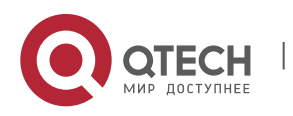

5. Switch Controller Card Management

| Function<br>Description | Configurate entrance switching speed parameter of trunk group |
|-------------------------|---------------------------------------------------------------|
| <rate></rate>           | 0-100000(kps)                                                 |

#### [Configuration Case]

Case1: Restrict trunk group entrance data speed under 100000 kps:

epon(trunk-1)# rate-ctrl ingress 100000 epon(trunk-1)#

#### 5.7.10. Configurate Trunk Group Exit Parameter of Speed Limit

| Command<br>Syntax       | epon(trunk -1)# rate-ctrl egress < <i>rate</i> >          |
|-------------------------|-----------------------------------------------------------|
| Function<br>Description | Configurate exit switching speed parameter of trunk group |
| <rate></rate>           | 0-100000(kps)                                             |

#### [Configuration Case]

Case1: Restrict the exit data speed of trunk group 1 under 100000 kps:

| epon(trunk-1)# rate-ctrl egress 100000 |  |
|----------------------------------------|--|
| epon(trunk-1)#                         |  |

#### 5.7.11. Configurate Current Trunk Group Speed and Duplex Mode

| Command<br>Syntax       | epon(trunk -1)# <b>speed &lt;<i>speed</i>&gt; duplex &lt;<i>duplex</i>&gt;</b>             |
|-------------------------|--------------------------------------------------------------------------------------------|
| Function<br>Description | Only support 10m. The 100m and 1000m only support adaptable                                |
| <speed></speed>         | Valid parameter value range: <10m 100m 1000m>                                              |
| <duplex></duplex>       | Optional configuration option: full half><br>Full: Full duplex mode Half: Half duplex mode |

#### [Configuration Case]

Case1: Set trunk group speed as 10m full duplex mode:

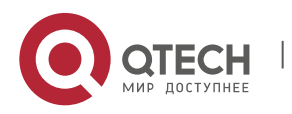

epon(trunk-1)# speed 10m duplex full epon(trunk-1)#

# 5.7.12. Enable/Disable Trunk Group Storm Control Function and Configurate Port Storm Control Parameter

| Command<br>Syntax       | epon(trunk-1)# <i>storm-ctrl <type> <enable> <rate></rate></enable></type></i>                              |
|-------------------------|----------------------------------------------------------------------------------------------------|
| Function<br>Description | Enable/Disable port storm control function and configurate the data package type and speed of storm control |
| <type></type>           | Support data pakage as follows by now:<br>broadcast<br>multicast<br>unknown-unicast                         |
| <enable></enable>       | Enable: Enable storm control function<br>Disable: Disable storm control function                            |
| <rate></rate>           | Control speed, value range: 0-33554431(kbps)                                                                |

#### [Configuration Case]

Case1: Enable the storm control function of trunk group 1 with control speed of 330000:

epon(trunk-1)# storm-ctrl broadcast enable 330000 epon(trunk-1)#

#### 5.7.13. Batch Adding VLAN Function in Trunk Group

| Command<br>Syntax       | epon(trunk-1)# vlan add <vidlist> <tag></tag></vidlist>   |
|-------------------------|-----------------------------------------------------------|
| Function<br>Description | Batch creating VLAN and set tag mode in trunk group       |
| <vidlist></vidlist>     | Value range in 1-4094                                     |
| <tag></tag>             | Marking method, as optional parameter, fixed in tag value |

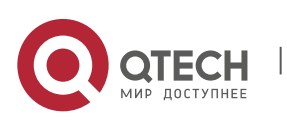

126

| Give out tag parameter that means member port is marked<br>port, the message exits through the port will be marked with<br>VLAN label                  |  |
|----------------------------------------------------------------------------------------------------|--|
| When tag parameter is default, which means member port is<br>not-marked port, the message exits through the port will not<br>be marked with VLAN label |  |

[Configuration Case]

Case1: Batch creating VLAN2-100 with tag label and VLAN101-200 without tag label in trunk group 1:

epon(trunk-1)# vlan add 2-100 tag

epon(trunk-1)# vlan add 101-200

#### 5.7.14. Batch Removing VLAN Function in Trunk Group

| Command<br>Syntax       | epon(trunk-1)# vlan del <vidlist></vidlist> |
|-------------------------|---------------------------------------------|
| Function<br>Description | Batch Removing member port in trunk group   |
| <vidlist></vidlist>     | Value range in 1-4094                       |

[Configuration Case]

Case1: Remove VLAN2-200 in trunk group:

epon(trunk-1)# vlan del 2-200

#### 5.7.15. Add Trunk Member Port in Trunk Group

| Command<br>Syntax       | epon(trunk-1)# member add < <i>member</i> > |
|-------------------------|---------------------------------------------|
| Function<br>Description | Add trunk member port of trunk group        |
| <member></member>       | Add portlist, please refer to 2-3           |

[Configuration Case]

Case1: Add member port ge1-ge4 in trunk goup 1:

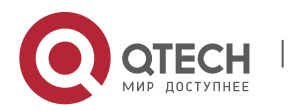

epon(trunk-1)# member add ge1-ge4 epon(trunk-1)#

#### 5.7.16. **Remove Trunk Member Port in Trunk Group**

| Command<br>Syntax       | epon(trunk-1)# member del < <i>member</i> > |
|-------------------------|---------------------------------------------|
| Function<br>Description | Remove member port of trunk interface       |
| <member></member>       | Remove portlist, please refer to 2-3        |

## [Configuration Case]

Case1: Remove member port ge1-ge4 in trunk goup 1:

epon(trunk-1)# member del ge1-ge2 epon(trunk-1)#

#### 5.7.17. Remove the Entire Trunk Group

| Command<br>Syntax       | epon(trunk-1)# delete < <i>trunkList</i> >                                                                                             |
|-------------------------|----------------------------------------------------------------------------------------------------|
| Function<br>Description | Remove the entire trunk of the configuration of trunk list,<br>firstly the configuration of member port of trunk group should<br>exist |
| <trunklist></trunklist> | Trunklist range in 1-4                                                                                                    |

#### [Configuration Case]

Case1: Remove trunk group 1-2:

epon(trunk-1)# delete 1-2 epon(trunk-1)#

#### 5.7.18. View Configuration of Trunk Group

| Command<br>Syntax | epon# show trunk < <i>trunkid</i> > |
|-------------------|-------------------------------------|
|-------------------|-------------------------------------|

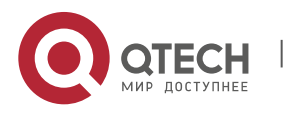

5. Switch Controller Card Management

| Function<br>Description | View configuration of trunk group                                                           |
|-------------------------|---------------------------------------------------------------------------------------------|
| <trunkid></trunkid>     | all: View all configuration of trunk group<br>1-4: Specify the configuration of trunk group |

[Configuration Case]

Case1: View configuration of trunk group 1:

| epon(trunk-1)# show trunk 1                       |
|---------------------------------------------------|
| TRUNK-1 Load Balance : src-mac                    |
| TRUNK-1 Member Ports Attribute:                   |
| Flow-Control : Disable                            |
| Speed-Duplex : auto-nego                          |
| Learning : Enable                                 |
| Egress-Rate-Limit : Disable                       |
| Ingress-Rate-Limit : Disable                      |
| Priority : 0                                      |
| PVID : 1                                          |
| Admit Frame : all                                 |
| TAG VLAN :                                        |
| 100,123,                                          |
| UNTAG VLAN :                                      |
| none                                              |
|                                                   |
| TRUNK-1 Member Ports Storm Control configuration: |
| type status rate(pps)                             |
| broadcast enable 500                              |
| multicast enable 500                              |
| unknown unicast enable 500                        |
| TRUNK-1 Member PORTS:                             |

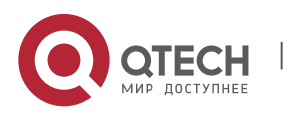

129

5. Switch Controller Card Management

| GE-3           |  |  |
|----------------|--|--|
| GE-4           |  |  |
| epon(trunk-1)# |  |  |
|                |  |  |

## 5.8. RMON Network Monitoring and Configurating

## 5.8.1. Delete RMON Statistics

#### 5.8.1.1. Delete RMON Statistics of All Interfaces

| Command<br>Syntax       | epon# rmon statistics clear-all               |  |
|-------------------------|-----------------------------------------------|--|
| Function<br>Description | Delete statistics of all interfaces of device |  |

[Configuration Case]

Case1: Delete RMON Statistics of All Interfaces:

| epon# rmon statistics clear-all |
|---------------------------------|
| epon#                           |

## 5.8.1.2. Delete RMON Statistics of Specified Port

| Command<br>Syntax       | epon# rmon statistics clear <port></port> |
|-------------------------|-------------------------------------------|
| Function<br>Description | Delete RMON statistics of specified port  |
| <port></port>           | Interface, refer to above 2.3             |

## [Configuration Case]

Case1: Delete RMON statistics of specified port

epon# rmon statistics clear ge1 epon#

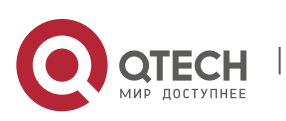

## 5.8.2. RMON History Configuration

#### 5.8.2.1. Configurate RMON History in Interface

| Command<br>Syntax                     | epon# rmon history add <port> <entry-number> <buckets-<br>number&gt; <interval> <owner></owner></interval></buckets-<br></entry-number></port> |
|---------------------------------------|----------------------------------------------------------------------------------------------------|
| Function<br>Description               | Rmon history configuration                                                                                                    |
| <port></port>                         | Interface, refer to above 2.3                                                                                                    |
| <entry-number></entry-number>         | History index number, range in 1-65535                                                                                                    |
| <buckets-<br>number&gt;</buckets-<br> | Stored history records, range in 1-65535                                                                                                    |
| <interval></interval>                 | Time interval of history statistics                                                                                                    |
| <owner></owner>                       | Owner                                                                                                    |

#### [Configuration Case]

Case1: Set the RMON index of ge1 interface as 1, time interval of statistics as 5 seconds, the maximum record of history statistics as 5 and the owner as user1.

| epon# rmon history add ge1 1 5 5 user1 |
|----------------------------------------|
| epon#                                  |

#### 5.8.2.2. Delete Configuration of RMON History of Interface

| Command<br>Syntax             | epon# <b>rmon history del &lt; <i>entry-number</i>&gt;</b> |
|-------------------------------|------------------------------------------------------------|
| Function<br>Description       | Function         Delete configuration of RMON history      |
| <entry-number></entry-number> | History index, range in 1-65535                            |

#### [Configuration Case]

## Case1: Delete the configuration of 1 of RMON history:

epon# rmon history del 1

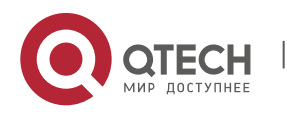

5. Switch Controller Card Management

epon#

# 5.8.3. RMON Event Configuration

## 5.8.3.1. Add RMON Event

| Command<br>Syntax             | epon#rmon event add <entry-number> <description> <type> <owner></owner></type></description></entry-number>                                      |
|-------------------------------|----------------------------------------------------------------------------------------------------|
| Function<br>Description       | Add RMON eventt                                                                                                    |
| <entry-number></entry-number> | Event index, range in 1-65535                                                                                                    |
| <description></description>   | 1-127 bytes                                                                                                    |
| <type></type>                 | none: Do not record any information<br>log: Record log information<br>trap: Record trap information<br>log-trap: Record log and trap information |
| <owner></owner>               | User name with the limit of 27 character string                                                                                                  |

[Configuration Case]

Case1: Add RMON event with index of 100, description of test, configuration of recording log information and the owner as user 1:

| epon# rmon event add 100 test log user1 |  |
|-----------------------------------------|--|
| epon#                                   |  |

#### 5.8.3.2. Delete RMON Event

| Command<br>Syntax             | epon#rmon event del < <i>entry-number</i> > |
|-------------------------------|---------------------------------------------|
| Function<br>Description       | Delete RMON event                           |
| <entry-number></entry-number> | Event index, range in 1-65535               |

# [Configuration Case]

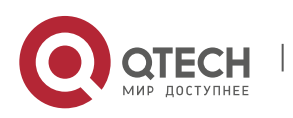

Case1: Delete the RMON event with index of 100, description of test, configuration of recording log information and the owner as user 1:

epon# rmon event del 100 epon#

## 5.8.4. RMON Alarm Configuration

#### 5.8.4.1. Add RMON Alarm Group

| Command<br>Syntax                   | epon#rmon alarm add <entry-number> <alarm-variable><br/><interval> <type> <rising-value> <rising-event> <falling-<br>value&gt; <falling-event> <owner></owner></falling-event></falling-<br></rising-event></rising-value></type></interval></alarm-variable></entry-number> |
|-------------------------------------|----------------------------------------------------------------------------------------------------|
| Function<br>Description             | Add RMON alarm event                                                                                                    |
| <entry-number></entry-number>       | Event index, range in 1-65535                                                                                                    |
| <alarm-<br>variable&gt;</alarm-<br> | Oid every leaf node of interface has oid value                                                                                                    |
| <interval></interval>               | RMON alarm time interval                                                                                                    |
| <typer></typer>                     | delta: Relative sampling, which is the sample value<br>difference between two time interval<br>absolute: Absolute sampling, which is the value reached<br>within specified time                                                                                              |
| <rising-value></rising-value>       | Upper threshold, range in 2147483648 - +2147483647                                                                                                    |
| <rising-event></rising-event>       | Upper limit event                                                                                                    |
| <falling-value></falling-value>     | Lower threshold, range in 2147483648 - +2147483647                                                                                                    |
| <falling-event></falling-event>     | Lower limit event configuration                                                                                                    |
| <owner></owner>                     | Event owner configuration                                                                                                    |

[Configuration Case]

Case1: Add absolute sampling RMON alarm with OID of 1.3.6.1.2.1.16.1.1.1.4.1, time interval of 5 seconds, upper threshold as 40000, down theshold as 20000 and event of 1.

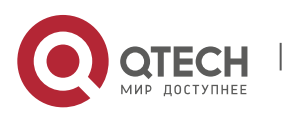

134

epon# rmon alarm add 1 1.3.6.1.2.1.16.1.1.1.4.1 5 absolute 40000 1 20000 1 yx epon#

#### 5.8.4.2. Delete RMON Alarm Group

| Command<br>Syntax             | epon# <b>rmon alarm del &lt;<i>entry-number</i>&gt;</b> |
|-------------------------------|---------------------------------------------------------|
| Function<br>Description       | Delete RMON alarm group                                 |
| <entry-number></entry-number> | event index, range in 1-65535                           |

[Configuration Case]

Case1: Delete RMON alarm event 1:

epon# rmon alarm del 1 epon#

#### 5.8.5. View RMON Statistics

| Command<br>Syntax       | epon# show rmon statistics <port> View RMON statistics</port> |
|-------------------------|---------------------------------------------------------------|
| Function<br>Description |                                                               |
| <port></port>           | Switch interface of device                                    |

#### [Configuration Case]

Case1: View RMON statistics of interface ge1:

```
epon# show rmon statistics ge1
GE-1 Statistics:
etherStatsOctets : 2151210 etherStatsPkts : 2248
5
etherStatsBroadcastPkts : 19504 etherStatsMulticastPkts : 2368
```

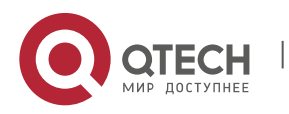

5. Switch Controller Card Management

etherStatsUndersizePkts : 0 etherStatsOversizePkts : 0 etherStatsFragments : 0 etherStatsJabbers : 0 etherStatsCRCAlignErrors: 0 etherStatsCollisions : 0 etherStatsDropEvents : 14615 Packets received according to length: 64 : 13830 65-127 : 7791 128-255 : 375 256-511 : 83 512-1023 : 138 1024-1518 : 268 epon#

#### 5.8.6. View RMON History

| Command<br>Syntax       | epon# show rmon history < <i>port</i> > |
|-------------------------|-----------------------------------------|
| Function<br>Description | View RMON History                       |
| <port></port>           | Switch interface of device              |

[Configuration Case]

Case1: View RMON History of interface ge1:

| epon# show rmon history ge1                    |  |  |
|------------------------------------------------|--|--|
| HistoryControlEntry 1 owned by user1 is VALID  |  |  |
| Samples interface : GE-1                       |  |  |
| Sampling interval : 5(sec) with 5 buckets max  |  |  |
| Sampled values of record 1 :                   |  |  |
| dropevents : 0 octets : 1336                   |  |  |
| packets : 18 broadcast packets : 14            |  |  |
| multicast packets : 4 CRC alignment errors : 0 |  |  |
| undersize packets : 0 oversize packets : 0     |  |  |
| fragments : 0 jabbers : 0                      |  |  |
| collisions : 0 utilization : 0                 |  |  |

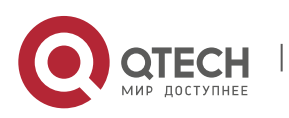

Sampled values of record 2 : dropevents : 0 octets : 2160 packets : 24 broadcast packets : 23 multicast packets : 1 CRC alignment errors : 0 undersize packets : 0 oversize packets : 0 fragments : 0 jabbers : 0 collisions : 0 utilization : 0 Sampled values of record 3 : dropevents : 0 octets : 1644 packets : 20 broadcast packets : 19 multicast packets : 1 CRC alignment errors : 0 undersize packets : 0 oversize packets : 0 fragments : 0 jabbers : 0 collisions : 0 utilization : 0 Sampled values of record 4 : dropevents : 0 octets : 1152 packets : 16 broadcast packets : 16 multicast packets : 0 CRC alignment errors : 0 undersize packets: 0 oversize packets: 0 fragments : 0 jabbers : 0 collisions : 0 utilization : 0 Sampled values of record 5 : dropevents : 0 octets : 768 packets : 12 broadcast packets : 11 multicast packets : 0 CRC alignment errors : 0 undersize packets : 0 oversize packets : 0 fragments : 0 jabbers : 0 collisions : 0 utilization : 0

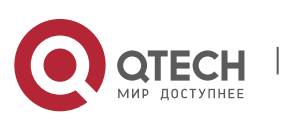

epon#

5. Switch Controller Card Management

#### 5.8.7. View RMON Event

| Command<br>Syntax             | epon# show rmon event < <i>entry-number</i> > |
|-------------------------------|-----------------------------------------------|
| Function<br>Description       | View RMON event                               |
| <entry-number></entry-number> | Event index, 0 represents all events          |

[Configuration Case]

Case1: View RMON event of ge1:

| epon# show rmon history ge1                    |
|------------------------------------------------|
| HistoryControlEntry 1 owned by user1 is VALID  |
| Samples interface : GE-1                       |
| Sampling interval : 5(sec) with 5 buckets max  |
| Sampled values of record 1:                    |
| dropevents : 0 octets : 1336                   |
| packets : 18 broadcast packets : 14            |
| multicast packets : 4 CRC alignment errors : 0 |
| undersize packets : 0 oversize packets : 0     |
| fragments : 0 jabbers : 0                      |
| collisions : 0 utilization : 0                 |
| Sampled values of record 2 :                   |
| dropevents : 0 octets : 2160                   |
| packets : 24 broadcast packets : 23            |
| multicast packets : 1 CRC alignment errors : 0 |
| undersize packets : 0 oversize packets : 0     |
| fragments : 0 jabbers : 0                      |
| collisions : 0 utilization : 0                 |
| Sampled values of record 3 :                   |
| dropevents : 0 octets : 1644                   |
| packets : 20 broadcast packets : 19            |
| multicast packets : 1 CRC alignment errors : 0 |
| undersize packets : 0 oversize packets : 0     |

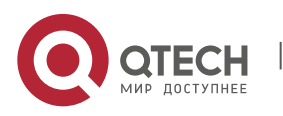

fragments : 0 jabbers : 0 collisions : 0 utilization : 0 Sampled values of record 4 : dropevents : 0 octets : 1152 packets : 16 broadcast packets : 16 multicast packets : 0 CRC alignment errors : 0 undersize packets: 0 oversize packets: 0 fragments : 0 jabbers : 0 collisions : 0 utilization : 0 Sampled values of record 5 : dropevents : 0 octets : 768 packets : 12 broadcast packets : 11 multicast packets : 0 CRC alignment errors : 0 undersize packets : 0 oversize packets : 0 fragments : 0 jabbers : 0 collisions : 0 utilization : 0

#### 5.8.8. View RMON Eventlog

epon#

| Command<br>Syntax             | epon# show rmon eventlog < <i>entry-number</i> > |
|-------------------------------|--------------------------------------------------|
| Function<br>Description       | View RMON eventlog                               |
| <entry-number></entry-number> | Event index, 0 represents all events             |

#### [Configuration Case]

Case1: View RMON eventlog:

epon# show rmon eventlog 1 logEntry 1 is VALID. Generates eventLog 1.1 at 01/01/00 00:31:25 Description : The alarm formula defined in prialarmEntry 1,

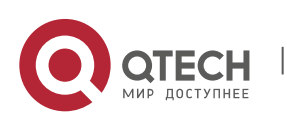

less than(or =) 4000 with alarm value 0. Alarm sample type is delta.

Generates eventLog 1.2 at 01/01/00 03:13:25

Description : The alarm formula defined in prialarmEntry 2,

less than(or =) 20000 with alarm value 0. Alarm sample type is absolute.

#### 5.8.9. View RMON Alarm Group

| Command<br>Syntax             | epon#show rmon alarm < <i>entry-number</i> >            |
|-------------------------------|---------------------------------------------------------|
| Function<br>Description       | View RMON alarm                                         |
| <entry-number></entry-number> | Alarm index, 0 represents viewing all alarm information |

[Configuration Case]

Case1: View all alarm information:

| epon# show rmon alarm 0                                                               |
|---------------------------------------------------------------------------------------|
| AlarmEntry 1 owned by yx is VALID                                                     |
| Samples type : absolute                                                               |
| Variable formula : 1.3.6.1.2.1.16.1.1.1.4.1 <etherstatsoctets.1></etherstatsoctets.1> |
| Sampling interval : 5(sec)                                                            |
| Rising threshold : 40000(linked with event 1)                                         |
| Falling threshold : 20000(linked with event 1)                                        |
| When startup enables : risingOrFallingAlarm                                           |
| Latest value : 1978134                                                                |
|                                                                                       |
| epon#                                                                                 |

## 5.9. Port Image Configuration

#### 5.9.1. Enable/Disable Port Mirroring Function

| Command<br>Syntax       | epon# mirror admin < <i>admin</i> >    |
|-------------------------|----------------------------------------|
| Function<br>Description | Enable/Disable port mirroring function |

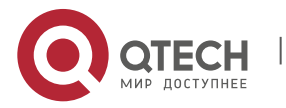

5. Switch Controller Card Management

| <admin></admin> | Enable: Enable port mirroring function   |
|-----------------|------------------------------------------|
|                 | Disable: Disable port mirroring function |

[Configuration Case]

Case1: Enable port mirroring function

| epon# mirror admin enable             |
|---------------------------------------|
| Set switch mirror enable successful ! |
| epon#                                 |

#### 5.9.2. Specify Source Port of Mirroring Message

| Command<br>Syntax       | epon# mirror source_port <port> <type></type></port>                                                                                                    |
|-------------------------|----------------------------------------------------------------------------------------------------|
| Function<br>Description | Specify source port of mirroring function, which is the port will be mirrored                                                                                                    |
| <port></port>           | Switch port of device                                                                                                    |
| <tyoe></tyoe>           | none: Source port of mirrioring has not been set<br>egress: Exit traffic of source port<br>ingress: Entrance traffic of source port<br>full: Entrance traffic and exit traffic of source port will be all<br>mirrored |

## [Configuration Case]

Case1: Enable traffic mirroring function:

| epon# mirror source_port ge1 ingress         |  |
|----------------------------------------------|--|
| Set switch mirror source port: 1 successful! |  |
| epon#                                        |  |

## Case2: Set mirroring for the entrance traffic of ge1:

epon# mirror source\_port ge2 egress Set switch mirror source port: 2 successful! epon#

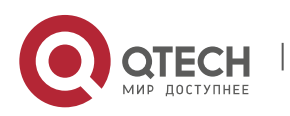

www.qtech.ru

140

Case3: Set mirroring for the entrance traffic and exit traffic of interface ge3:

epon# mirror source\_port ge3 full Set switch mirror source port: 3 successful! epon#

#### 5.9.3. Specify Destination Port of Mirroring Message

| Command<br>Syntax       | epon# mirror dest_port < <i>port</i> >                                                 |
|-------------------------|----------------------------------------------------------------------------------------|
| Function<br>Description | Specify destination port of mirroring message, which receives data from mirroring port |
| <port></port>           | Switch board of switch device                                                          |

[Configuration Case]

Case1: Set the destination port of mirroring as ge8:

epon# mirror dest\_port ge8 Set switch mirror destnation port: 8 successful epon#

#### 5.9.4. View Mirroring Function Configuration

| Command<br>Syntax       | epon# show mirror                 |
|-------------------------|-----------------------------------|
| Function<br>Description | View port mirroring configuration |

[Configuration Case]

Case1: View port mirroring configuration:

| epon# show mirror                      |  |
|----------------------------------------|--|
| ====================================== |  |
| Admin : enable                         |  |
| destnationPort : ge4                   |  |
| sourceIngressPorts : ge1               |  |
| sourceEgressPorts : ge1                |  |

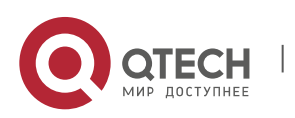

142

## 5.10. DHCP SNOOPING Configuration

#### 5.10.1. Enable/Disable DHCP SNOOPING Function

| Command<br>Syntax       | epon# dhcp-snooping admin < <i>admin</i> >                                       |
|-------------------------|----------------------------------------------------------------------------------|
| Function<br>Description | Enable/Disable DHCP SNOOPING function                                            |
| <admin></admin>         | Enable: Enable DHCP SNOOPING function<br>Disable: Disable DHCP SNOOPING function |

[Configuration Case]

Case1: Enable dhcp snooping function:

epon# dhcp-snooping admin enable Set dhcp snooping admin status to enable successfully. epon#

#### 5.10.2. Enable/Disable ARP DETECT Function of DHCP SNOOPING

| Command<br>Syntax       | epon# <i>dhcp-snooping arp-detect <admin></admin></i>                                                        |
|-------------------------|----------------------------------------------------------------------------------------------------|
| Function<br>Description | Enable/Disable ARP DETECT function of DHCP SNOOPING                                                          |
| <admin></admin>         | Enable: Enable ARP DETECT function of DHCP SNOOPING<br>Disable: Disable ARP DETECT function of DHCP SNOOPING |

#### [Configuration Case]

Case1: Enable ARP DETECT function of DHCP SNOOPING:

epon# dhcp-snooping arp-detect enable epon#

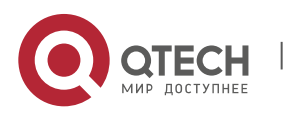

5. Switch Controller Card Management

#### 5.10.3. Enable/Disable ARP REPLY FAST Function of DHCP SNOOPING

| Command<br>Syntax       | epon# dhcp-snooping arp-reply-fast <a dmin=""></a>                                                                   |
|-------------------------|----------------------------------------------------------------------------------------------------|
| Function<br>Description | Enable/Disable ARP REPLY FAST function of DHCP SNOOPING                                                              |
| <admin></admin>         | Enable: Enable ARP REPLY FAST function of DHCP SNOOPING<br>Disable: Disable ARP REPLY FAST function of DHCP SNOOPING |

#### [Configuration Case]

#### Case1: Enable ARP REPLY FAST function of DHCP SNOOPING:

| epon# dhcp-snooping arp-reply-fast enable |  |
|-------------------------------------------|--|
| epon#                                     |  |

## 5.10.4. Enable/Disable CHADDR-CHECK Function of DHCP SNOOPING

| Command<br>Syntax       | epon# dhcp-snooping chaddr-check <admin></admin>                                                                 |
|-------------------------|----------------------------------------------------------------------------------------------------|
| Function<br>Description | Enable/Disable CHADDR-CHECK function of DHCP SNOOPING                                                            |
| <admin></admin>         | Enable: Enable CHADDR-CHECK function of DHCP SNOOPING<br>Disable: Disable CHADDR-CHECK function of DHCP SNOOPING |

[Configuration Case]

Case1: Enable CHADDR-CHECK function of DHCP SNOOPING:

epon# dhcp-snooping chaddr-check enable epon#

#### 5.10.5. Configurate Binding List of DHCP SNOOPING

#### 5.10.5.1. Clear All Entries of Binding List of DHCP SNOOPING

| Command<br>Syntax | epon# dhcp-snooping bind-table clear all |
|-------------------|------------------------------------------|
|-------------------|------------------------------------------|

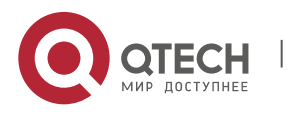

5. Switch Controller Card Management

[Configuration Case]

Case1: Clear all entries of binding list of DHCP SNOOPING:

| epon# dhcp-snooping bind-table clear all |  |
|------------------------------------------|--|
| epon#                                    |  |

## 5.10.5.2. Clear All Dynamic Entries of Binding List of DHCP SNOOPING

| Command<br>Syntax       | epon# dhcp-snooping bind-table clear dynamic               |
|-------------------------|------------------------------------------------------------|
| Function<br>Description | Clear all dynamic entries of binding list of DHCP SNOOPING |

#### [Configuration Case]

Case1: Clear all dynamic entries of binding list of DHCP SNOOPING:

epon# dhcp-snooping bind-table clear dynamic epon#

## 5.10.5.3. Clear Entries of Specifed IP of Binding List of DHCP SNOOPING

| Command<br>Syntax         | epon# dhcp-snooping bind-table clear ip <ip-address></ip-address> |
|---------------------------|-------------------------------------------------------------------|
| Function<br>Description   | Clear entries of specifed IP of binding list of DHCP SNOOPING     |
| <ip-address></ip-address> | IP address, in the form of X.X.X.X                                |

#### [Configuration Case]

Case1: Clear entries of specifed IP 192.168.1.1 of binding list of DHCP SNOOPING

epon# dhcp-snooping bind-table clear ip 192.168.1.1 epon#

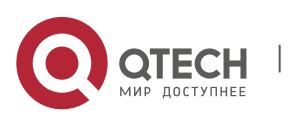
5. Switch Controller Card Management

| Command<br>Syntax       | epon# dhcp-snooping bind-table clear static               |
|-------------------------|-----------------------------------------------------------|
| Function<br>Description | Clear all static entries of binding list of DHCP SNOOPING |

145

#### 5.10.5.4. Clear All Static Entries of Binding List of DHCP SNOOPING

[Configuration Case]

Case1: Clear all static entries of binding list of DHCP SNOOPING:

| epon# dhcp-snooping bind-table clear static |  |
|---------------------------------------------|--|
| epon#                                       |  |

#### 5.10.5.5. Clear Entries of Specifed VLAN of Binding List of DHCP SNOOPING

| Command<br>Syntax       | epon# dhcp-snooping bind-table clear vlan <vlan> all</vlan>        |
|-------------------------|--------------------------------------------------------------------|
| Function<br>Description | Clear entries of specifed VLAN101 of binding list of DHCP SNOOPING |
| <vlan></vlan>           | VALN ID, range in 1-4094                                           |

## [Configuration Case]

Case1: Clear entries of specifed VLAN101 of binding list of DHCP SNOOPING:

epon# dhcp-snooping bind-table clear vlan 101 all epon#

## 5.10.5.6. Configurate Time Interval of Binding List of DHCP SNOOPING

| Command<br>Syntax       | epon# dhcp-snooping bind-table delete-time <time></time>      |
|-------------------------|---------------------------------------------------------------|
| Function<br>Description | Delete time interval of binding list of DHCP SNOOPING         |
| <time></time>           | Time interval, value range in 1-86400 with the unit of second |

[Configuration case]

Case1: Set the time interval of binding list of DHCP-SNOOPING as 300 seconds:

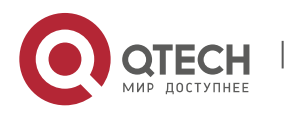

5. Switch Controller Card Management

epon# dhcp-snooping bind-table delete-time 300 epon#

#### 5.10.5.7. Save Binding Entries of DHCP SNOOPING to TFTP Server

| Command<br>Syntax         | epon# dhcp-snooping bind-table save-to-tftp <ip-address></ip-address>                                           |
|---------------------------|----------------------------------------------------------------------------------------------------|
| Function<br>Description   | Save binding entries of DHCP SNOOPING to specified TFTP server, which should be enalbled and configurated first |
| <ip-address></ip-address> | IP address of specified server, in the form of X.X.X.X                                                          |

#### [Configuration Case]

Case1: Save binding entries of DHCP SNOOPING to the TFTP server with IP 192.168.5.165:

epon# dhcp-snooping bind-table save-to-tftp 192.168.5.165 Backup local DHCP bind table to host 192.168.5.165. Remote filename: dhcp\_snooping.db. epon#

## 5.10.5.8. Configurate Delay Time for Binding Entries of DHCP SNOOPING Writing into Flash

| Command<br>Syntax       | epon# dhcp-snooping bind-table write-time <time></time>                                                                                                    |
|-------------------------|----------------------------------------------------------------------------------------------------|
| Function<br>Description | Configurate delay time for binding entries of DHCP<br>SNOOPING writing into flash. When binding entries of DHCP<br>SNOOPING are updated, which will be written into flash after<br>the set time |
| <time></time>           | Delay time, range in 240-86400 with the unit of second                                                                                                    |

#### [Configuration Case]

Case1: Set the delay time for binding entries of DHCP SNOOPING writing into flash as 3600s:

epon# dhcp-snooping bind-table write-delay 3600 epon#

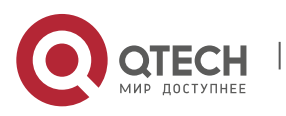

5. Switch Controller Card Management

| Command<br>Syntax       | epon# dhcp-snooping bind-table write-to-flash                                 |
|-------------------------|-------------------------------------------------------------------------------|
| Function<br>Description | Input this command, OLT will write binding enties of DHCP SNOOPING into flash |

#### 5.10.5.9. Write Binding Entries of DHCP SNOOPING into Flash

[Configuration Case]

Case1: Write binding enties of DHCP SNOOPING into flash

| epon# dhcp-snooping bind-table write-to-flash |  |
|-----------------------------------------------|--|
| epon#                                         |  |

#### 5.10.6. Configurate Static Binding Entries of DHCP SNOOPING

| Command<br>Syntax              | epon# dhcp-snooping binding mac <mac-address> ip <ip-<br>address&gt; vlan <vlan> port <port></port></vlan></ip-<br></mac-address> |
|--------------------------------|----------------------------------------------------------------------------------------------------|
| Function<br>Description        | Configurate static binding entries of DHCP SNOOPING                                                                               |
| <mac-<br>address&gt;</mac-<br> | MAC address, in the form of XX-XX-XX-XX-XX-XX                                                                                     |
| <ip-address></ip-address>      | IP address, in the form of X.X.X.X                                                                                                |
| <vlan></vlan>                  | VLAN ID, vaule range in 1-4094                                                                                                    |
| <port></port>                  | Port ID, value range in ge1-ge16                                                                                                  |

[Configuration Case]

Case1: Set the MAC address as 08-c6-b3-26-a1-01, VLAN as 101 and port as ge1 of static entries of DHCP SNOOPING:

epon# dhcp-snooping binding mac 08-c6-b3-26-a1-01 ip 192.168.1.2 vlan 101 port ge1 epon#

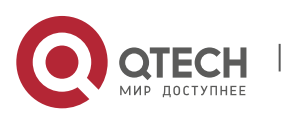

5. Switch Controller Card Management

#### 5.10.7. Enable/Disable Option82 Function of DHCP SNOOPING

| Command<br>Syntax       | epon# dhcp-snooping option admin <admin></admin>                                                         |
|-------------------------|----------------------------------------------------------------------------------------------------|
| Function<br>Description | Enable/Disable option82 function of DHCP SNOOPING                                                        |
| <admin></admin>         | Enable: Enable option82 function of DHCP SNOOPING<br>Disable: Disable option82 function of DHCP SNOOPING |

## [Configuration Case]

## Case1: Enable option82 function of DHCP SNOOPING:

| epon# dhcp-snooping option82 admin enable |
|-------------------------------------------|
| epon#                                     |

#### 5.10.8. Configurate Option82 Strategy of DHCP SNOOPING:

| Command<br>Syntax       | epon# dhcp-snooping option policy < policy >                                  |
|-------------------------|-------------------------------------------------------------------------------|
| Function<br>Description | Configurate option82 strategy of DHCP SNOOPING                                |
| < policy >              | Strategy, optional parameter:<br>drop: Drop<br>keep: Keep<br>replace: Replace |

#### [Configuration Case]

#### Case1: Set the option82 strategy of DHCP SNOOPING as drop:

| epon# dhcp-snooping option82 policy drop |  |
|------------------------------------------|--|
| epon#                                    |  |

## 5.10.9. Configurate Trust/Untrust Port of DHCP SNOOPING

| Command<br>Syntax | epon# dhcp-snooping port < port-list > <type></type> |
|-------------------|------------------------------------------------------|
|-------------------|------------------------------------------------------|

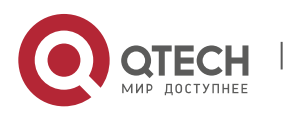

5. Switch Controller Card Management

| Function<br>Description | Configurate trust/untrust port of DHCP SNOOPING                                                                               |
|-------------------------|----------------------------------------------------------------------------------------------------|
| < port-list >           | Port list, range in ge1, ge3-ge7, ge16                                                                                        |
| <type></type>           | Optional parameter:<br>untrust: DHCP message of the port will be rejected<br>trust: DHCP message of the port will be received |

## [Configuration Case]

Case1: Set ge1 as trust port of DHCP SNOOPING:

epon# dhcp-snooping port ge1 trust epon#

## 5.10.10. Configurate VLAN of DHCP SNOOPING

| Command<br>Syntax       | epon# dhcp-snooping vlan add <vlan-list></vlan-list>                     |
|-------------------------|--------------------------------------------------------------------------|
| Function<br>Description | Configurate VLAN of DHCP SNOOPING, only receive DHCP message of the VLAN |
| <vlan-list></vlan-list> | VLAN list, value range in 1-4094, like 1, 22-37, 4094                    |

[Configuration Case]

Case1: Set the VLAN of DHCP SNOOPING as 101:

epon# dhcp-snooping vlan add 101 epon#

#### 5.10.11. Add VLAN of DHCP SNOOPING

| Command<br>Syntax       | epon# dhcp-snooping vlan add <vlan-list></vlan-list>             |
|-------------------------|------------------------------------------------------------------|
| Function<br>Description | Add VLAN of DHCP SNOOPING, only receive DHCP message of the VLAN |
| <vlan-list></vlan-list> | VLAN list, value range in 1-4094, like 1, 22-37, 4094            |

[Configuration Case]

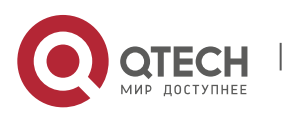

#### Case1: Add 101 of VLAN of DHCP SNOOPING:

epon# dhcp-snooping vlan add 101 epon#

#### 5.10.12. View DHCP SNOOPING Configuration

#### 5.10.12.1. View All Entries of Binding List of DHCP SNOOPING

| Command<br>Syntax       | epon# show dhcp-snooping bind-table all           |
|-------------------------|---------------------------------------------------|
| Function<br>Description | View all entries of binding list of DHCP SNOOPING |

[Configuration Case]

Case1: View all entries of binding list of DHCP SNOOPING

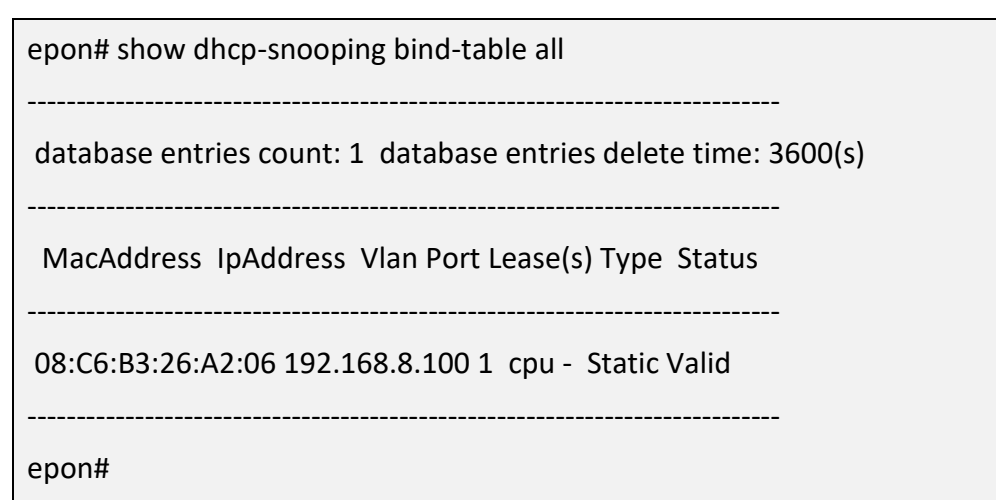

5.10.12.2. View All Dynamic Entries of Binding List of DHCP SNOOPING

| Command<br>Syntax       | epon# show dhcp-snooping bind-table dynamic               |
|-------------------------|-----------------------------------------------------------|
| Function<br>Description | View all dynamic entries of binding list of DHCP SNOOPING |

[Configuration Case]

Case1: View all dynamic entries of binding list of DHCP SNOOPING:

epon# show dhcp-snooping bind-table dynamic

There is not any record.

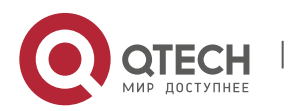

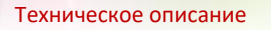

5. Switch Controller Card Management

epon#

## 5.10.12.3. View Entries of Specifed IP of Binding List of DHCP SNOOPING

| Command<br>Syntax         | epon# show dhcp-snooping bind-table ip <ip-address></ip-address> |
|---------------------------|------------------------------------------------------------------|
| Function<br>Description   | View entries of specifed IP of binding list of DHCP SNOOPING     |
| <ip-address></ip-address> | IP address, in the form of X.X.X.X                               |

[Configuration Case]

Case1: View entries of specifed IP 192.168.8.100 of binding list of DHCP SNOOPING:

epon# show dhcp-snooping bind-table ip 192.168.8.100 database entries count: 1 database entries delete time: 3600(s) MacAddress IpAddress Vlan Port Lease(s) Type Status 08:C6:B3:26:A2:06 192.168.8.100 1 cpu - Static Valid epon#

## 5.10.12.4. View All Static Entries of Binding List of DHCP SNOOPING

| Command<br>Syntax       | epon# show dhcp-snooping bind-table static               |
|-------------------------|----------------------------------------------------------|
| Function<br>Description | View all static entries of binding list of DHCP SNOOPING |

[Configuration Case]

Case1: View all static entries of binding list of DHCP SNOOPING:

epon# show dhcp-snooping bind-table static

-----

database entries count: 1 database entries delete time: 3600(s)

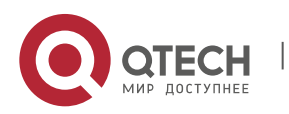

5. Switch Controller Card Management

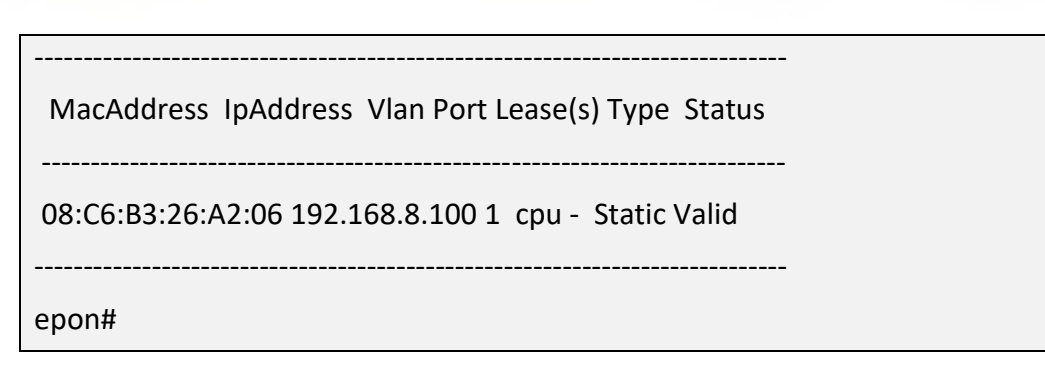

5.10.12.5. View Entries of Specifed VLAN of Binding List of DHCP SNOOPING

| Command<br>Syntax       | epon# show dhcp-snooping bind-table vlan <vlan-id> all</vlan-id>   |
|-------------------------|--------------------------------------------------------------------|
| Function<br>Description | View all entries of specifed VLAN of binding list of DHCP SNOOPING |
| <vlan-id></vlan-id>     | VALN ID, range in 1-4094                                           |

[Configuration Case]

Case1: View entries of specifed VLAN1 of binding list of DHCP SNOOPING:

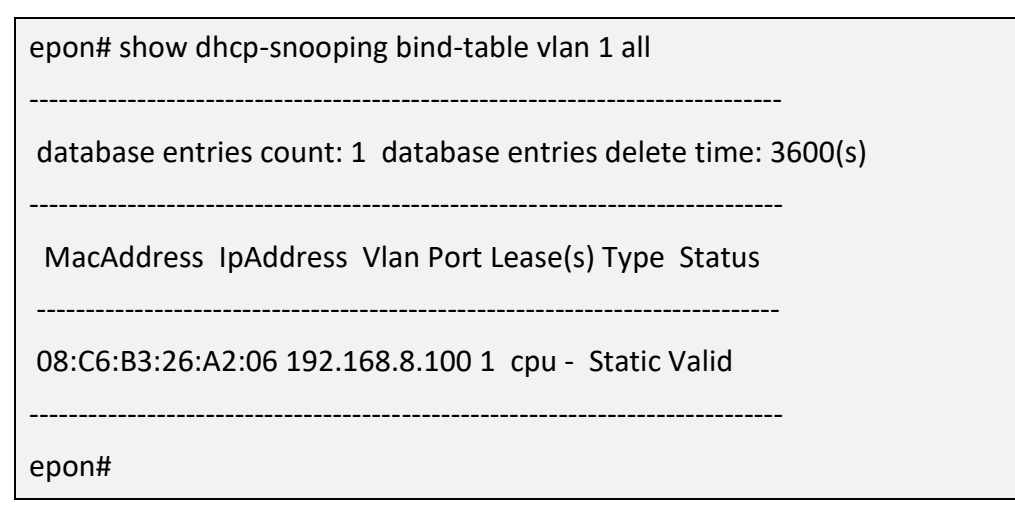

5.10.12.6. View All Dynamic Entries of Specified VLAN of Binding List of DHCP SNOOPING

| Command                 | epon# show dhcp-snooping bind-table vlan <vlan-id></vlan-id>                |
|-------------------------|-----------------------------------------------------------------------------|
| Syntax                  | dynamic                                                                     |
| Function<br>Description | View all dynamic entries of specified VLAN of binding list of DHCP SNOOPING |

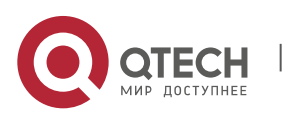

5. Switch Controller Card Management

[Configuration Case]

Case1: View all dynamic entries of VLAN1 of binding list of DHCP SNOOPING

epon# show dhcp-snooping bind-table vlan 1 dynamic There is not any record. epon#

# 5.10.12.7. View All Entries of Specified VLAN and Specified IP Address of Binding List of DHCP SNOOPING

| Command<br>Syntax         | epon# show dhcp-snooping bind-table vlan <vlan-id> ip <ip-<br>address&gt;</ip-<br></vlan-id> |
|---------------------------|----------------------------------------------------------------------------------------------|
| Function<br>Description   | View all entries of specified VLAN and specified IP address of binding list of DHCP SNOOPING |
| <vlan-id></vlan-id>       | VALN ID, range in 1-4094                                                                     |
| <ip-address></ip-address> | IP address, in the form of X.X.X.X                                                           |

[Configuration Case]

Case1: View all entries of VLAN1 and IP 192.168.8.1 of binding list of DHCP SNOOPING:

epon# show dhcp-snooping bind-table vlan 1 ip 192.168.8.100 database entries count: 1 database entries delete time: 3600(s) MacAddress IpAddress Vlan Port Lease(s) Type Status 08:C6:B3:26:A2:06 192.168.8.100 1 cpu - Static Valid epon#

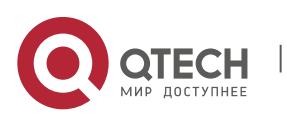

5. Switch Controller Card Management

| 5.10.12.8. | View All Static entries of Specified VLAN of Binding List of DHCP SNOOPING |
|------------|----------------------------------------------------------------------------|
|------------|----------------------------------------------------------------------------|

| Command<br>Syntax       | epon# show dhcp-snooping bind-table vlan <vlan-id> static</vlan-id>        |
|-------------------------|----------------------------------------------------------------------------|
| Function<br>Description | View all static entries of specified VLAN of binding list of DHCP SNOOPING |
| <vlan-id></vlan-id>     | VALN ID, range in 1-4094                                                   |

[Configuration Case]

Case1: View all static entries of VLAN1 of binding list of DHCP SNOOPING:

## 5.10.12.9. View All Configration of DHCP SNOOPING

| Command<br>Syntax       | epon# show dhcp-snooping bind-table all                 |
|-------------------------|---------------------------------------------------------|
| Function<br>Description | View all configuration of binding list of DHCP SNOOPING |

[Configuration Case]

Case1: View all configuration of DHCP SNOOPING

epon# show dhcp-snooping configuration ------DHCP Snooping Configurations ------

Switch DHCP Snooping status : Enable

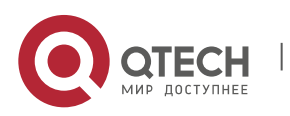

5. Switch Controller Card Management

| DHCP Snooping verification of hwaddr status : Enable |  |  |
|------------------------------------------------------|--|--|
| DHCP Snooping option82 status : Disable              |  |  |
| DHCP Snooping option82 policy : Keep                 |  |  |
| DHCP Snooping database wirte-delay time(s) : 3600    |  |  |
| Switch ARP dectection status : Enable                |  |  |
| Switch ARP reply-fast status : Enable                |  |  |
| Port status information:                             |  |  |
| Trust port list : -                                  |  |  |
| Untrust port list : ge9-ge16,ge1-ge8                 |  |  |
|                                                      |  |  |
| epon#                                                |  |  |

## 5.11. IGMP Configuration

## 5.11.1. Configurate Working Mode of IGMP

| Command<br>Syntax       | epon# igmp mode <mode></mode>                                                                                         |
|-------------------------|----------------------------------------------------------------------------------------------------|
| Function<br>Description | Configurate working mode of IGMP                                                                                      |
| <mode></mode>           | snooping: Snooping mode<br>proxy: proxy mode<br>ctc: Controllable multicasting mode<br>disable: Disable IGMP function |

## [Configuration case]

Case1: Set the working mode of IGMP as proxy:

epon# igmp mode proxy epon#

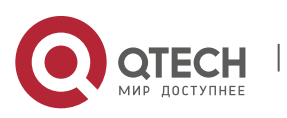

5. Switch Controller Card Management

#### 5.11.2. Configurate Fast-Leave Function of IGMP

| Command<br>Syntax       | epon# igmp fast-leave <admin></admin>                                      |
|-------------------------|----------------------------------------------------------------------------|
| Function<br>Description | Enable/Disable fast-leave function of IGMP                                 |
| <admin></admin>         | enable: Enable fast-leave function<br>disable: Disable fast-leave function |

## [Configuration case]

Case1: Enable fast-leave function of IGMP:

| epon# igmp fast-leave enable                                |
|-------------------------------------------------------------|
| Set igmp snooping fast leave status to Enable successfully. |
| epon#                                                       |

## 5.11.3. Configurate Forwording Strategies of IGMP

| Command<br>Syntax       | epon# igmp policy < policy >                                                                                                    |
|-------------------------|----------------------------------------------------------------------------------------------------|
| Function<br>Description | Configurate forwording strategies of IGMP                                                                                                    |
| < policy >              | pass: In pass stragegy, the message joined in the multicast<br>group will be converted into corresponding multicast VLAN<br>while in the mapping relationships between multicast IP<br>address and multicast VLAN, or will not be processed with<br>VLAN conversion and transparent transmission of VLAN<br>protocol |
|                         | discard: In discard strategy, the message joined in the multicast group will be converted into corresponding multicast VLAN while in the mapping relationships between multicast IP address and multicast VLAN, or will be discarded                                                                                 |

## [Configuration case]

Case1: Set forwarding strategy of IGMP as pass:

epon# igmp policy pass

Set igmp policy pass successfully.

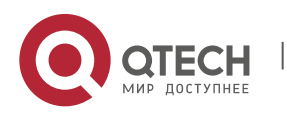

5. Switch Controller Card Management

epon#

## 5.12. IGMP PROXY Configuration

## 5.12.1. Configurate Query Interval of IGMP PROXY

| Command<br>Syntax       | epon# <i>igmp proxy interval <time></time></i>                                                                  |
|-------------------------|----------------------------------------------------------------------------------------------------|
| Function<br>Description | Configurate query interval of IGMP PROXY, which is the time interval of sending IGMP common group query message |
| <time></time>           | Query interval, range in <2~3000>S                                                                              |

#### [Configuration case]

Case1: Set the query interval of IGMP proxy as 300s:

epon# igmp proxy interval 300 Set igmp query interval to 300s successfully. epon#

#### 5.12.2. Configurate Maximum Response Time of IGMP PROXY

| Command<br>Syntax       | epon# igmp proxy max-response-time <time></time> |
|-------------------------|--------------------------------------------------|
| Function<br>Description | Configurate maximum response time of IGMP PROXY  |
| <time></time>           | Maximum response time, range in <1~25>S          |

#### [Configuration case]

Case1: Set the maximum response time of IGMP proxy as10s:

epon# igmp proxy max-response-time 10 Set igmp query max response time to 10s successfully. epon#

#### 5.12.3. Configurate Robustness of IGMP PROXY

| Command<br>Syntax | f igmp proxy robustness < <i>robustness</i> > |
|-------------------|-----------------------------------------------|
|-------------------|-----------------------------------------------|

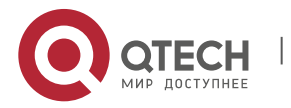

5. Switch Controller Card Management

| Function<br>Description | User can use this command to set robustness coefficient of<br>system, which changes depends on network stabilization and<br>also decides the aging time of multicast user. Robustness<br>coefficient is set for improving system robustness, directly<br>affects the length of multicast user aging time and the<br>number of time of sending universal group query message. If<br>a subnet might lose packet, then the robustness coefficient<br>needs to be increased to guarantee the stability of multicast<br>user. |
|-------------------------|----------------------------------------------------------------------------------------------------|
| < robustness>           | Robustness, range in <1~10>                                                                                                    |

## [Configuration case]

Case1: Set robustness coefficient of IGMP proxy as 5:

epon# igmp proxy robustness 5 Set igmp robustness to 5s successfully. epon#

#### 5.12.4. Configurate Source IP Address of IGMP PROXY

| Command<br>Syntax       | epon# igmp proxy source_ip <source_ip></source_ip> |
|-------------------------|----------------------------------------------------|
| Function<br>Description | Configurate source IP address of IGMP PROXY        |
| <source_ip></source_ip> | Source IP address: <x.x.x.></x.x.x.>               |

#### [Configuration case]

Case1: Set the source IP address of IGMP proxy as 192.168.5.56:

epon# igmp proxy source\_ip 192.168.5.56 Set igmp query source ip to 192.168.5.56 successfully. epon#

#### 5.12.5. Configurate Query Times of Specified Group of IGMP PROXY

| Command<br>Syntax | epon# igmp proxy sp_count < <i>sp_count</i> > |
|-------------------|-----------------------------------------------|
|-------------------|-----------------------------------------------|

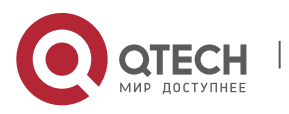

5. Switch Controller Card Management

| Function<br>Description | Configurate query times of specified group of IGMP PROXY |
|-------------------------|----------------------------------------------------------|
| <sp_count></sp_count>   | Number of times, value range in 1-10                     |

[Configuration case]

Case1: Set the query times of specified group of IGMP proxy as 10:

epon# igmp proxy sp\_count 10 Set igmp specific query count to 10 successfully. epon#

## 5.12.6. Configurate Query Time Interval of Specified Group of IGMP PROXY

| Command<br>Syntax       | epon# igmp proxy sp_interval <time></time>                                                                                                 |
|-------------------------|----------------------------------------------------------------------------------------------------|
| Function<br>Description | Configurate query time interval of specified group of IGMP PROXY, which must be longer than maximum response time of specified group query |
| <time></time>           | Time interval, value range in 100-10000 with the unit of second                                                                            |

#### [Configuration case]

Case1: Set query time interval of specified group of IGMP PROXY as 1000 milliseconds:

| epon# igmp proxy sp_interval 1000                       |
|---------------------------------------------------------|
| Set igmp specific query interval to 100ms successfully. |
| epon#                                                   |

#### 5.12.7. Configurate Maximum Response Time of Specified Group Query of IGMP PROXY

| Command<br>Syntax       | epon# igmp proxy sp_response < sp_reponse >                                                                                                    |
|-------------------------|----------------------------------------------------------------------------------------------------|
| Function<br>Description | Configurate maximum response time of specified group query<br>of IGMP PROXY, which must be shorter than the time interval<br>of specified group query |

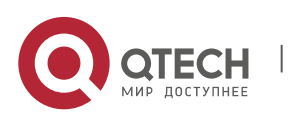

5. Switch Controller Card Management

#### [Configuration case]

Case1: Set the maximum response time of specified group query of IGMP PROXY as 200ms:

epon# igmp proxy sp\_response 200 Set igmp specific query response to 200ms successfully. epon#

## 5.13. Multicast VLAN Configuration

#### 5.13.1. Enter Multicast VLAN View

| Command<br>Syntax       | epon# multicast-vlan <mvlan></mvlan>     |
|-------------------------|------------------------------------------|
| Function<br>Description | Enter multicast VLAN view                |
| <mvlan></mvlan>         | Multicast VLAN ID, value range in 1-4094 |

#### [Configuration case]

Case1: Enter multicast VLAN100 view

epon# multicast-vlan 100 epon(multicast-vlan-100)#

## 5.13.2. Configurate Match IP Address of Specified Multicast in Multicast VLAN

| Command<br>Syntax       | epon(multicast-vlan-100)# <i>igmp match group ip <ip> to-ip <ip></ip></ip></i>         |
|-------------------------|----------------------------------------------------------------------------------------|
| Function<br>Description | Only the multicast traffic in the multicast address range can match the multicast VLAN |
| <ip></ip>               | Multicast address, range in 224.0.0.1-239.255.255.255                                  |

[Configuration case]

Case1: Set the match IP address of multicast VLAN100 in the range from 224.3.3.3 to 224.3.4.4:

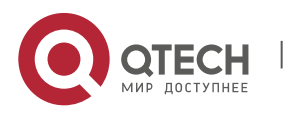

5. Switch Controller Card Management

epon(multicast-vlan-100)# igmp match group ip 224.3.3.3 to-ip 224.3.4.4 epon(multicast-vlan-100)#

#### 5.13.3. Delete Match Multicast Address in Multicast VLAN

| Command<br>Syntax       | epon(multicast-vlan-100)# <i>no igmp match group ip <ip> to-ip <ip></ip></ip></i> |
|-------------------------|-----------------------------------------------------------------------------------|
| Function<br>Description | Delete match multicast address in multicast VLAN                                  |
| <ip></ip>               | Multicast address, range in 224.0.0.1-239.255.255.255                             |

#### [Configuration case]

Case1: Delete the match multicast address in multicast VLAN200:

epon(multicast-vlan-200)# no igmp match group ip 224.3.3.3 to-ip 224.3.4.4 epon(multicast-vlan-200)#

#### 5.13.4. Delete All Match Multicast Address in Multicast VLAN

| Command<br>Syntax       | epon(multicast-vlan-100)# <i>igmp match group all</i> |
|-------------------------|-------------------------------------------------------|
| Function<br>Description | Delete all match multicast address in multicast VLAN  |

[Configuration case]

Case1: Delete all match multicast address in multicast VLAN200:

epon(multicast-vlan-200)# no igmp match group all epon(multicast-vlan-200)#

#### 5.13.5. Add Multicast User in Multicast VLAN

| Command                 | epon(multicast-vlan-100)# igmp member user-index < user-              |
|-------------------------|-----------------------------------------------------------------------|
| Syntax                  | index >                                                               |
| Function<br>Description | Add multicast user in multicast VLAN, create user-index in BTV first. |

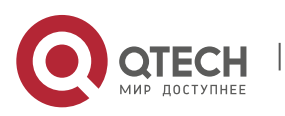

5. Switch Controller Card Management

< user-index > Multicast user number, value range in 0-4095.

[Configuration case]

Case1: Add multicast user with number 2 in multicast VLAN100:

epon(multicast-vlan-100)# igmp member user-index 2

epon(multicast-vlan-100)#

#### 5.13.6. Delete Specified Multicast User in Multicast VLAN

| Command<br>Syntax       | epon(multicast-vlan-100)#no igmp member user-index < user-index >                      |
|-------------------------|----------------------------------------------------------------------------------------|
| Function<br>Description | Delete specified multicast user in multicast VLAN, create user-<br>index in BTV first. |
| < user-index >          | Multicast user number, value range in 0-4095。                                          |

[Configuration case]

Case1: Delete multicast user with number 2 in multicast VLAN100:

epon(multicast-vlan-100)#no igmp member user-index 2

epon(multicast-vlan-100)#

# 5.13.7. Configurate Forwarding Strategy for Unkonwn VLAN Multicast Traffic in Multicast VLAN

| Command<br>Syntax       | epon(multicast-vlan-200)# igmp multicast-unknown policy < policy>                                                                         |
|-------------------------|----------------------------------------------------------------------------------------------------|
| Function<br>Description | Configurate forwarding strategy for unkonwn VLAN multicast<br>traffic in multicast VLAN                                                   |
| < policy >              | Optional parameter:<br>transparent: Transmit unknown VLAN multicast data<br>transparently<br>discard: Discard unknown VLAN multicast data |

[Configuration case]

Case1: Set the forwarding strategy for unkonwn VLAN multicast traffic in multicast VLAN200:

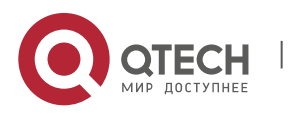

5. Switch Controller Card Management

epon(multicast-vlan-200)# igmp multicast-unknown policy transparent epon(multicast-vlan-200)#

#### 5.13.8. Add Static Multicast Program and Single Multicast IP Address in Multicast VLAN

| Command<br>Syntax                    | epon(multicast-vlan-200)# igmp program add program-<br>index < program-index > ip < ip> |
|--------------------------------------|-----------------------------------------------------------------------------------------|
| Function<br>Description              | Add static multicast program and single multicast IP address in multicast VLAN          |
| <program-<br>index&gt;</program-<br> | Multicast program parameter, value range in 0-4095                                      |
| < ip>                                | Multicast IP address in ther form of X.X.X.X                                            |

[Configuration case]

Case1: Add static multicast program 1 and multicast IP address as 224.2.2.2 in multicast VLAN:

epon(multicast-vlan-200)# igmp program add program-index 1 ip 224.2.2.2 epon(multicast-vlan-200)#

## 5.13.9. Add Static Multicast Program and Multicast IP Address Group in Multicast VLAN

| Command<br>Syntax                    | epon(multicast-vlan-200)# igmp program add program-<br>index <program-index> range ip &lt; ip&gt; to-ip <to-ip></to-ip></program-index> |
|--------------------------------------|----------------------------------------------------------------------------------------------------|
| Function<br>Description              | Add static multicast program and multicast IP address group in multicast VLAN                                                           |
| <program-<br>index&gt;</program-<br> | Multicast program parameter, value range in 0-4095                                                                                      |
| < ip>                                | Begin multicast IP address in ther form of X.X.X.X.                                                                                     |
| <to-ip></to-ip>                      | End multicast IP address in ther form of X.X.X.X.                                                                                       |

#### [Configuration case]

Case1: Add static multicast program 2 and multicast IP address group from 224.1.1.1 to 224.3.3.3 in multicast VLAN:

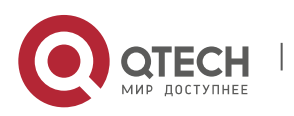

epon(multicast-vlan-200)# igmp program add program-index 2 range ip 224.1.1.1 to-ip 224.3.3.3

epon(multicast-vlan-200)#

#### 5.13.10. Delete All Static Multicast Program in Multicast VLAN

| Command<br>Syntax       | epon(multicast-vlan-200)# <i>igmp program delete all</i> |
|-------------------------|----------------------------------------------------------|
| Function<br>Description | Delete all static multicast program in multicast VLAN    |

## [Configuration case]

Case1: Delete all static multicast program in multicast VLAN:

epon(multicast-vlan-200)# igmp program delete all epon(multicast-vlan-200)#

#### 5.13.11. Delete Specified Static Multicast Program in Multicast VLAN

| Command<br>Syntax                    | epon(multicast-vlan-200)# igmp program delete program-<br>index <program-index></program-index> |
|--------------------------------------|-------------------------------------------------------------------------------------------------|
| Function<br>Description              | Delete specified static multicast program in multicast VLAN                                     |
| <program-<br>index&gt;</program-<br> | Multicast program parameter, value range in 0-4095                                              |

#### [Configuration case]

Case1: Delete static multicast program 1 in multicast VLAN:

epon(multicast-vlan-200)# igmp program delete program-index 1 epon(multicast-vlan-200)#

#### 5.13.12. Configurate Routing Port of IGMP in Multicast VLAN

| Command<br>Syntax       | epon(multicast-vlan-200)# <i>igmp router-port &lt; router-port &gt;</i> |
|-------------------------|-------------------------------------------------------------------------|
| Function<br>Description | Configurate routing port of IGMP in multicast VLAN                      |

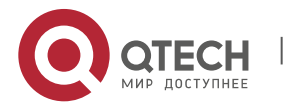

5. Switch Controller Card Management

| < router- | Ge port of OLT, value range in <ge1 ge2="" ge3="" ge4="" ge5="" th=""  =""  <=""></ge1> |
|-----------|-----------------------------------------------------------------------------------------|
| port >    | ge6   ge7   ge8>                                                                        |

## [Configuration case]

Case1: Set the routing port of IGMP as ge1 in multicast VLAN:

| epon(multicast-vlan-200)# igmp router-port ge1 |  |
|------------------------------------------------|--|
| epon(multicast-vlan-200)#                      |  |

#### 5.13.13. Delete Routing Port of IGMP in Multicast VLAN

| Command                 | epon(multicast-vlan-200)# no igmp router-port < router-                                 |
|-------------------------|-----------------------------------------------------------------------------------------|
| Syntax                  | port >                                                                                  |
| Function<br>Description | Delete routing port of IGMP in multicast VLAN                                           |
| < router-               | Ge port of OLT, value range in <ge1 ge2="" ge3="" ge4="" ge5="" th=""  =""  <=""></ge1> |
| port >                  | ge6   ge7   ge8>                                                                        |

[Configuration case]

Case1: Delete routing port ge1 of IGMP in multicast VLAN200:

epon(multicast-vlan-200)# no igmp router-port ge1 epon(multicast-vlan-200)#

## 5.14. BTV Configuration

#### 5.14.1. Enter BTV Configuration View

| Command<br>Syntax       | epon# btv                    |
|-------------------------|------------------------------|
| Function<br>Description | Enter BTV configuration view |

[Configuration case]

Case1: Enter BTV configuration view:

epon# btv

epon(btv)#

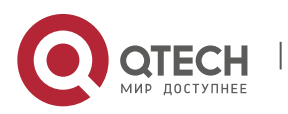

5. Switch Controller Card Management

#### 5.14.2. Bind User and Rights Template for Multicast in BTV

| Command<br>Syntax       | epon(btv)# igmp control bind user-index < user-index > profile-index < profile-index >    |
|-------------------------|-------------------------------------------------------------------------------------------|
| Function<br>Description | Bind user and rights template for multicast in BTV, create user and rights template first |
| < user-index >          | Multicast user number, value range in 0-4095                                              |
| < profile-<br>index >   | Rights template number, value range in 0-255                                              |

#### [Configuration case]

Case1: Bind user 1 and rights template 1 in BTV:

epon(btv)# igmp control bind user-index 1 profile-index 1 epon(btv)#

#### 5.14.3. Release Multicast User and Rights Tempalte in BTV

| Command<br>Syntax       | epon(btv)# igmp control delete user-index < user-index > profile-index < profile-index > |
|-------------------------|------------------------------------------------------------------------------------------|
| Function<br>Description | Release multicast user and rights tempalte in BTV                                        |
| < user-index >          | Multicast user number, value range in 0-4095                                             |
| < profile-<br>index >   | Rights template number, value range in 0-255                                             |

#### [Configuration case]

Case1: Release multicast user 1 and rights template 1 in BTV:

epon(btv)# igmp control bind user-index 1 profile-index 1 epon(btv)#

#### 5.14.4. Enable Multicast Preview Funtion in BTV

| Command<br>Syntax | epon(btv)# <i>igmp preview enable</i> |
|-------------------|---------------------------------------|
|-------------------|---------------------------------------|

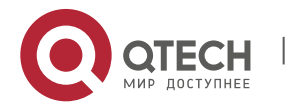

5. Switch Controller Card Management

| Function<br>Description | Enable multicast preview funtion in BTV |
|-------------------------|-----------------------------------------|
|-------------------------|-----------------------------------------|

[Configuration case]

Case1: Enable multicast preview funtion in BTV:

| epon(btv)# igmp preview enable                  |  |
|-------------------------------------------------|--|
| Set iptv Preview status to Enable successfully. |  |
| epon(btv)#                                      |  |

#### 5.14.5. **Disable Multicast Preview Funtion in BTV**

| Command<br>Syntax       | epon(btv)# <i>igmp preview disable</i>   |
|-------------------------|------------------------------------------|
| Function<br>Description | Disable multicast preview funtion in BTV |

[Configuration case]

Case1: Disable multicast preview function in BTV:

| epon(btv)# igmp preview disable                  |
|--------------------------------------------------|
| Set iptv Preview status to Disable successfully. |
| epon(btv)#                                       |

#### 5.14.6. Clear Preview Times of All Multicast Users to Zero in BTV

| Command<br>Syntax       | epon(btv)# <i>igmp preview reset count</i>                |
|-------------------------|-----------------------------------------------------------|
| Function<br>Description | Clear preview times of all multicast users to zero in BTV |

#### [Configuration case]

Case1: Clear preview times of all multicast users to zero in BTV:

epon(btv)# igmp preview reset count Reset igmp preview count successfully. epon(btv)#

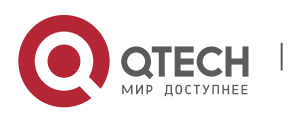

5. Switch Controller Card Management

#### 5.14.7. Configurate Everyday Zero Clearing Time for Preview Times of Multicast User in BTV

| Command<br>Syntax       | epon(btv)# <i>igmp preview auto-reset-time <time></time></i>                       |
|-------------------------|------------------------------------------------------------------------------------|
| Function<br>Description | Configurate everyday zero clearing time for preview times of multicast user in BTV |
| <time></time>           | Time, in the form of hh:mm:ss. Default as 4:0:0                                    |

#### [Configuration case]

Case1: Set the everyday zero clearing time for preview times of multicast user at 6:40a.m in BTV:

epon(btv)# igmp preview auto-reset-time 06:40:00 epon(btv)#

#### 5.14.8. Add Multicast User Preview Template in BTV

| Command<br>Syntax                    | epon(btv)# igmp preview-profile add preview-index<br><preview-index> duration <duration> interval <interval><br/>count <count></count></interval></duration></preview-index> |
|--------------------------------------|----------------------------------------------------------------------------------------------------|
| Function<br>Description              | Add multicast user preview template in BTV                                                                                                    |
| <preview-<br>index&gt;</preview-<br> | Preview template number, value range in 0 - 31                                                                                                    |
| <duration></duration>                | Preview time, value range in 0 – 6000 with the unit of second                                                                                                    |
| <interval></interval>                | Preview time interval, value range in 1 – 7650 with the unit of second                                                                                                    |
| <count></count>                      | Preview times, value range in 1 – 255                                                                                                    |

#### [Configuration case]

Case1: Add multicast user preview template in BTV:

epon(btv)# igmp preview-profile add preview-index 1 duration 300 interval 30 count 3 epon(btv)#

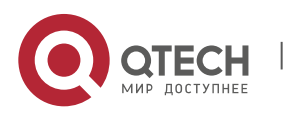

5. Switch Controller Card Management

| 5.14.9.  | Delete Specified Multicast User Preview Template in BTV |  |
|----------|---------------------------------------------------------|--|
| 012 1101 |                                                         |  |

| Command<br>Syntax                    | epon(btv)# igmp preview-profile delete preview-index<br><preview-index></preview-index> |
|--------------------------------------|-----------------------------------------------------------------------------------------|
| Function<br>Description              | Delete specified multicast user preview template in BTV                                 |
| <preview-<br>index&gt;</preview-<br> | Preview templage number, value range in 0 - 31                                          |

## [Configuration case]

#### Case1: Delete multicast user preview template 1 in BTV:

| epon(btv)# igmp preview-profile delete preview-index 1 |  |
|--------------------------------------------------------|--|
| epon(btv)#                                             |  |

## 5.14.10. Delete All Multicast User Preview Template in BTV

| Command<br>Syntax       | epon(btv)# <i>igmp preview-profile delete all</i> |
|-------------------------|---------------------------------------------------|
| Function<br>Description | Delete all multicast user preview template in BTV |

[Configuration case]

Case1: Delete all multicast user preview template in BTV:

| epon(btv)# igmp preview-profile delete all |  |
|--------------------------------------------|--|
| epon(btv)#                                 |  |

#### 5.14.11. Add Multicast User Rights Template in BTV

| Command<br>Syntax       | epon(btv)# <i>igmp profile add profile-index <profile-index></profile-index></i> |
|-------------------------|----------------------------------------------------------------------------------|
| Function<br>Description | Add multicast user rights template in BTV                                        |

[Configuration case]

Case1: Add multicast user rights template 2 in BTV:

epon(btv)# igmp profile add profile-index 2

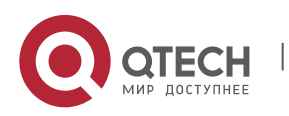

5. Switch Controller Card Management

170

epon(btv)#

## 5.14.12. Delete All Multicast User Rights Template in BTV

| Command<br>Syntax       | epon(btv)# <i>igmp profile delete all</i>        |
|-------------------------|--------------------------------------------------|
| Function<br>Description | Delete all multicast user rights template in BTV |

[Configuration case]

Case1: Delete all multicast user rights template 1 in BTV:

epon(btv)# igmp profile delete all epon(btv)#

## 5.14.13. Delete Specified Multicast UserRights Template in BTV

| Command<br>Syntax       | epon(btv)# igmp profile delete profile-index <profile-index></profile-index> |
|-------------------------|------------------------------------------------------------------------------|
| Function<br>Description | Delete specified multicast user rights template in BTV                       |

[Configuration case]

Case1: Delete multicast user rights template 1 in BTV:

| epon(btv)# igmp profile delete profile-index 1 |
|------------------------------------------------|
| epon(btv)#                                     |

## 5.14.14. Configurate Multicast UserRights Template in BTV

| Command<br>Syntax                    | epon(btv)# igmp profile profile-index <profile-index> add<br/>program-index <program-index><br/><forbidden preview watch> <preview-index></preview-index></forbidden preview watch></program-index></profile-index> |
|--------------------------------------|----------------------------------------------------------------------------------------------------|
| Function<br>Description              | Configurate multicast userrights template in BTV                                                                                                    |
| <profile-<br>index&gt;</profile-<br> | Rights template number, value range in 0 – 255                                                                                                    |

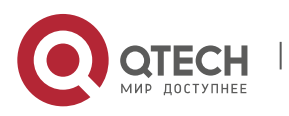

5. Switch Controller Card Management

| <program-<br>index&gt;</program-<br>                    | Multicast program number, value range in 0 - 255                                                                                                    |
|---------------------------------------------------------|----------------------------------------------------------------------------------------------------|
| <forbidden pr<br>eview watch<br/>&gt;</forbidden pr<br> | forbidden: Fobid user watching multicast program<br>preview: Preview multicast program, configurate preview<br>template number first.<br>watch: Allow user watch multicast program continuously |
| <preview-<br>index&gt;</preview-<br>                    | Preview templare number, value range in 0 – 31                                                                                                    |

## [Configuration case]

Case1: Configurate multicast user rights templage 2 in BTV:

epon(btv)# igmp profile profile-index 1 add program-index 1 preview 1
epon(btv)#

#### 5.14.15. Delete Multicast Program of Multicast User Rights Templage in BTV

| Command<br>Syntax                    | epon(btv)# igmp profile profile-index <profile-index> delete<br/>program-index <program-index></program-index></profile-index> |
|--------------------------------------|----------------------------------------------------------------------------------------------------|
| Function<br>Description              | Delete multicast program of multicast user rights templage in BTV                                                              |
| <profile-<br>index&gt;</profile-<br> | Rights template number, value range in 0 – 255                                                                                 |
| <program-<br>index&gt;</program-<br> | Multicast program number, value range in 0 - 255                                                                               |

## [Configuration case]

Case1: Delete multicast program 1 of multicast user rights template 1 in BTV:

epon(btv)# igmp profile profile-index 1 add program-index 1 epon(btv)#

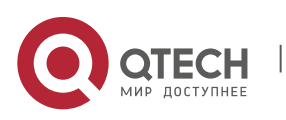

5. Switch Controller Card Management

| Command<br>Syntax                                  | epon(btv)# igmp profile profile-index <profile-index><br/>modify program-index <program-index><br/><forbidden preview watch><preview-index></preview-index></forbidden preview watch></program-index></profile-index> |
|----------------------------------------------------|----------------------------------------------------------------------------------------------------|
| Function<br>Description                            | Modify multicast user rights templage in BTV                                                                                                    |
| <profile-index></profile-index>                    | Rights template number, value range in 0 – 255                                                                                                    |
| <program-<br>index&gt;</program-<br>               | Multicast program number, value range in 0 - 255                                                                                                    |
| <forbidden pr<br>eview watch&gt;</forbidden pr<br> | forbidden: Fobid user watching multicast program<br>preview: Preview multicast program, configurate preview<br>template number first.<br>watch: Allow user watch multicast program continuously                       |
| <preview-<br>index&gt;</preview-<br>               | Preview templare number, value range in 0 – 31                                                                                                    |

## 5.14.16. Modify Multicast User Rights Templage in BTV

[Configuration case]

Case1: Modify multicast user rights template 1 into forbidding watching multicast program in BTV:

epon(btv)# igmp profile profile-index 1 modify program-index 1 forbidden
epon(btv)#

## 5.14.17. Add Multicast User in BTV

| Command<br>Syntax         | epon(btv)# igmp user add user-index <user-index> pon<br/><pon> ont <ont> vlan <vlan> <authority> <max-program></max-program></authority></vlan></ont></pon></user-index> |
|---------------------------|----------------------------------------------------------------------------------------------------|
| Function<br>Description   | Add multicast user in BTV                                                                                                    |
| <user-index></user-index> | User number, value range in 0 - 4095                                                                                                    |
| <pon></pon>               | PON port ID, value range in 1 - 8                                                                                                    |

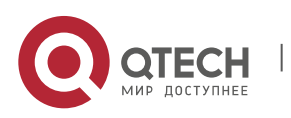

5. Switch Controller Card Management

| <ont></ont>                    | ONU ID, value range in 0 - 63                                                                                                    |
|--------------------------------|----------------------------------------------------------------------------------------------------|
| <vlan></vlan>                  | Vlan ID, value range in 1 – 4094                                                                                                    |
| <authority></authority>        | Optional parameter, default as no-auth<br>no-auth: Authentication needed. Authentication needed<br>users need to bind multicast rights template before watching<br>program<br>auth: Authentication not needed. Authentication no needed<br>users can watch all multicast programs in the multicast VLAN |
| <max-<br>program&gt;</max-<br> | Optional parameter, default as 8<br>Maximum number of program(optional range in 1-32), which<br>is the program number user can watch at the same time with<br>default value of 8                                                                                                    |

[Configuration case]

Case1: Add multicast user in BTV:

epon(btv)# igmp user add user-index 1 pon 1 ont 1 vlan 100 epon(btv)#

## 5.14.18. Delete All Multicast Users in BTV

| Command<br>Syntax       | epon(btv)# <i>igmp user delete all</i> |
|-------------------------|----------------------------------------|
| Function<br>Description | Delete all multicast users in BTV      |

[Configuration case]

Case1: Delete all multicast users in BTV:

| epon(btv)# igmp profile delete all |  |
|------------------------------------|--|
| epon(btv)#                         |  |

## 5.14.19. Delete Specified Multicast User in BTV

| Command<br>Syntax | epon(btv)# <i>igmp user delete user-index <user-index></user-index></i> |
|-------------------|-------------------------------------------------------------------------|
|-------------------|-------------------------------------------------------------------------|

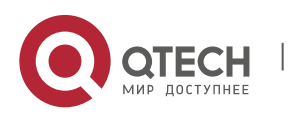

5. Switch Controller Card Management

| Function<br>Description | Delete specified multicast user in BTV          |
|-------------------------|-------------------------------------------------|
| < user-index >          | Multicast user number, value range in 0 - 4095。 |

## [Configuration case]

Case1: Delete multicast user 1 in BTV:

| epon(btv)# igmp user delete user-index 1 |
|------------------------------------------|
| epon(btv)#                               |

## 5.14.20. Modify Authentication Configuration of Specified Multicast User in BTV

| Command<br>Syntax       | epon(btv)# <i>igmp user modify user-index <user-index></user-index></i><br>authority <authority></authority>                                                                                                    |  |
|-------------------------|----------------------------------------------------------------------------------------------------|--|
| Function<br>Description | Modify authentication configuration of specified multicast user in BTV                                                                                                    |  |
| < user-index >          | Multicast user number, value range in 0 - 4095。                                                                                                    |  |
| <authority></authority> | Optional parameter, default as no-auth<br>no-auth: Authentication needed. Authentication needed<br>users need to bind multicast rights template before watching<br>program<br>auth: Authentication not needed. Authentication no needed<br>users can watch all multicast programs in the multicast VLAN |  |

[Configuration case]

Case1: Modify multicast user 1 into needing authentication in BTV:

epon(btv)# igmp user modify user-index 1 authority auth epon(btv)#

#### 5.14.21. Modify Maximum Program Number of Specified Multicast User in BTV

| Command | epon(btv)# igmp user modify user-index <user-index> max-</user-index> |
|---------|-----------------------------------------------------------------------|
| Syntax  | program < max-program >                                               |

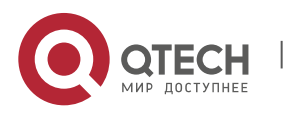

5. Switch Controller Card Management

| Function<br>Description        | Modify maximum program number of specified multicast user in BT                                                                                                    |
|--------------------------------|----------------------------------------------------------------------------------------------------|
| < user-index >                 | Multicast user number, value range in 0 - 4095。                                                                                                    |
| <max-<br>program&gt;</max-<br> | Optional parameter, default as 8<br>Maximum number of program(optional range in 1-32), which<br>is the program number user can watch at the same time with<br>default value of 8 |

## [Configuration case]

#### Case1: Modify the maximum program number of multicast user 1 into 9 in BTV:

| epon(btv)# igmp user modify user-index 1 max-program 9 |  |
|--------------------------------------------------------|--|
| epon(btv)#                                             |  |

## 5.15. View IGMP Configuration

## 5.15.1. View IGMP Basic Configuration

| Command<br>Syntax       | epon#show igmp config         |
|-------------------------|-------------------------------|
| Function<br>Description | View IGMP basic configuration |

[Configuration case]

Case1: View IGMP basic configuration:

| epon# show igmp config                  |
|-----------------------------------------|
| Global config:                          |
| Igmp mode : Proxy                       |
| Igmp policy : Pass                      |
| Fast leave : On                         |
|                                         |
| Proxy config:                           |
| Robustness count : 5                    |
| General query max response time(s) : 10 |
| General query interval(s) : 60          |
| Specific query interval(ms) : 1000      |

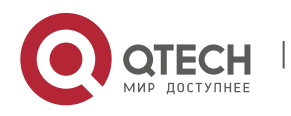

5. Switch Controller Card Management

Specific query count : 2 Specific query max response time(ms): 800 Source ip of the proxy : 192.168.1.253 epon#

#### 5.15.2. View All Controllable Multicast User Information

| Command<br>Syntax       | epon#show igmp control all                       |
|-------------------------|--------------------------------------------------|
| Function<br>Description | View all controllable multicast user information |

#### [Configuration case]

Case1: View all controllable multicast user information:

| epon# show igmp control all |  |
|-----------------------------|--|
| Total Control:1             |  |
|                             |  |
| User-Index Profile_Index    |  |
| 1 1                         |  |
|                             |  |
| epon#                       |  |

#### 5.15.3. View Specified Controllable Multicast user Information

| Command<br>Syntax         | epon <b>#show igmp control user-index <user-index></user-index></b> |
|---------------------------|---------------------------------------------------------------------|
| Function<br>Description   | View All controllable multicast user information.                   |
| <user-index></user-index> | Controllable multicast User number, value range in 0 - 4095         |

#### [Configuration case]

Case1: View All controllable multicast user information:

User-Index Profile\_Index

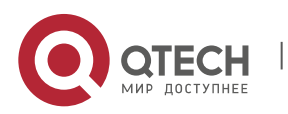

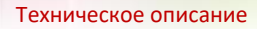

5. Switch Controller Card Management

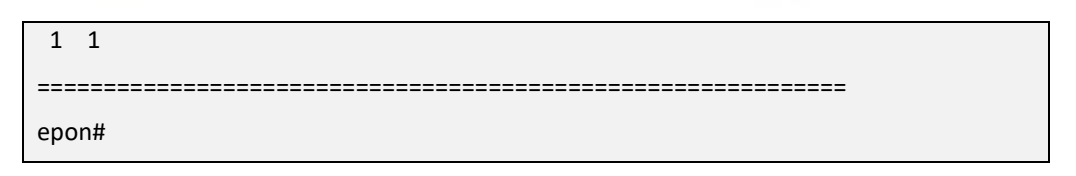

#### 5.15.4. View All Joined Multicast Group Information

| Command<br>Syntax       | epon#show igmp group all                    |
|-------------------------|---------------------------------------------|
| Function<br>Description | View all joined multicast group information |

## [Configuration case]

Case1: View all joined multicast group information:

| epon# show igmp group all                |                |          |         |
|------------------------------------------|----------------|----------|---------|
| Total Group:2                            |                |          |         |
|                                          | IGMP           | SNOOPING | ENTRIES |
|                                          |                |          |         |
| Index Multicast-IP Multicast-MAC VID Rou | terPort Member | Port     |         |
| 1 224.3.3.3 01:00:5e:03:03:03 200 NONE   | P1             |          |         |
| 2 224.2.2.2 01:00:5e:02:02:02 200 NONE   | P1             |          |         |
|                                          |                |          |         |
| epon#                                    |                |          |         |

#### 5.15.5. View Specified Joined Multicast Group Information

| Command<br>Syntax       | epon#show igmp group ip-address < ip-address >    |
|-------------------------|---------------------------------------------------|
| Function<br>Description | View specified joined multicast group information |
| < ip-address >          | Multicast IP address in the form of X.X.X.X       |

[Configuration case]

Case1: View the information of joined multicast group 224.2.2.2:

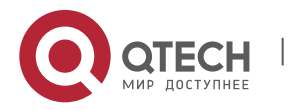

5. Switch Controller Card Management

| Multicast-MAC: 01:00:5e:02:02:02 |
|----------------------------------|
| VID : 200                        |
| Router : NONE                    |
| Host : P1                        |
|                                  |
| epon#                            |

## 5.15.6. View Joined Multicast Group Information of Specified Multicast VLAN

| Command<br>Syntax       | epon#show igmp group vlan <vlan></vlan>                             |
|-------------------------|---------------------------------------------------------------------|
| Function<br>Description | View joined multicast group information of specified multicast VLAN |
| <vlan></vlan>           | Multicast VLAN ID, value range in 1 – 4094。                         |

[Configuration case]

Case1: View the joined multicast group information of multicast VLAN200:

| epon# show igmp group vlan 200           |                |          |         |
|------------------------------------------|----------------|----------|---------|
| Total Group:2                            |                |          |         |
|                                          | IGMP           | SNOOPING | ENTRIES |
|                                          |                |          |         |
| Index Multicast-IP Multicast-MAC VID Rou | terPort Member | Port     |         |
| 1 224.3.3.3 01:00:5e:03:03:03 200 NONE   | P1             |          |         |
| 2 224.2.2.2 01:00:5e:02:02:02 200 NONE   | P1             |          |         |
|                                          |                |          | ======= |
| epon#                                    |                |          |         |

## 5.15.7. View All Binding Multicast Group Information

| Command<br>Syntax       | epon#show igmp match group all               |
|-------------------------|----------------------------------------------|
| Function<br>Description | View all binding multicast group information |

[Configuration case]

Case1: View all binding multicast group information:

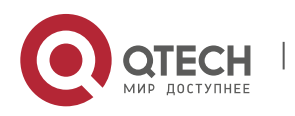

5. Switch Controller Card Management

| epon# show igmp match group all        |  |  |
|----------------------------------------|--|--|
| Total Match Group:1                    |  |  |
|                                        |  |  |
| MVIan Igmp Mode Match Mode Program     |  |  |
| 200 snooping disable 224.2.2-224.5.5.5 |  |  |
|                                        |  |  |
| epon#                                  |  |  |

## 5.15.8. View Binding Multicast Group Information of Specified Multicast VLAN

| Command<br>Syntax       | epon#show igmp match group vlan <vlan></vlan> |
|-------------------------|-----------------------------------------------|
| Function<br>Description | View all binding multicast group information  |
| <vlan></vlan>           | Vlan ID, value range in 1-4094。               |

[Configuration case]

Case1: View all binding multicast group information:

| epon# show igmp match group vlan 200   |  |
|----------------------------------------|--|
| Total Match Group:1                    |  |
|                                        |  |
| MVlan Igmp Mode Match Mode Program     |  |
| 200 snooping disable 224.2.2-224.5.5.5 |  |
|                                        |  |
| epon#                                  |  |

## 5.15.9. View All Binding Member Information of Multicast VLAN

| Command<br>Syntax       | epon#show igmp multicast-vlan-member all              |
|-------------------------|-------------------------------------------------------|
| Function<br>Description | View all binding member information of multicast VLAN |

[Configuration case]

#### Case1: View all binding member information of multicast VLAN:

epon# show igmp multicast-vlan-member all

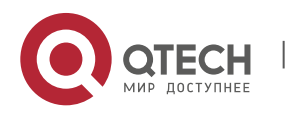

5. Switch Controller Card Management

| Total Mylan Member:1                                     |  |  |
|----------------------------------------------------------|--|--|
|                                                          |  |  |
|                                                          |  |  |
|                                                          |  |  |
| Licer Index Port ONLIId Vian Authority Mylan Max program |  |  |
| oser-index Port on old vian Authority invian Max-program |  |  |
| 1 p1 1 200 po-auth 200 8                                 |  |  |
|                                                          |  |  |
|                                                          |  |  |
|                                                          |  |  |
| anon#                                                    |  |  |
| ebou#                                                    |  |  |

#### 5.15.10. View Binding Multicast Member Information of Specified Multicast VLAN

| Command<br>Syntax       | epon#show igmp multicast-vlan-member vlan <vlan></vlan>               |
|-------------------------|-----------------------------------------------------------------------|
| Function<br>Description | View binding multicast member information of specified multicast VLAN |
| <vlan></vlan>           | Vlan ID, value range in 1-4094。                                       |

[Configuration case]

Case1: View binding multicast member information of specified multicast VLAN:

| epon# show igmp multicast-vlan-member vlan 200         |  |  |  |
|--------------------------------------------------------|--|--|--|
| Total Mvlan Member:1                                   |  |  |  |
|                                                        |  |  |  |
| User-Index Port ONUId Vlan Authority Mvlan Max-program |  |  |  |
| 1 p1 1 200 no-auth 200 8                               |  |  |  |
|                                                        |  |  |  |
| epon#                                                  |  |  |  |

#### 5.15.11. View Process Mode for Unkonwn Multicast VLAN of Specified Multicast VLAN

| Command<br>Syntax       | epon#show igmp multicast-unknown vlan <mvlan></mvlan>                    |
|-------------------------|--------------------------------------------------------------------------|
| Function<br>Description | View process mode for unkonwn multicast vlan of specified multicast VLAN |
| < mvlan >               | Multicast VLAN, value range in 1 - 4094                                  |

## [Configuration case]

Case1: View process mode for unkonwn multicast vlan of multicast VLAN200:

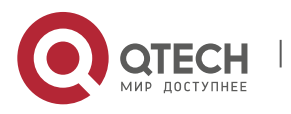
#### 5. Switch Controller Card Management

epon# show igmp multicast-unknown vlan 200 Unknown multicast policy of vlan 200 is transparent epon#

#### 5.15.12. View All Multicast Preview Template Configuration

| Command<br>Syntax       | epon#show igmp preview all                        |
|-------------------------|---------------------------------------------------|
| Function<br>Description | View all multicast preview template configuration |

[Configuration case]

Case1: View all multicast preview template configuration:

| epon(btv)# show igmp preview all           |  |  |
|--------------------------------------------|--|--|
| Total Preview-Profile:1                    |  |  |
|                                            |  |  |
| Preview-Index Duration(s) Interval(s) Time |  |  |
| 1 100 60 5                                 |  |  |
|                                            |  |  |
| epon(btv)#                                 |  |  |

#### 5.15.13. View Everyday Zero Clearing Time for Preview Times of Multicast User

| Command<br>Syntax       | epon#show igmp preview auto-reset-time                               |
|-------------------------|----------------------------------------------------------------------|
| Function<br>Description | View everyday zero clearing time for preview times of multicast user |

[Configuration case]

Case1: View everyday zero clearing time for preview times of multicast user:

| epon(btv)# show igmp preview auto-reset-time |  |
|----------------------------------------------|--|
| Iptv preview auto-reset-time is 4:0:0        |  |
|                                              |  |
| epon(btv)#                                   |  |

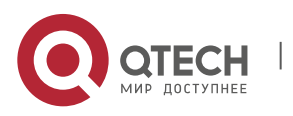

5. Switch Controller Card Management

| 5.15.14. \ | View Perview | Template | Configuration | of S | pecified I | Multicast |
|------------|--------------|----------|---------------|------|------------|-----------|
|------------|--------------|----------|---------------|------|------------|-----------|

| Command<br>Syntax                     | epon#show igmp preview preview-index < preview-index >     |
|---------------------------------------|------------------------------------------------------------|
| Function<br>Description               | View perview template configuration of specified multicast |
| <preview-<br>index &gt;</preview-<br> | Multicast preview template number, value range in 0 – 31.  |

# [Configuration case]

Case1: View the configuration of perview template 1:

| epon(btv)# show igmp preview preview-index 1 |  |  |
|----------------------------------------------|--|--|
| Total Preview-Profile:1                      |  |  |
|                                              |  |  |
| Preview-Index Duration(s) Interval(s) Time   |  |  |
| 1 10 1 1                                     |  |  |
|                                              |  |  |
| epon(btv)#                                   |  |  |

# 5.15.15. View All Multicast Rights Template Information

| Command<br>Syntax       | epon#show igmp profile profile-index all       |
|-------------------------|------------------------------------------------|
| Function<br>Description | View all multicast rights template information |

[Configuration case]

Case1: View all multicast rights template information:

| epon# show igmp profile all  |
|------------------------------|
| Total Profile:1              |
|                              |
| Profile-Index Profile-Member |
| 1 1                          |
|                              |
| epon#                        |

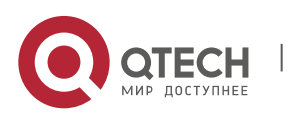

5. Switch Controller Card Management

# 5.15.16. View Specified Multicast Rights Template Information

| Command<br>Syntax                    | epon#show igmp profile profile-index <profile-index></profile-index> |
|--------------------------------------|----------------------------------------------------------------------|
| Function<br>Description              | View specified multicast rights template information                 |
| <profile-<br>index&gt;</profile-<br> | Multicast rights template number, value range in 0 - 255             |

# [Configuration case]

Case1: View the information of multicast template 1:

| epon# show igmp profile profile-index 1 |  |  |
|-----------------------------------------|--|--|
| Profile Index:1                         |  |  |
|                                         |  |  |
| Program-index Permission Mvlan Program  |  |  |
| 1 preview 200 224.2.2.2                 |  |  |
|                                         |  |  |
| epon#                                   |  |  |

# 5.15.17. View All Multicast Program Information

| Command<br>Syntax       | epon#show igmp program all             |
|-------------------------|----------------------------------------|
| Function<br>Description | View all multicast program information |

[Configuration case]

Case1: View all multicast program information:

| epon(btv)# show igmp program all |  |  |
|----------------------------------|--|--|
| Total Program:1                  |  |  |
|                                  |  |  |
| Program-Index MVIan Program      |  |  |
| 1 200 224.1.1.1                  |  |  |
|                                  |  |  |
| epon(btv)#                       |  |  |

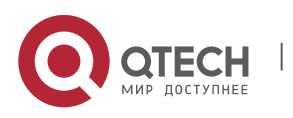

5. Switch Controller Card Management

#### 5.15.18. View Specified Multicast Program Information

| Command<br>Syntax                    | epon#show igmp program program-index <program-index></program-index> |
|--------------------------------------|----------------------------------------------------------------------|
| Function<br>Description              | View specified multicast program information                         |
| <program-<br>index&gt;</program-<br> | Multicast program number, value range in 0 - 255                     |

# [Configuration case]

Case1: View the information of multicast program 1:

| epon(btv)# show igmp program program-index 1 |  |  |
|----------------------------------------------|--|--|
| Total Program:1                              |  |  |
|                                              |  |  |
| Program-Index MVIan Program                  |  |  |
| 1 200 224.1.1.1                              |  |  |
|                                              |  |  |
| epon(btv)#                                   |  |  |

# 5.15.19. View Routing Port of Specified Multicast VLAN

| Command<br>Syntax       | epon#show igmp router-port vlan <mvlan></mvlan> |
|-------------------------|-------------------------------------------------|
| Function<br>Description | View Routing Port of Specified Multicast VLAN   |
| < mvlan >               | Multicast VLAN, value range in 1 - 4094         |

# [Configuration case]

Case1: View the routing port of multicast VLAN200:

| epon# show igmp router-port vlan 200 |  |  |
|--------------------------------------|--|--|
| VID : 200                            |  |  |
| Router : Ge1                         |  |  |
| epon#                                |  |  |

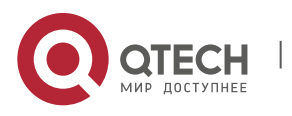

5. Switch Controller Card Management

#### 5.15.20. View All Multicast User Information

| Command<br>Syntax       | epon#show igmp user all             |
|-------------------------|-------------------------------------|
| Function<br>Description | View all multicast user information |

# [Configuration case]

# Case1: View all multicast user information:

| epon# show igmp user all                               |  |  |
|--------------------------------------------------------|--|--|
| Total User:1                                           |  |  |
|                                                        |  |  |
| User-Index Port ONUId Vlan Authority State Max-Program |  |  |
| 1 p1 1 200 no-auth offline 8                           |  |  |
|                                                        |  |  |
| epon#                                                  |  |  |

# 5.15.21. View Specified Multicast User Information

| Command<br>Syntax                    | epon#show igmp user user-index <user-index></user-index> |
|--------------------------------------|----------------------------------------------------------|
| Function<br>Description              | View specified multicast user information                |
| <program-<br>index&gt;</program-<br> | Multicast program number, value range in 0 - 255         |

# [Configuration case]

Case1: View the information of multicast user 1:

| epon# show igmp user user-index 1                      |  |  |
|--------------------------------------------------------|--|--|
| Total User:1                                           |  |  |
|                                                        |  |  |
| User-Index Port ONUId Vlan Authority State Max-Program |  |  |
| 1 p1 1 200 no-auth offline 8                           |  |  |
|                                                        |  |  |
| epon#                                                  |  |  |

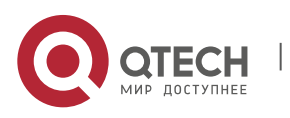

5. Switch Controller Card Management

# 5.16. Configruate User Execution Timeout

| Command<br>Syntax       | epon#exec-timeout <timeout></timeout>                                                                                                    |
|-------------------------|----------------------------------------------------------------------------------------------------|
| Function<br>Description | Configruate user execution timeout, the system will make log<br>out the user if the user has not configurated device for the<br>timeout time |
| <timeout></timeout>     | Timeout, value range in 0-3600 with unit of minute, 0 represents never log out automatically                                                 |

# [Configuration Case]

Case1: Set user execution timeout as 3600 minutes, which means OLT will log out the user in 3600 minute if the user do not configurate anymore:

| epon# exec-timeout 3600 |  |
|-------------------------|--|
| epon#                   |  |

# 5.17. View User Execution Timeout

| Command<br>Syntax       | epon#show exec-timeout      |
|-------------------------|-----------------------------|
| Function<br>Description | View user execution timeout |

# [Configuration Case]

Case1: View user execution timeout:

epon# show exec-timeout The timeout value is 36000 min. epon#

# 5.18. Clear All Learned MAC Addresses

| Command<br>Syntax       | epon#reset mac-address-table    |
|-------------------------|---------------------------------|
| Function<br>Description | Clear all learned mac addresses |

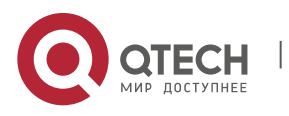

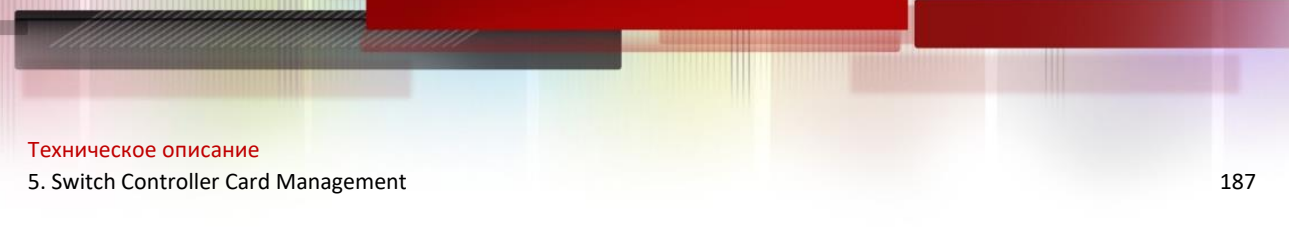

# [Configuration Case]

Case1: Clear all learned mac addresses:

epon# reset mac-address-table epon#

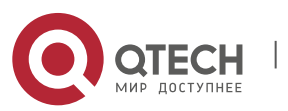

# 6. OLT MANAGEMENT

# 6.1. OLT Basic Configuration

# 6.1.1. Enter OLT Configuration Interface

| Command<br>Syntax       | epon#olt <oltid></oltid>                                                    |
|-------------------------|-----------------------------------------------------------------------------|
| Function<br>Description | Enter OLT management mode, in which managing OLT, and its down link and ONU |
| <oltid></oltid>         | PON port ID, valid value range in 1-8                                       |

[Configuration Case]

Case1: Manage the 1<sup>st</sup> PON port of OLT:

| epon#olt 1   |
|--------------|
| epon(olt-1)# |

# 6.1.2. Enable/Disable OLT PON Interface

| Command<br>Syntax       | epon(olt-1)#admin <admin></admin>                                                |
|-------------------------|----------------------------------------------------------------------------------|
| Function<br>Description | Enable/Disable OLT PON interface                                                 |
| <admin></admin>         | Disable: Disable OLT PON interface, the PON port will not be able to communicate |
|                         | Enable: Enable OLT PON interface, the PON port will be able to communicate       |

# [Configuration Case]

Case1: Enable the 1<sup>st</sup> OLT PON interface:

epon(olt-1)# admin enable

Set slot 1 olt 1 admin status to Enable successfully.

epon(olt-1)#

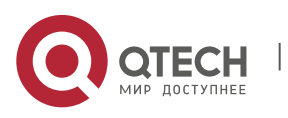

# 6.1.3. Long Wavelength Light Detecting Function

### 6.1.3.1. Long Wavelength Light Detecting Function for All ONU of PON Interface

| Command<br>Syntax       | epon(olt-1)# optical lao                                                 |
|-------------------------|--------------------------------------------------------------------------|
| Function<br>Description | Light detecting for all ONU of PON, kick off the ONU with luminous error |

[Configuration Case]

Case1: Enable the 1<sup>st</sup> PON port of OLT:

epon(olt-1)# optical lao epon(olt-1)#

### 6.1.3.2. Detect Specified ONU of PON Interface

| Command<br>Syntax       | epon(olt-1)# optical lol /id_1 /id_2 /id_3                                     |
|-------------------------|--------------------------------------------------------------------------------|
| Function<br>Description | Light detecting for specified ONU of PON, kick off the ONU with luminous error |

#### [Configuration Case]

Case1: 对该pon口下llid为2的onu进行长光检测:

epon(olt-1)# optical lol 2 epon(olt-1)#

# 6.1.4. Enable/Disable P2P Function

| Command<br>Syntax       | epon(olt-1)# <b>p2p</b> < <i>enable   disable&gt;</i>                                                                                                    |
|-------------------------|----------------------------------------------------------------------------------------------------|
| Function<br>Description | Enable/Disable OLT P2P function, when this function is enabled, each ONU of the PON port can communicate with each other without uplink switch, or not when disabled |
| <eable></eable>         | Enable P2P function                                                                                                    |
| <disable></disable>     | Disable P2P function                                                                                                    |

### [Configuration Case]

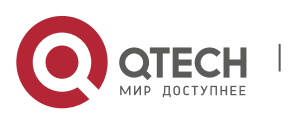

#### Case1: Enable P2P function of the PON port:

epon(olt-1)# p2p enable Set slot 1 olt 1 p2p status to Enable successfully. epon(olt-1)#

# 6.1.5. TPID Configurate TPID of OLT PON Interface

| Command<br>Syntax       | epon(olt-1)# <b>tpid out-tpid &lt;<i>tpid&gt;</i></b>                                             |
|-------------------------|---------------------------------------------------------------------------------------------------|
| Function<br>Description | Configurare default TPID value of ACL rule                                                        |
| <tpid></tpid>           | Presented in decimal, like the decimal of 0x8100 is 33024(other common value like 0x9100, 0x88a8) |

[Configuration Case]

Case1: Set TPID value of ACL rule as 33024 (0x8100) :

epon(olt-1)# tpid out-tpid 33024 epon(olt-1)#

# 6.1.6. Enable Encryption Capability of OLT PON Interface

| Command<br>Syntax       | epon(olt-1)# encrypt enable <interval></interval>                                                                     |
|-------------------------|----------------------------------------------------------------------------------------------------|
| Function<br>Description | Enable the encryption capability of OLT PON interface for downstream data and set the time interval of key exchanging |
| <interval></interval>   | Time interval, value range in 774-786426, second unit                                                                 |

#### [Configuration Case]

Case1: Enable the encryption capability of OLT PON interface for downstream data and set the time interval of key exchanging as 1000ms:

epon(olt-1)# encrypt enable 1000 Set slot 1 olt 1 encrypt status to Enable successfully. epon(olt-1)#

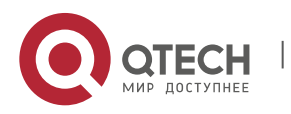

# 6.1.7. **Disable Encryption Capability of OLT PON Interface**

| Command<br>Syntax       | epon(olt-1)# encrypt disable                                               |
|-------------------------|----------------------------------------------------------------------------|
| Function<br>Description | Disable the encryption capability of OLT PON interface for downstream data |

### [Configuration Case]

Case1: Disable the encryption capability of OLT PON interface for downstream data:

| epon(olt-1)# encrypt disable                             |
|----------------------------------------------------------|
| Set slot 1 olt 1 encrypt status to Disable successfully. |
|                                                          |
| epon(olt-1)#                                             |

# 6.1.8. Add VLAN Transforming Entry of OLT PON Interface

| Command<br>Syntax       | epon(olt-1)# modified-vlan add <cvlan> <svlan></svlan></cvlan>                                                                              |
|-------------------------|----------------------------------------------------------------------------------------------------|
| Function<br>Description | Transform upstream user VLAN(CVLAN) to service provider VLAN(SVLAN), and downstream service provider VLAN to user VLAN in OLT PON interface |
| <cvlan></cvlan>         | User VLAN, value range in 1-4094                                                                                                    |
| <svlan></svlan>         | Service provider VLAN, value range in 1-4094                                                                                                |

#### [Configuration Case]

### Case1: Add VLAN transforming entry of CVLAN as 100 in OLT PON interface 4:

| epon(olt-4)# modified-vlan add 100 200 |
|----------------------------------------|
| epon(olt-4)#                           |

# 6.1.9. Delete VLAN Transforming entry of OLT PON Interface

| Command<br>Syntax       | epon(olt-1)# modified-vlan del <cvlan></cvlan>      |
|-------------------------|-----------------------------------------------------|
| Function<br>Description | Delete VLAN Transforming entry of OLT PON Interface |

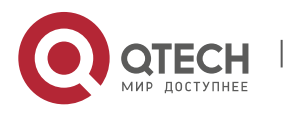

| <cvlan></cvlan> | User VLAN, value range in 1-4094 |
|-----------------|----------------------------------|
|-----------------|----------------------------------|

[Configuration Case]

Case1: Delete VLAN Transforming entry of CVLAN as 100 of OLT PON Interface:

epon(olt-4)# modified-vlan del 100 epon(olt-4)#

# 6.1.10. Configurate VLAN Pool of OLT PON Interface

| Command<br>Syntax         | epon(olt-1)# vlan-pool <pool-id> start-vlan <start-vlan> end-<br/>vlan <end-vlan></end-vlan></start-vlan></pool-id> |
|---------------------------|----------------------------------------------------------------------------------------------------|
| Function<br>Description   | Configurate VLAN Pool of OLT PON Interface                                                                          |
| <pool-id></pool-id>       | VLAN pool ID, value range in 1-4                                                                                    |
| <start-vlan></start-vlan> | Begin VLAN ID, value range in 1-4094                                                                                |
| <end-vlan></end-vlan>     | End VLAN ID, value range in 1-4094                                                                                  |

[Configuration Case]

Case1: Set the VLAN of OLT PON interface 1 as VLAN pool of 100 to 200:

epon(olt-1)# vlan-pool 1 start-vlan 100 end-vlan 200 Set slot 1 olt 1 VLAN POOL from 100 to 200 successfully. epon(olt-1)#

# 6.2. Illegal ONU configuration

# 6.2.1. Deregister Illegal ONU of OLT PON Interface

| Command<br>Syntax       | epon(olt-1)# illegal-onu deregister < <i>llid&gt;</i> |
|-------------------------|-------------------------------------------------------|
| Function<br>Description | Deregister illegal ONU of OLT PON interface           |
| <llid></llid>           | Optional parameter as follows:                        |

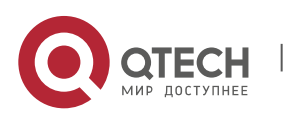

Llid: Illegal ONU llid, presented in hexadecimal like 0x0001 All: All illegal ONU

### [Configuration Case]

Case1: Deregister all illegal ONU of OLT PON interface 4:

| epon(olt-4)# illegal-onu deregister all |
|-----------------------------------------|
| epon(olt-4)#                            |

#### 6.2.2. Restart Illegal ONU of OLT PON Interface

| Command<br>Syntax       | epon(olt-1)# illegal-onu reboot < <i>llid</i> >                                                                        |
|-------------------------|----------------------------------------------------------------------------------------------------|
| Function<br>Description | Restart Illegal ONU of OLT PON Interface                                                                               |
| <llid></llid>           | Optional parameter as follows:<br>Llid: Illegal ONU llid, presented in hexadecimal like 0x0001<br>All: All illegal ONU |

#### [Configuration Case]

Case1: Restart all illegal ONU of OLT PON interface 4:

| epor | n(olt-4)# illegal-onu reboot all |
|------|----------------------------------|
| epor | n(olt-4)#                        |

### 6.3. OLT ACL Configuration Management

### 6.3.1. Delete All Current ACL of OLT:

| Command<br>Syntax       | epon(olt-1)#acl delete        |
|-------------------------|-------------------------------|
| Function<br>Description | Delete all current ACL of OLT |

[Configuration Case]

Case1: Delete all current ACL of OLT:

epon(olt-1)# acl delete

Delete ACL 1 successfuly.

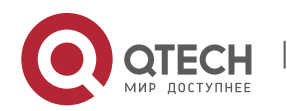

193

194

Delete ACL 2 successfuly.

# 6.3.2. Delete Current Specified ACL of OLT

| Command<br>Syntax       | epon(olt-1)# acl <a clid=""> delete</a>      |
|-------------------------|----------------------------------------------|
| Function<br>Description | Delete current ACL specified by aclld of OLT |
| <aclid></aclid>         | ACL ID, value range in 1 – 30                |

# [Configuration Case]

Case1: Delete current ACL with label 1 of OLT:

epon(olt-1)# acl 1 delete Delete ACL 1 successfuly.

# 6.3.3. Add OLT ACL

| Command<br>Syntax         | epon(olt-1)#acl <aclid> rule <direction> <precedence><br/>matching "matching string" action "action string"</precedence></direction></aclid>                                                                                                    |
|---------------------------|----------------------------------------------------------------------------------------------------|
| Function<br>Description   | Add an ACL rule in current OLT                                                                                                    |
| <aclid></aclid>           | Parameter range in <1-30>                                                                                                    |
| <direction></direction>   | Rule application direction:<br>Upstream<br>downstream                                                                                                    |
| <precedence></precedence> | Rule priority: <4-7>                                                                                                    |
| matching<br>string        | Matching string of rule in the form of "proto=12 dst-port=34"<br>Present matchable domain as follows:<br>Destination MAC address: [dst-mac] <xx:xx:xx:xx:xx:xx>.<br/>Source MAC address: [src-mac] <xx:xx:xx:xx:xx>.<br/>Tag value: [tag-num] &lt;0   1   2   more&gt;.<br/>Outer layer vlan: [top-vid] <vid vidl-vidh=""  ="">, vid:1~4094.</vid></xx:xx:xx:xx:xx></xx:xx:xx:xx:xx:xx> |

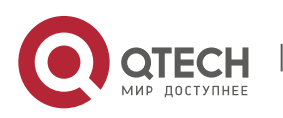

|               | Inlayer vlan: [inner-vid] <vid vidl-vidh=""  ="">, vid:1~4094.</vid>                     |
|---------------|------------------------------------------------------------------------------------------|
|               | Outer layer protocol 802.1p priority: [top-8021p] <8021p  <br>8021pL-8021pH>, 8021p:0~7. |
|               | Inlayer protocol 802.1p priority: [inner-8021p] <8021p  <br>8021pL-8021pH>, 8021p:0~7.   |
|               | Ethernet type: [eth-type] <0~65535>.                                                     |
|               | Differentiated services code point: [dscp] <0~63>.                                       |
|               | Protocol number: [proto] <0~65535>.                                                      |
|               | Destination IP address: [dst-ip] <x.x.x.x x.x.x.x-x.x.x.x=""  ="">.</x.x.x.x>            |
|               | Source IP address: [src-ip] <x.x.x.x x.x.x.x-x.x.x.x=""  ="">.</x.x.x.x>                 |
|               | Destination port number: [dst-port] <0~65535>.                                           |
|               | Source port number: [src-port] <0~65535>.                                                |
|               | Action string of rule in the form of "8021p= 7 dscp= 63".                                |
|               | Present supporting scope as follows:                                                     |
|               | Priority: [cos] <0~7>.                                                                   |
|               | 802.1p priority: [8021p] <0~7>.                                                          |
|               | Differentiated services code point: [dscp] <0~63>.                                       |
|               | Filter: [fwd] deny.                                                                      |
|               | Speed rate: [rate] cir <cir> cbs <cbs> pir <pir> pbs <pbs>,</pbs></pir></cbs></cir>      |
| action string | cir, pir: <0~1000000>Kpbs. cbs, pbs: <0~4095>KB                                          |
|               | Outer layer vlan pop: [top-vlan] pop.                                                    |
|               | Inserting outer layer vlan: [top-vlan] push vid <1~4094>.                                |
|               | Transformation outer layer vlan: [top-vlan] swap vid <1~4094>.                           |
|               | Inlayer vlan pop: [inner-vlan] pop.                                                      |
|               | Inserting inlayer vlan: [inner-vlan] push vid <1~4094>.                                  |
|               | Transformation inlayer vlan: [inner-vlan] swap vid <1~4094>.                             |
|               |                                                                                          |

# [Configuration Case]

Case1: Filter data packet of destination MAC as 00:00:00:00:02 in upstream:

epon(olt-1)# acl 1 rule upstream 4 matching "dst-mac=00:00:00:00:00:02" action "fwd= deny"

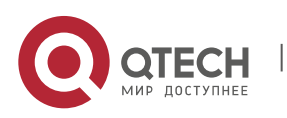

Case2: Insert outer layer VLAN4094 in the destination MAC as 00:00:00:00:00:01 in downstream:

epon(olt-1)# acl 2 rule downstream 4 matching "dst-mac=00:00:00:00:00:01" action "topvlan push vid 4094"

Case3: Add outer layer vlan200 in the data packets of outer layer vlan100 in the upstream:

epon(olt-1)# acl 3 rule upstream 4 match "top-vid=100" action "top-vlan push vid 200"

Case4: Add outer layer valn1000 in the data packets of destination IP 198.19.1.2 in the upstream:

epon(olt-1)# acl 1 rule upstream 4 matching "dst-ip=198.19.1.2" action "top-vlan push vid 1000"

Case5: Add outer layer vlan1000 in the packets of destination port number 2 in upstream:

epon(olt-1)# acl 1 rule upstream 4 matching "dst-port=2" action "top-vlan push vid 1000"

# 6.4. Bingding and Unbinding ONU in OLT

#### 6.4.1. Binding ONU in OLT

| Command<br>Syntax       | epon# bind onu-id <id> mac-address <mac> type <type></type></mac></id>                                                                                              |
|-------------------------|----------------------------------------------------------------------------------------------------|
| Function<br>Description | Register ONU in manual registion mode                                                                                                    |
| <id></id>               | ONU ID                                                                                                    |
| <mac></mac>             | ONU MAC address                                                                                                    |
| <type></type>           | Type:<br>ONU1FEC, ONU1GEC, ONU1GEM,<br>ONU4FEC, ONU4FEC, ONU1GEZ,<br>ONU2GEM, ONU4GEM, ONU4FE1TVC-WDM,<br>ONU4GEB, ONU4GE, ONU4GE,<br>ONU2FEW, ONU4FEW, ONU4FE1TVC, |

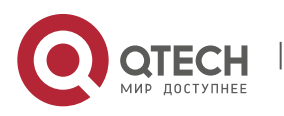

| ONU4FE1TVW-WDM, ONU4FE1TVW, ONU4FE1TVL-WDM,      |
|--------------------------------------------------|
| ONU4FE1TVL, ONU4FE1TVLW-WDM, ONU4FE1TVLW,        |
| ONU4GED, ONU4FE1TVA-WDM, ONU4FE1TVA,             |
| ONU4FE1TVAW-WDM, ONU4FE1TVAW, ONU4GEH,           |
| ONU4GEW, ONU1FE, ONU1GE,                         |
| ONU1FE1GE, ONU4FE, ONU8FEB,                      |
| ONU8FEB, ONU4FE1TV-WDM, ONU4GE2P1TVW,            |
| ONU4GE2P1TVS, ONU2G1PW, ONU4GE2P.                |
| ONU4FER1TV.ONU4GER1TV, ONU4FER1TVL, ONU4GER1TVL. |
| ONU4FER1TVWB, ONU4FER1TVLWB, ONU4GER1TVWB.       |
| ONU4GER1TVLWB, ONU16FEB, ONU24FEB,               |
|                                                  |

#### [Configuration Case]

Case1: Bind the ONU with ID 5, MAC 08-c6-b3-26-a1-03, type ONU1FEC in OLT PON interface 1:

epon(olt-1)# bind onu-id 5 mac-address 08-c6-b3-26-a1-03 type ONU1FEC Onu id has been bound. epon(olt-1)#

### 6.4.2. Unbind ONU in OLT

| Command<br>Syntax       | epon# no-bind onu-id <id></id> |
|-------------------------|--------------------------------|
| Function<br>Description | Unregister ONU                 |
| <id></id>               | ONU ID                         |

[Configuration Case]

Case1: Unregister the ONU with ONU ID 5:

epon(olt-1)# no-bind onu-id 5 epon(olt-1)#

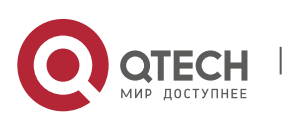

# 6.5. OLT MAC Address List Management

# 6.5.1. Configurate Aging Time of MAC Address List of OLT PON Interface

| Command<br>Syntax         | epon(olt-1)# mac-address-table aging-time <a ging-time=""></a>                                                            |
|---------------------------|----------------------------------------------------------------------------------------------------|
| Function<br>Description   | Configurate aging time of MAC address list of current OLT                                                                 |
| <aging-time></aging-time> | Aging time, valid value range in $<0^{65535}$ with unit of second, MAC address list will not age when the aging time is 0 |

#### [Configuration Case]

Case1: Set the address aging time of OLT 1 as 200 seconds:

| uccessfully! |
|--------------|
|              |
|              |
|              |

#### 6.5.2. Empty Address List of OLT PON Port

| Command<br>Syntax       | epon(olt-1)# mac-address-table flush           |
|-------------------------|------------------------------------------------|
| Function<br>Description | Empty current MAC address list of OLT PON port |

# [Configuration Case]

#### Case1: Empty current OLT MAC address list:

epon(olt-1)# mac-address-table flush Flush slot 1 olt 1 mac address table successfully!

epon(olt-1)#

#### 6.5.3. Enable/Disable MAC Learning Function of OLT PON Port

| Command<br>Syntax | epon(olt-1)# mac-address-table learning <admin></admin> |
|-------------------|---------------------------------------------------------|
|-------------------|---------------------------------------------------------|

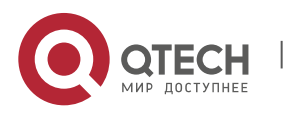

| Function<br>Description | Enable MAC learning function of current OLT                                 |
|-------------------------|-----------------------------------------------------------------------------|
| <admin></admin>         | Optional parameter:<br>Enable: Enable MAC learning function of OLT PON port |
|                         | Disable: Disable MAC learning function of OLT PON port                      |

# [Configuration Case]

Case1: Enable MAC learning function of OLT PON port 1:

| epon(olt-1)# mac-address-table learning enable |
|------------------------------------------------|
| Set slot 1 olt 1 bridge cfg successfully!      |
|                                                |
| epon(olt-1)#                                   |

# 6.5.4. Enable/Disable MAC Address Migrating Function of OLT PON Port

| Command<br>Syntax       | epon(olt-1)# mac-address-table move <admin></admin>                                                                                                    |
|-------------------------|----------------------------------------------------------------------------------------------------|
| Function<br>Description | Enable MAC address migrating function of current OLT PON Port                                                                                               |
| <admin></admin>         | Optional parameter:<br>Enable: Enable MAC address migrating function of current<br>OLT<br>Disable: Disable MAC address migrating function of current<br>OLT |

[Configuration Case]

Case1: Enable MAC address migrating function of current OLT PON port 1:

| epon(olt-1)# mac-address-table move enable |
|--------------------------------------------|
| Set slot 1 olt 1 bridge cfg successfully!  |
|                                            |
| epon(olt-1)#                               |

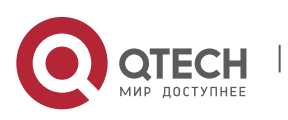

### 6.6.1. Disable OLT Authenticating Function

| Command<br>Syntax       | epon# auth disable                  |
|-------------------------|-------------------------------------|
| Function<br>Description | Disable OLT authenticating function |

[Configuration Case]

Case1: Disable OLT authenticating function:

epon# auth disable Set slot 1 disable-auth mode successfully. epon#

#### 6.6.2. Enable OLT White List Authenticating Function

| Command<br>Syntax       | epon# auth whitelist enable                                                                         |
|-------------------------|----------------------------------------------------------------------------------------------------|
| Function<br>Description | Enable OLT white list authenticating function. Only the ONU in the white list can register the OLT. |

[Configuration Case]

Case1: Enable OLT white list authenticating function:

epon# auth whitelist enable Set slot 1 whitelist mode successfully. epon#

#### 6.6.3. Add, Delete and View White List Member

#### Add white list Member

| Command<br>Syntax       | epon# auth whitelist add < <i>oltID</i> > onu < <i>onuMAC&gt;</i>                                                          |
|-------------------------|----------------------------------------------------------------------------------------------------|
| Function<br>Description | Add OLT authenticated white list member, OLT will enable the authenticating function when adding member for the first time |

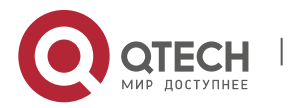

www.qtech.ru

| <oltid></oltid>   | PON port ID, valid value range in 1-8    |
|-------------------|------------------------------------------|
| <onumac></onumac> | ONU-MAC in the form of 00-01-02-AB-CD-EF |

### [Configuration Case]

Case1: Add the ONU with MAC address of 00-1b-62-48-5b-09 into white list:

| epon# auth whitelist add 1 onu 00-1b-62-48-5b-09                    |  |
|---------------------------------------------------------------------|--|
| Add ONU (00-1b-62-48-5b-09) to slot 1 PON 1 whitelist successfully. |  |
| epon#                                                               |  |

#### Delete White List Member

| Command<br>Syntax       | epon# auth whitelist delete < <i>oltID</i> > onu < <i>onuMAC</i> > |
|-------------------------|--------------------------------------------------------------------|
| Function<br>Description | Delete OLT authenticated white list Member。                        |
| <oltid></oltid>         | PON port ID, valid value range in 1-8                              |
| <onumac></onumac>       | ONU-MAC in the form of 00-01-02-AB-CD-EF                           |

### [Configuration Case]

Case1: Remove the ONU with MAC address of 00-1b-62-48-5b-09 out of white list:

epon# auth whitelist delete 1 onu 00-1b-62-48-5b-09

Delete ONU (00-1b-62-48-5b-09) from slot 0 PON 1 whitelist successfully.

epon#

### View White List Member

| Command<br>Syntax       | epon# show auth whitelist |
|-------------------------|---------------------------|
| Function<br>Description | View OLT White List       |

[Configuration Case]

Case1: View OLT White List:

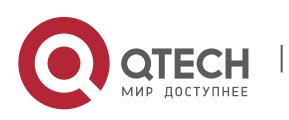

| epon# show auth whitelist |   |
|---------------------------|---|
| whitelist onu mac:        |   |
| pon-1 00-1b-62-48-5b-09   |   |
| pon-2 00-13-25-00-dd-01   |   |
| Total is 2.               |   |
|                           | - |

### 6.6.4. Enable OLT Black List Authenticating function

| Command<br>Syntax       | epon# auth blacklist enable                                                                          |
|-------------------------|----------------------------------------------------------------------------------------------------|
| Function<br>Description | Enable OLT black list authenticating function, the ONU in the black list can not regester in the OLT |

[Configuration Case]

Case1: Enable OLT Black List authenticating function:

| epon# auth blacklist enable             |  |
|-----------------------------------------|--|
| Set slot 1 whitelist mode successfully. |  |
|                                         |  |
| epon#                                   |  |

### 6.6.5. Add, Delete, View Black List Member

#### Add Black List Member

| Command<br>Syntax       | epon# auth blacklist add < <i>oltID</i> > onu <onumac></onumac>                                                            |
|-------------------------|----------------------------------------------------------------------------------------------------|
| Function<br>Description | Add OLT authenticated black list member, OLT will enable the authenticating function when adding member for the first time |
| <oltid></oltid>         | PON port ID, valid value range in 1-8                                                                                      |
| <onumac></onumac>       | ONU-MAC in the form of 00-01-02-AB-CD-EF                                                                                   |

#### [Configuration Case]

Case1: Add the ONU with MAC address of 00-01-02-AB-CD-EF into black list:

epon# auth blacklist add 1 onu 00-01-02-AB-CD-EF

Add ONU (00-01-02-ab-cd-ef) to slot 1 PON 1 blacklist successfully.

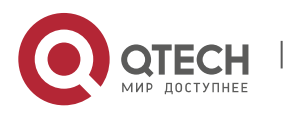

epon#

#### Delete Black List Member

| Command<br>Syntax       | epon# auth blacklist delete < <i>oltID</i> > onu < <i>onuMAC&gt;</i> |
|-------------------------|----------------------------------------------------------------------|
| Function<br>Description | Delete OLT authenticated black list member                           |
| <oltid></oltid>         | PON port ID, valid value range in 1-8                                |
| <onumac></onumac>       | ONU-MAC in the form of 00-01-02-AB-CD-EF                             |

#### [Configuration Case]

Case1: Remove the ONU with MAC address of 00-01-02-AB-CD-EF out of black list:

epon# auth blacklist delete 1 onu 00-01-02-AB-CD-EF Delete ONU (00-01-02-ab-cd-ef) from slot 1 PON 1 blacklist successfully. epon#

View Black List Member

| Command<br>Syntax       | epon# show auth blacklist |
|-------------------------|---------------------------|
| Function<br>Description | View OLT black list       |

# [Configuration Case]

Case1: View OLT black list:

| epon# show auth blacklist |
|---------------------------|
| blacklist onu mac:        |
| pon-1 00-1b-62-48-5b-09   |
| pon-2 00-13-25-00-dd-01   |
| Total is 2.               |

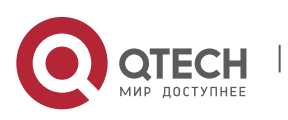

203

### 6.6.6. Configurate OLT Ctc-Mode Hybrid Authenticating Mode

| Command<br>Syntax       | epon# auth ctc-mode hybrid                                                  |
|-------------------------|-----------------------------------------------------------------------------|
| Function<br>Description | Enable hybrid authenticating mode, which support LOID and MAC auhenticating |

#### [Configuration Case]

Case1: Enable hybrid authenticating mode:

| epon# auth ctc-mode hybrid                |
|-------------------------------------------|
| Set slot 1 hybrid-auth mode successfully. |
|                                           |
| epon#                                     |

### 6.6.7. Configurate OLT Ctc-Mode Loid Authenticating Mode

| Command<br>Syntax       | epon# auth ctc-mode loid        |
|-------------------------|---------------------------------|
| Function<br>Description | Enable LOID authenticating mode |

[Configuration Case]

Case1: Enable LOID authenticating mode:

| ( | epon# auth ctc-mode loid                |
|---|-----------------------------------------|
|   | Set slot 1 loid-auth mode successfully. |
|   |                                         |
|   | epon#                                   |

### 6.6.8. Configurate OLT Ctc-Mode Mac Authenticating Mode

| Command<br>Syntax       | epon# auth ctc-mode mac        |
|-------------------------|--------------------------------|
| Function<br>Description | Enable MAC authenticating mode |

[Configuration Case]

Case1: Enable MAC authenticating mode:

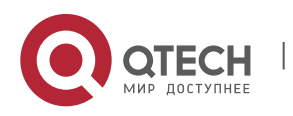

| epon# auth ctc-mode mac                |
|----------------------------------------|
| Set slot 1 mac-auth mode successfully. |
|                                        |
| epon#                                  |

### 6.6.9. Add LOID Account

| Command<br>Syntax       | epon# auth ctc-mode add-loid < <i>loid</i> > password < <i>password</i> > |
|-------------------------|---------------------------------------------------------------------------|
| Function<br>Description | Add LOID account                                                          |
| <loid></loid>           | {MAX 24 Chars}                                                            |
| <password></password>   | {MAX 12 Chars}                                                            |

# [Configuration Case]

Case1: Add LOID account test with password 123:

| epon# auth ctc-mode add-loid test password 123 |
|------------------------------------------------|
| Add ONU Loid(test) to slot 1 successfully.     |
|                                                |
| epon#                                          |

#### 6.6.10. Delete LOID Account

| Command<br>Syntax       | epon# auth ctc-mode delete-loid < <i>loid</i> > password<br>< <i>password</i> > |
|-------------------------|---------------------------------------------------------------------------------|
| Function<br>Description | Delete LOID account                                                             |
| <loid></loid>           | {MAX 24 Chars}                                                                  |
| <password></password>   | {MAX 12 Chars}                                                                  |

[Configuration Case]

Case1: Delete LOID account test with password 123:

epon# auth ctc-mode delete-loid 123 password 123 Delete ONU Loid(123) from slot 1 successfully.

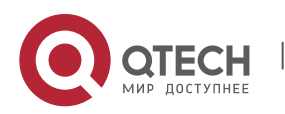

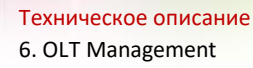

| epon#  |  |
|--------|--|
| cpolin |  |
|        |  |
|        |  |

# 6.7. OLT Packet Filtering

#### 6.7.1. Enable/Disable Filtering Function for DHCP Message in OLT

| Command<br>Syntax       | epon(olt-1)# packet-filter dhcp < <i>admin</i> >                         |
|-------------------------|--------------------------------------------------------------------------|
| Function<br>Description | Filter the message in the upstream of DHCP server                        |
| <admin></admin>         | Enable: Enable filtering function<br>Disable: Disable filtering function |

[Configuration Case]

Case1: Enable filtering function for DHCP packet:

epon(olt-1)# packet-filter dhcp enable

epon(olt-1)#

#### 6.7.2. Enable/Disable Filtering Function for Eoc\_Mme Message in OLT

| Command<br>Syntax       | epon(olt-1)# packet-filter eoc_mme <admin></admin>                       |
|-------------------------|--------------------------------------------------------------------------|
| Function<br>Description | Filter EOC message                                                       |
| <admin></admin>         | Enable: Enable filtering function<br>Disable: Disable filtering function |

### [Configuration Case]

Case1: Enable filtering function for EOC\_mme packet:

epon(olt-1)# packet-filter eoc\_mme enable epon(olt-1)#

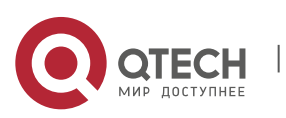

6.7.3. Enable/Disable Filtering Function for Netbios Message in OLT

| Command<br>Syntax       | epon(olt-1)# packet-filter netbios <admin></admin>                       |
|-------------------------|--------------------------------------------------------------------------|
| Function<br>Description | Filter NETBIOS message                                                   |
| <admin></admin>         | Enable: Enable filtering function<br>Disable: Disable filtering function |

### [Configuration Case]

Case1: Enable filtering function for Netbios packet:

epon(olt-1)# packet-filter netbios enable epon(olt-1)#

### 6.7.4. Enable/Disable Filtering Function for 8306\_Rtk\_Loopback Message in OLT

| Command<br>Syntax       | epon(olt-1)# packet-filter 8306_rtk_loopback <admin></admin>             |
|-------------------------|--------------------------------------------------------------------------|
| Function<br>Description | Filter 8306_rtk_loopback message                                         |
| <admin></admin>         | Enable: Enable filtering function<br>Disable: Disable filtering function |

[Configuration Case]

Case1: Enable filtering function for 8306\_rtk\_loopback packet:

epon(olt-1)# packet-filter 8306\_rtk\_loopback enable epon(olt-1)#

# 6.8. OLT QinQ Configuration

### 6.8.1. Configurate QinQ Function

| Command | epon(olt-1)# qinq enable <s-vlan> raw-vlan-id-inbound <c-< th=""></c-<></s-vlan> |
|---------|----------------------------------------------------------------------------------|
| Syntax  | vlan> <port-list></port-list>                                                    |

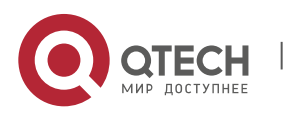

| Function<br>Description | Configurate QinQ function                                             |
|-------------------------|-----------------------------------------------------------------------|
| <s-vlan></s-vlan>       | Outer layer VLAN tag , value range in 1-4094。                         |
| <c-vlan></c-vlan>       | Inlayer VLAN list, value range in 1-4094。                             |
| <port-list></port-list> | Specify up link port list, which can be any up link port in ge1 ~ ge8 |

### [Configuration Case]

Case1: Throw the message from uplink port ge1 and inlayer as VLAN50-90 into outer layer VLAN 100:

epon(olt-1)# qinq enable 100 raw-vlan-id-inbound 50-90 ge1

#### 6.8.2. Disable QinQ Function

| Command<br>Syntax       | epon(olt-1)# qinq disable < <i>qinq-vid</i> > |
|-------------------------|-----------------------------------------------|
| Function<br>Description | Disable QinQ function                         |
| <qinq-vid></qinq-vid>   | Outer layer VLAN tag , value range in 1-4094。 |

### [Configuration Case]

Case1: vlan100 Disable the outer layer of PON1 port:

epon(olt-1)# qinq disable 100 epon(olt-1)#

# 6.9. Off-Line ONU Configuration

### 6.9.1. Add Off-Line ONU and Configurate ONU Template

| Command<br>Syntax | epon#offline-onu add <onuid> <onumac> <templateid></templateid></onumac></onuid> |
|-------------------|----------------------------------------------------------------------------------|
|-------------------|----------------------------------------------------------------------------------|

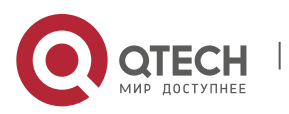

| Function<br>Description   | Add off-line onu and configurate ONU template, only the off-<br>line ONU without binding any template before can be binded<br>with template. Use OFFLINE-ONU command to delete the<br>binded template                                                                                                    |
|---------------------------|----------------------------------------------------------------------------------------------------|
| <onuid></onuid>           | The value of ONU ID after ONU launches                                                                                                    |
| <onumac></onumac>         | ONU MAC address                                                                                                    |
| <templateid></templateid> | The template binded by ONU after launching, the template<br>should exist first. OLT will deliver configuration to ONU based<br>on the template binded by ONU when launching for the first<br>time. All ONU will bind system template with templateID 0<br>automatically after launching in the default situation |

### [Configuration Case]

Case1: Bind the ONU with MAC address 00-1b-62-48-5b-0 and ONUID 1 with template 1:

epon(olt-1)# offline-onu add 1 00-1b-62-48-5b-09 1 epon(olt-1)#

#### 6.9.2. Delete Off-Line ONU

| Command<br>Syntax       | epon(olt-1)# offline-onu del <onuid></onuid> |
|-------------------------|----------------------------------------------|
| Function<br>Description | Delete off-line ONU                          |
| <onuld></onuld>         | onuID : 1-64 or all, all represents all ONU  |

# [Configuration Case]

Case1: Delete off-line ONU with ONUID 1:

epon(olt-1)# offline-onu del 1

epon(olt-1)#

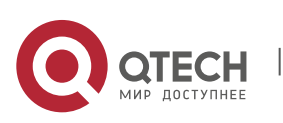

# 6.10. OLT Card Information Inquiry

# 6.10.1. View OLT ACL

| Command<br>Syntax       | epon#show olt <oltid> acl</oltid>     |
|-------------------------|---------------------------------------|
| Function<br>Description | View all current OLT ACL              |
| <oltid></oltid>         | PON port ID, valid value range in 1-8 |

# [Configuration Case]

Case1: View all current OLT ACL:

| epon(olt-1)# show olt 1 acl            |  |  |
|----------------------------------------|--|--|
| ====================================== |  |  |
| Direction : upstream                   |  |  |
| Precedence : 4                         |  |  |
| Matching string : "dscp=63 "           |  |  |
| Action string : "dscp=0 "              |  |  |

### 6.10.2. View OLT Interface Status

| Command<br>Syntax       | epon(olt-1)# show olt < <i>oltId</i> > admin |
|-------------------------|----------------------------------------------|
| Function<br>Description | Viw status of OLT PON interface              |
| <oltid></oltid>         | PON port ID, valid value range in 1-8        |

# [Configuration Case]

Case1: View status of OLT 1 interface:

epon(olt-1)# show olt 1 admin

Slot 1 olt 1 admin status: Enable.

### 6.10.3. View All ONU List with On-Line and Off-Line of PON

| Command<br>Syntax | epon#show olt <oltid> all-onu-info</oltid> |
|-------------------|--------------------------------------------|
|-------------------|--------------------------------------------|

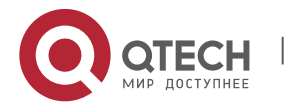

| Function<br>Description | View all ONU list with on-line and off-line of PON |
|-------------------------|----------------------------------------------------|
| <oltid></oltid>         | PON port ID, valid value range in 1-8              |

#### [Configuration Case]

Case1: View all ONU list with on-line and off-line that registered in PON:

| epon(olt-1)# show olt 1 all-onu-info |                    |  |
|--------------------------------------|--------------------|--|
| onuld mac onu state software-Ver tem | plate              |  |
| onu-01 00:01:62:45:66:06 powerdown   | 0(system template) |  |
| onu-02 00:01:62:45:66:01 powerdown   | 0(system template) |  |
| onu-03 08:C6:B3:08:00:80 powerdown   | 0(system template) |  |

### 6.10.4. View Basic Information of OLT Interface

| Command<br>Syntax       | epon#show olt <oltid> attribute</oltid>     |
|-------------------------|---------------------------------------------|
| Function<br>Description | View basic information of OLT PON interface |
| <oltid></oltid>         | PON port ID, valid value range in 1-8       |

# [Configuration Case]

Case1: View basic information of OLT PON1 interface:

| epon(olt-1)# show olt 1 attribute |  |
|-----------------------------------|--|
| Slot 1 olt 1 attributes:          |  |
| Fw Version : 4.2.7.58             |  |
| Cfg Version : 1.7.3.14            |  |
| Loader Version : cefabeba         |  |
| LLID Support : 64                 |  |
| LLID Registered : 4               |  |
| LLID Online : 1                   |  |
|                                   |  |
| epon(olt-1)#                      |  |

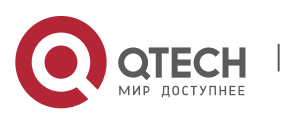

| Command<br>Syntax       | epon#show olt <oltid> encrypt</oltid>                     |
|-------------------------|-----------------------------------------------------------|
| Function<br>Description | View status of encryption capability of OLT PON interface |
| <oltid></oltid>         | PON port ID, valid value range in 1-8                     |

#### 6.10.5. View Status of Encryption Capability (encrypt) of OLT PON Interface

#### [Configuration Case]

#### Case1: View status of encryption capability of OLT PON1 interface:

| epon(olt-1)# show olt 1 encrypt       |  |
|---------------------------------------|--|
| Slot 1 olt 1 encrypt status: Disable. |  |
|                                       |  |
| epon(olt-1)#                          |  |

#### 6.10.6. View Learned MAC Address in PON Interface

| Command<br>Syntax       | epon(olt-1)# show olt < <i>oltId</i> > mac-address-table < <i>onu</i> >                                            |
|-------------------------|----------------------------------------------------------------------------------------------------|
| Function<br>Description | View learned mac address in PON interface                                                                          |
| <oltid></oltid>         | PON port ID, valid value range in 1-8                                                                              |
| <onu></onu>             | Null, then view all learned MAC addresses in all ports<br>Not null, then view learned MAC address of specified ONU |

### [Configurate Case]

Case1: View all learned mac addresses in PON1 interface:

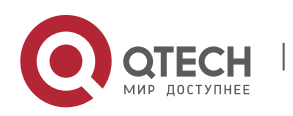

6. OLT Management

4 EC:17:2F:50:C3:30 16 0 282 =========== 4 MAC Address Table Entries Found ======== epon# Case2: View all learned MAC addresses of ONU 12 in PON1 interface: epon# show olt 1 mac-address-table 12 ======== SLOT 1 OLT 1 ONU 12 MAC Address Table ========= Index MAC Address ONU VID Aging(s)

1 08:C6:B3:18:F4:5B 12 1 225

2 C8:1F:66:F3:20:A7 12 0 271

======= 2 MAC Address Table Entries Found =========

epon#

#### 6.10.7. View Function Status of Learning MAC Address in PON Interface

| Command<br>Syntax       | epon#show olt <oltid> mac-learning</oltid>                    |
|-------------------------|---------------------------------------------------------------|
| Function<br>Description | View function status of learning mac address in PON interface |
| <oltid></oltid>         | PON port ID, valid value range in 1-8                         |

[Configuration Case]

Case1: View function status of learning mac address in PON1 interface:

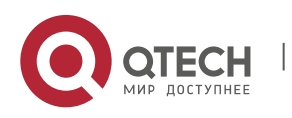

# 6.10.8. View VLAN Converting Entry in PON Interface

| Command<br>Syntax       | epon#show olt <oltid> modified-vlan</oltid> |
|-------------------------|---------------------------------------------|
| Function<br>Description | View VLAN converting entry in PON interface |
| <oltid></oltid>         | PON port ID, valid value range in 1-8       |

### [Configuration Case]

# Case1: View VLAN converting entry in PON1 interface:

| epon(olt-1)# show olt 1 modified-vlan |
|---------------------------------------|
| Vlan Translation:                     |
| c-vid s-vid                           |
|                                       |
| 100 111                               |
| epon(olt-1)#                          |

# 6.10.9. View Multi-Point Control Protocol Configuration in PON Interface

| Command<br>Syntax       | epon#show olt <oltid> mpcp-config</oltid>                        |
|-------------------------|------------------------------------------------------------------|
| Function<br>Description | View multi-point control protocol configuration in PON interface |
| <oltid></oltid>         | PON port ID, valid value range in 1-8                            |

# [Configuration Case]

# Case1: View multi-point control protocol configuration in PON1 interface:

| epon(olt-1)# show olt 1 mpcp-config |
|-------------------------------------|
| slot 1 olt 1 MPCP configuration:    |
|                                     |
| grant mode: periodical              |
| grant freq: 5000(unit:0.1ms)        |
| grant size: 3076(unit:TQ)           |
| gate size: 200(unit:TQ)             |
| gate tmr: 200(unit:0.1ms)           |

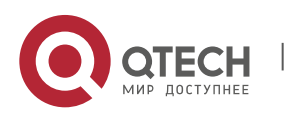

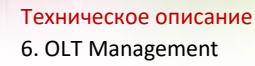

epon(olt-1)#

#### 6.10.10. View On-Line ONU List in PON Interface

| Command<br>Syntax       | epon#show olt <oltid> online-onu</oltid>           |
|-------------------------|----------------------------------------------------|
| Function<br>Description | View on-line onu list in PON interface in any mode |
| <oltid></oltid>         | PON port ID, valid value range in 1-8              |

#### [Configuration Case]

Case1: View on-line onu list in PON1 interface:

epon(olt-1)# show olt 1 online-onu onuld mac type CTC-Ver distance onu-03 08:C6:B3:00:00:06 XXXXXX 30 6m onu-10 00:a1:02:01:30:d8 XXXXXX 20 6m onu-11 08:C6:B3:07:d4:78 XXXXXX 21 6m

# 6.10.11. View Optical Power of OLT Optical Module

| Command<br>Syntax       | epon#show olt <oltid> optical</oltid>    |
|-------------------------|------------------------------------------|
| Function<br>Description | View optical power of OLT optical module |
| <oltid></oltid>         | PON port ID, valid value range in 1-8    |

#### [Configuration Case]

Case1: View optical power of OLT optical module:

epon# show olt 1 optical Slot 1 olt 1 optical informations: Temperature : 45.28 (C) Voltage : 2.30 (V) Current : 1.23 (mA) Tx Power : -6.45 (dBM) Rx Power : 0.00 (dBM)

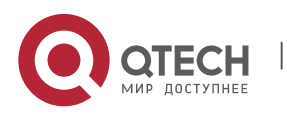

| Command<br>Syntax       | epon#show olt <oltid> optical-online-onu</oltid>                                     |
|-------------------------|--------------------------------------------------------------------------------------|
| Function<br>Description | View on-line ONU information like optical power and temperature in OLT PON interface |
| <oltid></oltid>         | PON port ID, valid value range in 1-8                                                |

6.10.12. View On-Line ONU Information like Optical Power and Temperature in OLT PON Interface

[Configuration Case]

Case1: View on-line ONU information like optical power and temperature in OLT PON interface:

| epon(olt-1)# show olt 1 optical-online-onu                                 |  |  |
|----------------------------------------------------------------------------|--|--|
| <br>PON ONU Voltage(V) Tx-power(dBm) Rx-power(dBm) bias(mA) Temperature(C) |  |  |
| 1 12 3.29 1.53 -15.36 11.90 37.02                                          |  |  |
| 1 19 3.30 1.74 -11.00 11.22 34.82                                          |  |  |
| epon(olt-1)#                                                               |  |  |

6.10.13. View P2P Status in OLT

| Command<br>Syntax       | epon# show olt < <i>oltId</i> > p2p   |
|-------------------------|---------------------------------------|
| Function<br>Description | View P2P Status in OLT                |
| <oltid></oltid>         | PON port ID, valid value range in 1-8 |

[Configuration Case]

Case1: View P2P Status in OLT PON interface:

epon# show olt 1 p2p

Slot 1 olt 1 p2p status: Enable

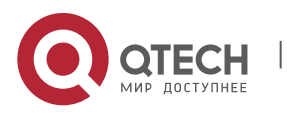
**Техническое описание** 6. OLT Management

| Command<br>Syntax       | epon# show olt < <i>oltId</i> > packet-filter < <i>type</i> >                                                                                                    |
|-------------------------|----------------------------------------------------------------------------------------------------|
| Function<br>Description | View all kinds of filtering rule status in PON interface                                                                                                    |
| <oltid></oltid>         | PON port ID, valid value range in 1-8                                                                                                    |
| <type></type>           | Optional parameter:<br>NULL: View filtering status of all packets<br>dhcp: View status of DHCP filtering rule<br>netbios: View status of NETBIOS filtering rule<br>eoc_mme: View status of NETBIOS filtering rule<br>8306_rtk_loopback: View status of 8306_RTK_LOOPBACK<br>filtering rule |

6.10.14. View All Kinds of Filtering Rule Status in PON Interface

#### [Configuration case]

Case1: View status of DHCP filtering rule in OLT PON1 interface:

epon# show olt 1 packet-filter

DHCP : enable

Netbios : disable

EOC MME : disable

8036 RTK loopback : disable

epon#

Case2: View status of all filtering rule in OLT PON1 interface::

epon# show olt 1 packet-filter

DHCP : enable

Netbios : disable

EOC MME : disable

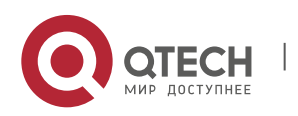

| epon# |  |
|-------|--|

# 6.10.15. View OLT Authenticating Mode

| Command<br>Syntax       | epon# show auth mode                  |
|-------------------------|---------------------------------------|
| Function<br>Description | View current OLT authenticating mode  |
| <oltid></oltid>         | PON port ID, valid value range in 1-8 |

# [Configuration case]

Case1: View current OLT authenticating mode:

| epon# show auth mode                 |
|--------------------------------------|
| Slot 1 current auth-mode is disable. |
|                                      |
| epon#                                |

#### 6.10.16. View TPID Value in PON Interface

| Command<br>Syntax       | epon# show olt < <i>oltId</i> > tpid out-tpid |
|-------------------------|-----------------------------------------------|
| Function<br>Description | View TPID value in OLT                        |
| <oltid></oltid>         | PON port ID, valid value range in 1-8         |

# [Configuration case]

Case1: View TPID value in OLT:

| e | epon(olt-1)# show olt 1 tpid out-tpid |
|---|---------------------------------------|
| C | Dutput tpid : 33024(0X8100)           |
|   |                                       |
| e | epon(olt-1)#                          |

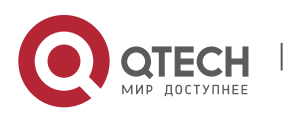

| Command<br>Syntax       | epon# show olt <oltid> vlan-pool <pool-id></pool-id></oltid>  |
|-------------------------|---------------------------------------------------------------|
| Function<br>Description | View VLAN pool information in OLT PON interface               |
| <oltid></oltid>         | PON port ID, valid value range in 1-8                         |
| <pool-id></pool-id>     | VLAN pool ID, value in all, 1-4. All represents all VLAN pool |

# [Configuration case]

Case1: View all VLAN pool information in OLT PON1 interface:

| epon(olt-1)#                              |
|-------------------------------------------|
| Slot 1 olt 1 VLAN POOL 4 Range : 1-4094.  |
| Slot 1 olt 1 VLAN POOL 3 Range : 1-4094.  |
| Slot 1 olt 1 VLAN POOL 2 Range : 1-4094.  |
| Slot 1 olt 1 VLAN POOL 1 Range : 100-200. |
| epon(olt-1)# show olt 1 vlan-pool all     |

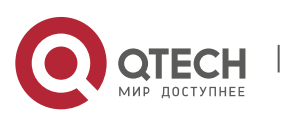

# 7. ONU MANAGEMENT AND INFORMATION VIEWING

# 7.1. View ONU Basic Information

#### 7.1.1. View On- Line ONU List in PON Interface

| Command<br>Syntax       | epon#show olt <oltid> online-onu</oltid>                                |
|-------------------------|-------------------------------------------------------------------------|
| Function<br>Description | Use this command to view on- line onu list in PON interface in any mode |
| <oltid></oltid>         | PON port ID, valid value range in 1-8                                   |

# [Configuration Case]

Case1: View view on- line onu list in PON interface:

epon(olt-1)# show olt 1 online-onu onuld mac type CTC-Ver distance onu-03 08:C6:B3:00:00:06 XXXXXX 30 6m onu-10 00:a1:02:01:30:d8 XXXXXX 20 6m onu-11 08:C6:B3:07:d4:78 XXXXXX 21 6m

#### 7.1.2. View ONU Version Information

| Command<br>Syntax       | epon# show olt <oltid> onu <onuid> ctc sn</onuid></oltid> |
|-------------------------|-----------------------------------------------------------|
| Function<br>Description | View version information of on-line ONUin PON interface   |
| <oltid></oltid>         | PON port ID, valid value range in 1 - 8                   |
| <onuid></onuid>         | Specified on-line ONUID, valid value range in 1-6         |

#### [Configuration Case]

Case1: View ONU version information:

epon# show olt 7 onu 12 ctc sn onu model : 0x3131326d onu base-MAC : 08-c6-b3-00-00-04 onu hardware Ver: V1.0

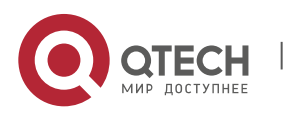

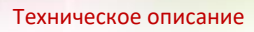

7. ONU Management and Information Viewing

221

onu software Ver: V2.0.2

#### 7.1.3. View ONU Hardware Information

| Command<br>Syntax       | epon# show olt <oltid> onu <onuid> ctc capabilities</onuid></oltid> |
|-------------------------|---------------------------------------------------------------------|
| Function<br>Description | View hardware information of on-line ONUin PON interface            |
| <oltid></oltid>         | PON port ID, valid value range in 1 – 8                             |
| <onuid></onuid>         | Specified on-line ONUID, valid value range in 1-6                   |

## [Configuration Case]

Case1: View ONU hardware information:

| epon(olt-5/onu-6)# show olt 5 onu 6 ctc capabilities |
|------------------------------------------------------|
| GE port number : 0                                   |
| FE port number : 1                                   |
| POTS port number : 0                                 |
| CATV : not-support                                   |
| support backupBattery: not-support                   |
| support multiLlid : not-support                      |
| epon(olt-5/onu-6)#                                   |

#### 7.1.4. View ONU Basic Information

| Command<br>Syntax       | epon# show olt <oltid> onu <onuid> ctc attribute</onuid></oltid> |
|-------------------------|------------------------------------------------------------------|
| Function<br>Description | View basic information of on-line ONUin PON interface            |
| <oltid></oltid>         | PON port ID, valid value range in 1 - 8                          |
| <onuid></onuid>         | Specified on-line ONUID, valid value range in 1-6                |

[Configuration Case]

Case1: View ONU basic information:

epon(olt-5/onu-6)# show olt 5 onu 6 ctc attribute

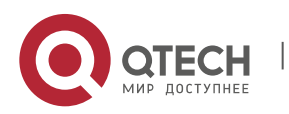

7. ONU Management and Information Viewing

| PON ONU Port Admin Link Flow-control Auto-neg Ingress-rate Egress-rate |  |
|------------------------------------------------------------------------|--|
|                                                                        |  |
| 5 6 1 enable down enable enable Unlimit Unlimit                        |  |
|                                                                        |  |
| epon(olt-5/onu-6)#                                                     |  |
|                                                                        |  |

# 7.1.5. View ONU Optical Power Information

| Command<br>Syntax       | epon# show olt <oltid> onu <onuid> ctc optical</onuid></oltid> |
|-------------------------|----------------------------------------------------------------|
| Function<br>Description | View optical power information of on-line ONUin PON interface  |
| <oltid></oltid>         | PON port ID, valid value range in 1 - 8                        |
| <onuid></onuid>         | Specified on-line ONUID, valid value range in 1-6              |

[Configuration Case]

Case1: View ONU optical power information:

| epon(olt-5/onu-6)# show olt 5 onu 6 ctc optical |
|-------------------------------------------------|
| ONU_OPM_DIAGNOSIS_RSP: temperature 45 C         |
|                                                 |
| ONU_OPM_DIAGNOSIS_RSP: supply voltage 3.35 V    |
|                                                 |
| ONU_OPM_DIAGNOSIS_RSP: tx bias current 11 mA    |
|                                                 |
| ONU_OPM_DIAGNOSIS_RSP: tx power 1.73 dBm        |
|                                                 |
| ONU_OPM_DIAGNOSIS_RSP: rx power -15.72 dBm      |
|                                                 |
| epon(olt-5/onu-6)#                              |

# 7.1.6. View ONU FEC Function Status

| Command<br>Syntax | epon# <b>show olt <oltid> onu &lt;<i>onuid</i>&gt; ctc fec</oltid></b> |
|-------------------|------------------------------------------------------------------------|
|-------------------|------------------------------------------------------------------------|

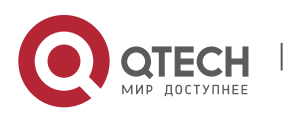

7. ONU Management and Information Viewing

| Function<br>Description | View FEC function status of on-line ONUin PON interface |
|-------------------------|---------------------------------------------------------|
| <oltid></oltid>         | PON port ID, valid value range in 1 - 8                 |
| <onuid></onuid>         | Specified on-line ONUID, valid value range in 1-6       |

# [Configuration Case]

#### Case1: View ONU FEC function status:

| epon(olt-5/onu-6)# show olt 5 onu 6 ctc fec |
|---------------------------------------------|
| FEC state: Disable                          |
| epon(olt-5/onu-6)#                          |

# 7.1.7. View ONU Sleeping Control Status

| Command<br>Syntax       | epon# show olt <oltid> onu <onuid> ctc sleep-control</onuid></oltid> |
|-------------------------|----------------------------------------------------------------------|
| Function<br>Description | View sleeping control status of on-line ONUin PON interface          |
| <oltid></oltid>         | PON port ID, valid value range in 1 - 8                              |
| <onuid></onuid>         | Specified on-line ONUID, valid value range in 1-6                    |

## [Configuration Case]

Case1: View ONU sleeping control status:

| epon(olt-5/onu-6)# show olt 5 onu 6 ctc sleep-control |
|-------------------------------------------------------|
| ONU has leave Sleep-Mode!                             |
| epon(olt-5/onu-6)#                                    |

# 7.1.8. View ONU Managing IP

| Command<br>Syntax       | epon# show olt <oltid> onu <onuid> ctc mng-ip</onuid></oltid> |
|-------------------------|---------------------------------------------------------------|
| Function<br>Description | View managing IP of on-line ONUin PON interface               |
| <oltid></oltid>         | PON port ID, valid value range in 1 - 8                       |

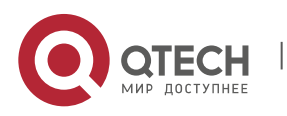

7. ONU Management and Information Viewing

[Configuration Case]

Case1: View ONU managing IP:

| epon(olt-5/onu-6)# show olt 5 onu 6 ctc mng-ip |
|------------------------------------------------|
| ip :192.168.101.1                              |
| netmask : 255.255.255.0                        |
| gateway : 192.168.101.1                        |
| cVlan : 1                                      |
| sVlan : 0                                      |
| priority : 5                                   |
| epon(olt-5/onu-6)#                             |

## 7.1.9. View ONU Managing SNMP

| Command<br>Syntax       | epon# show olt <oltid> onu <onuid> ctc mng-snmp</onuid></oltid>                                     |
|-------------------------|----------------------------------------------------------------------------------------------------|
| Function<br>Description | View managing SNMP of on-line ONUin PON interface. The ONU with SFU and HGU is not supported by now |
| <oltid></oltid>         | PON port ID, valid value range in 1 - 8                                                             |
| <onuid></onuid>         | Specified on-line ONUID, valid value range in 1-6                                                   |

# 7.2. Enter ONU Management Interface

| Command<br>Syntax       | epon(olt-7)# <b>onu &lt;<i>onuid</i>&gt;</b>                 |
|-------------------------|--------------------------------------------------------------|
| Function<br>Description | Enter ONU management interface and configurate ONU parameter |
| <onuid></onuid>         | Specified ONUID, valid value range in 1-64.                  |

[Configuration Case]

#### Case1: Enter ONU1 management interface:

epon(olt-7)#onu 1

epon(olt-7/onu-1)#

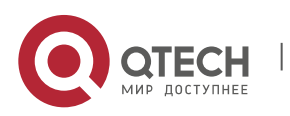

7. ONU Management and Information Viewing

# 7.3. ONU Basic Operation Management

## 7.3.1. Restart ONU

| Command<br>Syntax       | epon(olt-7/onu-1)# ctc reboot |
|-------------------------|-------------------------------|
| Function<br>Description | Restart ONU device            |

[Configuration case]

Case1: Restart ONU:

| epon(olt-5/onu-6)# ctc reboot                                           |
|-------------------------------------------------------------------------|
| Please wait                                                             |
| epon(olt-5/onu-6)#                                                      |
| 01/01/00 01:46:29 onu-1-5-6 (ctc-30) offline                            |
|                                                                         |
| 01/01/00 01:46:37 onu-1-5-6 (llid-2,mac-08-c6-b3-09-d8-fc,ctc-30)online |
| ener(alt E/any C)#                                                      |
| פָסָרווטוּ-5/סוּע-6)#                                                   |

#### 7.3.2. Unregister ONU

| Command<br>Syntax       | epon(olt-7/onu-1)# deregister |
|-------------------------|-------------------------------|
| Function<br>Description | Re-register ONU               |

[Configuration case]

Case1: Re-register ONU:

epon(olt-5/onu-6)# deregister

01/01/00 01:48:14 onu-1-5-6 (ctc-30) offline...

epon(olt-5/onu-6)#

01/01/00 01:48:20 onu-1-5-6 (llid-2,mac-08-c6-b3-09-d8-fc,ctc-30)online...

01/01/00 01:48:28 onu-1-1-13 (llid-0,mac-00-11-22-33-44-55,ctc-30)online...

epon(olt-5/onu-6)#

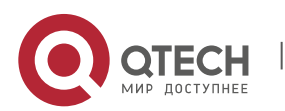

7. ONU Management and Information Viewing

#### 7.3.3. Enable /Disable ONU FEC Function

| Command<br>Syntax       | epon(olt-7/onu-1)# ctc fec <oper></oper>                                                                        |
|-------------------------|----------------------------------------------------------------------------------------------------|
| Function<br>Description | Configrate ONU fec function                                                                                     |
| <oper></oper>           | Vaule in <enable disable=""><br/>Enable: Enable ONU FEC function<br/>Disable: Disable ONU FEC function</enable> |

#### [Configuration case]

Case1: Enable ONU FEC function:

epon(olt-5/onu-6)# ctc fec enable

epon(olt-5/onu-6)#

# 7.3.4. Restore ONU into Default Setting

| Command<br>Syntax       | epon(olt-7/onu-1)#default                                                                                                    |  |  |
|-------------------------|----------------------------------------------------------------------------------------------------|--|--|
| Function<br>Description | Restore ONU into factory default setting<br>Attention: This command will delete all ONU configuration,<br>restore into factory default setting and restart ONU<br>automatically |  |  |

#### [Configuration case]

Case1: Restore ONU into factory default setting:

epon(olt-5/onu-6)# default epon(olt-5/onu-6)# 01/01/00 01:57:27 onu-1-5-6 (ctc-30) offline... 01/01/00 01:57:36 onu-1-5-6 (Ilid-2,mac-08-c6-b3-09-d8-fc,ctc-30)online... epon(olt-5/onu-6)#

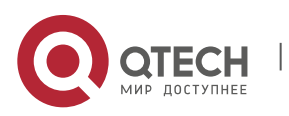

7. ONU Management and Information Viewing

#### 7.3.5. Configurate ONU Managing IP Address

| Command<br>Syntax       | epon(olt-2/onu-4)#ctc mng-ip < <i>ip&gt; <netmask> <gateway></gateway></netmask></i><br><cvlan> <svlan> <priority></priority></svlan></cvlan>                                                                                 |
|-------------------------|----------------------------------------------------------------------------------------------------|
| Function<br>Description | Configurate ONU managing IP adress                                                                                                    |
| Parameter<br>Dscription | <ip> - example: 192.168.12.122<br/><netmask> - example: 255.255.255.0<br/><gateway> - example: 192.168.0.1<br/><cvlan> - 0-4094<br/><svlan> - 0-4094<br/><priority> - 0-7</priority></svlan></cvlan></gateway></netmask></ip> |

[Configuration case]

Case1: Set the managing IP as 192.168.12.122, subnet mast as 255.255.255.0, default gateway as 192.168.12.1, user VLAN as 10, service provider vlan as 101 and priotity 0 of ONU:

epon(olt-5/onu-6)# ctc mng-ip 192.168.12.122 255.255.255.0 192.168.12.1 10 101 0

epon(olt-5/onu-6)#

#### 7.3.6. Configurate ONU Managing SNMP Parameter

| Command<br>Syntax       | epon(olt-5/onu-7)# ctc mng-snmp <snmpver><br/><traphostipaddr> <trapport> <snmpserverport><br/><communityforread> <communityforwrite></communityforwrite></communityforread></snmpserverport></trapport></traphostipaddr></snmpver>                                                                                                    |
|-------------------------|----------------------------------------------------------------------------------------------------|
| Function<br>Description | Configurate ONU managing SNMP parameter                                                                                                    |
| Parameter<br>Dscription | <snmpver>: SNMP version - <v1 v2c=""  =""><br/><traphostipaddr>: Trap address - example: 192.168.120.12<br/><trapport>: Trap port - 1-65535(default:162)<br/><snmpserverport>: SNMP service port - 1-<br/>65535(default:161)<br/><communityforread>: Community of reading - string,<br/>length&lt; 32 chars (default:public)</communityforread></snmpserverport></trapport></traphostipaddr></v1></snmpver> |

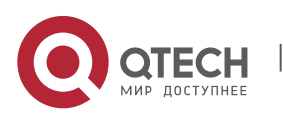

7. ONU Management and Information Viewing

| <communityforwrite>:</communityforwrite> | Community  | of   | writing   | -    | string,  |
|------------------------------------------|------------|------|-----------|------|----------|
|                                          | length< 32 | 2 ch | ars(defau | lt:p | orivate) |
|                                          |            |      |           |      |          |

#### [Configuration case]

Case1: Configurate ONU managing SNMP parameter as follows:

epon(olt-5/onu-7)# ctc mng-snmp v1 192.168.5.165 162 161 public private

epon(olt-5/onu-7)#

#### 7.3.7. Configurate ONU LINK Quantity

| Command<br>Syntax       | epon(olt-2/onu-4)#ctc multi-llid <number></number> |
|-------------------------|----------------------------------------------------|
| Function<br>Description | Configurate ONU LINK quantity                      |
| <number></number>       | Quantity, value range in 0-7                       |

#### [Configuration case]

Case1: Set ONU LINK quantity as 1 :

epon(olt-5/onu-7)# ctc multi-llid 1 epon(olt-5/onu-7)#

#### 7.3.8. Save All ONU Configuation

| Command<br>Syntax       | epon(olt-7/onu-1)# save   |
|-------------------------|---------------------------|
| Function<br>Description | Save all ONU configuation |

[Configuration case]

Case1: Save all ONU configuation:

epon(olt-5/onu-6)# save OK! epon(olt-5/onu-6)#

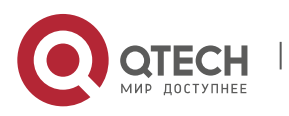

7. ONU Management and Information Viewing

## 7.3.9. Update ONU Software Version

| Command<br>Syntax           | epon(olt-7/onu-1)# ctc upgrade < <i>tftp-server</i> > < <i>image-file</i> > |
|-----------------------------|-----------------------------------------------------------------------------|
| Function<br>Description     | Update ONU software version                                                 |
| <tftp-server></tftp-server> | TFTP server IP address in the form of X.X.X.X                               |
| <image-file></image-file>   | Updated image file, like fw-name.mif                                        |

# [Configuration case]

Case1: Update ONU software version:

| epon(olt-5/onu-7)# ctc upgrade 192.168.101.11 fw-name.mif               |
|-------------------------------------------------------------------------|
|                                                                         |
| upgrading onu(1-5-7)100%.OK                                             |
| Please wait a minute to finish the work                                 |
| 01/01/00 04:46:41 onu-1-5-7 (ctc-30) offline                            |
|                                                                         |
| All done.                                                               |
| update ONU OK!                                                          |
| epon(olt-5/onu-7)#                                                      |
| 01/01/00 04:47:14 onu-1-5-7 (llid-0,mac-08-c6-b3-18-f4-59,ctc-30)online |
|                                                                         |
| epon(olt-5/onu-7)#                                                      |

# 7.4. ONU Alarm Configurating and Viewing

# 7.4.1. ONU Device Alarm Configuration

| Command<br>Syntax       | epon(olt-7/onu-1)# ctc alarm device <type> <admin> <alarmthreshold> <clearingalarmthres></clearingalarmthres></alarmthreshold></admin></type> |
|-------------------------|----------------------------------------------------------------------------------------------------|
| Function<br>Description | Configurate alarm function and parameter of ONU device                                                                                        |
| <type></type>           | onuTempHigh: High temperature alarming<br>onuTemplow: Low temperature alarmin<br>PowerAlarm : Battery alarming                                |

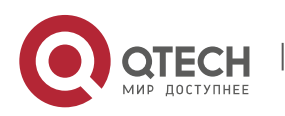

7. ONU Management and Information Viewing

|                                                   | IADConnectionFail : IAD connection alarming<br>SleepStatusUpdate: Sleeping status updating alarmin |
|---------------------------------------------------|----------------------------------------------------------------------------------------------------|
| <admin></admin>                                   | Enable: Enable alarm function<br>Disable: Disable alarm function                                   |
| <alarmthresh<br>old&gt;</alarmthresh<br>          | Threshold value, integer                                                                           |
| <clearingalar<br>mThreshold&gt;</clearingalar<br> | Threshold value, integer                                                                           |

# [Configuration case]

Case1: Configurate alarm function parameter of ONU device:

| epon(olt-5/onu-7)# ctc alarm device onuTempHigh enable 100 101 |
|----------------------------------------------------------------|
| Not support                                                    |
| epon(olt-5/onu-7)#                                             |

# 7.4.2. ONU PON Interface Alarm Configuration

| Command<br>Syntax       | epon(olt-7/onu-1)# ctc alarm pon-if <type> <admin> <alarmthreshold> <clearingalarmthres></clearingalarmthres></alarmthreshold></admin></type>                                                                                                    |
|-------------------------|----------------------------------------------------------------------------------------------------|
| Function<br>Description | Configurate alarm function and parameter of ONU PON interface                                                                                                    |
| <type></type>           | RXPowerHigh: Receiving power overhigh alarming<br>RXPowerLow: Receiving power overlow alarming<br>TXPowerHigh: Forarding power overhigh alarming<br>TXPowerLow: Forarding power overlow alarming<br>TXBiasHigh: Forarding deviation overhigh alarming<br>TXBiasLow: Forarding deviation alarming<br>VccHigh: Voltage overhigh alarming<br>VccLow: Voltage overhigh alarming<br>TempHigh: Temperature overhigh alarming<br>TempLow: Temperature overlow alarming |

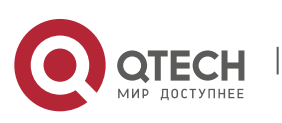

7. ONU Management and Information Viewing

| <admin></admin>                                   | Enable: Enable alarm function<br>Disable: Disable alarm function |
|---------------------------------------------------|------------------------------------------------------------------|
| <alarmthresh<br>old&gt;</alarmthresh<br>          | Threshold value, integer                                         |
| <clearingalar<br>mThreshold&gt;</clearingalar<br> | Threshold value, integer                                         |

## [Configuration case]

Case1: Configurate alarm function and parameter of ONU PON interface:

| epon(olt-5/onu-7)# ctc alarm pon-if VccHigh enable 220 2200 |
|-------------------------------------------------------------|
| Not support                                                 |
| epon(olt-5/onu-7)#                                          |

# 7.4.3. ONU Voice Interface Alarm Configuration

| Command<br>Syntax                                 | epon(olt-7/onu-1)# ctc alarm port pots <pots> <type> <admin> <alarmthreshold> <clearingalarmthres></clearingalarmthres></alarmthreshold></admin></type></pots> |
|---------------------------------------------------|----------------------------------------------------------------------------------------------------|
| Function<br>Description                           | Configurate ONU voice interface alarm function and parameter                                                                                                   |
| <pots></pots>                                     | Voice interface ID, <1 - 2>                                                                                                    |
| <type></type>                                     | POTSPortFail: Voice interface fail alarming                                                                                                    |
| <admin></admin>                                   | Enable: Enable alarm function<br>Disable: Disable alarm function                                                                                               |
| <alarmthresh<br>old&gt;</alarmthresh<br>          | Threshold value, integer                                                                                                    |
| <clearingalar<br>mThreshold&gt;</clearingalar<br> | Threshold value, integer                                                                                                    |

#### [Configuration case]

Case1: Configurate ONU voice interface alarm function and parameter:

epon(olt-5/onu-7)# ctc alarm port pots 1 POTSPortFail enable 40000 100

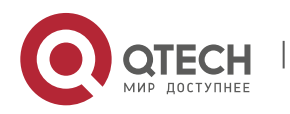

7. ONU Management and Information Viewing

| Not support        |  |
|--------------------|--|
| epon(olt-5/onu-7)# |  |

# 7.4.4. ONU User Interface Alarm Configration

| Command<br>Syntax                                 | epon(olt-7/onu-1)# ctc alarm port uni <uni> <type> <admin><br/><alarmthreshold> <clearingalarmthres></clearingalarmthres></alarmthreshold></admin></type></uni>                                                                                      |
|---------------------------------------------------|----------------------------------------------------------------------------------------------------|
| Function<br>Description                           | Configurate ONU user interface alarm function and parameter                                                                                                    |
| <uni></uni>                                       | User interface ID, <1 - 24>                                                                                                    |
| <type></type>                                     | EthPortAutoNegFail: Interface auto-negotiating fail alarming<br>EthPortLOS: Interface signal losing alarming<br>EthPortFail: Interface fail alarming<br>EthPortLoopback: Interface loop alarming<br>EthPortCongestion: Interface congestion alarming |
| <admin></admin>                                   | Enable: Enable alarm function<br>Disable: Disable alarm function                                                                                                    |
| <alarmthresh<br>old&gt;</alarmthresh<br>          | Threshold value, integer                                                                                                    |
| <clearingalar<br>mThreshold&gt;</clearingalar<br> | Threshold value, integer                                                                                                    |

# 7.4.5. ONU Performance Statistics Alarm Configuration

| Command<br>Syntax       | epon(olt-7/onu-1)# ctc alarm statistic <interface> <type> <admin> <alarmthreshold> <clearingalarmthres></clearingalarmthres></alarmthreshold></admin></type></interface> |
|-------------------------|----------------------------------------------------------------------------------------------------|
| Function<br>Description | Configurate ONU performance statistics alarm function and parameter                                                                                                    |
| <interface></interface> | pon-if: PON interface<br>uni: User interface                                                                                                    |
| <type></type>           | downDropEvents: Downstream data packet losing alarming                                                                                                    |

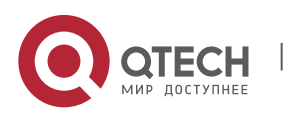

7. ONU Management and Information Viewing

|                                                   | upDropEvents : Upstream data packet losing alarming              |
|---------------------------------------------------|------------------------------------------------------------------|
|                                                   | downCRCErr : Downstream data packet CRC error detecting alarming |
|                                                   | downUndersize : Downstream data packet overshort<br>alarming     |
|                                                   | upUndersize: Upstream data packet overshort alarming             |
|                                                   | downOversize: Downstream data packet overlong alarming           |
|                                                   | upOversize: Upstream data packet overlong alarming               |
|                                                   | downFragments: Downstream data packet incompletion alarming      |
|                                                   | downJabbe: Downstream giant data packet alarming                 |
|                                                   | Enable: Enable alarm function                                    |
| <admin></admin>                                   | Disable: Disable alarm function                                  |
| <alarmthresh<br>old&gt;</alarmthresh<br>          | Threshold value, integer                                         |
| <clearingalar<br>mThreshold&gt;</clearingalar<br> | Threshold value, integer                                         |

## [Configuration case]

Case1: Configurate ONU performance statistics alarm function and parameter:

epon(olt-5/onu-7)# ctc alarm statistics pon-if downUndersize enable 1000 1000 epon(olt-5/onu-7)#

#### 7.4.6. View ONU Alarm Information

| Command<br>Syntax       | epon# show olt <oltid> onu &lt;<i>onuid</i>&gt; ctc alarm &lt; type &gt;</oltid> |
|-------------------------|----------------------------------------------------------------------------------|
| Function<br>Description | View alarm information of on-line ONU in PON interface                           |
| <oltid></oltid>         | PON port ID, valid value range in 1 - 8.                                         |
| <onuid></onuid>         | Specified on-line ONUID, valid value range in 1-64.                              |

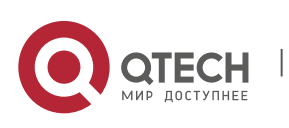

7. ONU Management and Information Viewing

| <type></type> | Device: Device alarm information<br>pon-if: PON interface alarm information<br>port: User port alarm information<br>statistics: Performance statistics alarm information |
|---------------|----------------------------------------------------------------------------------------------------|
|---------------|----------------------------------------------------------------------------------------------------|

[Configuration Case]

Case1: View ONU user port alarm information:

| epon(olt-5/onu-6)# show olt 5 onu 6 ctc alarm port      |  |
|---------------------------------------------------------|--|
| Port Alarm(port) State Threshold ClearingAlarmThreshold |  |
| uni-1 EthPortAutoNegFail disable 0 0                    |  |
| uni-1 EthPortLOS disable 0 0                            |  |
| uni-1 EthPortFail disable 0 0                           |  |
| uni-1 EthPortLoopback enable 0 0                        |  |
| uni-1 EthPortCongestion disable 0 0                     |  |
| epon(olt-5/onu-6)#                                      |  |

# 7.5. ONU IGMP Configurating and Viewing

#### 7.5.1. Delete All ONU Multicast Groups

| Command<br>Syntax       | epon(olt-7/onu-1)# ctc igmp clear-all-multicast-ctrl-group |
|-------------------------|------------------------------------------------------------|
| Function<br>Description | Delete all ONU multicast groups                            |

[Configuration case]

Case1: Delete all ONU multicast groups:

epon(olt-5/onu-7)# ctc igmp clear-all-multicast-ctrl-group

epon(olt-5/onu-7)#

#### 7.5.2. Enable /Disable ONU Multicast Fast Leave Function

| Command<br>Syntax       | epon(olt-7/onu-1)# ctc igmp fast-leave <oper></oper> |
|-------------------------|------------------------------------------------------|
| Function<br>Description | Configurate multicast fast leave function            |

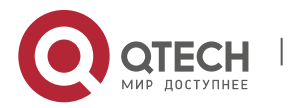

7. ONU Management and Information Viewing

|               | Value in <enable disable=""></enable>              |
|---------------|----------------------------------------------------|
| <oper></oper> | Enable: Enable ONU multicast fast leave function   |
|               | Disable: Disable ONU multicast fast leave function |

## [Configuration case]

Case1: Enable ONU multicast fast leave function:

epon(olt-5/onu-7)# ctc igmp fast-leave enable epon(olt-5/onu-7)#

#### 7.5.3. Configurate ONU Multicast Mode

| Command<br>Syntax       | epon(olt-7/onu-1)# ctc igmp mode < mode >                                                                                                    |
|-------------------------|----------------------------------------------------------------------------------------------------|
| Function<br>Description | Configurate multicast mode, support IPv6                                                                                                    |
| <mode></mode>           | Parameter value :<br>igmp-mld-snooping: Multicast spy<br>controllable-igmp-mld: Controllable multicast<br>pass-through: Transparent transmission |

#### [Configuration case]

Case1: Set the ONU multicast mode as snooping mode:

epon(olt-5/onu-7)# ctc igmp mode igmp-mld-snooping epon(olt-5/onu-7)#

#### 7.5.4. View ONU Multicast Configuration

| Command<br>Syntax       | epon# show olt <oltid> onu &lt;<i>onuid</i>&gt; ctc igmp <i>config</i></oltid> |
|-------------------------|--------------------------------------------------------------------------------|
| Function<br>Description | View multicast configuration of on-line ONU in PON Interface                   |
| <oltid></oltid>         | PON port ID, valid value range in 1 - 8.                                       |

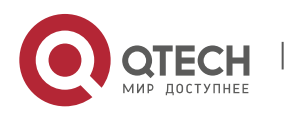

7. ONU Management and Information Viewing

[Configuration Case]

Case1: View ONU multicast configuration:

epon(olt-5/onu-6)# show olt 5 onu 6 ctc igmp config IGMP-WORKING-MODE : pass-through IGMP-FASTLEAVE-MODE : Disable epon(olt-5/onu-6)

#### 7.5.5. View ONU Multicast Group Information

| Command<br>Syntax       | epon# show olt <oltid> onu &lt;<i>onuid</i>&gt; ctc igmp multicast-group</oltid> |
|-------------------------|----------------------------------------------------------------------------------|
| Function<br>Description | View multicast group information of on-line ONU in PON Interface                 |
| <oltid></oltid>         | PON port ID, valid value range in 1 - 8°                                         |
| <onuid></onuid>         | Specified on-line ONUID, valid value range in 1-64.                              |

[Configuration Case]

Case1: View ONU multicast group information:

| epon(olt-5/onu-6)# show olt 5 onu 6 ctc igmp multicast-group |
|--------------------------------------------------------------|
| ERROR : There is not any onu group address record            |
| epon(olt-5/onu-6)#                                           |

# **7.6.** ONU Voice Call VOIP Configurating and Viewing (Only Apply to Specific ONU )

#### 7.6.1. Configurate ONU Parameter of VOIP Fax/Modem Task

| Command                 | epon(olt-7/onu-1)# ctc voip fax-modem <voicet38enable></voicet38enable> |
|-------------------------|-------------------------------------------------------------------------|
| Syntax                  | <voice-fax-modem-co< td=""></voice-fax-modem-co<>                       |
| Function<br>Description | Configurate ONU parameter of VOIP fax/modem task                        |

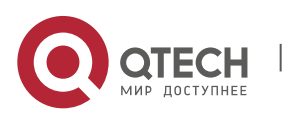

7. ONU Management and Information Viewing

| <voicet38ena<br>ble&gt;</voicet38ena<br>    | Threshold value, integer |
|---------------------------------------------|--------------------------|
| <voice-fax-<br>modem-co&gt;</voice-fax-<br> | Threshold value, integer |

# 7.6.2. Configurate ONU VOIP Global-Config IP Parameter

| Command<br>Syntax       | epon(olt-7/onu-1)# ctc voip global-config ip-mode <mode></mode>                                                       |
|-------------------------|----------------------------------------------------------------------------------------------------|
| Function<br>Description | Configurate ONU VOIP global-config IP parameter                                                                       |
| <mode></mode>           | static-ip: Static IP mode<br>dhcp : DHCP dynamic configuration host mode<br>pppoe: PPPoE Ethernet point to point mode |

# 7.6.3. Configurate ONU VOIP Global-Config PPPoE Parameter

| Command<br>Syntax       | epon(olt-7/onu-1)# ctc voip global-config pppoe <mode> <username> <password></password></username></mode>                          |
|-------------------------|----------------------------------------------------------------------------------------------------|
| Function<br>Description | Configurate ONU VOIP global-config PPPoE parameter                                                                                 |
| <mode></mode>           | auto: automatical authenticatiion mode<br>chap : Chanllenge handshake authentication mode<br>pap: Password authentication protocol |
| <username></username>   | User name, 1-32 characters                                                                                                    |
| <password></password>   | Password, 1-32 characters                                                                                                    |

# 7.6.4. Configurate ONU VOIP Global-Config Static IP Parameter

| Command | epon(olt-7/onu-1)#                                                                                     | ctc          | voip | global-config | static-ip | <ip></ip> |
|---------|----------------------------------------------------------------------------------------------------|--------------|------|---------------|-----------|-----------|
| Syntax  | <netmask> <gatewa< th=""><th><b>y&gt;</b></th><th></th><th></th><th></th><th></th></gatewa<></netmask> | <b>y&gt;</b> |      |               |           |           |

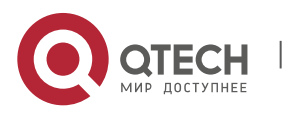

7. ONU Management and Information Viewing

| Function<br>Description | Configurate ONU VOIP global-config static IP parameter |
|-------------------------|--------------------------------------------------------|
| <ip></ip>               | IP address in the form of X.X.X.X                      |
| <netmask></netmask>     | Subnet mask in the form of X.X.X.X                     |
| <gateway></gateway>     | Gateway in the form of X.X.X.X                         |

# 7.6.5. Configurate ONU VOIP Global-Config Tag Processing parameter

| Command<br>Syntax                   | epon(olt-7/onu-1)# ctc voip global-config tagged-handle<br><tagged-mode> <voice-cvlan> <voice-svlan> &lt; voice-<br/>priority&gt;</voice-svlan></voice-cvlan></tagged-mode> |
|-------------------------------------|----------------------------------------------------------------------------------------------------|
| Function<br>Description             | Configurate ONU VOIP global-config tag processing parameter                                                                                                    |
| <tagged-<br>mode&gt;</tagged-<br>   | transparent : Transparent transmission mode<br>tag : Tag mode, access mode as well<br>vlan-stacking: vlan superposition mode                                                |
| <voice-cvlan></voice-cvlan>         | User VLAN: value range in 0 - 4094                                                                                                    |
| <voice-svlan></voice-svlan>         | Servicer VLAN: value range in 0 - 4094                                                                                                    |
| <voice-<br>priority&gt;</voice-<br> | Priority: value range in 0 – 7°                                                                                                    |

# 7.6.6. Configurate ONU VOIP H.248 Heartbeat Parameter

| Command<br>Syntax                        | epon(olt-7/onu-1)# ctc voip h248-config heartbeat < heartbeat -mode> < heartbeat -cycle> < heartbeat -count> |
|------------------------------------------|----------------------------------------------------------------------------------------------------|
| Function<br>Description                  | Configurate ONU voip H.248 heartbeat parameter                                                               |
| <heartbeat-<br>cycle&gt;</heartbeat-<br> | Cycle, value range in 1-65535 seconds                                                                        |

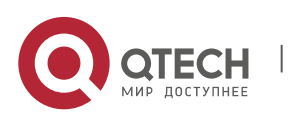

7. ONU Management and Information Viewing

| <heartbeat-<br>count&gt;</heartbeat-<br> | Heartbeat quantity, value range in 1-255。 |
|------------------------------------------|-------------------------------------------|
|                                          |                                           |

# 7.6.7. Configurate ONU VOIP H.248 Parameter

| Command<br>Syntax                             | epon(olt-7/onu-1)# ctc voip h248-config parameter <<br>MGPortNo> < MGCIP> < MgcComPortNo> <regmode><br/><mid> <backup-mgcip> <backup-mgccomportn></backup-mgccomportn></backup-mgcip></mid></regmode> |  |  |
|-----------------------------------------------|----------------------------------------------------------------------------------------------------|--|--|
| Function<br>Description                       | Configurate ONU VOIP H.248 parameter                                                                                                    |  |  |
| < MGPortNo>                                   | MG port number, value range in 0 – 65535。                                                                                                    |  |  |
| < MGCIP>                                      | Primary soft switching platform IP address                                                                                                    |  |  |
| <mgccompor<br>tNo&gt;</mgccompor<br>          | Primary soft switching platform port number                                                                                                    |  |  |
| <regmode></regmode>                           | Logon mode:<br>ip-addr: IP address registration<br>domain-name: Domain name registration<br>device-name: Device name registration                                                                     |  |  |
| <mid></mid>                                   | MG mark, support 64 characters for the most                                                                                                    |  |  |
| <backup-<br>Mgclp&gt;</backup-<br>            | Backup IP address of primary soft switching platform                                                                                                    |  |  |
| <backup-<br>MgcComPort<br/>N&gt;</backup-<br> | Backup port number of primary soft switching platform, value range in 0 – 65535°                                                                                                    |  |  |

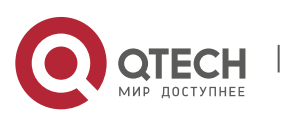

7. ONU Management and Information Viewing

#### epon(olt-7/onu-1)# ctc voip h248-rtp-tid <number-of-RTP-Command TID> <RTP-TID-Prefix> <RTP-TID-Digit-Begi> <RTP-TID-Syntax Mode> <RTP-TID-Digit-Leng> Function Configurate ONU VOIP H.248 RTP TID Parameter。 Description <number-of-RTP TID number, value range in 0-255 RTP-TID> <RTP-TID-RTP TID prefixion with the limit of 16 characters Prefix> <RTP-TID-RTP TID initial value of digit part: 0-4294967295 Digit-Begi> <RTP-TID-RTP TID alignment of digit part <alignment | no-alignment> Mode> <RTP-TID-RTP TID digit number of digit part: 0-255。 **Digit-Leng>**

#### 7.6.8. Configurate ONU VOIP H.248 RTP TID Parameter

#### 7.6.9. Configurate ONU VOIP IAD Operation Parameter

| Command<br>Syntax       | epon(olt-7/onu-1)# ctc voip iad-operation <op></op>           |
|-------------------------|---------------------------------------------------------------|
| Function<br>Description | Configurate ONU VOIP H.248 parameter。                         |
| <op></op>               | <re-registration log-off="" reset=""  ="">。</re-registration> |

#### 7.6.10. Configurate ONU VOIP SIP Heartbeat Parameter

| Command                 | epon(olt-7/onu-1)# ctc voip sip-config heartbeat <heartbeat< th=""></heartbeat<> |
|-------------------------|----------------------------------------------------------------------------------|
| Syntax                  | Switch> <heartbeatcycle> <heartbeatcount></heartbeatcount></heartbeatcycle>      |
| Function<br>Description | Configurate ONU VOIP SIP heartbeat parameter                                     |

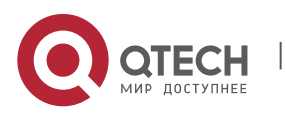

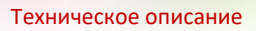

7. ONU Management and Information Viewing

| <heartbeat<br>Switch&gt;</heartbeat<br>  | Enable: Enable<br>Disable: Disable                |
|------------------------------------------|---------------------------------------------------|
| <heartbeatcy<br>cle&gt;</heartbeatcy<br> | Heartbeat cycle, value range in 1 – 65535 seconds |
| <heartbeatco<br>unt&gt;</heartbeatco<br> | Heartbeat quantity, value range in 1 - 65535。     |

#### 7.6.11. Configurate ONU VOIP SIP Parameter Backup Proxy Server

| Command<br>Syntax       | epon(olt-7/onu-1)# ctc voip sip-config parameter backup-<br>proxy-server <ip> <portno></portno></ip> |
|-------------------------|----------------------------------------------------------------------------------------------------|
| Function<br>Description | Configurate parameter of ONU VOIP SIP parameter backup proxy server                                  |
| <ip></ip>               | Server IP address in the form of X.X.X.X                                                             |
| <portno></portno>       | Port number, value range in 0-65535                                                                  |

## 7.6.12. Configurate ONU VOIP SIP Parameter Misc

| Command<br>Syntax           | epon(olt-7/onu-1)# ctc voip sip-config parameter misc<br><mgportno> <reginterval></reginterval></mgportno> |
|-----------------------------|----------------------------------------------------------------------------------------------------|
| Function<br>Description     | Configurate ONU VOIP SIP parameter misc。                                                                   |
| <mgportno></mgportno>       | Port number, 1 - 65535。                                                                                    |
| <reginterval></reginterval> | Registration time interval, value range in 1-4294967295                                                    |

# 7.6.13. Configurate ONU VOIP SIP Parameter Backup Registration Server

| Command                 | epon(olt-7/onu-1)# ctc voip sip-config parameter backup-                  |
|-------------------------|---------------------------------------------------------------------------|
| Syntax                  | reg-server <ip> <portno></portno></ip>                                    |
| Function<br>Description | Configurate parameter of ONU VOI SIP parameter backup registration server |

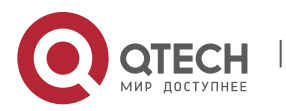

7. ONU Management and Information Viewing

| <ip></ip>         | Server IP address in the form of X.X.X.X |
|-------------------|------------------------------------------|
| <portno></portno> | Port number, value range in 0-65535      |

# 7.6.14. Configurate ONU VOIP SIP Parameter Out-Bound Server

| Command           | epon(olt-7/onu-1)# ctc voip sip-config parameter outbound- |
|-------------------|------------------------------------------------------------|
| Syntax            | server <ip> <portno></portno></ip>                         |
| Function          | Configurate parameter of ONU VOIP SIP parameter-out-       |
| Description       | bound server                                               |
| <ip></ip>         | IP address in the form of X.X.X.X                          |
| <portno></portno> | Port number, value range in 0-65535                        |

## 7.6.15. Configurate ONU VOIP SIP Parameter Proxy Server

| Command<br>Syntax       | epon(olt-7/onu-1)# ctc voip sip-config parameter proxy-<br>server <ip> <portno></portno></ip> |
|-------------------------|-----------------------------------------------------------------------------------------------|
| Function<br>Description | Configurate ONU VOIP SIP parameter proxy server                                               |
| <ip></ip>               | IP address in the form of X.X.X.X                                                             |
| <portno></portno>       | Port number, value range in 0-65535                                                           |

# 7.6.16. Configurate ONU VOIP SIP Parameter Registration Server

| Command<br>Syntax       | epon(olt-7/onu-1)# ctc voip sip-config parameter reg-server <ip> <portno></portno></ip> |
|-------------------------|-----------------------------------------------------------------------------------------|
| Function<br>Description | Configurate parameter ONU VOIP SIP parameter registration server                        |
| <ip></ip>               | IP address in the form of X.X.X.X                                                       |
| <portno></portno>       | Port number, value range in 0-65535                                                     |

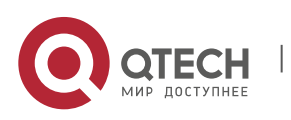

7. ONU Management and Information Viewing

#### 7.6.17. View ONU VOIP Configuration

| Command<br>Syntax       | epon# show olt <oltid> onu <onuid> ctc voip &lt; fax-modem<br/> global-config h248-config h248-rtp-tid  h248-rtp-tid-<br/>info  iad-infor   sip-config&gt;</onuid></oltid> |
|-------------------------|----------------------------------------------------------------------------------------------------|
| Function<br>Description | View configuration of on-line ONU in PON interface                                                                                                    |
| <oltid></oltid>         | PON port ID, valid value range in 1 - 8                                                                                                    |
| <onuid></onuid>         | Specified on-line ONUID, valid value range in 1-64                                                                                                    |

# 7.7. ONU LINK Configurating and viewing

#### 7.7.1. Enter ONU LINK Configuration Mode

| Command<br>Syntax       | epon(olt-7/onu-1)#link < <i>linkID</i> > |
|-------------------------|------------------------------------------|
| Function<br>Description | Enter ONU LINK configuration mode        |
| <linkid></linkid>       | parameter value range in <1-8>           |

[Configuration Case]

Case1: Enter ONU LINK configuration mode:

epon(olt-5/onu-7)# link 1

epon(olt-5/onu-7/link-1)#

## 7.7.2. Enable /Disable ONU LINK Encryption Capabilities

| Command<br>Syntax       | epon(olt-5/onu-7/link-1)# encrypt <admin></admin>                    |
|-------------------------|----------------------------------------------------------------------|
| Function<br>Description | Enable /Disable ONU LINK encryption capabilities                     |
| <admin></admin>         | parameter value :<br>Enable: Enable ONU LINK encryption capabilities |

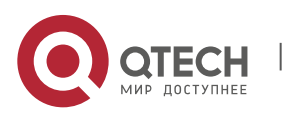

7. ONU Management and Information Viewing

#### Disable: Disable ONU LINK encryption capabilities

[Configuration Case]

Case1: Enable ONU LINK encryption capabilities:

epon(olt-5/onu-7/link-1)# encrypt enable

Enable slot 1 olt 5 onu 7 link 1 encrypt successfuly.

epon(olt-5/onu-7/link-1)#

#### 7.7.3. View Status of ONU LINK Encryption Capabilities

| Command<br>Syntax       | epon(olt-7/onu-1/uni-1)#show olt <oltid> onu <onuid> link<br/><linkid> encrypt</linkid></onuid></oltid> |
|-------------------------|----------------------------------------------------------------------------------------------------|
| Function<br>Description | View status of encryption capabilities in ONU interface. Only support ONU of TK sulotion                |
| <oltid></oltid>         | PON port ID, valid value range in 1 - 8°                                                                |
| <onuld></onuld>         | Specified on-line ONUID, valid value range in 1 - $64_{\circ}$                                          |
| <linkid></linkid>       | Link ID, value range in 1-8.                                                                            |

[Configuration Case]

Case1: View status of ONU LINK encryption capabilities:

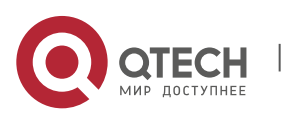

7. ONU Management and Information Viewing

#### 7.7.4. ONU LINK Upstream Speed Limit Configuration

| Command<br>Syntax       | epon(olt-7/onu-1/link-1)# sla upstream <fix> <cir> <pir> <weight></weight></pir></cir></fix> |
|-------------------------|----------------------------------------------------------------------------------------------|
| Function<br>Description | Configurate ONU LINK upstream speed limit                                                    |
| <fix></fix>             | Fixed bandwidth, parameter value range in <0~950000>Kbps                                     |
| <cir></cir>             | Assure bandwidth, parameter value range in <1~950000>Kbps                                    |
| <pir></pir>             | Best effort bandwidth, parameter value range in <512~1000000>Kbps                            |
| <weight></weight>       | WWR weight, parameter value range in <1~20>                                                  |

[Configuration Case]

Case1: Set the upstream speed limit of ONU LINK as fixed bandwidth 5000Kbps, assure bandwidth 10000Kbps, best effort bandwidth 100000Kbps and weight 1:

epon(olt-5/onu-7/link-1)# sla upstream 5000 100000 1

Set slot 1 olt 5 onu 7 link 1 sla successfuly.

epon(olt-5/onu-7/link-1)#

#### 7.7.5. ONU LINK Downstream Speed Limit Configuration

| Command<br>Syntax                                                               | epon(olt-7/onu-1/link-1)# sla downstream <pir> <burst><weight></weight></burst></pir> |
|---------------------------------------------------------------------------------|---------------------------------------------------------------------------------------|
| Function<br>Description                                                         | Configurate ONU LINK downstream speed limit                                           |
| <pir></pir>                                                                     | Fixed bandwidth, parameter value range in <512~1000000>Kbps                           |
| <burst></burst>                                                                 | Burst, parameter value range in <128~16383>*256Byte                                   |
| <weight< th=""><th>Weight, parameter value range in &lt;0~15&gt;</th></weight<> | Weight, parameter value range in <0~15>                                               |

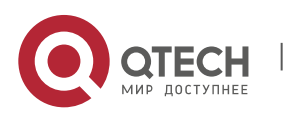

7. ONU Management and Information Viewing

[Configuration Case]

Case1: Set the downstream speed limit of ONU LINK as best effort bandwidth 100000Kbps, burst 1638, weight 5:

epon(olt-5/onu-7/link-1)# sla downstream 100000 1638 5

Set slot 1 olt 5 onu 7 link 1 sla successfuly.

epon(olt-5/onu-7/link-1)#

# 7.7.6. View ONU LINK Speed Limit Configuration of Uptream and Dowmstream

| Command<br>Syntax       | epon(olt-7/onu-1/uni-1)#show olt <oltid> onu <onuid> link<br/><linkid> sla</linkid></onuid></oltid> |
|-------------------------|----------------------------------------------------------------------------------------------------|
| Function<br>Description | View ONU LINK speed limit configuration of uptream and dowmstream                                   |
| <oltid></oltid>         | PON port ID, valid value range in 1 - 8.                                                            |
| <onuld></onuld>         | Specified on-line ONUID, valid value range in 1 - 64.                                               |
| <linkid></linkid>       | Link ID, value range in 1-8.                                                                        |

[Configuration Case]

Case1: View ONU LINK speed limit configuration of uptream and dowmstream:

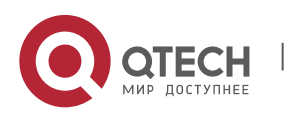

7. ONU Management and Information Viewing

247

epon(olt-5/onu-6)#

# 7.7.7. ONU LINK ACL Configuration

| Command<br>Syntax                     | epon(olt-7/onu-1/link-1)#acl <aclid> rule <direction><br/><precedence> matching <matching string=""> action <action<br>string&gt;</action<br></matching></precedence></direction></aclid>                                                                                                    |
|---------------------------------------|----------------------------------------------------------------------------------------------------|
| Function<br>Description               | Configurate ONU LINK ACL rule                                                                                                    |
| <aclid></aclid>                       | A CL ID, parameter value range in 1-8                                                                                                    |
| <direction></direction>               | parameter value : upstream downstream<br>Upstream: Uptream rule<br>Downstream: Downstream rule                                                                                                    |
| <precedence></precedence>             | priority, parameter value range in <4-7>                                                                                                    |
| <matching<br>string&gt;</matching<br> | Matched rule, parameter value :<br>Destination MAC address: [dst-mac] <xx:xx:xx:xx:xx:xx:xx:<br>Source MAC address: [src-mac] <xx:xx:xx:xx:xx:xx:xx:xx:<br>Tag value: [tag-num] &lt;0   1   2   more&gt;.<br/>Outer layer vlan: [top-vid] <vid vidl-vidh=""  ="">, vid:1~4094.<br/>Inlayer vlan: [inner-vid] <vid vidl-vidh=""  ="">, vid:1~4094.<br/>Outer layer 802.1p priority: [top-8021p] &lt;8021p   8021pL-<br/>8021pH&gt;, 8021p:0~7.<br/>Inlayer 802.1p priority: [inner-8021p] &lt;8021p   8021pL-<br/>8021pH&gt;, 8021p:0~7.<br/>Ethernet type: [eth-type] &lt;0~65535&gt;.<br/>Differentiated services code point: [dscp] &lt;0~63&gt;.<br/>Protocol number: [proto] &lt;0~65535&gt;.<br/>Destination IP address: [dst-ip] <x.x.x.>.<br/>Source IP address: [src-ip] <x.x.x.>.<br/>Destination port number: [dst-port] &lt;0~65535&gt;.</x.x.x.></x.x.x.></vid></vid></xx:xx:xx:xx:xx:xx:xx:xx:<br></xx:xx:xx:xx:xx:xx:xx:<br> |

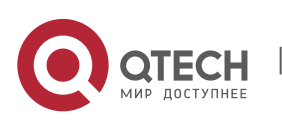

7. ONU Management and Information Viewing

| Action rule, parameter value :                                                                                                    |                                                                                     |  |
|----------------------------------------------------------------------------------------------------|-------------------------------------------------------------------------------------|--|
|                                                                                                    | Priority: [cos] <0~7>.                                                              |  |
|                                                                                                    | 802.1p priority: [8021p] <0~7>.                                                     |  |
|                                                                                                    | Differentiated services code point: [dscp] <0~63>.                                  |  |
|                                                                                                    | Filter: [fwd] deny.                                                                 |  |
| <actionstrina< td=""><td>Speed rate: [rate] cir <cir> cbs <cbs> pir <pir> pbs <pbs>,</pbs></pir></cbs></cir></td></actionstrina<> | Speed rate: [rate] cir <cir> cbs <cbs> pir <pir> pbs <pbs>,</pbs></pir></cbs></cir> |  |
| >                                                                                                    | Cir, pir: <0~1000000>Kpbs. cbs, pbs: <0~4095>KB                                     |  |
|                                                                                                    | Outer layer vlan pop: [top-vlan] pop.                                               |  |
|                                                                                                    | Inserting outer layer vlan: [top-vlan] push vid <1~4094>.                           |  |
|                                                                                                    | Switching outer layer vlan: [top-vlan] swap vid <1~4094>.                           |  |
|                                                                                                    | Inlayer vlan pop: [inner-vlan] pop.                                                 |  |
|                                                                                                    | Inserting inlayer vlan [inner-vlan] push vid <1~4094>.                              |  |
|                                                                                                    | Switching inlayer vlan: [inner-vlan] swap vid <1~4094>.                             |  |

[Configuration Case]

Case1: Enter ONU LINK to configurate ACL rule:

epon(olt-7/onu-1/link-1)#acl 1 rule upstream 4 matching dstmac=00:11:11:11:11:11 action fwd=deny

# 7.7.8. View ONU LINK ACL Configuration

| Command<br>Syntax       | epon(olt-7/onu-1/uni-1)#show olt <oltid> onu <onuid> link<br/><linkid> acl</linkid></onuid></oltid> |
|-------------------------|----------------------------------------------------------------------------------------------------|
| Function<br>Description | View ONU LINK ACL configuration                                                                     |
| <oltid></oltid>         | PON port ID, valid value range in 1 - 8.                                                            |
| <onuld></onuld>         | Specified on-line ONUID, valid value range in 1 - 64.                                               |
| <linkid></linkid>       | Link ID, value range in 1-8.                                                                        |

## [Configuration Case]

Case1: View ONU LINK ACL Configuration:

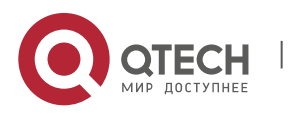

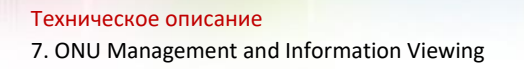

Precedence : 4 Matching string : "proto=12 " Action string : "cos=0 "

epon(olt-5/onu-6)#

# **7.8.** Enable /Disable ONU Port Segregating Function (Only Support ONU of TK Solution by now)

| Command<br>Syntax       | epon(olt-7/onu-1)# protect <admin></admin>                                                                                                    |
|-------------------------|----------------------------------------------------------------------------------------------------|
| Function<br>Description | Enable /Disable ONU port segregating function, users in the same ONU port can not communicate with each other when enabled. Only support ONU of TK solution by now |
| < admin>                | Enable: Enable ONU port segregating function<br>Disable: Disable ONU port segregating function                                                                     |

[Configuration Case]

Case1: Enable ONU port segregating function:

| epon(olt-5/onu-7)# protect enable |  |
|-----------------------------------|--|
| epon(olt-5/onu-7)#                |  |

# **7.9.** View Status of ONU Port Segregating Function (Only Support ONU of TK Solution by now)

| Command<br>Syntax       | epon(olt-7/onu-1/uni-1) <b>#show olt <oltid> onu <onuid></onuid></oltid></b><br>protect |
|-------------------------|-----------------------------------------------------------------------------------------|
| Function<br>Description | View status of ONU port segregating function. Only support onu of tk solution by now    |
| <oltid></oltid>         | PON port ID, valid value range in 1 - 8.                                                |
| <onuld></onuld>         | Specified on-line ONUID, valid value range in 1 - 64.                                   |

[Configuration Case]

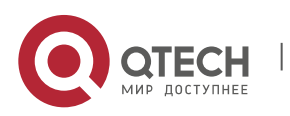

7. ONU Management and Information Viewing

250

Case1: View status of ONU port segregating function:

epon# show olt 5 onu 5 protect UNI ISOLATE STATE: Enable epon#

# **7.10.** Enable /Disable ONU RSTP Function (Only Support ONU of TK Solution by now)

| Command<br>Syntax       | epon(olt-7/onu-1)# rstp < <i>admin</i> >                                                   |
|-------------------------|--------------------------------------------------------------------------------------------|
| Function<br>Description | Enable /Disable ONU loop detecting function. Only support onu of tk solution by now        |
| < admin>                | Enable: Enable ONU loop detecting function<br>Disable: Disable ONU loop detecting function |

[Configuration Case]

Case1: Enable ONU loop detecting function:

epon(olt-5/onu-7)# rstp enable

epon(olt-5/onu-7)#

# **7.11.** View Status of ONU RSTP Function (Only Support ONU of TK Solution by now)

| Command<br>Syntax       | epon(olt-7/onu-1/uni-1)# <b>show olt <oltid> onu <onuld> rstp</onuld></oltid></b> |
|-------------------------|-----------------------------------------------------------------------------------|
| Function<br>Description | View status of ONU RSTP function. Only support onu of tk solution by now          |
| <oltid></oltid>         | PON port ID, valid value range in 1 - 8.                                          |
| <onuld></onuld>         | Specified on-line ONUID, valid value range in 1 - $64_{\circ}$                    |

[Configuration Case]

Case1: View status of ONU RSTP Function:

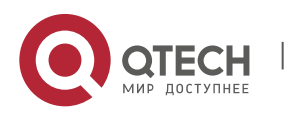

epon(olt-5/onu-6)# show olt 5 onu 5 rstp ONU Rapid Spanning Tree: enable epon(olt-5/onu-6)#

# 7.12. Configurate User Information of ONU Device

| Command<br>Syntax       | epon(olt-7/onu-1)# description < <i>info-string</i> > |
|-------------------------|-------------------------------------------------------|
| Function<br>Description | Configurate user information of ONU device            |
| < info-string>          | Strings of information                                |

[Configuration Case]

Case1: Set user information in ONU device as test:

epon(olt-5/onu-8)# description test epon(olt-5/onu-8)#

# 7.13. View User Information of ONU Device

| Command<br>Syntax       | epon(olt-7/onu-1/uni-1)#show olt <oltid> onu <onuld> description</onuld></oltid> |
|-------------------------|----------------------------------------------------------------------------------|
| Function<br>Description | View user information of ONU device                                              |
| <oltid></oltid>         | PON port ID, valid value range in 1 - 8°                                         |
| <onuld></onuld>         | Specified on-line ONUID, valid value range in 1 - 64.                            |

[Configuration Case]

Case1: View information of onu6:

epon(olt-5/onu-6)# show olt 5 onu 6 description

onu description : test1

epon(olt-5/onu-6)#

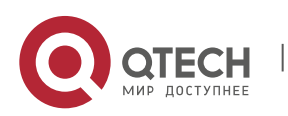

7. ONU Management and Information Viewing

# 7.14. Configurate Perforamance Statistics of ONU PON Interface

| Command Syntax           | epon(olt-7/onu-1)# <b>pon ctc statistics &lt;</b> <i>monitoring-</i><br><i>status</i> > < <i>monitoring-period</i> > |
|--------------------------|----------------------------------------------------------------------------------------------------|
| Function<br>Description  | Enable /Disable perforamance statistics function of ONU PON interface and set statistical period                     |
| < monitoring-<br>status> | Statistical status: <disable enable></disable enable>                                                                |
| < monitoring-<br>period> | Statistical period: 1-4294967295 second                                                                              |

#### [Configuration Case]

Case1: Enable perforamance statistics function of ONUPON interface, and set the statistical period 4000 seconds:

epon(olt-5/onu-7)# pon ctc statistics enable 40000

epon(olt-5/onu-7)#

# 7.15. Clear ONU Perforamance Statistics Data (Only Support ONU of TK Solution by now)

| Command Syntax          | epon(olt-7/onu-1)# clear-statistics                                            |
|-------------------------|--------------------------------------------------------------------------------|
| Function<br>Description | Clear ONU perforamance statistics data. Only support onu of tk solution by now |

[Configuration Case]

Case1: Clear ONU perforamance statistics data:

epon(olt-5/onu-7)# clear-statistics

epon(olt-5/onu-7)#

# 7.16. View Status of Perforamance Statistics Function of ONU PON Interface

| Command | epon(olt-7/onu-1/uni-1)#show olt <oltid> onu <onuid> pon</onuid></oltid> |
|---------|--------------------------------------------------------------------------|
| Syntax  | ctc statistics                                                           |

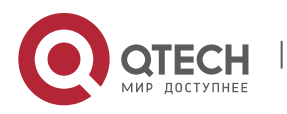
7. ONU Management and Information Viewing

| Function<br>Description | View status of perforamance statistics function of ONU PON interface |
|-------------------------|----------------------------------------------------------------------|
| <oltid></oltid>         | PON port ID, valid value range in 1 - 8.                             |
| <onuld></onuld>         | Specified on-line ONUID, valid value range in 1 - 64.                |

# [Configuration Case]

Case1: View status of perforamance statistics function of ONU6 PON interface:

epon(olt-5/onu-6)# show olt 5 onu 6 pon ctc statistics

STATE : disable

epon(olt-5/onu-6)#

# 7.17. View Current Performance Statistics Data of ONU PON Interface

| Command<br>Syntax       | epon(olt-7/onu-1/uni-1) <b>#show olt <oltid> onu <onuid> pon</onuid></oltid></b><br>ctc current-period-statistics |
|-------------------------|----------------------------------------------------------------------------------------------------|
| Function<br>Description | View current performance statistics data of ONU PON interface                                                     |
| <oltid></oltid>         | PON port ID, valid value range in 1 - 8.                                                                          |
| <onuld></onuld>         | Specified on-line ONUID, valid value range in 1 - 64.                                                             |

[Configuration Case]

Case1: View current performance statistics data of ONU PON interface1:

| epon(olt-5/onu-6)# show olt 5 onu 6 pon ctc current-period-statistics |
|-----------------------------------------------------------------------|
| Downstream DropEvents : 0                                             |
| Upstream DropEvents : 0                                               |
| Downstream Octets : 0                                                 |
| Upstream Octets : 3456                                                |
| Downstream Frames : 0                                                 |
| Upstream Frames : 54                                                  |
| Downstream Broadcast Frames : 0                                       |
| Upstream Broadcast Frames : 54                                        |
| Downstream Multicast Frames : 0                                       |

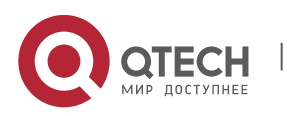

7. ONU Management and Information Viewing

| Upstream Multicast Frames : 0   |  |
|---------------------------------|--|
| Downstream CRC error frames : 0 |  |
| Downstream Undersize Frames : 0 |  |
| Upstream Undersize Frames : 0   |  |
| Downstream Oversize Frames : 0  |  |
| Upstream Oversize Frames : 0    |  |
| Downstream Fragments : 0        |  |
| Downstream Jabbers : 0          |  |
| Downstream Collisions : 32      |  |
| epon(olt-5/onu-6)#              |  |

# 7.18. View Last Record of Performance Statistics Data of ONU PON Interface

| Command<br>Syntax       | epon(olt-7/onu-1/uni-1)#show olt <oltid> onu <onuid> pon<br/>ctc lasttime-period-statistics</onuid></oltid> |
|-------------------------|----------------------------------------------------------------------------------------------------|
| Function<br>Description | View last record of performance statistics data of ONU PON interface                                        |
| <oltid></oltid>         | PON port ID, valid value range in 1 - 8.                                                                    |
| <onuld></onuld>         | Specified on-line ONUID, valid value range in 1 - $64_{\circ}$                                              |

[Configuration Case]

Case1: View last record of performance statistics data of ONU PON interface1:

| epon(olt-5/onu-6)# show olt 5 onu 6 pon ctc lasttime-period-statistics |
|------------------------------------------------------------------------|
| Downstream DropEvents : 0                                              |
| Upstream DropEvents : 0                                                |
| Downstream Octets : 0                                                  |
| Upstream Octets : 0                                                    |
| Downstream Frames : 0                                                  |
| Upstream Frames : 0                                                    |
| Downstream Broadcast Frames : 0                                        |
| Upstream Broadcast Frames : 0                                          |
| Downstream Multicast Frames : 0                                        |
| Upstream Multicast Frames : 0                                          |
| Downstream CRC error frames : 0                                        |
| Downstream Undersize Frames : 0                                        |

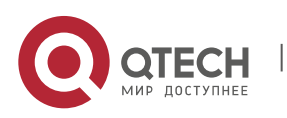

7. ONU Management and Information Viewing

| Upstream Undersize Frames : 0  |
|--------------------------------|
| Downstream Oversize Frames : 0 |
| Upstream Oversize Frames : 0   |
| Downstream Fragments : 0       |
| Downstream Jabbers : 0         |
| Downstream Collisions : 0      |
| epon(olt-5/onu-6)#             |

# 7.19. ONU CATV Port Managing and Viewing

# 7.19.1. Enable /Disable CATV Port

| Command<br>Syntax       | epon(olt-7/onu-1)# catv < <i>state</i> >                                                                |
|-------------------------|----------------------------------------------------------------------------------------------------|
| Function<br>Description | Enable/Disable ONU CATV port                                                                            |
| < admin>                | Value in <enable disable=""  ="">:<br/>Enable: Enable CATV port<br/>Disable: Disable CATV port</enable> |

# [Configuration case]

Case1: Enable ONU CATV port:

epon(olt-5/onu-7)# catv enable

epon(olt-5/onu-7)#

## 7.19.2. View Status and Receiving Power of ONU CATV Port

| Command<br>Syntax       | epon(olt-7/onu-1/uni-1)#show olt <oltid> onu <onuid> catv</onuid></oltid> |
|-------------------------|---------------------------------------------------------------------------|
| Function<br>Description | View status and receiving power of ONU CATV port                          |
| <oltid></oltid>         | PON port ID, valid value range in 1 - 8.                                  |
| <onuld></onuld>         | Specified on-line ONUID, valid value range in 1 - 64.                     |

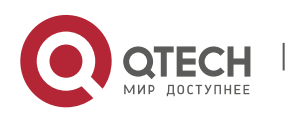

7. ONU Management and Information Viewing

#### [Configuration Case]

Case1: View status and receiving power of ONU CATV port:

epon(olt-5/onu-6)# show olt 5 onu 7 catv

CATV State: Enable

Rx Power: PO<=-9dBm

epon(olt-5/onu-6)#

# 7.20. ONU Voice Port Configuration Managing and Viewin

#### 7.20.1. Enter ONU Voice Port Managing Interface

| Command<br>Syntax       | epon(olt-7/onu-1)# <b>pots</b> < <i>pots</i> >                              |
|-------------------------|-----------------------------------------------------------------------------|
| Function<br>Description | Enter ONU voice port managing mode. Configurate parameter of ONU voice port |
| < pots>                 | Specify ONU voice port, valid value range in <1-2>                          |

#### [Configuration Case]

#### Case1: Enter the managing interface of ONU1 voice port:

epon(olt-7/onu-1)#pots 1
epon(olt-7/onu-1/pots-1)#

#### 7.20.2. View Working Status of ONU Voice Port

| Command<br>Syntax       | epon(olt-7/onu-1/pots-1)# show olt <oltid> onu <onuid> onuid &lt;<br/>pots &gt; ctc status</onuid></oltid> |
|-------------------------|----------------------------------------------------------------------------------------------------|
| Function<br>Description | View working status of ONU voice port                                                                      |
| Parameter<br>Dscription | oltId: OLT PON interface ID<br>onuId: ONU ID<br>pots: Voice port ID                                        |

#### [Configuration Case]

Case1: View working status of ONU voice port1:

epon(olt-5/onu-8/pots-1)# show olt 5 onu 8 pots 1 ctc status

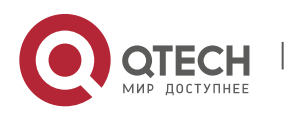

7. ONU Management and Information Viewing

| ONU-5/8 POTS-1 Attibute         |
|---------------------------------|
| Admin-State : Disable           |
| IADPots-State : Registering     |
| IADPots-ServiceState : Endlocal |
| IADPots-CodeMode : G711A        |
| epon(olt-5/onu-8/pots-1)#       |

## 7.20.3. Enable/Disable ONU Voice Port

| Command<br>Syntax       | epon(olt-7/onu-1/pots-1)# ctc admin <admin></admin>                                                       |
|-------------------------|----------------------------------------------------------------------------------------------------|
| Function<br>Description | Enable/Disable ONU voice port                                                                             |
| < admin>                | Value in <enable disable=""  ="">:<br/>Enable: Enable voice port<br/>Disable: Disable voice port</enable> |

# [Configuration Case]

#### Case1: Enable ONU1 voice port1

epon(olt-7/onu-1/pots-1)# ctc admin enable

#### 7.20.4. Configurate H.248 User TID of ONU Voice Port

| Command<br>Syntax       | epon(olt-7/onu-1/pots-1)# ctc h248-user-tid <user-tid></user-tid> |
|-------------------------|-------------------------------------------------------------------|
| Function<br>Description | Configurate H.248 user TID of ONU voice port                      |
| < User-TID>             | String with length limit of 32 characters                         |

# [Configuration Case]

#### Case1: Set H.248 user TID of ONU voice port1 as 100:

epon(olt-7/onu-1/pots-1)# ctc h248-user-tid 100

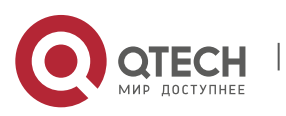

7. ONU Management and Information Viewing

#### 7.20.5. View H.248 User TID of ONU Voice Port

| Command<br>Syntax       | epon(olt-7/onu-1/uni-1) <b>#show olt <oltid> onu <onuid> pots</onuid></oltid></b><br>< pots > ctc h248-user-tid |
|-------------------------|----------------------------------------------------------------------------------------------------|
| Function<br>Description | View H.248 user TID of ONU voice port                                                                           |
| <oltid></oltid>         | PON port ID, valid value range in 1 - 8°                                                                        |
| <onuld></onuld>         | Specified on-line ONUID, valid value range in 1 - 64.                                                           |
| < pots >                | Voice port ID, valid value in 1-2                                                                               |

# [Configuration Case]

Case1: View the H.248 user TID of CATV port1 of ONU1:

| epon(olt-5/onu-6)# show olt 5 onu 10 pots 1 ctc h248-user-tid |  |
|---------------------------------------------------------------|--|
| H248-UserTid : 7                                              |  |
| epon(olt-5/onu-6)#                                            |  |
|                                                               |  |

# 7.20.6. Configurate SIP User Parameter of ONU Voice Port

| Command<br>Syntax                 | epon(olt-7/onu-1/pots-1)# ctc sip-user-config <user-account><br/><user-name> <user-password></user-password></user-name></user-account> |
|-----------------------------------|----------------------------------------------------------------------------------------------------|
| Function<br>Description           | Configurate SIP user parameter of ONU voice port                                                                                        |
| < user-<br>account>               | User quantity, character length limit of 16                                                                                             |
| <user-name></user-name>           | User name, character length limit of 32                                                                                                 |
| <user-<br>password&gt;</user-<br> | User password, character length limit of 32                                                                                             |

#### [Configuration Case]

Case1: Add one SIP user with user name of 222 and password 222 in ONU1 voice port1:

epon(olt-7/onu-1/pots-1)# ctc sip-user-config 1 222 222

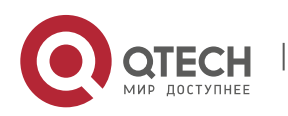

7. ONU Management and Information Viewing

#### 7.20.7. View SIP User Parameter of ONU Voice Port

| Command<br>Syntax       | epon(olt-7/onu-1/uni-1)#show olt <oltid> onu <onuid> pots<br/>&lt; pots &gt; ctc sip-user-config</onuid></oltid> |
|-------------------------|----------------------------------------------------------------------------------------------------|
| Function<br>Description | View SIP user parameter of ONU voice port                                                                        |
| <oltld></oltld>         | PON port ID, valid value range in 1 - 8。                                                                         |
| <onuld></onuld>         | Specified on-line ONUID, valid value range in 1 - 64.                                                            |
| < pots >                | Voice port ID, valid value range in $1 - 2_{\circ}$                                                              |

#### [Configuration Case]

Case1: View SIP user parameter of CATV port1 of ONU1:

epon(olt-5/onu-6)# show olt 5 onu 10 pots 1 ctc sip-user-config SipUser-account : SipUser-user : 7克 SipUser-password : epon(olt-5/onu-6)#

# 7.21. ONU User Port Configuration Managing and Viewing

## 7.21.1. Enter ONU User Port Managing Interface

| Command<br>Syntax       | epon(olt-7/onu-1)# <mark>uni &lt;<i>uni</i>&gt;</mark>                    |
|-------------------------|---------------------------------------------------------------------------|
| Function<br>Description | Enter ONU user port managing mode. Configurate parameter of ONU user port |
| < uni>                  | Specify ONU user port, valid value range in <1-24> <sub>o</sub>           |

[Configuration Case]

Case1: Enter the managing interface of ONU1 voice port1:

epon(olt-7/onu-1)#uni 1

epon(olt-7/onu-1/uni-1)#

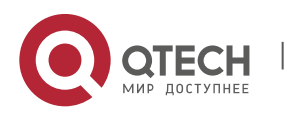

7. ONU Management and Information Viewing

#### 7.21.2. View ONU User Port Basic Information

| Command<br>Syntax       | epon(olt-7/onu-1/uni-1) <b>#show olt <oltid> onu <onuid> uni</onuid></oltid></b><br><uni> attribute</uni> |
|-------------------------|----------------------------------------------------------------------------------------------------|
| Function<br>Description | View ONU User Port MAC address list                                                                       |
| <oltid></oltid>         | PON port ID, valid value range in 1 - 8.                                                                  |
| <onuld></onuld>         | Specified on-line ONUID, valid value range in 1 - $64_{\circ}$                                            |
| <uni></uni>             | ONU USER PORT, valid value range in 1 − 24₀                                                               |

# [Configuration Case]

Case1: View MAC address list ONU1 user port1:

| epon(olt-5/onu-5/uni-1)# show olt 5 onu 5 uni 1 ctc attribute |  |
|---------------------------------------------------------------|--|
| ONU-5/5 UNI-1 Attibute                                        |  |
|                                                               |  |
| Link-State : linkDown                                         |  |
| Admin-State : Disable                                         |  |
| FlowCtrl-State : Disable                                      |  |
| AutoNego-State : Enable                                       |  |
| LoopDetect-State : Enable                                     |  |
| Ingress-Rate : Unlimit                                        |  |
| Egress-Rate : Unlimit                                         |  |
|                                                               |  |
| epon(olt-5/onu-5/uni-1)#                                      |  |

# 7.21.3. Configurate Bridge Aging Time of ONU User Port (Only apply to ONU of TK solution)

| Command<br>Syntax       | epon(olt-5/onu-6/uni-1)# bridge age-time <time></time>                            |
|-------------------------|-----------------------------------------------------------------------------------|
| Function<br>Description | Configurate bridge aging time of ONU user port (Only apply to ONU of TK solution) |

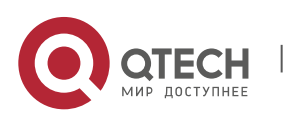

7. ONU Management and Information Viewing

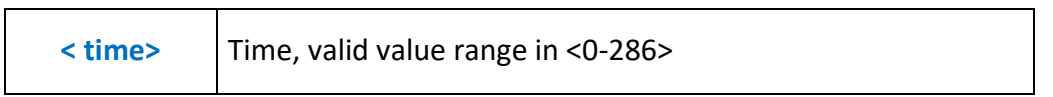

[Configuration Case]

Case1: Set the bridge aging time of ONU port1 as50 seconds:

epon(olt-5/onu-6/uni-1)# bridge age-time 50

epon(olt-5/onu-6/uni-1)#

# 7.21.4. ConfigurateBridge MAC Address Quantity Limit of ONU User Port (Only apply to ONU of TK solution)

| Command<br>Syntax       | epon(olt-5/onu-6/uni-1)# bridge mac-limit <count></count>                                        |
|-------------------------|--------------------------------------------------------------------------------------------------|
| Function<br>Description | ConfigurateBridge MAC address quantity limit of ONU user port (Only apply to ONU of TK solution) |
| <count></count>         | Quantity, valid value range in <0-64>, 0 represents no limit                                     |

## [Configuration Case]

Case1:Set the bridge mac-limit time of ONU port 1 as 30 seconds:

epon(olt-5/onu-6/uni-1)# bridge mac-limit 30

epon(olt-5/onu-6/uni-1)#

## 7.21.5. View ONU User Port Bridge Configuration (Only apply to ONU of TK solution)

| Command<br>Syntax       | epon(olt-7/onu-1/uni-1) <b>#show olt <oltid> onu <onuid> uni</onuid></oltid></b><br><uni> bridge</uni> |
|-------------------------|----------------------------------------------------------------------------------------------------|
| Function<br>Description | View ONU user port bridge configiration (Only apply to ONU of TK solution)                             |
| <oltid></oltid>         | PON port ID, valid value range in 1 - 8。                                                               |
| <onuld></onuld>         | Specified on-line ONUID, valid value range in 1 - 64.                                                  |

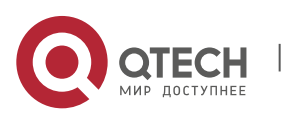

7. ONU Management and Information Viewing

ONU USER PORT, valid value range in 1 – 24.

[Configuration Case]

Case1: View bridge configiration of ONU1 user port1:

| epon(olt-5/onu-5/uni-1)# show olt 5 onu 5 uni 1 bridge |  |  |
|--------------------------------------------------------|--|--|
| automatic learning entry limit :0                      |  |  |
| aging time :72s                                        |  |  |
| epon(olt-5/onu-5/uni-1)#                               |  |  |

# 7.21.6. Enable/Disable ONU User Port

| Command<br>Syntax       | epon(olt-7/onu-1/uni-1)# ctc admin <admin></admin>               |
|-------------------------|------------------------------------------------------------------|
| Function<br>Description | Enable /Disable ONU user port。                                   |
| <admin></admin>         | Enable: Enable ONU user port。<br>Disable: Disable ONU user port。 |

# [Configuration Case]

Case1: Enable ONU user port uni1:

epon(olt-5/onu-6/uni-1)# ctc admin enable

epon(olt-5/onu-6/uni-1)#

## 7.21.7. Enable/Disable ONU User Port Auto-negotiating Function

| Command<br>Syntax       | epon(olt-7/onu-1/uni-1)# ctc auto-nego <admin></admin>                                                             |
|-------------------------|----------------------------------------------------------------------------------------------------|
| Function<br>Description | Enable /Disable ONU user port auto-negotiating function                                                            |
| <admin></admin>         | Enable: Enable ONU user port auto-negotiating function<br>Disable: Disable ONU user port auto-negotiating function |

[Configuration Case]

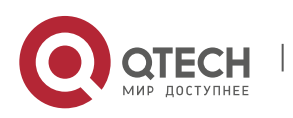

epon(olt-5/onu-6/uni-1)# ctc auto-nego enable

epon(olt-5/onu-6/uni-1)#

#### 7.21.8. Force ONU User Port to Re-Auto-Negotiate

| Command<br>Syntax       | epon(olt-7/onu-1/uni-1)# ctc re-auto-nego |
|-------------------------|-------------------------------------------|
| Function<br>Description | Force ONU user port to re-auto-negotiate  |

#### [Configuration Case]

Case1: Force ONU user port uni 1 to re-auto-negotiate:

epon(olt-5/onu-6/uni-1)# ctc re-auto-nego

epon(olt-5/onu-6/uni-1)#

#### 7.21.9. Enable/Disable ONU User Port Flow Control Function

| Command<br>Syntax       | epon(olt-7/onu-1/uni-1)# ctc flow-ctrl <admin></admin>                                                     |
|-------------------------|----------------------------------------------------------------------------------------------------|
| Function<br>Description | Enable /Disable ONU user port flow control function                                                        |
| <admin></admin>         | Enable: Enable ONU user port flow control function<br>Disable: Disable ONU user port flow control function |

#### [Configuration Case]

Case1: Enable ONU user portuni 1 flow control function:

epon(olt-5/onu-6/uni-1)# ctc flow-ctrl enable epon(olt-5/onu-6/uni-1)#

#### 7.21.10. Enable/Disable ONU User Port Loop Detecting Function

| Command<br>Syntax | epon(olt-7/onu-1/uni-1)# ctc loop-detect <admin></admin> |
|-------------------|----------------------------------------------------------|
|-------------------|----------------------------------------------------------|

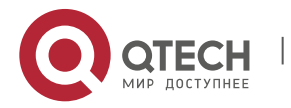

7. ONU Management and Information Viewing

| Function<br>Description | Enable /Disable ONU user port loop detecting function                                                          |
|-------------------------|----------------------------------------------------------------------------------------------------|
| <admin></admin>         | Enable: Enable ONU user port loop detecting function<br>Disable: Disable ONU user port loop detecting function |

#### [Configuration Case]

Case1: Enable ONU user portuni 1 loop detecting function:

epon(olt-5/onu-6/uni-1)# ctc loop-detect enable

epon(olt-5/onu-6/uni-1)#

#### 7.21.11. Enable/Disable ONU User Port When Loop Happens

| Command<br>Syntax       | epon(olt-7/onu-1/uni-1)# ctc looped <admin></admin>                                                |
|-------------------------|----------------------------------------------------------------------------------------------------|
| Function<br>Description | Enable /Disable ONU user port when loop happens                                                    |
| <admin></admin>         | Enable: Enable ONU user port when loop happens<br>Disable: Disable ONU user port when loop happens |

[Configuration Case]

Case1: Enable ONU user portuni 1 when loop happens:

epon(olt-5/onu-6/uni-1)# ctc looped enable

epon(olt-5/onu-6/uni-1)#

#### 7.21.12. Configurate MAC Address Aging Time of ONU User Port

| Command<br>Syntax       | epon(olt-7/onu-1/uni-1)# ctc mac-aging-time <timer></timer>                             |
|-------------------------|-----------------------------------------------------------------------------------------|
| Function<br>Description | Configurate MAC address aging time of ONU user port. (Only apply to ONU of TK solution) |
| <timer></timer>         | Time, value range in 0-4294967295, unit second                                          |

[Configuration Case]

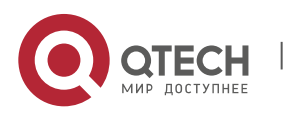

Case1: Set MAC address aging time of ONU user port uni 1 as 50 seconds:

epon(olt-5/onu-6/uni-1)# ctc mac-aging-time 50

epon(olt-5/onu-6/uni-1)#

#### 7.21.13. View MAC Address Aging Time Configuration of ONU User Port

| Command<br>Syntax       | epon(olt-7/onu-1/uni-1)#show olt <oltid> onu <onuid> uni<br/><uni> mac-aging-time</uni></onuid></oltid> |
|-------------------------|----------------------------------------------------------------------------------------------------|
| Function<br>Description | View MAC address aging time configuration of ONU user port                                              |
| <oltid></oltid>         | PON port ID, valid value range in 1 - 8。                                                                |
| <onuld></onuld>         | Specified on-line ONUID, valid value range in 1 - 64.                                                   |
| <uni></uni>             | ONU USER PORT, valid value range in 1 – 24。                                                             |

#### [Configuration Case]

Case1: View MAC address aging time configuration of ONU1 user port1:

| epon(olt-5/onu-6/uni-1)# show olt 5 onu 6 uni 1 ctc mac-aging-time |  |  |
|--------------------------------------------------------------------|--|--|
| STATE : enable                                                     |  |  |
| TIME : 50 second(s)                                                |  |  |
| epon(olt-5/onu-6/uni-1)#                                           |  |  |

# 7.21.14. Enable/Disable Performance Statistics Function and Configurate Its Cycle of ONU User Port

| Command<br>Syntax                           | epon(olt-7/onu-1/uni-1)# ctc statistics <monitoring-status> <monitoring-period></monitoring-period></monitoring-status>           |
|---------------------------------------------|----------------------------------------------------------------------------------------------------|
| Function<br>Description                     | Enable/Disable performance statistics function and configurate its cycle of ONU user port                                         |
| <monitoring-<br>status&gt;</monitoring-<br> | Enable: Enable ONU user port performance statistics function<br>Disable: Disable ONU user port performance statistics<br>function |

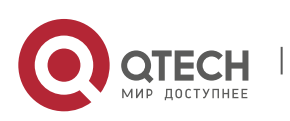

7. ONU Management and Information Viewing

| <monitoring-<br>period&gt;</monitoring-<br> | Monitoring cycle, value range in 1-4294967295, unit second |
|---------------------------------------------|------------------------------------------------------------|
|---------------------------------------------|------------------------------------------------------------|

[Configuration Case]

Case1: Enable performance statistics function and set the cycle as 5000 seconds of ONU user port uni 1:

| epon(olt-5/onu-6/uni-1)# ctc statistics enable 5000 |
|-----------------------------------------------------|
| epon(olt-5/onu-6/uni-1)#                            |

#### 7.21.15. View Status of Performance Statistics Function of ONU User Port

| Command<br>Syntax       | epon(olt-7/onu-1/uni-1)#show olt <oltid> onu <onuld> uni<br/><uni> ctc statistics</uni></onuld></oltid> |
|-------------------------|----------------------------------------------------------------------------------------------------|
| Function<br>Description | View status of performance statistics function of ONU user port                                         |
| <oltid></oltid>         | PON port ID, valid value range in 1 - 8.                                                                |
| <onuld></onuld>         | Specified on-line ONUID, valid value range in 1 - 64.                                                   |
| <uni></uni>             | ONU USER PORT, valid value range in 1 – 24。                                                             |

[Configuration Case]

Case1: View status of performance statistics function of ONU1 user port1:

epon(olt-5/onu-6/uni-1)# show olt 5 onu 6 uni 1 ctc statistics STATE : disable epon(olt-5/onu-6/uni-1)#

#### 7.21.16. View Current Performance Statistics Data of ONU User Port

| Command                 | epon(olt-7/onu-1/uni-1) <b>#show olt <oltid> onu <onuid> uni</onuid></oltid></b> |
|-------------------------|----------------------------------------------------------------------------------|
| Syntax                  | <uni> ctc current-period-statistics</uni>                                        |
| Function<br>Description | View current performance statistics data of ONU user port                        |

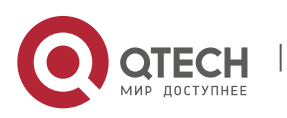

7. ONU Management and Information Viewing

| <oltid></oltid> | PON port ID, valid value range in 1 - 8。              |
|-----------------|-------------------------------------------------------|
| <onuld></onuld> | Specified on-line ONUID, valid value range in 1 - 64. |
| <uni></uni>     | ONU USER PORT, valid value range in 1 – 24°           |

# [Configuration Case]

Case1: View current performance statistics data of ONU1 user port1:

| epon(olt-5/onu-6/uni-1)# show olt 5 onu 6 uni 1 ctc current-period-statistics |
|-------------------------------------------------------------------------------|
| Downstream DropEvents : 0                                                     |
| Upstream DropEvents : 0                                                       |
| Downstream Octets : 224516                                                    |
| Upstream Octets : 0                                                           |
| Downstream Frames : 2738                                                      |
| Upstream Frames : 0                                                           |
| Downstream Broadcast Frames : 2738                                            |
| Upstream Broadcast Frames : 0                                                 |
| Downstream Multicast Frames : 0                                               |
| Upstream Multicast Frames : 0                                                 |
| Downstream CRC error frames : 0                                               |
| Downstream Undersize Frames : 0                                               |
| Upstream Undersize Frames : 0                                                 |
| Downstream Oversize Frames : 0                                                |
| Upstream Oversize Frames : 0                                                  |
| Downstream Fragments : 0                                                      |
| Downstream Jabbers : 0                                                        |
| Downstream Collisions : 32                                                    |
| epon(olt-5/onu-6/uni-1)#                                                      |

# 7.21.17. View Last Record of Performance Statistics Data of ONU User Port

| Command                 | epon(olt-7/onu-1/uni-1) <b>#show olt <oltid> onu <onuid> uni</onuid></oltid></b> |
|-------------------------|----------------------------------------------------------------------------------|
| Syntax                  | <uni> ctc lasttime-period-statistics</uni>                                       |
| Function<br>Description | View last record of performance statistics data of ONU user port                 |

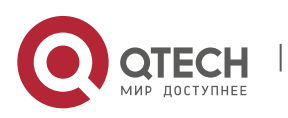

7. ONU Management and Information Viewing

| <oltid></oltid> | PON port ID, valid value range in 1 - 8。              |
|-----------------|-------------------------------------------------------|
| <onuld></onuld> | Specified on-line ONUID, valid value range in 1 - 64. |
| <uni></uni>     | ONU USER PORT, valid value range in 1 – 24°           |

# [Configuration Case]

Case1: View last record of performance statistics data of ONU1 user port1:

| epon(olt-5/onu-6/uni-1)# show olt 5 onu 6 uni 1 ctc lasttime-period-statistics |
|--------------------------------------------------------------------------------|
| Downstream DropEvents : 0                                                      |
| Upstream DropEvents : 0                                                        |
| Downstream Octets : 0                                                          |
| Upstream Octets : 0                                                            |
| Downstream Frames : 0                                                          |
| Upstream Frames : 0                                                            |
| Downstream Broadcast Frames : 0                                                |
| Upstream Broadcast Frames : 0                                                  |
| Downstream Multicast Frames : 0                                                |
| Upstream Multicast Frames : 0                                                  |
| Downstream CRC error frames : 0                                                |
| Downstream Undersize Frames : 0                                                |
| Upstream Undersize Frames : 0                                                  |
| Downstream Oversize Frames : 0                                                 |
| Upstream Oversize Frames : 0                                                   |
| Downstream Fragments : 0                                                       |
| Downstream Jabbers : 0                                                         |
| Downstream Collisions : 0                                                      |
| epon(olt-5/onu-6/uni-1)#                                                       |

# 7.21.18. Configurate Upstream Speed Limit of ONU User Port

| Command<br>Syntax       | epon(olt-5/onu-6/uni-1)# ctc ingress-policy <max-rate></max-rate> |
|-------------------------|-------------------------------------------------------------------|
| Function<br>Description | Configurate upstream speed limit of ONU user port                 |

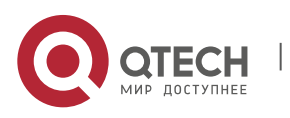

7. ONU Management and Information Viewing

| <max-rate></max-rate> | Maximum speed, value range in 0–1000000, unit Kbps, 0 represents no speed limit |  |
|-----------------------|---------------------------------------------------------------------------------|--|
|                       | represents no speed limit                                                       |  |

#### [Configuration Case]

Case1: Set the upstream speed limit of ONU port1 as 5000 Kbps:

epon(olt-5/onu-6/uni-1)# ctc ingress-policing 5000

epon(olt-5/onu-6/uni-1)#

## 7.21.19. Configurate Downstream Speed Limit of ONU User Port

| Command<br>Syntax       | epon(olt-5/onu-6/uni-1)# ctc egress-policy <max-rate></max-rate>                |
|-------------------------|---------------------------------------------------------------------------------|
| Function<br>Description | Configurate downstream speed limit of ONU user port                             |
| <max-rate></max-rate>   | Maximum speed, value range in 0–1000000, unit Kbps, 0 represents no speed limit |

[Configuration Case]

Case1: Set the downstream speed limit of ONU port1 as 5000 Kbps:

epon(olt-5/onu-6/uni-1)# ctc egress-policing 5000

epon(olt-5/onu-6/uni-1)#

#### 7.21.20. Configurate ONU User Port Information

| Command<br>Syntax       | epon(olt-5/onu-6/uni-1)# description <info-string></info-string> |
|-------------------------|------------------------------------------------------------------|
| Function<br>Description | Configurate ONU user port information                            |
| < info-string>          | String of information                                            |

[Configuration Case]

Case1: Set the information of ONU port 1 as ForTest:

epon(olt-5/onu-6/uni-1)# description ForTest

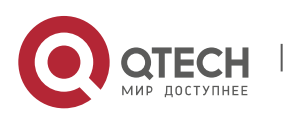

7. ONU Management and Information Viewing

270

epon(olt-5/onu-6/uni-1)#

#### 7.21.21. View ONU User Port Information

| Command<br>Syntax       | epon(olt-7/onu-1/uni-1)#show olt <oltid> onu <onuid> uni<br/><uni> description</uni></onuid></oltid> |
|-------------------------|----------------------------------------------------------------------------------------------------|
| Function<br>Description | View ONU user port information                                                                       |
| <oltid></oltid>         | PON port ID, valid value range in 1 - 8。                                                             |
| <onuld></onuld>         | Specified on-line ONUID, valid value range in 1 - 64.                                                |
| <uni></uni>             | ONU USER PORT, valid value range in 1 – 24°                                                          |

# [Configuration Case]

#### Case1: View ONU1 user port1 information:

| epon(olt-5/onu-5/uni-1)# show olt 5 onu 5 uni 1 description |  |
|-------------------------------------------------------------|--|
| uni description : test                                      |  |
| epon(olt-5/onu-5/uni-1)#                                    |  |

## 7.21.22. Clear ONU User Port MAC Address List

| Command<br>Syntax       | epon(olt-7/onu-1/uni-1)# mac-address-table-clear                         |
|-------------------------|--------------------------------------------------------------------------|
| Function<br>Description | Clear ONU user port MAC address list. (Only apply to ONU of TK solution) |

[Configuration Case]

Case1: Clear ONU1 user port1 mac address list:

epon(olt-5/onu-6/uni-1)# mac-address-table-clear

epon(olt-5/onu-6/uni-1)#

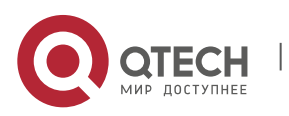

7. ONU Management and Information Viewing

#### 7.21.23. View ONU User Port MAC Address List

| Command<br>Syntax       | epon(olt-7/onu-1/uni-1) <b>#show olt <oltid> onu <onuid> uni</onuid></oltid></b><br><uni> mac-address-table</uni> |
|-------------------------|----------------------------------------------------------------------------------------------------|
| Function<br>Description | View ONU user port MAC address list                                                                               |
| <oltid></oltid>         | PON port ID, valid value range in 1 - 8.                                                                          |
| <onuld></onuld>         | Specified on-line ONUID, valid value range in 1 - 64.                                                             |
| <uni></uni>             | ONU USER PORT, valid value range in 1 – 24。                                                                       |

#### [Configuration Case]

Case1: View ONU1 user port1 mac address list:

epon(olt-5/onu-5/uni-1)# show olt 5 onu 6 uni 1 mac-address-table uni index mac type 0 mac address found on uni-1(onu-1-5-6) epon(olt-5/onu-5/uni-1)#

#### 7.21.24. Configurate ONU User Port QOS Egress-Shapping Parameter

| Command                                                                  | epon(olt-7/onu-1/uni-1)# <b>qos egress-shapping <max-rate> &lt;</max-rate></b> |
|--------------------------------------------------------------------------|--------------------------------------------------------------------------------|
| Syntax                                                                   | <b>schedule-algorithm&gt;</b>                                                  |
| Function                                                                 | Configurate ONU user port QOS egress-shapping parameter.                       |
| Description                                                              | (Only apply to ONU of TK solution)                                             |
| <max-rate></max-rate>                                                    | Maximum data rate, value range in 0-100000, unit M                             |
| <schedule-< th=""><th>weighted-fair: Weighted fairness</th></schedule-<> | weighted-fair: Weighted fairness                                               |
| algorithm>                                                               | strict-priority: Strict priority                                               |

#### [Configuration Case]

Case1: Configurate ONU1 user port1 egress-shapping parameter as follows:

epon(olt-5/onu-6/uni-1)# qos egress-shapping 5000 weighted-fair

epon(olt-5/onu-6/uni-1)#

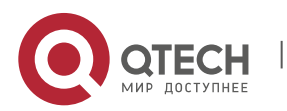

7. ONU Management and Information Viewing

| Command                       | epon(olt-7/onu-1/uni-1)# <b>qos ingress-shapping <max-rate> &lt;</max-rate></b>                                                                                                    |
|-------------------------------|----------------------------------------------------------------------------------------------------|
| Syntax                        | traffic-type>                                                                                                    |
| Function                      | Configurate ONU user port QOS ingress-shapping parameter.                                                                                                    |
| Description                   | (Only apply to ONU of TK solution)                                                                                                    |
| <max-rate></max-rate>         | Maximum data rate, value range in 0-100000, unit M                                                                                                    |
| <traffic-type></traffic-type> | broadcast : Broadcast<br>broadcastAndMulticast: Broadcast and multicast<br>broadcastMulticastAndFloodedUnicast: Broadcast multicast<br>and unkown unicast<br>all: All data traffic |

#### 7.21.25. Configurate ONU User Port QOS Ingress-Shapping Parameter

#### [Configuration Case]

Case1: Configurate ONU1 user port1 ingress-shapping parameter as follows:

epon(olt-5/onu-6/uni-1)# qos ingress-shapping 5000 broadcast epon(olt-5/onu-6/uni-1)#

#### 7.21.26. View ONU User Port QOS Egress-Shapping Parameter

| Command<br>Syntax       | epon(olt-7/onu-1/uni-1) <b>#show olt <oltid> onu <onuid> uni</onuid></oltid></b><br><uni> qos egress-policing</uni> |
|-------------------------|----------------------------------------------------------------------------------------------------|
| Function<br>Description | View ONU user port QOS egress-shapping parameter. (Only apply to ONU of TK solution)                                |
| <oltid></oltid>         | PON port ID, valid value range in 1 - 8.                                                                            |
| <onuld></onuld>         | Specified on-line ONUID, valid value range in 1 - 64.                                                               |
| <uni></uni>             | ONU USER PORT, valid value range in 1 – 24°                                                                         |

#### [Configuration Case]

Case1: View ONU1 user port1 egress-shapping parameter:

epon# show olt 5 onu 5 uni 1 qos egress-shapping

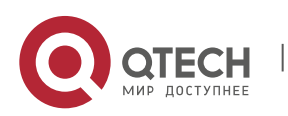

7. ONU Management and Information Viewing

| max traffic ouput ra | ite :0(kbps)   |
|----------------------|----------------|
| schedule algorithm   | :weighted-fair |
| epon#                |                |

# 7.21.27. View ONU User Port QOS Ingress-Shapping Parameter

| Command<br>Syntax       | epon(olt-7/onu-1/uni-1)#show olt <oltid> onu <onuid> uni<br/><uni> qos ingress-policing</uni></onuid></oltid> |
|-------------------------|----------------------------------------------------------------------------------------------------|
| Function<br>Description | View ONU user port QOS ingress-shapping parameter. (Only apply to ONU of TK solution)                         |
| <oltid></oltid>         | PON port ID, valid value range in 1 - 8.                                                                      |
| <onuld></onuld>         | Specified on-line ONUID, valid value range in 1 - 64.                                                         |
| <uni></uni>             | ONU USER PORT, valid value range in 1 – 24.                                                                   |

# [Configuration Case]

# Case1: View ONU1 user port1 ingress-shapping parameter:

| epon# show olt 5 onu 5 uni 1 qos ingress-policing |  |
|---------------------------------------------------|--|
| max traffic input rate :0(kbps)                   |  |
| traffic type :all                                 |  |
| epon#                                             |  |

#### 7.21.28. Enable ONU Port Storm Control Function

| Command<br>Syntax       | epon(olt-7/onu-1/uni-1)# storm-ctrl enable <type> <threshold></threshold></type>                                                                                               |
|-------------------------|----------------------------------------------------------------------------------------------------|
| Function<br>Description | Enable ONU user port storm control function                                                                                                    |
| <type></type>           | Broadcast: Broadcast<br>Multicast: Multicast<br>broadcast-multicast: Broadcast + Multicast<br>unknown-uc: Unkonwn unicast<br>broadcast-unknown-uc: Broadcast + Unkonwn unicast |

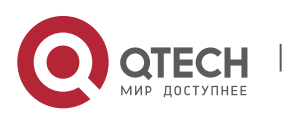

7. ONU Management and Information Viewing

|                         | multicast-unknown-u: Multicast + Unkonwn unicast<br>bc-mc-unknown-uc: Broadcast + Multicast + Unkonwn unicast |
|-------------------------|----------------------------------------------------------------------------------------------------|
| <threshold></threshold> | [8-16777215], unit(Kbps)                                                                                      |

[Configuration Case]

Case1: Enable ONU user port storm control function:

epon(olt-5/onu-6/uni-1)# storm-ctrl enable broadcast 5000

epon(olt-5/onu-6/uni-1)#

## 7.21.29. Disable ONU Port Storm Control Function

| Command<br>Syntax       | epon(olt-7/onu-1/uni-1)# storm-ctrl disable                |
|-------------------------|------------------------------------------------------------|
| Function<br>Description | Disable ONU user port ONU user port storm control function |

[Configuration Case]

Case1: Disable ONU user port ONU user port storm control function:

epon(olt-5/onu-6/uni-1)# storm-ctrl disable

epon(olt-5/onu-6/uni-1)#

#### 7.21.30. View Status of Storm Control Function of ONU User Port

| Command<br>Syntax       | epon(olt-7/onu-1/uni-1)#show olt <oltid> onu <onuid> uni<br/><uni> storm-ctrl</uni></onuid></oltid> |
|-------------------------|----------------------------------------------------------------------------------------------------|
| Function<br>Description | View current status of storm control function of ONU user port                                      |
| <oltid></oltid>         | PON port ID, valid value range in 1 - 8.                                                            |
| <onuld></onuld>         | Specified on-line ONUID, valid value range in 1 - 64。                                               |

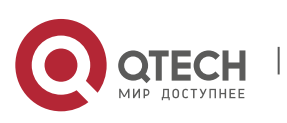

7. ONU Management and Information Viewing

ONU USER PORT, valid value range in 1 – 24.

[Configuration Case]

Case1: View status of storm control function of ONU user port:

| epon# show olt 5 onu 6 uni 1 storm-ctrl |
|-----------------------------------------|
| UNI-1 Storm Ctrl Configuration :        |
| state : disable                         |
| epon#                                   |

## 7.21.31. ONU User Port IGMP Configurating and Viewing

# 7.21.31.1. Configurate Quantity of Multicast Group of ONU User Port

| Command<br>Syntax       | epon(olt-5/onu-7/uni-1)# ctc igmp max-group < <i>groups</i> > |
|-------------------------|---------------------------------------------------------------|
| Function<br>Description | Configurate quantity of multicast group of ONU user port      |
| <groups></groups>       | Specify quantity of multicast group, value range in <0-255>   |

[Configuration Case]

Case1: Set the quantiy of multicast group of ONU user port as10:

epon(olt-5/onu-6/uni-1)# ctc igmp max-group 10

epon(olt-5/onu-6/uni-1)#

# 7.21.31.2. Configurate Not-Strip Multicast VLAN Tag of ONU User Port

| Command                 | epon(olt-5/onu-7/uni-1)# ctc igmp tag-handle not-strip-vlan- |
|-------------------------|--------------------------------------------------------------|
| Syntax                  | tag                                                          |
| Function<br>Description | Configurate not-strip multicast VLAN tag of ONU user port    |

[Configuration Case]

Case1: Configurate not-strip multicast vlan tag of onu user port:

epon(olt-5/onu-6/uni-1)# ctc igmp tag-handle not-strip-vlan-tag

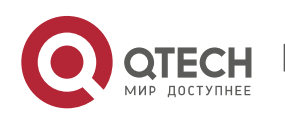

7. ONU Management and Information Viewing

276

#### epon(olt-5/onu-6/uni-1)#

## 7.21.31.3. Configurate Strip Multicast VLAN Tag of ONU User Port

| Command<br>Syntax       | epon(olt-5/onu-7/uni-1)# ctc igmp tag-handle strip-vlan-tag |
|-------------------------|-------------------------------------------------------------|
| Function<br>Description | Configurate strip multicast VLAN tag of ONU user port       |

[Configuration Case]

Case1: Configurate strip multicast vlan tag of ONU user port:

epon(olt-5/onu-6/uni-1)# ctc igmp tag-handle strip-vlan-tag

epon(olt-5/onu-6/uni-1)#

#### 7.21.31.4. Configurate Switching Multicast VLAN Tag of ONU User Port

| Command<br>Syntax       | epon(olt-5/onu-7/uni-1)# ctc igmp tag-handle switch rule1<br><tag> <tag-down></tag-down></tag> |
|-------------------------|------------------------------------------------------------------------------------------------|
| Function<br>Description | Configurate switching multicast VLAN tag of ONU user port                                      |
| <tag></tag>             | Servicer multicast VLAN tag, value range in 1-4094                                             |
| <tag-down></tag-down>   | User multicast VLAN tag, value range in 1-4094                                                 |

[Configuration Case]

Case1: Configurate multicast VLAN 100 switching into VLAN 10 in ONU user port downstream:

epon(olt-5/onu-6/uni-1)# ctc igmp tag-handle switch rule1 100 10

epon(olt-5/onu-6/uni-1)#

# 7.21.31.5. Add Multicast VLAN in ONU User Port

| Command<br>Syntax | epon(olt-5/onu-7/uni-1)# ctc igmp vlan add < vlanTagList> |
|-------------------|-----------------------------------------------------------|
|-------------------|-----------------------------------------------------------|

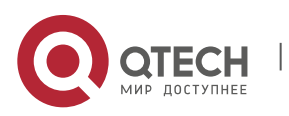

7. ONU Management and Information Viewing

| Function<br>Description | Add multicast VLAN in ONU user port |
|-------------------------|-------------------------------------|
| <<br>vlanTagList >      | Vlan list, value range in <1-4094>  |

[Configuration Case]

Case1: Add multicast VLAN 100 in ONU user port:

epon(olt-5/onu-6/uni-1)# ctc igmp vlan add 100 epon(olt-5/onu-6/uni-1)#

#### 7.21.31.6. Delete Multicast VLAN in ONU User Port

| Command<br>Syntax       | epon(olt-5/onu-7/uni-1)# ctc igmp vlan delete < vlanTagList> |
|-------------------------|--------------------------------------------------------------|
| Function<br>Description | Delete multicast vlan in ONU user port                       |
| <<br>vlanTagList >      | Vlan list, value range in <1-4094>                           |

[Configuration Case]

Case1: Delete multicast VLAN 100 in ONU user port:

epon(olt-5/onu-6/uni-1)# ctc igmp vlan delete 100

epon(olt-5/onu-6/uni-1)#

#### 7.21.31.7. Clear All Multicast VLAN in ONU User Port

| Command<br>Syntax       | epon(olt-5/onu-7/uni-1)# ctc igmp vlan clear |
|-------------------------|----------------------------------------------|
| Function<br>Description | Clear all multicast VLAN in ONU user port    |

[Configuration Case]

Case1: Clear all multicast VLAN in ONU user port:

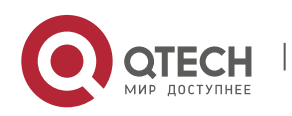

7. ONU Management and Information Viewing

epon(olt-5/onu-6/uni-1)# ctc igmp vlan delete 100

epon(olt-5/onu-6/uni-1)#

#### 7.21.31.8. View IGMP Configuration of ONU User Port

| Command<br>Syntax       | epon(olt-7/onu-1/uni-1)#show olt <oltid> onu <onuld> uni<br/><uni> ctc igmp config</uni></onuld></oltid> |
|-------------------------|----------------------------------------------------------------------------------------------------|
| Function<br>Description | View current IGMP configuration of ONU user port                                                         |
| <oltid></oltid>         | PON port ID, valid value range in 1 - 8.                                                                 |
| <onuld></onuld>         | Specified on-line ONUID, valid value range in 1 - 64.                                                    |
| <uni></uni>             | ONU USER PORT, valid value range in 1 – 24.                                                              |

[Configuration Case]

Case1: View current IGMP configuration of ONU user port:

epon(olt-5/onu-6/uni-1)# show olt 5 onu 6 uni 1 ctc igmp config Multicast Strip Mode: Not Strip VLAN Tag epon(olt-5/onu-6/uni-1)#

## 7.21.32. ONU User Port VLAN Mode Configurating and Viewing

## 7.21.32.1. Configurate Aggregation Mode of ONU Port VLAN (Apply to Specific ONU)

| Command       | epon(olt-7/onu-1/uni-1)# ctc vlan-mode aggregation <tpid></tpid>      |
|---------------|-----------------------------------------------------------------------|
| Syntax        | <cos> <default-vlan> aggregation-list (Optional)</default-vlan></cos> |
| Function      | Configurate ONU user port VLAN as aggregation mode                    |
| Description   | Specific forwording process mode please refer to appendix A           |
| <tpid></tpid> | Specify VLAN TPID, default as 0x8100                                  |
| <cos></cos>   | Specify VLAN priority, valid value in <0-7>                           |

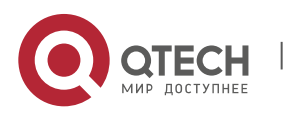

7. ONU Management and Information Viewing

| <vlan></vlan>        | Specify VLAN of ONU user port aggregation mode, valid value in <1-4094>, default as 1 |
|----------------------|---------------------------------------------------------------------------------------|
| Aggregation-<br>list | Spcify aggregation list of ONU user port VLAN, support 4 for the most                 |

#### [Configuration Case]

Case1: Set ONU user port VLAN mode as aggregation, default-VLAN as 100:

epon(olt-7/onu-1/uni-1)# ctc vlan-mode aggregation 0x8100 7 100

epon(olt-7/onu-1/uni-1)#

#### 7.21.32.2. Configurate Tag Mode of ONU Port VLAN (Access Mode)

| Command<br>Syntax       | epon(olt-7/onu-1/uni-1)# ctc vlan-mode tag <tpid> <cos><br/><vlan></vlan></cos></tpid>                                             |
|-------------------------|----------------------------------------------------------------------------------------------------|
| Function<br>Description | Configurate ONU user port VLAN as tag mode, which is access<br>mode<br>Specific forwording process mode please refer to appendix A |
| <tpid></tpid>           | Specify VLAN TPID, default as 0x8100                                                                                               |
| <cos></cos>             | Specify VLAN priority, valid value in <0-7>                                                                                        |
| <vlan></vlan>           | Specify VLAN of ONU user port tag mode, valid value in <1-<br>4094>, default as 1                                                  |

[Configuration Case]

Case1: Set ONU user port VLAN mode as tag, VLAN as 100:

epon(olt-7/onu-1/uni-1)# ctc vlan-mode tag 0x8100 7 100

epon(olt-7/onu-1/uni-1)#

#### 7.21.32.3. Configurate Trunk Mode of ONU Port VLAN

| Command | epon(olt-7/onu-1/uni-1)# ctc vlan-mode trunk <tpid> <cos></cos></tpid> |
|---------|------------------------------------------------------------------------|
| Syntax  | <default-vlan> vlan-list (Optional)</default-vlan>                     |

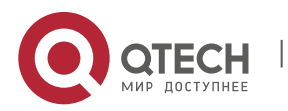

7. ONU Management and Information Viewing

| Function<br>Description | Configurate ONU user port VLAN as trunk mode<br>Specific forwording process mode please refer to appendix A |
|-------------------------|----------------------------------------------------------------------------------------------------|
| <tpid></tpid>           | Specify VLAN TPID, default as 0x8100                                                                        |
| <cos></cos>             | Specify VLAN priority, valid value in <0-7>                                                                 |
| <vlan></vlan>           | Specify VLAN of ONU user port trunk mode, valid value in <1-<br>4094>, default as 1                         |
| Vlan-list               | Optional configuration, which can access VLAN list, support the number of 60 of VLAN for the most           |

## [Configuration Case]

Case1: Set ONU user port VLAN mode as trunk, default-VLAN as 100, VLAN-list as 200, 2050:

epon(olt-7/onu-1/uni-1)# ctc vlan-mode trunk 0x8100 7 100 vlan-list 200,2050

epon(olt-7/onu-1/uni-1)#

#### 7.21.32.4. Configurate Translation Mode of ONU Port VLAN

| Command<br>Syntax       | epon(olt-7/onu-1/uni-1)# ctc vlan-mode translation <tpid><br/><cos> <default-vlan> translate-list ( Optional )</default-vlan></cos></tpid> |
|-------------------------|----------------------------------------------------------------------------------------------------|
| Function<br>Description | Configurate ONU user port VLAN as translation mode<br>Specific forwording process mode please refer to appendix A                          |
| <tpid></tpid>           | Specify VLAN TPID, default as 0x8100                                                                                                    |
| <cos></cos>             | Specify VLAN priority, valid value in <0-7>                                                                                                |
| <vlan></vlan>           | Specify VLAN of ONU user port translation mode, valid value in <1-4094>, default as 1                                                      |
| translation-<br>list    | Specify switching list of user port VLAN, support 8 switching list for the most                                                            |

[Configuration Case]

Case1: Set ONU user port VLAN mode as translation, default-VLAN as 100, translation-list as 200-300,300-400:

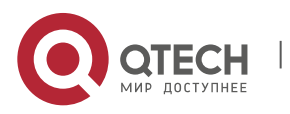

epon(olt-7/onu-1/uni-1)# ctc vlan-mode translation 0x8100 7 100 translation-list 200-300,300-400

epon(olt-7/onu-1/uni-1)#

#### 7.21.32.5. Configurate Transparent Mode of ONU Port VLAN

| Command<br>Syntax | epon(olt-7/onu-1/uni-1)# ctc vlan-mode transparent          |
|-------------------|-------------------------------------------------------------|
| Function          | Configurate ONU user port VLAN as translation mode          |
| Description       | Specific forwording process mode please refer to appendix A |

[Configuration Case]

Case1: Set ONU user port VLAN mode as transparent:

epon(olt-7/onu-1/uni-1)# ctc vlan-mode transparent

epon(olt-7/onu-1/uni-1)#

#### 7.21.32.6. View VLAN Configuration of ONU user port

| Command<br>Syntax       | epon(olt-7/onu-1/uni-1) <b>#show olt <oltid> onu <onuid> uni</onuid></oltid></b><br><uni> ctc vlan-mode</uni> |
|-------------------------|----------------------------------------------------------------------------------------------------|
| Function<br>Description | View current VLAN Configuration of ONU user port                                                              |
| <oltid></oltid>         | PON port ID, valid value range in 1 - 8。                                                                      |
| <onuld></onuld>         | Specified on-line ONUID, valid value range in 1 - 64.                                                         |
| <uni></uni>             | ONU USER PORT, valid value range in 1 – 24°                                                                   |

#### [Configuration Case]

Case1: View current VLAN Configuration of ONU user port:

epon(olt-7/onu-1/uni-1)> show olt 7 onu 1 uni 1 ctc vlan-mode

VLAN MODE: translate

Default VLAN: TPID-0x8100, COS-6, VID-3

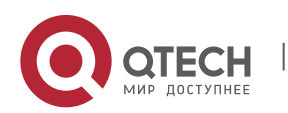

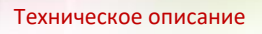

7. ONU Management and Information Viewing

| Traslate List: |  |
|----------------|--|
| 2000<->3000    |  |
| 2050<->3050    |  |

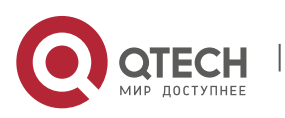

# 8. DEVICE DIAGNOSTIC INFORMATION

# 8.1. Test Device Connectivity by Ping Command

| Command<br>Syntax       | epon# ping <host></host>                                    |
|-------------------------|-------------------------------------------------------------|
| Function<br>Description | Test accessibility between device and destination mainframe |
| <host></host>           | IP address of destination mainframe                         |

# [Configuration Case]

Case1: IP address of the device is 192.168.1.100, connect computer with IP 192.168.1.23 by network cable directly:

| epon(GE-1)# ping 192.168.1.234                          |  |
|---------------------------------------------------------|--|
| PING 192.168.1.234 (192.168.1.234): 56 data bytes       |  |
| 64 bytes from 192.168.1.234: seq=0 ttl=64 time=8.559 ms |  |
| 64 bytes from 192.168.1.234: seq=1 ttl=64 time=0.746 ms |  |
| 64 bytes from 192.168.1.234: seq=2 ttl=64 time=0.561 ms |  |
| 64 bytes from 192.168.1.234: seq=3 ttl=64 time=0.650 ms |  |

# 8.2. "Tracert" View route to Mainframe Device

| Command<br>Syntax       | epon# tracert <host></host>                     |  |
|-------------------------|-------------------------------------------------|--|
| Function<br>Description | View route from device to destination mainframe |  |
| <host></host>           | IP address of destination mainframe             |  |

[Configuration Case]

Case1. View routing path from device to mainframe:

epon(GE-1)# tracert 192.168.1.234

traceroute to 192.168.1.234 (192.168.1.234), 10 hops max, 38 byte packets

1 192.168.1.234 (192.168.1.234) 4.698 ms 0.060 ms 0.069 ms

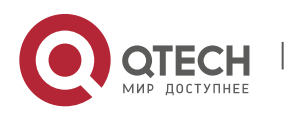

Техническое описание 9. Appendis A

# 9. APPENDIS A

# Process Mode for All Kinds of Message of Different VLAN Mode

# 1. Transparent Mode:

| Message<br>Direction | Message Type     | Process Mode                                                      |
|----------------------|------------------|-------------------------------------------------------------------|
| Uptream              | Untag<br>message | Forward without changing untag packet                             |
|                      | Tag message      | Forward without changing Ethernet packet (Keep ariginal VLAN TAG) |
| Downstrea<br>m       | Untag<br>message | Forward without changing untag packet                             |
|                      | Tag message      | Forward without changing Ethernet packet (Keep ariginal VLAN TAG) |

# 2. Tag Mode (Access Mode):

| Message<br>Direction | Message Type     | Process Mode                                                                                                    |
|----------------------|------------------|----------------------------------------------------------------------------------------------------|
| Uptream              | Untag<br>message | Forward after configurating port PVID                                                                                                    |
|                      | Tag message      | Discard the message                                                                                                    |
| Downstrea<br>m       | Untag<br>message | Discard the message                                                                                                    |
|                      | Tag message      | If VLAN ID of tag message in down stream equals<br>configurated VID, forward to the corresponding<br>UNI port according to VID, if not, then discard the<br>message |

# 3. Translation Mode:

| Message<br>Direction | Message Type     | Process Mode                             |
|----------------------|------------------|------------------------------------------|
| Uptream              | Untag<br>message | Forward after configurating default VLAN |

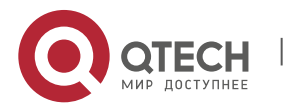

|                  | Tag message         | Forward if VLAN ID of tag message is in configurated VID switching list, discard if not                                                                                                    |
|------------------|---------------------|----------------------------------------------------------------------------------------------------|
| Untag<br>message | Discard the message |                                                                                                    |
| Downstrea<br>m   | Tag message         | If VLAN ID of tag message has corresponding entry<br>(configurated inputting VID) in VLAN translation list<br>of corresponding port, forward after switching the<br>VID into corresponding outputting VID according to<br>the VLAN translation list, discard if not. Forward<br>down after stripping VLAN mark if the VLAN ID of<br>tag message is "default VLAN" |

# 4. Trunk Mode:

| Message<br>Direction | Message Type     | Process Mode                                                                                                    |
|----------------------|------------------|----------------------------------------------------------------------------------------------------|
| Uptream              | Untag<br>message | Forward after configurating default VLAN                                                                                                    |
|                      | Tag message      | Forward if VLAN ID of tag message belongs to the<br>"access allowed VLAN" of the port, discard if not                                                                                                    |
| Downstrea<br>m       | Untag<br>message | Discard the message                                                                                                    |
|                      | Tag message      | Forward down if VLAN ID of tag message belongs<br>to the "access allowed VLAN" of the port, discard if<br>not. Forward down after stripping VLAN mark if the<br>VLAN ID of tag message is "default VLAN" |

# 5. Aggregation Mode:

| Message<br>Direction | Message Type     | Process Mode                                                                                                    |
|----------------------|------------------|----------------------------------------------------------------------------------------------------|
|                      | Untag<br>message | Forward after configurating default VLAN                                                                                                    |
| Uptream              | Tag message      | If VLAN ID of message equals one of the "aggregated VALN" in VLAN aggregation list of the port, switch VID of the message into corresponding "VLAN to be aggregated", record source MAC |

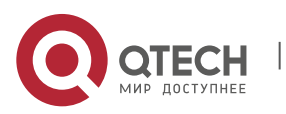

|                |                  | address of business flow as well, then forward, discard if not.                                                                                                    |
|----------------|------------------|----------------------------------------------------------------------------------------------------|
|                |                  | At present, VID switching of ONU is required, other<br>fields like TPID, CFI and Pri are not required, ONU<br>will not process with TPID and Pri field of<br>VLANConfig Parameters domain of receiving VLAN<br>VariableContainer, and set the switched TPID as<br>default value of 0x8100, Pri will remain the original<br>value |
|                | Untag<br>message | Discard the message                                                                                                    |
| Downstrea<br>m | Tag message      | If VLAN ID of message equals the "VLAN to be<br>aggregated" of VLAN aggregation list of the port,<br>forward after switching VID into corresponding<br>"aggregated VLAN" based on the VLAN aggregation<br>list and MAC address.                                                                                                  |
|                |                  | If the VID of original tag is default VID, forward after stripping tag.                                                                                                    |
|                |                  | If VLAN ID is neither "VLAN to be aggregated" nor default VLAN ID, the discard the message.                                                                                                    |
|                |                  | At present, VID switching of ONU is required, other<br>fields like TPID, CFI and Pri are not required, ONU<br>will not process with TPID and Pri field of<br>VLANConfig Parameters domain of receiving VLAN<br>VariableContainer, and set the switched TPID as<br>default value of 0x8100, Pri will remain the original<br>value |

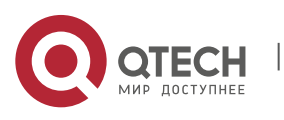